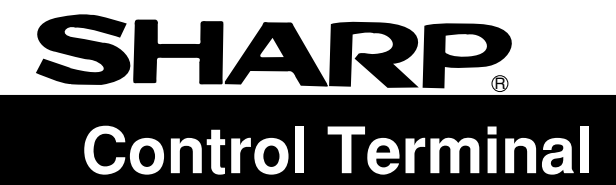

## Model name

ZM-42/43/52/72/82

User's Manual/Hardware version

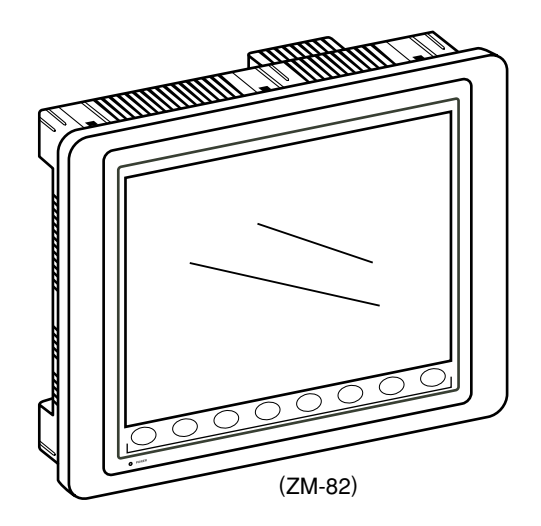

Thank you for purchasing the Control Terminal ZM-42/43/52/72/82 series. Please read the instruction manual carefully, and operate the product with full understanding of its functions and operation methods. For the details of each Control Terminal functions or the panel editing methods, please refer to the instruction manual for the screen edit software.

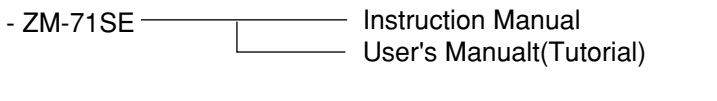

E.

|                                            | Cautio                    | n                   |                |
|--------------------------------------------|---------------------------|---------------------|----------------|
| <ul> <li>In this user<br/>lows.</li> </ul> | 's manual, ZM-42/43/52/   | 72/82 series are re | ferred as fol- |
|                                            | Expression in this manual | Series name         | ]              |
|                                            | ZM-**                     | ZM-42/43/52/72/82   |                |
|                                            |                           |                     | -              |

| Note                                                                                                    |
|----------------------------------------------------------------------------------------------------|
| <ul> <li>We have created this instruction manual carefully, but in case you have some doubts or comments on this manual, please contact the affiliated store where you bought this product or directly to our company.</li> <li>It is forbidden to copy the content materials of this book, neither partially nor fully.</li> <li>Please understand that the content of this manual may be altered for amelioration without any notifications.</li> </ul> |

# Safety precautions

Read this manual and attached documents carefully before installation, operation, maintenance and checking in order to use the machine correctly. Understand all of the machine knowledge, safety information, and cautions before starting to use. In this instruction manual, safety precautions are ranked into "danger" and "caution" as follows.

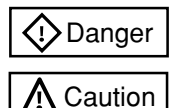

: Wrong handling may possibly lead to death or heavy injury.

: Wrong handling may possibly lead to medium or light injury.

Even in the case of  $\triangle$  Caution, a serious result may be experienced depending on the circumstances. Anyway, important points are mentioned. Be sure to observe them strictly.

The picture signs of Prohibit and Compel are explained below.

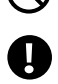

: It means don'ts. For example, prohibition of disassembly is indicated as ( ().

: It means a must. For example, obligation of grounding is indicated as ( 😃 ).

### 1) Installation

A Caution

- Use in the environments specified in the catalog, instruction manual, and user's manual. Electric shock, fire or malfunction may be caused when used in the environments of high temperature, high humidity, dusty or corrosive atmosphere, vibration or impact.
- Install according to the manual.
- Wrong installation may cause drop, trouble or malfunction.
- Never admit wire chips or foreign matter
  - Or fire, trouble or malfunction may be caused.

## 2) Wiring

Compel

 Be sure to ground. Unless grounded, electric shock or malfunction may be caused.

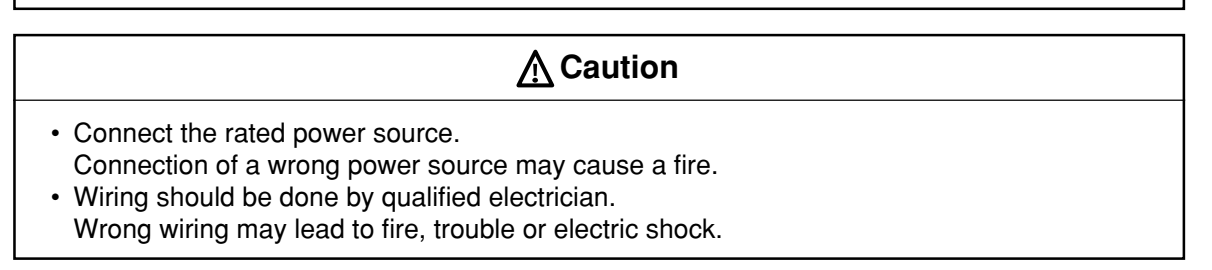

### 3) Use

## Danger

- Don't touch the terminal while the power is being supplied or you may have on electric shock.
- Assemble the emergency stop circuit and interlock circuit outside of the ZM-42/43/52/72/82. Otherwise breakdown or accident damage of the machine may be caused by the trouble of the ZM-42/43/52/72/82.

### 4) Maintenance

Prohibit

• Don't disassemble or modify the modules. Or fire, breakdown or malfunction may be caused.

# Contents

### 1. Hardware Specifications

| 1.  | Special Features                            | 1 - 1 |
|-----|---------------------------------------------|-------|
| 2.  | Notes on Usage                              | 1-2   |
| 3.  | System Composition                          | 1-4   |
| 4.  | Names of Components                         | 1-9   |
| 5.  | Dimensions and Panel Cut-out                | 1-11  |
| 6.  | Mounting Procedure                          | 1-16  |
| 7.  | Wiring                                      | 1-17  |
| 8.  | Specifications                              | 1-19  |
| 9.  | Serial Connector (CN1)                      | 1-26  |
| 10. | . Setting of Dip Switches                   | 1-28  |
| 11. | Modular Jack 1 & 2                          | 1-29  |
| 12. | . Bar Code Reader Interface                 | 1-30  |
| 13. | . Printer Interface (CN2)                   | 1-31  |
| 14. | . Video Interface                           | 1-32  |
| 15. | . Connection                                | 1-33  |
| 16. | . Operation of ZM-** Main Menu              | 1-40  |
| 17. | . Function Switches                         | 1-51  |
| 18. | . Terminal Converter (ZM-1TC)               | 1-52  |
| 19. | . Expansion I/O module (ZM-322M)            | 1-54  |
| 20. | . Card Recorder (ZM-1REC)                   | 1-56  |
| 21. | . Cable for transporting the panel (ZM-80C) | 1-57  |
| 22. | . Printer Cable (ZM-80PC)                   | 1-58  |
| 23. | . 2Port Adapter (ZM-1MD2)                   | 1-59  |
| 24. | . Expansion Memory (ZM-4EM)                 | 1-63  |
| 25. | . Expansion Memory (ZM-43EM)                | 1-64  |
| 26. | . Expansion Memory (ZM-43SM/80SM)           | 1-66  |

#### 2. Connection to Link Units

| 1.  | Sharp PC          | 2-1  |
|-----|-------------------|------|
| 2.  | MITSUBISHI PC • 1 |      |
| 3.  | MITSUBISHI PC • 2 | 2-14 |
| 4.  | MITSUBISHI PC • 3 | 2-18 |
| 5.  | MITSUBISHI PC • 4 | 2-20 |
| 6.  | MITSUBISHI PC • 5 | 2-23 |
| 7.  | MITSUBISHI PC • 6 | 2-26 |
| 8.  | MITSUBISHI PC • 7 | 2-27 |
| 9.  | OMRON PC • 1      | 2-29 |
| 10. | . OMRON PC • 2    | 2-34 |
| 11. | HITACHI PC • 1    | 2-35 |
| 12. | . HITACHI PC • 2  | 2-38 |
| 13. | . Matsushita PC   | 2-41 |
| 14. | . YOKOGAWA PC • 1 | 2-44 |

| 15. YOKOGAWA PC • 2      | 2-46  |
|--------------------------|-------|
| 16. YASKAWA PC • 1       | 2-49  |
| 17. YASKAWA PC • 2       | 2-52  |
| 18. TOYOPUC PC           | 2-54  |
| 19. FUJI PC • 1          | 2-57  |
| 20. FUJI PC • 2          | 2-60  |
| 21. FUJI PC • 3          | 2-63  |
| 22. FUJI PC • 4          | 2-65  |
| 23. Koyo PC              | 2-67  |
| 24. Allen-Bradley PC • 1 | 2-72  |
| 25. Allen-Bradley PC • 2 | 2-77  |
| 26. GE Fanuc PC • 1      | 2-81  |
| 27. GE Fanuc PC • 2      | 2-83  |
| 28. TOSHIBA PC           | 2-85  |
| 29. TOSHIBA MACHINE PC   | 2-87  |
| 30. SIEMENS PC • 1       | 2-89  |
| 31. SIEMENS PC • 2       | 2-91  |
| 32. SIEMENS PC • 3       | 2-93  |
| 33. SIEMENS PC • 4       | 2-95  |
| 34. SIEMENS PC • 5       | 2-97  |
| 35. Shinko PC            | 2-99  |
| 36. SAMSUNG PC           | 2-101 |
| 37. KEYENCE PC • 1       | 2-103 |
| 38. KEYENCE PC • 2       | 2-105 |
| 39. KEYENCE PC • 3       | 2-108 |
| 40. LG PC                | 2-110 |
| 41. FANUC PC             |       |
| 42. FATEK AUTMATION PC   |       |
| 43. IDEC PC              | 2-117 |
| 44. MODICON PC           | 2-119 |
| 45. YAMATAKE PC          | 2-121 |
| 46 TAIAN PC              | 2-123 |

# Hardware Specifications

1. Special Features 2. Notes on Usage 3. System Composition 4. Names of Components 5. Dimensions and Panel Cut-out 6. Mounting Procedure 7. Wiring 8. Specifications 9. Serial Connector (CN1) 10. Setting of Dip Switches 11. Modular Jack 1 & 2 12. Bar Code Reader Interface 13. Printer Interface (CN2) 14. Video Interface 15. Connection 16. Operation of ZM-\*\* Main Menu 17. Function Switches 18. Terminal Converter (ZM-1TC) 19. Expansion I/O module (ZM-322M) 20. Card Recorder (ZM-1REC) 21. Cable for transporting the panel (ZM-80C) 22. Printer Cable (ZM-80PC) 23. 2Port Adapter (ZM-1MD2) 24. Expansion Memory (ZM-4EM) 25. Expansion Memory (ZM-43EM) 26. Expansion Memory (ZM-43SM/80SM)

# **Special Features**

The Control Terminal ZM-42/43/52/72/82 series are programmable indication equipment and support tool that use LCD display and touch panel functions.

They communicate by the programmable controller (thereafter PC) and programless, and you can display a variety of functions as well as inputting data by the touch panel to already programmed panel data.

You can select the size of panel such as 5.7 inch display, 7.7 inch display, 10.4 inch display and 12.1 inch display, according to your needs.

Some special features include: free position of the switch, 128-color display, new functions for better quality in representation and manipulation including a new debug function realized by the exclusive simulation software. They also are subject to adapt to a variety of needs, and such special features are realized by putting support tool such as expansion I/O or the memory card reader.

#### 1) 128-color Display

128-color display which makes colorful expression possible is realized. Not only drawings but also bitmap files are clearly displayed. (ZM-52/72/82)

#### 2) Data Sheet Printing Function

It is possible to make the original data sheet screen by the panel editor (= the editing software). Daily reports or monthly reports that the operator must fill out can be printed in an instant.

#### 3) Sampling Function

It is possible to carry out battery back up of the history data by the expansion memory(ZM-43SM/80SM).

#### 4) Macro Function

With this function, ZM-42/43/52/72/82 series can make programs which previously had to be produced by PC.

#### 5) Multi Window Function

Up to three windows can be displayed simultaneously on a screen. It is easy to move or delete the displayed windows.

#### 6) Video Function

ZM-\*\* series can be connected to a video or a CCD camera, and the image which is taken by a video or a camera can be displayed directly in a screen of ZM-\*\* series

#### 7) Correspondense to Ethernet, FL-net

It is connectable with Ethernet and FL-net if an Ethernt module ZM-80NU is mounted.(ZM-43/52/72/82) - Ethernet

The high-speed response is realized by the N:N programless connection betwen ZM-43/52/72/82 and PC(\*). The communication with a server and between ZM-43/52/72/82s is also possible without a server. Moreover, screen data transmission is also possible at easy and high speed through a server. (\*Connection is restricted to Ethernet correspondence PC.)

- FL-net

It connects with FL-net to which introduction is progressing as an open field network, and high-speed communication is possible in each controller and a masterless token system.

#### 8) Expansion memory

Extension of screen data has ZM-4EM(for ZM-52/72/82) and ZM-43EM(for ZM-43), ZM-80SM(for ZM-52/72/82) and ZM-43EM(for ZM-43) for backup of an internal memory.

#### 9) Ladder monitor ability is carried

A ladder figure display of one network is possible. It is utilizable for shortening of troubleshooting and a down time. (Refer to ZM-42/52/72/82 User's Manual Ladder Monitor version.)

#### 10) Character expression and a Gothic font

The Gothic font of 16 sizes can be chosen to 8 to 72 points. Moreover, since it can be used for numerical data, an unusual display, etc., power of expression can be improved.

- The combined use with a present 16/32 dot font is impossible. An expansion memory may be needed.
- The screen edit software ZM-71SE correspondence to the version V1.2.0.0.
- For the names of ZM-42/43/52/72/82 series, please refer to "3. System Composition" chapter.

# Notes on Usage

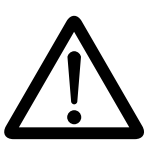

#### Environmental Limits

 Use Control Terminal at an ambient temperature of 0 to 50°C, and a relative humidity of 35 to 85 %RH. (But, a ZM-72D/T STN multi-color display can be used at 0 to 40°C.)

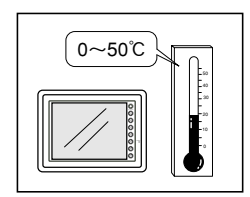

2. Install a forced fan or an air conditioner to maintain the ambient temperature when it is higher than the above mentioned range.

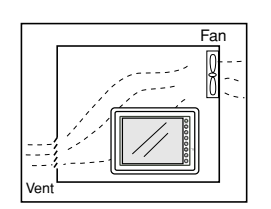

3. Avoid places where moisture may easily condense due to sudden temperature changes.

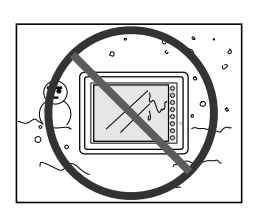

4. Avoid direct sunlight.

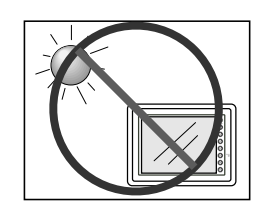

5. Never install Control Terminal in a place where impacts or vibrations may be transmitted.

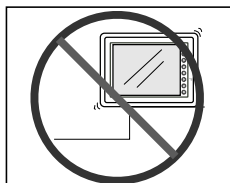

 Avoid any place in which there is the possibility that water, corrosive gas, flammable gas, solvents or coolants, grinding oil can come in contact with the unit. Never install the unit in a place where dust, salt and metallic particles are present.

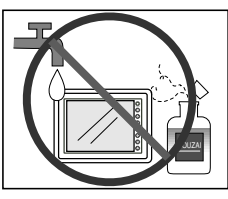

#### Locations

1. Secure sufficient space around Control Terminal for ventilation.

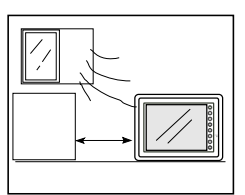

2. Never attach Control Terminal to the top of any apparatus generating high levels of heat (heater, transformer, large-capacity resistor, etc.).

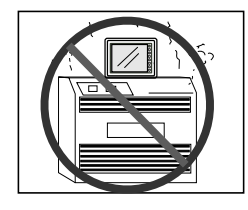

1 - 3

 Never install Control Terminal in the same compartment as high-voltage equipment. The unit should be at least 200 mm away from highvoltage lines or power cables.

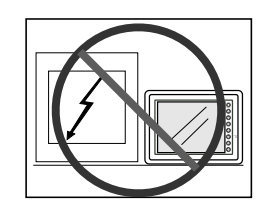

#### Usage

 An emergency stop circuit must be composed of an external relay circuit with a start signal for Control Terminal built in. Do not create switches on Control Terminal to be used in case of emergency.

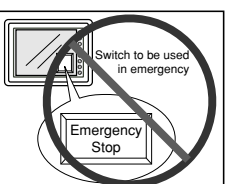

2. Control Terminal has a glass screen. Never drop or subject the unit to strong impacts.

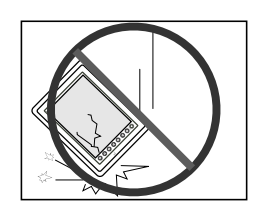

3. Tighten mounting screws with the following torques.

| Type Screw  | Screw Size | Torque (N • m) |
|-------------|------------|----------------|
| ZM-42/43/52 | M3         | 0.29~0.49      |
| ZM-72/82    | M4         | 0.49~0.69      |

Note :Never fasten these screws too tightly, otherwise the cover of Control Terminal may be deformed.

 Securely fasten and lock every connector for each cable. Double-check this before turning the power on.

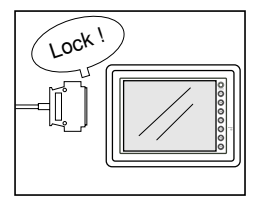

 In a dry environment, Control Terminal may generate a large amount of static electricity. Therefore, before touching the unit, touch a grounded metallic section to discharge the static electricity.

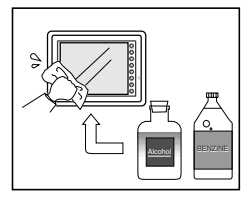

- Application of thinner may discolor Control Terminal. Use alcohol or benzine available commercially for cleaning.
- 7. Never remove any printed circuit board from Control Terminal. (This will harm the unit.)

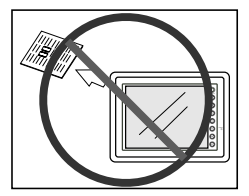

# **3** System Composition

System Composition / Model Indication / Peripheral Equipment

#### System Composition

The following illustration shows possible system configurations using ZM-\*\*.

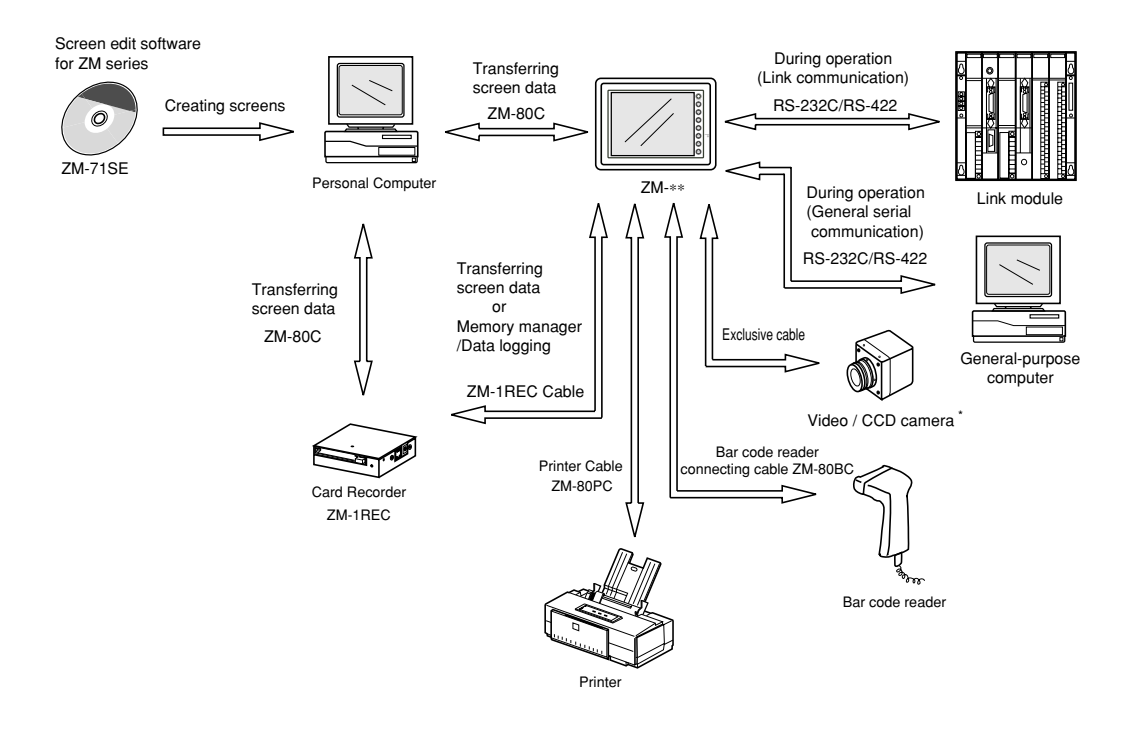

\* The models that possess the video input interface function are ZM-72TV/TVC/TSV/TSVC and ZM-82TV/TVC.

1 System Composition 1-5

| Control Terminal |                           |                                                                                      |  |  |
|------------------|---------------------------|--------------------------------------------------------------------------------------|--|--|
| Classification   | Model Name Specifications |                                                                                      |  |  |
|                  | ZM-42D                    | 5.7 inches STN color, 320 $\times$ 240 dots                                          |  |  |
| ZIVI-42 Series   | ZM-42L                    | 5.7 inches STN monochrome, 320 $\times$ 240 dots                                     |  |  |
|                  | ZM-43T                    | 5.7 inches TFT monochrome, $320 \times 240$ dots                                     |  |  |
| ZM-43 series     | ZM-43D                    | 5.7 inches STN color, 320 $\times$ 240 dots                                          |  |  |
|                  | ZM-43L                    | 5.7 inches STN monochrome, 320 $\times$ 240 dots                                     |  |  |
| ZM-52 series     | ZM-52D                    | 7.7 inches STN color, $640 \times 480$ dots                                          |  |  |
|                  | ZM-72T                    | 10.4 inches TFT color, 640 $\times$ 480 dots                                         |  |  |
|                  | ZM-72TC                   | 10.4 inches TFT color, 640 $\times$ 480 dots, memory card I/F included               |  |  |
|                  | ZM-72TV                   | 10.4 inches TFT color, 640 $\times$ 480 dots, video Input included                   |  |  |
|                  | ZM-72TVC                  | 10.4 inches TFT color, 640 $\times$ 480 dots, video Input + memory card I/F included |  |  |
| 7M-72 series     | ZM-72TS                   | 10.4 inches TFT color, 800 $\times$ 600 dots                                         |  |  |
| ZIM-72 Series    | ZM-72TSC                  | 10.4 inches TFT color, 800 $\times$ 600 dots, memory card I/F included               |  |  |
|                  | ZM-72TSV                  | 10.4 inches TFT color, 800 $\times$ 600 dots, video input included                   |  |  |
|                  | ZM-72TSVC                 | 10.4 inches TFT color, 800 $\times$ 600 dots, video input + memory card I/F included |  |  |
|                  | ZM-72D                    | 10.4 inches STN color, $640 \times 480$ dots                                         |  |  |
|                  | ZM-72DC                   | 10.4 inches STN color, 640 $\times$ 480 dots, memory card I/F included               |  |  |
|                  | ZM-82T                    | 12.1 inches TFT color, 800 $\times$ 600 dots                                         |  |  |
|                  | ZM-82TC                   | 12.1 inches TFT color, 800 $\times$ 600 dots, memory card I/F included               |  |  |
| ZM-82 series     | ZM-82TV                   | 12.1 inches TFT color, 800 $\times$ 600 dots, video input included                   |  |  |
|                  | ZM-82TVC                  | 12.1 inches TFT color, 800 $\times$ 600 dots, video input + memory card I/F included |  |  |
|                  | ZM-82DC                   | 12.1 inches STN color, 800 $\times$ 600 dots, memory card I/F included               |  |  |

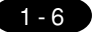

#### 1 System Composition

#### Support tools

The following options are available for useing ZM-\*\* series more effectively

| ltem                                       | Model     |                                                                                                    | Applicable models                                                                                                    |          |       |       |       |       |
|--------------------------------------------|-----------|----------------------------------------------------------------------------------------------------|----------------------------------------------------------------------------------------------------|----------|-------|-------|-------|-------|
| Item                                       | Woder     |                                                                                                    | opecifications                                                                                                    | ZM-82    | ZM-72 | ZM-52 | ZM-43 | ZM-42 |
| Network<br>module                          | ZW-80NU   | UDP / IP prote<br>module for co<br>Moreover, as<br>to FA link prot<br>and message<br>write) are sup                                                          | ocol is supported in the<br>innecting ZM-** to Ethernet.<br>FL-net, it correspondences<br>tocol and cyclic transmission<br>transmission (Word read/<br>ported. | 0        | 0     | 0     | 0     | _     |
|                                            | ZM-4EM    | Extension print<br>the memory for<br>The capacity                                                                                                    | nt circuit board to extend<br>or display data back-up.<br>is 4 bytes for FPROM.                                                                                | 0        | 0     | 0     | _     |       |
| Expansion memory                           | ZM-43EM   | Memory capa<br>memory, and<br>screen data s                                                                                                    | acity is 4 M bytes of flash<br>is used for extension of a<br>storage capacity.                                                                                 | _        | _     | _     | 0     | —     |
|                                            | ZM-43SM   | Memory capa<br>memory, and                                                                                                    | acity is 512 K bytes of SRAM is used for sampling data                                                                                                    | _        | _     | _     | 0     |       |
|                                            | ZM-80SM   | and backup o<br>a calendar se                                                                                                    | of an internal memory, and etup.                                                                                                    | 0        | 0     | 0     | _     | _     |
| Terminal converter                         | ZM-1TC    | Used for conr<br>and a PC at tl<br>block.                                                                                                    | nection between a ZM-**<br>he RS-422/485 terminal                                                                                                    | 0        | 0     | 0     | 0     | 0     |
| Expansion<br>I/O module                    | ZM-322M   | Used as an external I/O module for PC. It has 16 inputs and 16 outputs.                                                                                      |                                                                                                    | 0        | 0     | _     | -     | -     |
| Card<br>recorder                           | ZM-1REC   | Reads display data created by personal<br>computer, on works as am external<br>memory storage system for the<br>memory manager and data logging<br>functions |                                                                                                    | 0        | 0     | 0     | 0     | 0     |
| Dual port<br>interface                     | ZM-1MD2   | Add-on connector with two ports,<br>specifically designed for the connector<br>on the MITSUBISHI's A/Q CPU<br>programmer.                                    |                                                                                                    | 0        | 0     | 0     | 0     | 0     |
| Data transfer cable                        | ZM-80C    | Connects ZM<br>computer, on<br>ZM-1REC to                                                                                                    | I-** to a personal<br>a personal computer to<br>a printer.                                                                                                    | 0        | 0     | 0     | 0     | 0     |
| Printer cable                              | ZM-80PC   | Connect ZM-                                                                                                    | ** to a printer.                                                                                                    | 0        | 0     | 0     | 0     | 0     |
| Barcode reader connection cable            | ZM-80BC   | Connect ZM-                                                                                                    | ** to a barcode reader.                                                                                                    | 0        | 0     | 0     | 0     | 0     |
| Cable for<br>Multi-link2<br>master station | ZM-80MC   | In case it connects multi-link 2, it is used<br>for connecting between ZM-** master<br>station and ZM-** slave station.                                      |                                                                                                    | 0        | 0     | 0     | 0     | 0     |
|                                            | ZM-42GS   |                                                                                                    |                                                                                                    | _        | _     | _     | 0     | 0     |
| Protect sheet                              | ZM-52GS   | It is the sheet                                                                                                    | It is the sheet which protects an                                                                                                    |          |       | 0     |       |       |
|                                            | ZM-72GS   | operation par                                                                                                    | 10 JUE.                                                                                                    | <u> </u> |       |       | _     | _     |
|                                            | 2111-0203 |                                                                                                    |                                                                                                    |          |       | _     |       |       |
| Screen edit                                | ZM-71S    | Japanese                                                                                                    | Application software for                                                                                                    |          |       | 0     | 0     |       |
| software                                   | ZM-71SE   | English                                                                                                    | eaiting display data.                                                                                                    | 0        | 0     | 0     | 0     | 0     |

1 System Composition

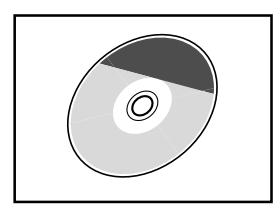

#### ZM-71S, ZM-71SE

Application software for editing display data.

- ZM-71S : For Windows95/98/NT4.0 (Japanese)
- ZM-71SE : For Windows95/98/NT4.0 (English)

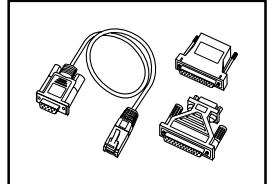

ZM-80C (Data Transfer Cable) Connects ZM-\*\* to a personal computer, or a personal computer to ZM-1REC.

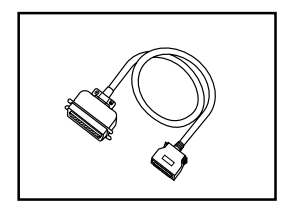

ZM-80PC (Printer Cable) Connects ZM-\*\* to a printer.

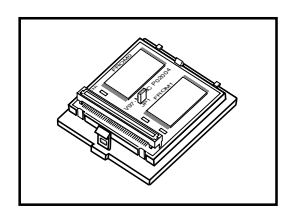

ZM-4EM, ZM-43EM (Expansion Memory) · ZM-4EM : For ZM-52/72/82 · ZM-43EM : For ZM-43 Extension print circuit board to extend the memory for display data back-up. There is 4Mbyte type (ZM-4EM,ZM-43EM) for FPROM.

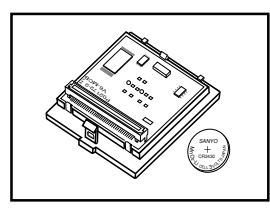

#### ZM-43SM, ZM-80SM (Expansion Memory)

 $\cdot$  ZM-43SM  $\,$  : For ZM-43  $\,$ 

· ZM-80SM : For ZM-52/72/82

Extension print circuit board to back-up the memory for sampling data, ZM-\*\* Internal Memory and Memo Pad. There is SRAM 512K byte type. It is also possible to set the calendar for displaying in ZM-\*\* at this cassette.

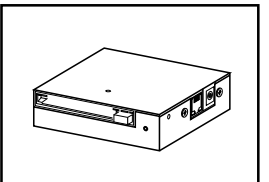

#### ZM-1REC (Card Recorder)

Reads display data created by personal computer, or works as an external memory storage system for the memory manager and data logging functions.

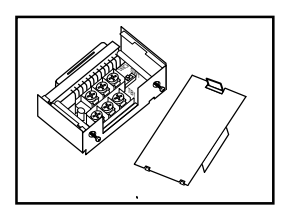

#### ZM-1TC (Terminal Converter)

Used for connection between a ZM-\*\* and a PC at the RS-422/485 terminal block.

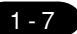

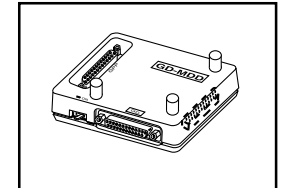

#### ZM-1MD2 (ACPU/QCPU Dual Port Interface)

Add-on connector with two ports, specifically designed for the connector on the MITSUBISHI's ACPU/QCPU programmer. This can improve operability of the ACPU/QCPU programmer that is directly connected.

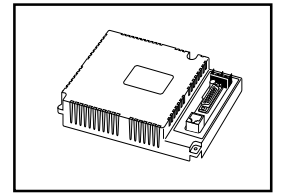

#### ZM-80NU (Network Module)

It is a module for making it correspondence to the network of Ethernet and FLnet. It is possible to connect more than one sets of ZM-\*\*s to one set of PC. In the same network, other equipments can be connected and it contributes to a price down of the whole system greatly.

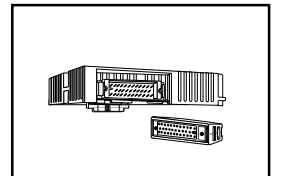

## ZM-322M (Expansion I/O module)

Used as an external I/O module for PC. It has 16 inputs and 16 outputs.

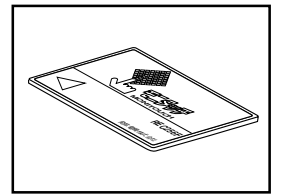

#### **REC-MCARD** (Memory Card)

Used as a recording medium for display data back-up and for the memory manager or data logging function. SRAM / FLASH ROM Card Type : JEIDA Ver.4.0 or later

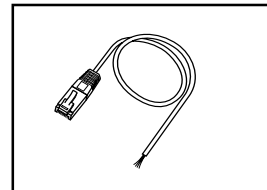

ZM-80BC (Cable for Bar Code Reader) 2m Connects ZM-\*\* to a bar code reader.

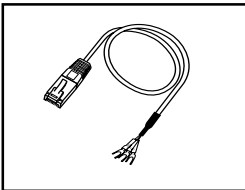

ZM-80MC (Cable for Multi-Link 2 master station) 3m A cable which is used for connecting the ZM-\*\* master station and the ZM-\*\* slave station in the Multi-Link 2 connection.

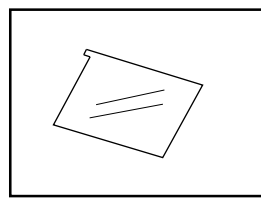

ZM-42GS/52GS/72GS/82G (Protection Sheet)

- · ZM-42GS : For ZM-42/43
- · ZM-52GS : For ZM-52
- · ZM-72GS : For ZM-72
- · ZM-82GS : For ZM-82

Protects the operation panel surface. Five sheets are included in one package.

# **4** Names of Components

Front side of ZM-42 series

Rear side of ZM-42 series

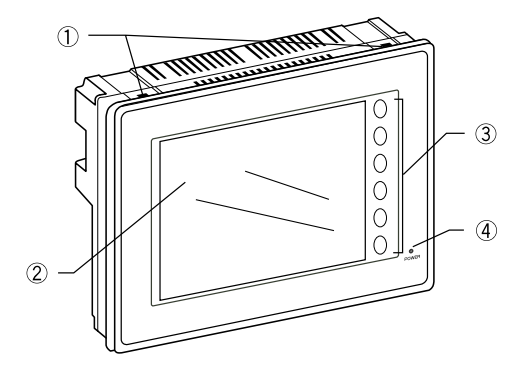

#### Front side of ZM-43 series

Rear side of ZM-43 series

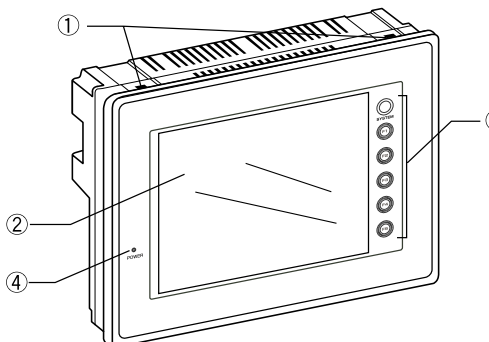

- 1. Mounting holes for fixtures
- 2. Display
- 3. Function keys (Refer to P1-51.)
- 4. Power lamp
- 5. DC power supply
- 7. CN1: for PC (RS-232C, RS-422)
- 8. CN2: for printer
- 9. Dip switches
- 10. MJ1, 2: for data transfer and for bar-code reader and for ZM-1REC (option)
- 11. for ZM-2EM/4EM (option)
- 13. for Communication interface module (option)

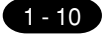

#### **1 Names of Components**

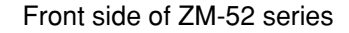

Front side of ZM-72 series

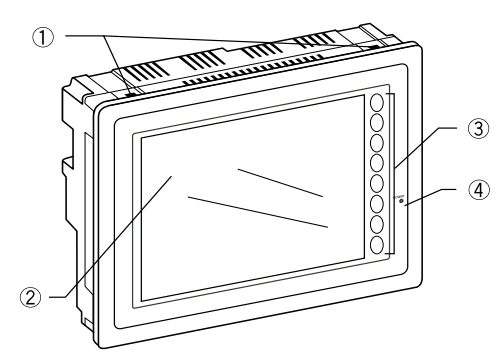

Rear side of ZM-52 series

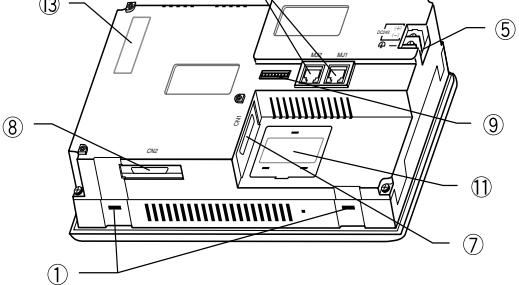

Rear side of ZM-72 series

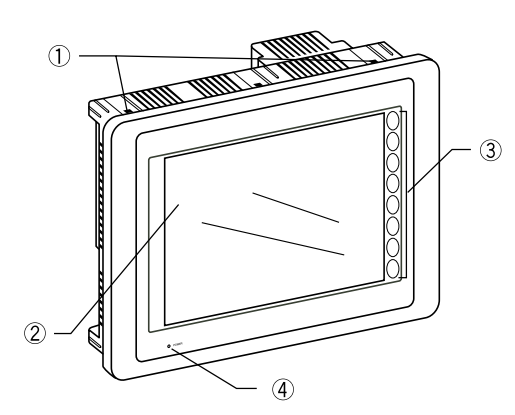

Front side of ZM-82 series

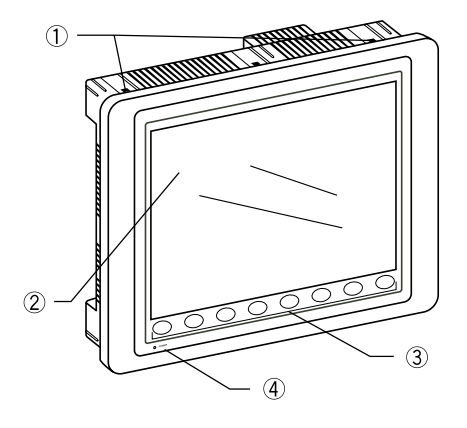

- 1. Mounting holes for fixtures
- 2. Display
- 3. Function keys (Refer to P1-51.)
- 4. Power lamp
- 5. DC power supply
- 6. AC power supply / DC power supply
- 7. CN1: for PC (RS-232C, RS-422)
- 8. CN2: for printer

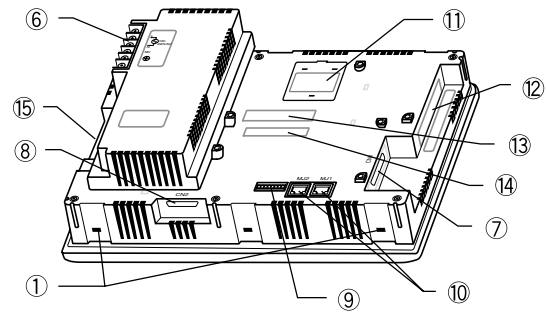

#### Rear side of ZM-82 series

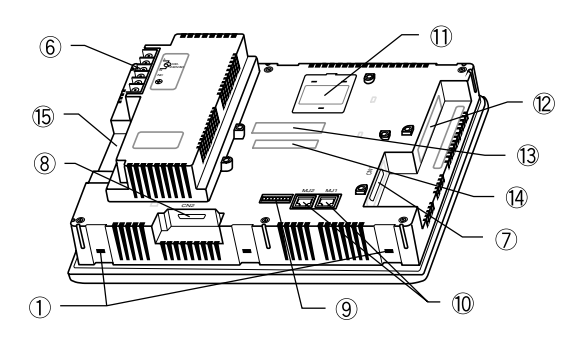

- 9. Dip switches
- 10. MJ1, 2: for data transfer and for bar-code reader and for ZM-1REC (option)
- 11. for ZM-2EM/4EM (option)
- 12. for video (ZM-72TV/TVC/TSV/TSVC, ZM-82TV/ TVC)
- 13. for Communication Interface module (option)
- 14. for ZM-322M (option)
- 15. Card interface (ZM-72TC/TVC/TSC/TSVC, ZM-82TC/TVC)

# 5 **Dimensions and Panel Cut-out**

#### Dimensions of ZM-42 series

Unit : mm

 $\bigcirc$  Top View

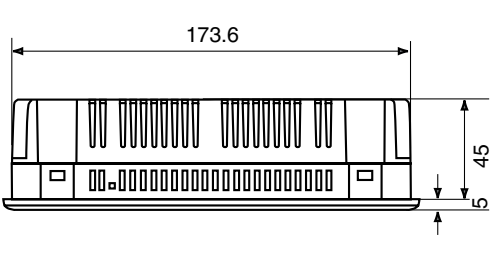

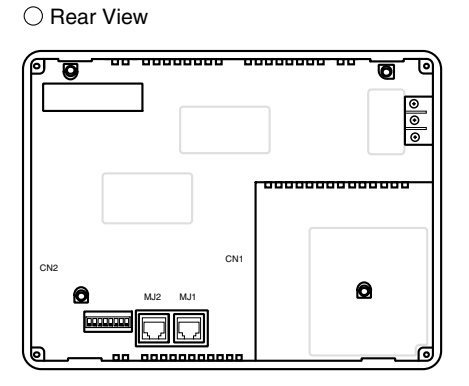

130.8

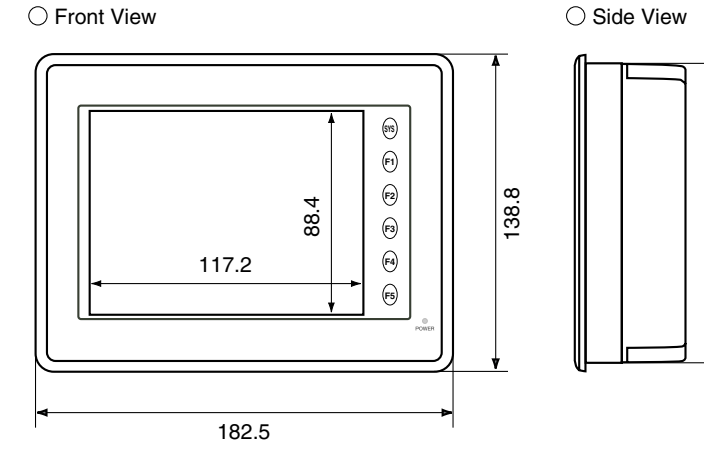

Panel cut-out of ZM-42 series

Unit : mm

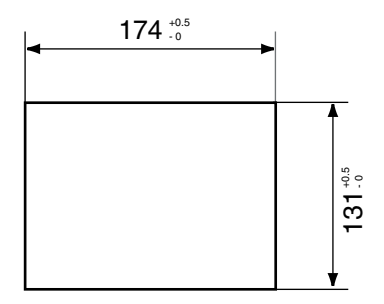

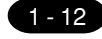

#### Dimensions of ZM-43 series

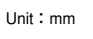

 $\bigcirc$ Side view

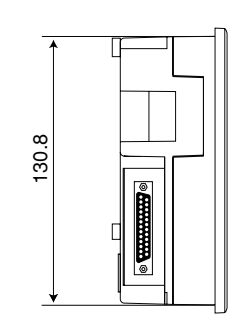

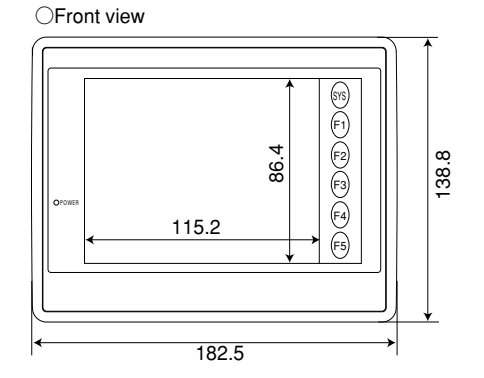

0000-00

ŝ

47.3

 $\bigcirc$ Rear view

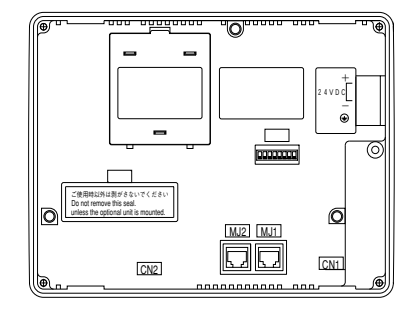

(Note) Since the connection positions of the serial connector CN1 differ when replaced and used from ZM-42 series, it is inconvenient with an attachment space. Be sure to perform a prior check of an attachment position.

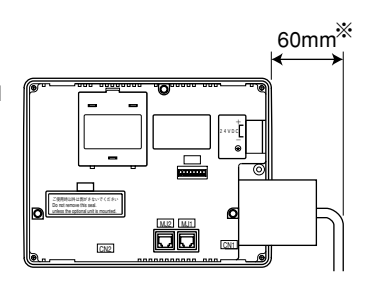

\*60mm is not a size with consideration to the attachment and detachment after attachment. Since it changes in the difference in a wiring system, the electric wire size which wires that check by real wiring

OBottom view

Panel Cut-out of ZM-43 series

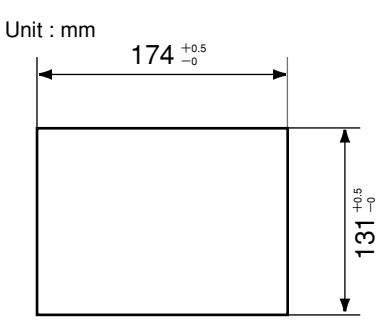

#### Dimensions of ZM-52D

Unit : mm

⊖Top View

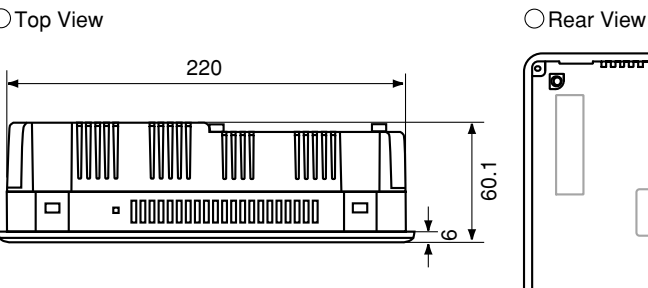

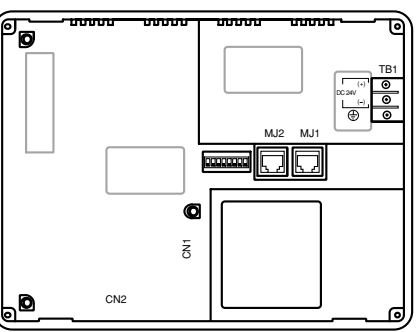

165

○Front View

 $\bigcirc{}$  Side View

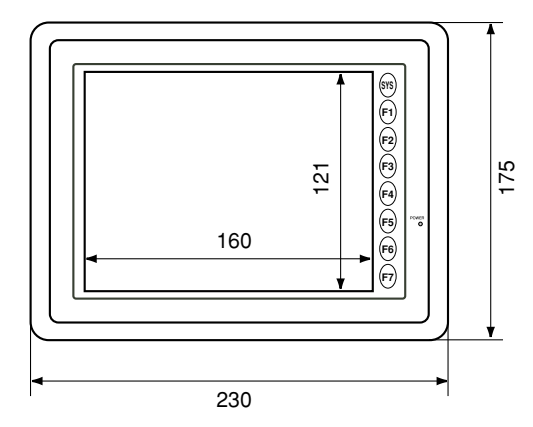

Panel Cut-out of ZM-52D

Unit : mm

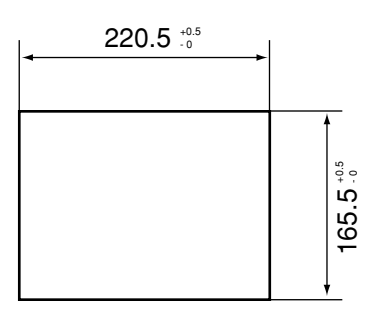

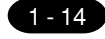

#### Dimensions of ZM-72 series

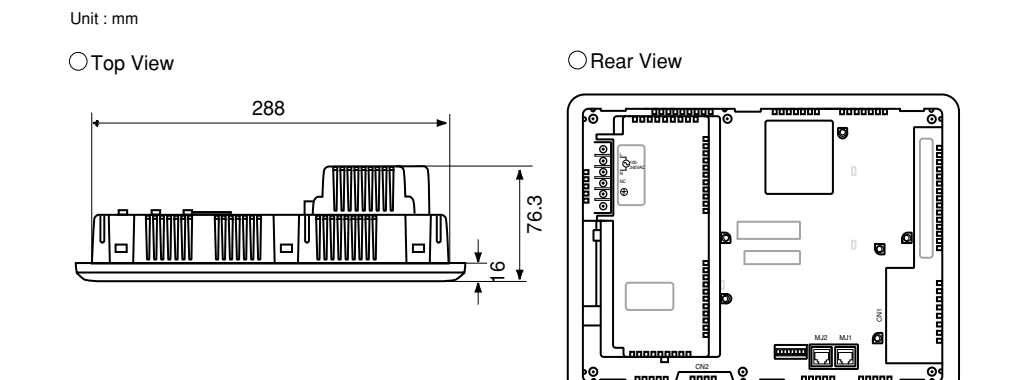

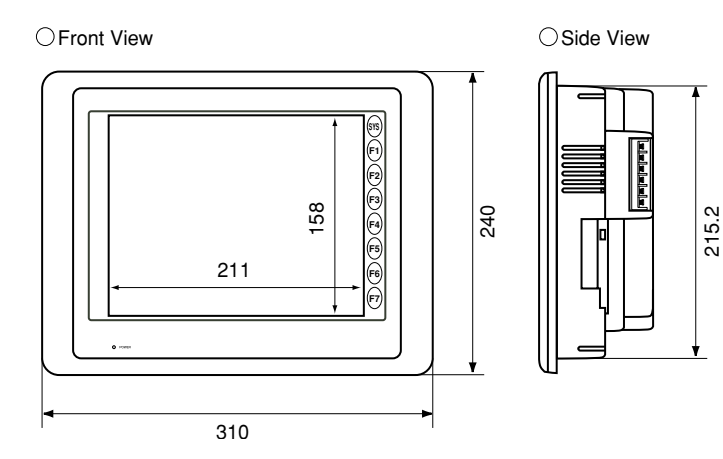

Panel Cut-out of ZM-72 series

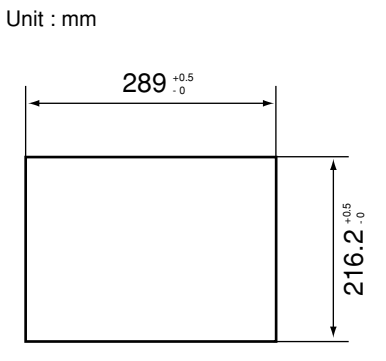

#### Dimensions of ZM-82 series

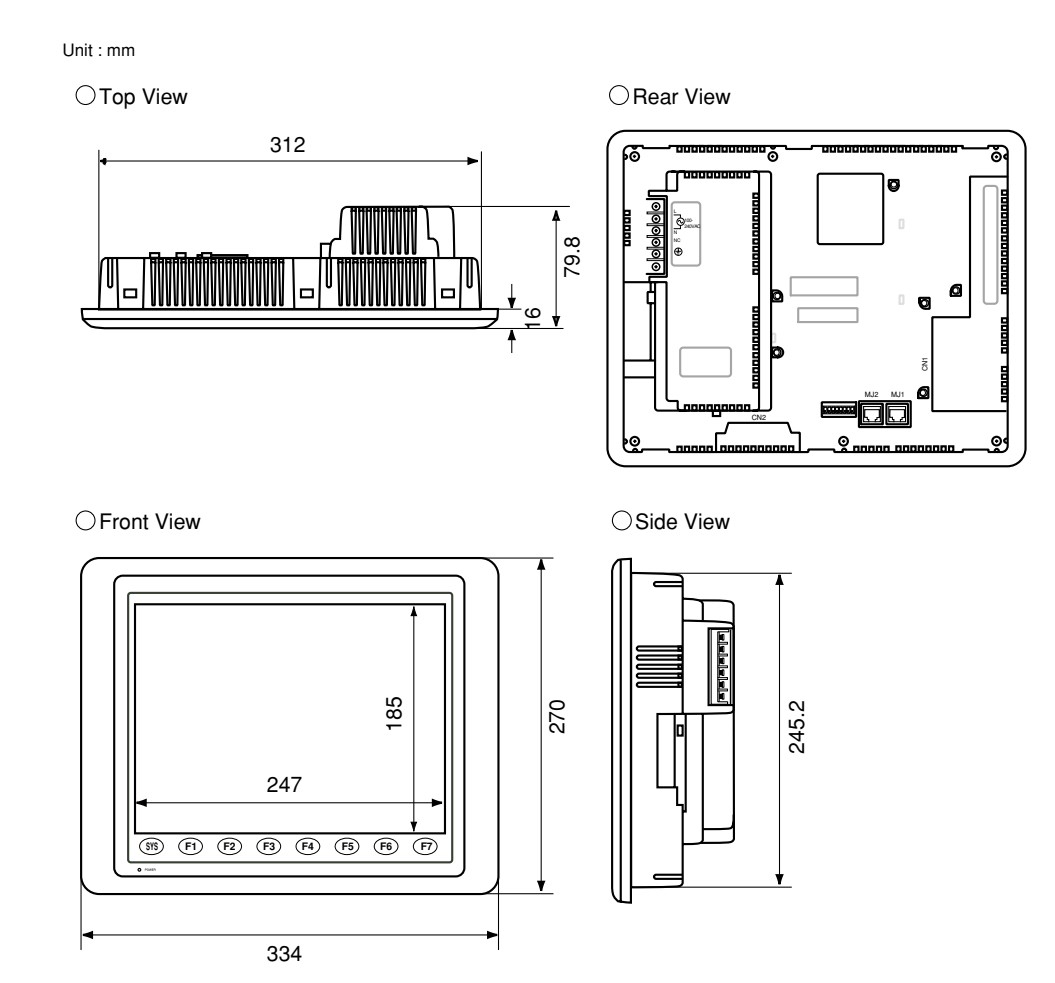

Panel Cut-out of ZM-82 series

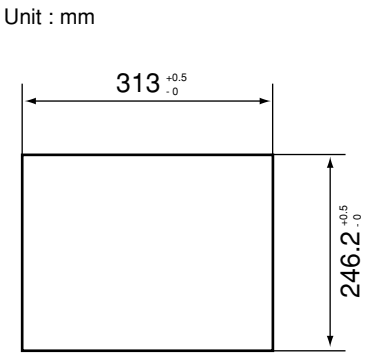

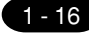

# 6 Mounting Procedure

#### Mounting Procedure

1. Cut out the mounting panel (Max. thick: 3.2 mm) to match the dimensions shown below.

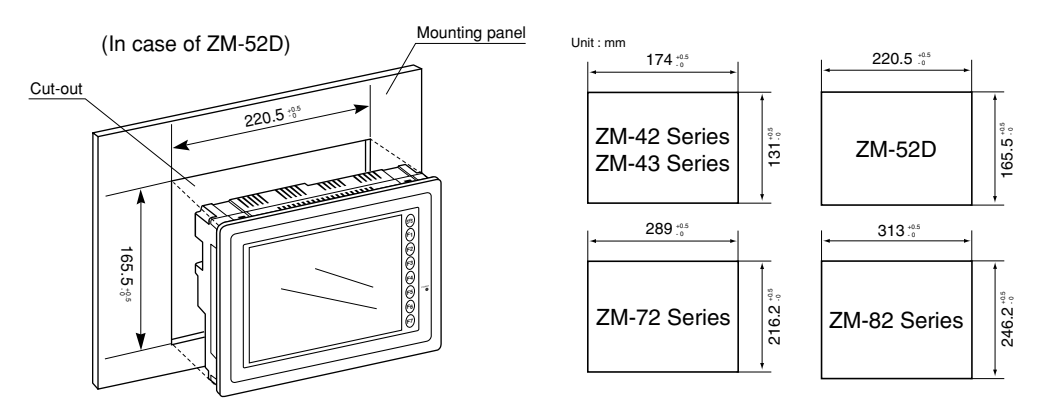

- (Note) Although a panel cut size is the same, the positions of the serial connector CN1 on the back face is not same. See page 1-12.
- 2. Insert the fixtures attached to ZM-\*\* into the mounting holes on ZM-\*\*. Tighten them with the locking screws. Number of the fixtures: 4 pcs. -Torque : ZM-42/43/52 0.29~0.49N·m, ZM-72/82 0.49~0.686N·m

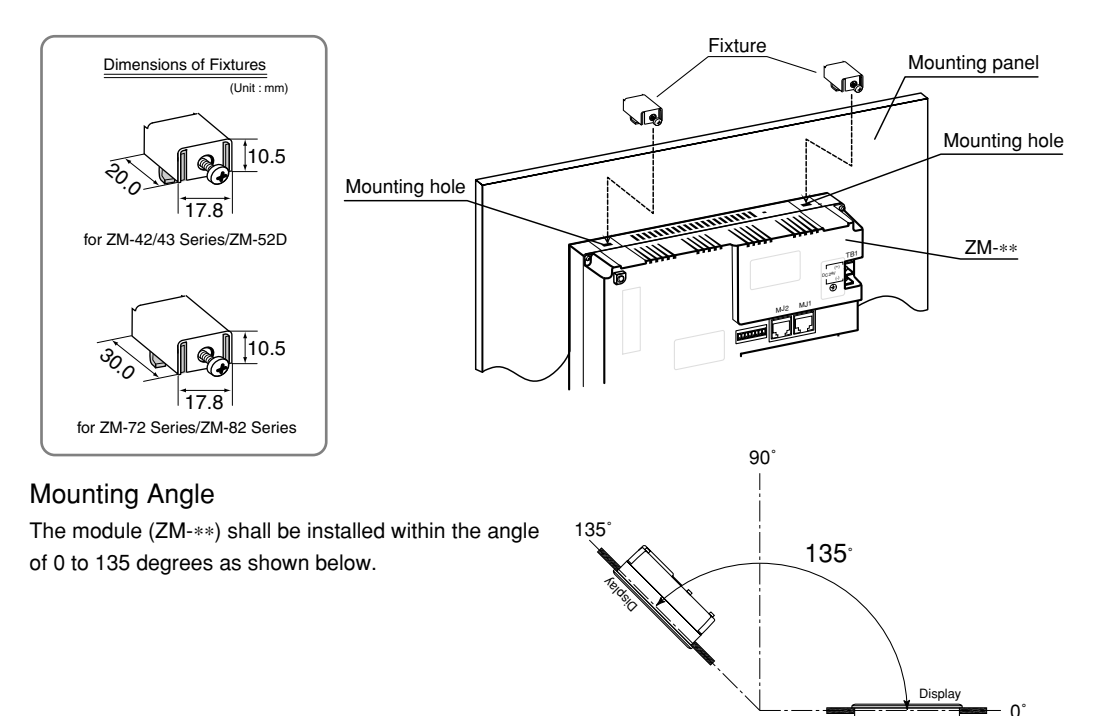

1 Wiring

# 7 Wiring

#### **Electrical Wiring**

OConnects the cable for power supply to TB1 on the rear side of ZM-\*\*.

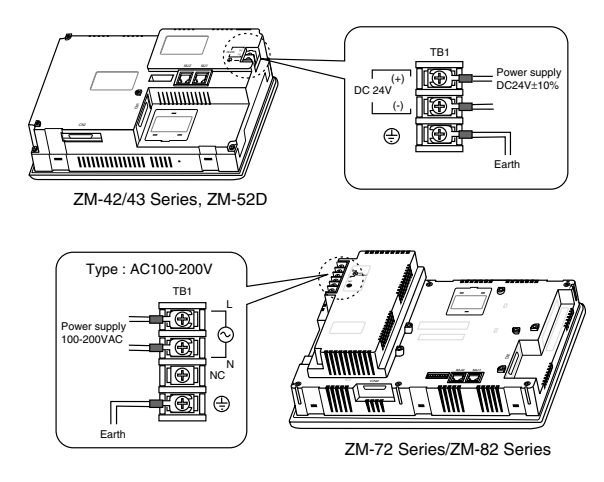

| Type Screw                | Screw Size | Torque (N • m) | Clamp Terminal (Unit : mm) |
|---------------------------|------------|----------------|----------------------------|
| ZM-42/43 Series, ZM-52D   | M3.5       | 0.49           |                            |
| ZM-72 Series/ZM-82 Series | M3.5       | 0.49           |                            |

OWhen TB1 is used for wiring, refer to the value as described above table.

OThe power source used must be within the allowable voltage fluctuation.

OUse a power source with low noise between the cables or ground and the cable.

OUse as thick a power cable as possible to minimize any drop in voltage.

OKeep cables of 100V AC and 24V DC sufficiently away from high-voltage, large-current cables.

#### Notes on Usage of ZM-72 series/ZM-82 series (100 to 240 VAC specifications)

- OGenerally, an isolating transformer improves noise resistance. However, if the display unit is far away from the secondary port of the transformer and noise gets mixed in, an isolating transformer becomes unnecessary.
- Olf any power voltage fluctuation caused by noise is expected, it is recommended that a voltage stabilizer be used.

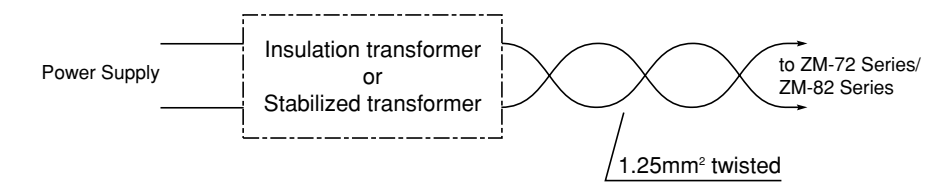

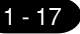

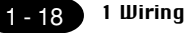

#### Grounding

#### This equipment must be earthed.

- OAn independent earth pole shall be used for Control Terminal.
   (Earth construction is the class-3 grounding. The level of grounding resistance should be less than 100 Ω.)
- OUse a cable which has a nominal cross section of more than 2mm<sup>2</sup> for grounding.
- OGrounding point shall be near the Control Terminal to shorten the distance of grounding wires.
- OWhen the unit is grounded along with other machines, or is grounded to a part of a building, it can be adversely affected.
- OIf any input-output errors occur due to the grounding, detach the FG terminal from the ground.

#### Wiring for communication

- •Never place the communication cable with electric circuits.
- ONever bundle these cables together with other wires in ducts or electric boxes using cord locks. Although it is tempting to bundle all the cables neatly together, this does not necessarily lead to a noiseresistant configuration.
- Olt is recommended that the communication cable be independently wired.

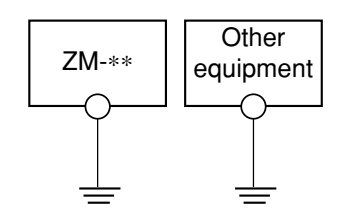

Class-3 grounding

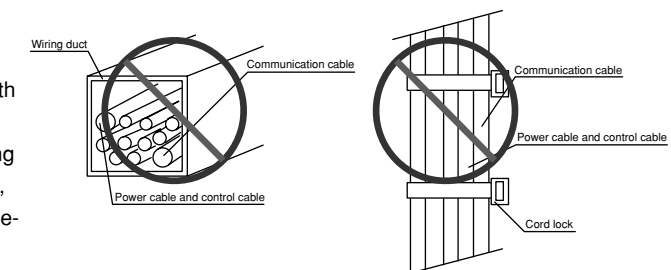

# 8 Specifications

#### **General Specifications**

| Type                     |                                         | ZM-42 series ZM-43 series                                                     |                                                                       | ZM-52D                                                                    |  |  |
|--------------------------|-----------------------------------------|-------------------------------------------------------------------------------|-----------------------------------------------------------------------|---------------------------------------------------------------------------|--|--|
|                          | Rated Voltage                           | 24V DC                                                                        |                                                                       |                                                                           |  |  |
|                          | Permissible Range                       |                                                                               | 24VDC±10%                                                             |                                                                           |  |  |
| ٩                        | of Voltage                              |                                                                               |                                                                       |                                                                           |  |  |
| Supl                     | Permissible Momentary Power Failure     | 10ms or less                                                                  |                                                                       |                                                                           |  |  |
| wer                      | Demand                                  | 10W or less                                                                   |                                                                       | 20W or less                                                               |  |  |
| Po                       | Rushed Electric Current                 | 17                                                                            | 'A                                                                    | 5A                                                                        |  |  |
|                          |                                         | 1n                                                                            | ns                                                                    | 1.5ms                                                                     |  |  |
|                          | With-stand voltage                      |                                                                               |                                                                       |                                                                           |  |  |
|                          | Insulation Resistance                   |                                                                               | 500V DC, 10MΩ or more                                                 | )                                                                         |  |  |
| ut                       | Ambient Temperature                     |                                                                               | 0 °C~+50 °C                                                           |                                                                           |  |  |
| nme                      | Storage Ambient Temperature             |                                                                               | -10°C ~+60°C                                                          |                                                                           |  |  |
| Iviro                    | Ambient Humidity                        | 85% RH or less (without dew condensation)                                     |                                                                       |                                                                           |  |  |
| al Er                    | Dust                                    | No conductive dust                                                            |                                                                       |                                                                           |  |  |
| ysica                    | Solvent Resistance                      | No cutting oil or no organic solvent to cling to the unit                     |                                                                       |                                                                           |  |  |
| Ρμ                       | Corrosive Gas                           | No corrosive gas                                                              |                                                                       |                                                                           |  |  |
|                          | Vibration Resistance                    | Vibration frequency: 10~150Hz, Acceleration: 9.8m/s <sup>2</sup> (1.0G)       |                                                                       |                                                                           |  |  |
| nical<br>Ig<br>tions     |                                         | 3 directions of X, Y and Z: one hour                                          |                                                                       |                                                                           |  |  |
| echal<br>orkir<br>ondi   | Shock Resistance                        | Pulse shape: Sine half wave,                                                  |                                                                       |                                                                           |  |  |
| Š≤0                      |                                         | Peak acceleration: 147m/s $^{2}$ (15G), 3 directions of X, Y and Z: six times |                                                                       |                                                                           |  |  |
| cal<br>ng<br>litions     | Noise Resistance                        | Noise voltage: 1500Vp-p, noise width: 1 s                                     |                                                                       |                                                                           |  |  |
| Electri<br>Worki<br>Conc | Static Electricity Discharge Resistance |                                                                               | Front panel: 6kV                                                      |                                                                           |  |  |
|                          | Grounding                               | Class-3 grounding                                                             |                                                                       |                                                                           |  |  |
| suo                      | Structure                               | Protection structure: front panel complies with IP65 (when using gasket)      |                                                                       |                                                                           |  |  |
| nditi                    |                                         | - Tour                                                                        | Form: in a body                                                       | 5                                                                         |  |  |
| g Co                     |                                         | Mounting proc                                                                 | edure: inserted in a mou                                              | nting panel                                                               |  |  |
| ntin                     | Cooling System                          |                                                                               | Cooling naturally                                                     | Γ                                                                         |  |  |
| Mou                      | Weight                                  | Approx. 0.8kg                                                                 | Approx. 0.8kg                                                         | Approx. 1.1kg                                                             |  |  |
|                          | Dimensions W X H X D (mm)               | 182.5 X 138.8 X 50                                                            | 182.5 X138.8 X 57.3* <sup>2</sup>                                     | 230 X 175 X 66.1                                                          |  |  |
|                          | Panel Cut-out (mm)                      | 174 +0.5 X 131 +0.5                                                           | 174 <sup>+0.5</sup> <sub>-0</sub> X 131 <sup>+0.5</sup> <sub>-0</sub> | 220.5 <sup>+0.5</sup> <sub>-0</sub> X 165.5 <sup>+0.5</sup> <sub>-0</sub> |  |  |
|                          | Case Color                              | GREY                                                                          | BLACK*3                                                               | GREY                                                                      |  |  |
|                          | Material                                | PC/ABS                                                                        | PC/PS                                                                 | PC/ABS                                                                    |  |  |

\*1 For only the specifications of AC power supply \*2 including 4mm, the size of boss for communication module

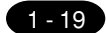

#### 1 - 20 1 Specifications

|                          | Туре                                    |                                                                             |                                                                         |  |  |
|--------------------------|-----------------------------------------|-----------------------------------------------------------------------------|-------------------------------------------------------------------------|--|--|
| Item                     |                                         | ZM-72 series                                                                | ZM-82 series                                                            |  |  |
|                          | Rated Voltage                           | 100 to 240V AC                                                              | 100 to 240V AC                                                          |  |  |
|                          | Permissible Range                       | 85 to 265 VAC                                                               | 85 to 265 VAC                                                           |  |  |
| مار                      | of Voltage                              | (47 to 440 Hz)                                                              | (47 to 440 Hz)                                                          |  |  |
| Idns                     | Permissible Momentary Power Failure     | 20ms or less                                                                | 20ms or less                                                            |  |  |
| wer                      | Demand                                  | 45 VA or less                                                               | 50 VA or less                                                           |  |  |
| Po                       | Rushed Electric Current                 | 20A: 100 VAC                                                                | 20A: 100 VAC                                                            |  |  |
|                          |                                         | 30A: 200 VAC                                                                | 30A: 200 VAC                                                            |  |  |
|                          | With-stand voltage                      | Between AC external termir                                                  | als and FG: 1500V AC per min.                                           |  |  |
|                          | Insulation Resistance                   | 500V DC                                                                     | C, 10MΩor more                                                          |  |  |
| nt                       | Ambient Temperature                     | 0°C ~+50°C (ZI                                                              | M-72D/DC:0°C ~+40°C)                                                    |  |  |
| nme                      | Storage Ambient Temperature             | -1                                                                          | 0°C~+60°C                                                               |  |  |
| iviro                    | Ambient Humidity                        | 85% RH or less (without dew condensation)                                   |                                                                         |  |  |
| al Er                    | Dust                                    | No conductive dust                                                          |                                                                         |  |  |
| ysica                    | Solvent Resistance                      | No cutting oil or no organic solvent to cling to the unit                   |                                                                         |  |  |
| Ч                        | Corrosive Gas                           | No corrosive gas                                                            |                                                                         |  |  |
|                          | Vibration Resistance                    | Vibration frequency: 10~150Hz, Acceleration: 9.8m/s <sup>2</sup> (1.0G)     |                                                                         |  |  |
| anical<br>ing<br>ditions |                                         | 3 directions of X, Y and Z: one hour                                        |                                                                         |  |  |
| Corkin<br>Norkin         | Shock Resistance                        | Pulse shape: Sine half wave,                                                |                                                                         |  |  |
| 2-                       |                                         | Peak acceleration: 147m/s $^{2}$ (15G), 3 directions of X, Y and Z: six tin |                                                                         |  |  |
| ical<br>ing<br>ditions   | Noise Resistance                        | Noise voltage: 1500Vp-p, noise width: 1 s                                   |                                                                         |  |  |
| Electr<br>Vork           | Static Electricity Discharge Resistance | Front panel: 6kV                                                            |                                                                         |  |  |
|                          | Grounding                               | Class                                                                       | s-3 grounding                                                           |  |  |
| ions                     | Structure                               | Protection structure: front panel complies with IP65 (when using gaske      |                                                                         |  |  |
| ndit                     |                                         | Form:                                                                       | in a body                                                               |  |  |
| Ŭ<br>D                   |                                         | Mounting procedure: in                                                      | iserted in a mounting panel                                             |  |  |
| untin                    |                                         | C00                                                                         |                                                                         |  |  |
| Mo                       |                                         | Approx. 2.5kg                                                               | Approx. 3.0kg                                                           |  |  |
|                          | Dimensions W X H X D (mm)               | 310 X 240 X 92.3                                                            | 334 X 270 X 95.8                                                        |  |  |
|                          | Panel Cut-out (mm)                      | 289 to X 216.2 to 2                                                         | 313 <sup>+0.5</sup> <sub>-0</sub> X 246.2 <sup>+0.5</sup> <sub>-0</sub> |  |  |
|                          | Case Color                              | GREY                                                                        |                                                                         |  |  |
| Material                 |                                         | PC/ABS                                                                      |                                                                         |  |  |

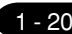

1 Specifications 1 - 21

## **Display Specifications**

| Item                           | ZM-42L                                          | ZM-42D                  | ZM-43L                                  | ZM-43D                  | ZM-43T                  | ZM-52D                                |
|--------------------------------|-------------------------------------------------|-------------------------|-----------------------------------------|-------------------------|-------------------------|---------------------------------------|
| Display Device                 | STN mo-<br>nochrome<br>LCD                      | STN color<br>LCD        | STN mo-<br>nochrome<br>LCD              | STN color<br>LCD        | TFT color<br>LCD        | STN color<br>LCD                      |
| Resolution $W \times H$ (dots) | ots) 320 × 240                                  |                         |                                         | 640 × 480               |                         |                                       |
| Dot Pitch W $\times$ H (mm)    | 0.36	imes 0.36                                  | 0.12 	imes 0.36         | 0.36 	imes 0.36                         | 0.12 	imes 0.36         | 0.12 × 0.36 0.36 × 0.36 |                                       |
| Effective Display Area         | Effective Display Area 115.2 × 86.4             |                         |                                         | 157.4 × 118.1           |                         |                                       |
| $W \times H (mm)$              | (5.7 inches)                                    |                         |                                         |                         |                         | (7.7 inches)                          |
| Color                          | Monochrome<br>8 gradation<br>+ blinking         | 16 colors<br>+ blinking | Monochrome<br>8 gradation<br>+ blinking | 16 colors<br>+ blinking |                         | 128 colors<br>+ blinking<br>16 colors |
| Back-light                     |                                                 |                         | Cold ca                                 | thode rectifi           | er                      |                                       |
| Contrast Adjustment            | By function switches (only in case of STN color |                         |                                         | type)                   |                         |                                       |
| Back-light Average Life *      | Approx. 25,000H Approx. 50,000H                 |                         |                                         | Approx.<br>25.000H      |                         |                                       |
| Power Lamp                     | The lamp is lit when the power is supplied.     |                         |                                         |                         |                         |                                       |

| Item                           | ZM-72D series                                         | ZM-72T series      | ZM-72TS series       | ZM-82T series          |  |
|--------------------------------|-------------------------------------------------------|--------------------|----------------------|------------------------|--|
| Display Device                 | STN color<br>LCD                                      | TFT color<br>LCD   |                      | TFT color<br>LCD       |  |
| Resolution $W \times H$ (dots) | 640 × 480                                             |                    | 8                    | 800 × 600              |  |
| Dot Pitch $W \times H$ (mm)    | 0.11 × 0.33                                           | $0.33 \times 0.33$ | $0.264 \times 0.264$ | $0.3075 \times 0.3075$ |  |
| Effective Display Area         |                                                       | 211.2×158.4        |                      |                        |  |
| $W \times H$ (mm)              | (10.4 inches)                                         |                    |                      | (12.1 inches)          |  |
| Color                          | 128 colors<br>+ blinking 16 colors                    |                    |                      |                        |  |
| Back-light                     | Cold cathode rectifier                                |                    |                      |                        |  |
| Contrast Adjustment            | By function switches (only in case of STN color type) |                    |                      |                        |  |
| Back-light Average Life *      | Approx. 10,000H Approx. 25,000H                       |                    |                      |                        |  |
| Power Lamp                     | The lamp is lit when the power is supplied.           |                    |                      |                        |  |

 $^{\ast}$  When the normal temperature is 25 °C, and the surface illuminance of the display is 50% of the default.

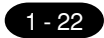

### 1-22 1 Specifications

#### **Display Function Specifications**

| lte                        | əm                                                     | Specifications                                                                                                    |                                                             |                                                                      |                                                                           |                                             |
|----------------------------|--------------------------------------------------------|----------------------------------------------------------------------------------------------------|-------------------------------------------------------------|----------------------------------------------------------------------|---------------------------------------------------------------------------|---------------------------------------------|
| Display Lang               | uage                                                   | Japanese                                                                                                    | Japanese Eng./W. Europe Chinese Chinese (simplified) Korean |                                                                      |                                                                           |                                             |
| Characters                 | 1/4-size, 1-byte<br>2-byte (16-dot)<br>2-byte (32-dot) | ANK code<br>JIS 1st and 2r<br>JIS 1st                                                                                                    | ASCII code<br>ASCII code<br>ASCII code                      | ASCII c<br>Chine                                                     | code ASCII code<br>ese Chinese (simplifie                                 | ASCII code<br>d) Hangul (without Kanji)<br> |
| Size of Characters         |                                                        | 1/4-size : 8 ¥ 8 dots<br>1-byte : 8 ¥ 16 dots<br>2-byte : 16 ¥ 16 dots or 32 ¥ 32 dots<br>Enlarge : W, 1 to 8 H, 1 to 8                                                                                                    |                                                             |                                                                      |                                                                           |                                             |
| Number of C                | haracters                                              | Resolution                                                                                                    | 320¥240                                                     |                                                                      | 640¥480                                                                   | 800¥600                                     |
|                            |                                                        | 1/4-size         40 columns ¥ 30 lines         80           1-byte         40 columns ¥ 15 lines         80           2-byte         20 columns ¥ 15 lines         40                                                                                                    |                                                             | 0 columns ¥ 60 lines<br>0 columns ¥ 30 lines<br>0 columns ¥ 30 lines | 100 columns ¥ 75 lines<br>100 columns ¥ 37 lines<br>50 columns ¥ 37 lines |                                             |
| Property of C              | Characters                                             | Display property : normal, reverse, blinking, bold, shadow<br>Color : 128 colors + blinking 16 colors /16 colors+ blinking /monochrome<br>graduation+blinking                                                                                                    |                                                             | v<br>g /monochrome 8                                                 |                                                                           |                                             |
| Foreign chara registration | acters                                                 | Only the Japanese characters are possible to set<br>Full size 16 ¥ 16 dot, 63<br>when the use of 32 dot font is possible: Full size 32 ¥ 32 dot, 63                                                                                                    |                                                             |                                                                      | ¥ 32 dot, 63                                                              |                                             |
| Kind of Draw               | ing                                                    | Lines : line, continuous lines, box, parallelogram, polygon<br>Circles : circle, arc, sector, ellipse, elliptical arc, elliptical sector<br>Others : tile patterns                                                                                                    |                                                             |                                                                      | /gon<br>cal sector                                                        |                                             |
| Property of D              | Prawing                                                | Type of lines : 6 types (fine, thick, dot, chain, broken, two-dot chain)Tile patterns : 16 types (incl. user-definable 8 types)Display property : normal, reverse, blinkingColor : 128 colors + blinking 16 colors / 16 colors+ blinking /monochrome 8graduation+blinkingColor specification : foreground, background, boundaries (line) |                                                             |                                                                      |                                                                           |                                             |

1 - 23

#### Function Performance Specifications (All the ZM-\*\* series)

| ltem                              |                        | Specifications                                                                                                    |  |
|-----------------------------------|------------------------|----------------------------------------------------------------------------------------------------|--|
| Screens                           |                        | Max. 1024                                                                                                    |  |
| Scre                              | een Memory             | FP-ROM (flash ROM), Appox. 2,816K bytes*1(different from the language)                                                                                                    |  |
| Swi                               | tches                  | 768 per screen (192 per screen for ZM-42/43 Series)                                                                                                    |  |
| Swi                               | tch operation mode     | Set, reset, momentary, alternate, to light<br>(possible to press a function switch and a display switch at the same time)<br>[Matrix type : 2 switches on the display can be pressed at the same time] |  |
| Larr                              | ips                    | Reverse, blinking, exchange of graphics                                                                                                    |  |
|                                   |                        | 768 per screen (192 per screen for ZM-42/43 Series)                                                                                                    |  |
| Gra                               | phs                    | Pie, bar, panel meter and closed area graph can be displayed without limit.<br>Total capacity per screen: within 128KB<br>Statics and trend graphs: Max. 256 per layer* <sup>2</sup>                   |  |
|                                   | Numerical Data Display | No limits, total capacity per screen: within 128 KB                                                                                                    |  |
| þ                                 | Character Display      | No limits, total capacity per screen: within 128 KB                                                                                                    |  |
| ettir                             | Message Display        | Resolution : $320 \times 240$ , Max. 40 characters                                                                                                    |  |
| ata S                             |                        | $640 \times 480$ , Max. 80 characters                                                                                                    |  |
| ۵                                 |                        | $800 \times 600$ , Max. 100 characters                                                                                                    |  |
|                                   |                        | No limits, total capacity per screen: within 128 KB                                                                                                    |  |
| Messages                          |                        | 6144 lines                                                                                                    |  |
| Sampling                          |                        | Sampling display of buffer data                                                                                                    |  |
|                                   |                        | (constant sample, bit synchronize, bit sample, relay sample, alarm function)                                                                                                    |  |
| Mul                               | ti-Overlaps            | Max. 1024                                                                                                    |  |
| Data                              | a Blocks               | Max. 1024                                                                                                    |  |
| Gra                               | phic Libraries         | Max. 2560                                                                                                    |  |
| Patt                              | erns                   | Max. 256                                                                                                    |  |
| Mac                               | ro Blocks              | Max. 1024                                                                                                    |  |
| Pag                               | e Blocks               | Max. 1024                                                                                                    |  |
| Dire                              | ct Blocks              | Max. 1024                                                                                                    |  |
| Scre                              | een Blocks             | Max. 1024                                                                                                    |  |
| Temperature Control Network Table |                        | Max. 32                                                                                                    |  |
| Calendar                          |                        | Provided                                                                                                    |  |
| Hard-Copy                         |                        | Provided                                                                                                    |  |
| Buzzer                            |                        | Provided, 2 types (intermittent short and long sounds)                                                                                                    |  |
| Self                              | -diagnostic Function   | Self-test function of switches                                                                                                    |  |
|                                   |                        | Check function of communication parameter setting                                                                                                    |  |
|                                   |                        | Check function of communication                                                                                                    |  |

 $^{\star 1}$  If the hardware version is the following version, or ZM42/43 is used, the screen memory is approx. 760K bytes. ZM82T Series : A~E, ZM-72TS Series : A~E, ZM-72T Series : A~F, ZM-72D Series : A~E,

ZM-52D Series : A~C

\*2 Layer : 4 per screen (base + 3 overlaps)

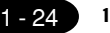

## 1 - 24 1 Specifications

#### **Touch Panel Specifications**

| Item                | Specifications                   |
|---------------------|----------------------------------|
| Switch Resolution   | Analog, 1024(W) ¥ 1024(H)        |
| Form                | Resistance film form             |
| Life of Touch Panel | Use of one million times or more |

### **Function Switch Specifications**

| Item               | Specifications                   |
|--------------------|----------------------------------|
| Number of Switches | 8 (6 for ZM-42/43)               |
| Type of Switch     | Pressure sensitive switches      |
| Life of Switch     | Use of one million times or more |

### Interface Specifications

| Item                         | Specifications                                                                                                    |
|------------------------------|----------------------------------------------------------------------------------------------------|
| Serial Interface             | RS-232C, RS-422/485                                                                                                    |
| for connecting PC            | Asynchronous type                                                                                                    |
| (D-sub 25 pins, female)      | Data length: 7, 8 bits                                                                                                    |
|                              | Parity: even, odd, none                                                                                                    |
|                              | Stop bit: 1, 2 bits                                                                                                    |
|                              | Baud rate: 2400, 4800, 9600, 19200, 38400, 57600, 115200bps                                                                                        |
|                              | (115200bps is invalid for ZM-42/43)                                                                                                    |
| Serial Interface 1 and 2 for | RS-232C, RS-422/485                                                                                                    |
| transferring data            | * In case of connecting card recorder (option) :                                                                                                   |
| /connecting bar-code reader  | 1 slot                                                                                                    |
| /connecting card recorder *  | SRAM/FROM: Max. 16M byte                                                                                                    |
| (modular jack, 8 pins)       | which complies with JEIDA Ver. 4.0 (with some limits)                                                                                              |
| Printer Interface            | Complies with centronics, half pitch 36 pins (for PC98)                                                                                            |
|                              | NEC: PR201, EPSON: compatibles with ESC/P-J84, ESC/P<br>super function, ESC/P24-J84<br>CBM292/293 printer (The screen copy cannot be printed out.) |

### **Drawing Environment**

| Item           | Specifications                                                            |  |  |
|----------------|---------------------------------------------------------------------------|--|--|
| Drawing Method | Exclusive drawing software                                                |  |  |
| Drawing Tool   | Name of exclusive drawing software : ZM-71S (Japanese), ZM-71SE (English) |  |  |
|                | Personal computer : with i486 or more (Pentium or more is recommended)    |  |  |
|                | OS : Microsoft Windows 95/98 or NT version 4.0                            |  |  |
|                | Memory : minimum 40MB of memory to operate                                |  |  |
|                | Display : resolution of 640 · 480 or more                                 |  |  |
|                | (800 · 600 is recommended)                                                |  |  |

1 Specifications

### Compatible PC for connection

| Maker         | PC Model                                |
|---------------|-----------------------------------------|
| Sharp         | J-board, JW10, JW20/20H, JW30H          |
|               | W70H/100H, JW50/70/100, JW50H/70H/100H  |
| MITSUBISHI    | A Series/Q Series link module/CPU port, |
|               | FX1/2 Series                            |
| OMRON         | C Series, COM Series, CV Series         |
| НІТАСНІ       | HIDEC H300/700/2000, S10α               |
| Matsushita    | FP Series                               |
| YOKOGAWA      | FA500, FA-M3                            |
| YASUKAWA      | GL40/60/70                              |
| TOYOPUC       | PC2/2J, L2                              |
| FUJI          | F70/80H/120H, NS/NJ, FLEX-PC CPU/COM    |
| Коуо          | SU-5/6, SG-8                            |
| Allen-Bradley | PLC-5, SLC500                           |
| GE Fanuc      | Series 90-30                            |
| TOSHIBA       | EX100/2000, T Series                    |
| SIEMENS       | S5, T1500/505                           |
| Shinko        | SELMART Series                          |
| SAMSUNG       | SPC Series                              |
| KEYENCE       | KZ Series                               |
| LG            | K10/60/200, K500/K1000                  |
| FANUC         | Power Mate-Model H/D                    |

\*1 They match to the protocol of the PC described above, but it does not necessary mean the guarantee of the operation of each PC such as the noise level.

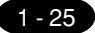

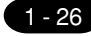

# 9 Serial Connector (CN1)

1@

13

CN1 is used for communicating between a PC and a ZM-\*\* (RS-232C, RS-422/485).

#### Serial Connector (CN1)

The pin arrangement of serial connector is as follows:

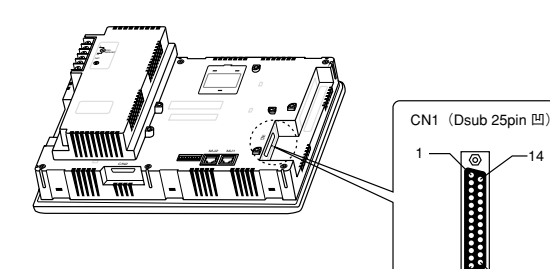

| Pin No. | Signal | Contents                    |
|---------|--------|-----------------------------|
| 1       | FG     | Frame ground                |
| 2       | SD     | RS-232C send data           |
| 3       | RD     | RS-232C receive data        |
| 4       | RTS    | RS-232C RTS request to send |
| 5       | CTS    | RS-232C CTS clear to send   |
| 6       |        | Not used                    |
| 7       | SG     | Signal ground               |
| 8       |        | Not used                    |
| 9       | +5V    | Not used                    |
| 10      | 0V     | Not used                    |
| 11      |        | Not used                    |
| 12      | +SD    | RS-422 send data (+)        |
| 13      | -SD    | RS-422 send data (-)        |
| 14      | +RTS   | RS-422 RTS send data (+)    |
| 15      |        | Not used                    |
| 16      |        | Not used                    |
| 17      | -RTS   | RS-422 RTS send data (-)    |
| 18      | -CTS   | RS-422 CTS receive data (-) |
| 19      | +CTS   | RS-422 CTS receive data (+) |
| 20      |        | Not used                    |
| 21      |        | Not used                    |
| 22      |        | Not used                    |
| 23      |        | Not used                    |
| 24      | +RD    | RS-422 receive data (+)     |
| 25      | -RD    | RS-422 receive data (-)     |

#### Communication cable of RS-232C/RS-422

#### RS-232C

 $\odot In$  case of RS-232C, SD and SG, and RD and SG form a pair.

OConnect the shielded cable to pin No. 1 or the connector case cover.

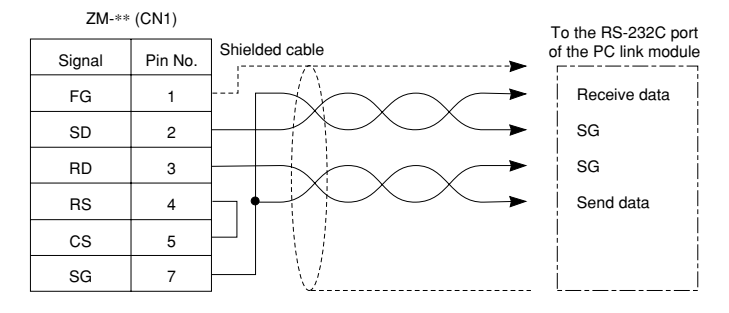

#### RS-422

OIn case of RS-422, +SD and -SD, and +RD and -RD form a pair.

OUse SG if possible.

 $\odot Connect$  the shielded cable to pin No. 1 or the connector case cover.

OUse Terminal converter ZM-1TC which is the optional equipment in case of using terminal blocks in RS-422/485 connection.

OSpecify terminal resistance by the dip switches on ZM-\*\*. (Refer to the next page.)

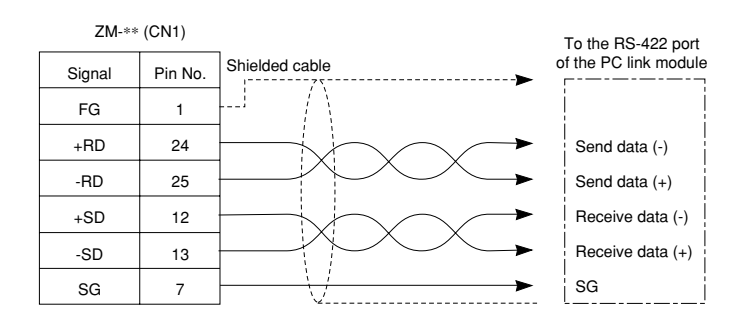

#### Terminal Blocks of RS-422/485

- OWhen connecting at the terminal block, mount the terminal converter ZM-1TC (sold separately) to the serial connector (CN1).
- The RS-422 signal wiring of ZM-1TC is connected to the serial connector (CN1).

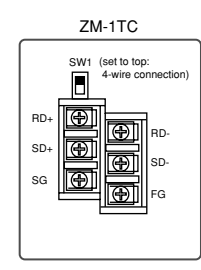

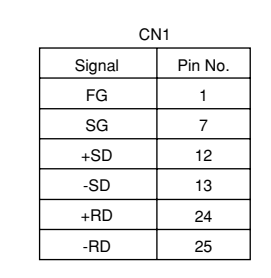

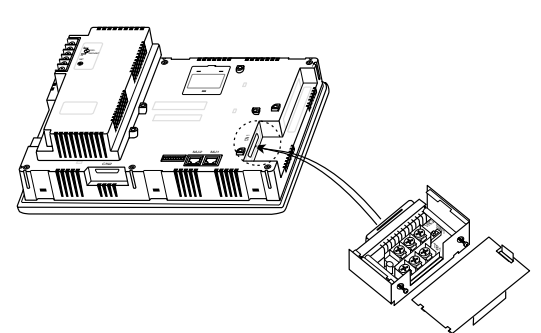

ZM-1TC (Terminal Converter)

OSpecify 4-wire connection or 2-wire connection by the dip switch on ZM-1TC (SW1). (set to top: 4-wire connection)

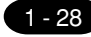

# **1 ()** Setting of Dip Switches

Setting of Dip Switches (DIPSW)

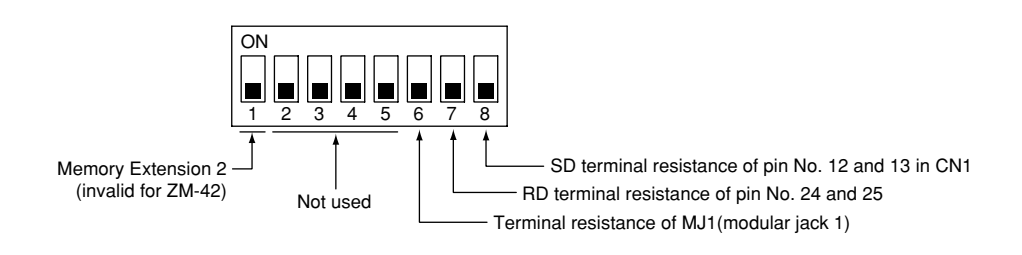

OSetting of Terminal Resistance

- Set DIPSW 7 and 8 ON in case of connecting ZM-\*\* to PC by 4-wire connection of RS-422/485.
- Set DIPSW 7 ON in case of connecting ZM-\*\* to PC by 2-wire connection of RS-422/485.
- Set DIPSW 6 ON in case of connecting a card recorder (option) to Modular jack 1.
- The terminal resistance of Modular jack 2 is always ON.

OSetting of Memory Extension 2 (This dip switch is invalid for ZM-42. Keep DIPSW 1 OFF.)

• Set DIPSW 1 ON in case of selecting "Memory Extension 2." (Refer to page 1-61, 1-62)

OKeep DIPSW 2, 3, 4 and 5 (not used) OFF.

# Modular Jack 1 & 2

#### Modular Jack 1 & 2 (MJ1/2)

The right diagram is the pin arrangement and the signal name of modular jack 1 & 2.

| MJ1/2    | Pin No. | Signal |                       |
|----------|---------|--------|-----------------------|
|          | 1       | +SD/RD |                       |
| 10015070 | 2       | -SD/RD |                       |
|          | 3       | +5V    |                       |
|          | 4       | +5V    | External power supply |
|          | 5       | 0V     | +5V                   |
|          | 6       | 0V     | Max. 150mA            |
|          | 7       | RXD    |                       |
|          | 8       | TXD    |                       |

#### Setting of Modular Jack 1 & 2 (MJ1/MJ2)

OSpecify the use of MJ1/MJ2 by the screen edit software ZM-71SE.

OSelect [System Setting] from [Item], and click [Others]. The [Others] dialog is displayed. The setting items of [Modular Jack 1] and [Modular Jack 2] in the [P2] menu are as follows.

| Modular Jack 1     | Modular Jack 2     |  |
|--------------------|--------------------|--|
| [Editor port]      | [Not used]         |  |
| [Memory Card]      | [Memory Card]      |  |
| [Barcode]          | [Barcode]          |  |
| [V-I/O]            | [V-I/O]            |  |
| [Multi-Link]*1 *2  | [Multi-Link]*1 *2  |  |
| [Temp. CTRL Net]*2 | [Temp. CTRL Net]*2 |  |
| [ZM-Link]*2        | [ZM-Link]*2        |  |
| [Touch Switch]*3   | [Touch Switch]*3   |  |

It is impossible to select both [Multi-Link] and [Temp. CTRL Net] in each setting of modular jack.

\*1 It is possible to select this item when [Multi-Link 2] is selected for [Connection] and [Local Port] is set to [1] in the [Comm. Parameter] dialog.

\*2 [Multi Link 2 (master)] and [Temperature Control Network] and [ZM-Link] are available in the following hardware version or later of ZM-\*\*. As for ZM-42/43 series, any version can be used.
 Analog type : ZM-82T: D ZM-72TS: D ZM-72T: D ZM-72D: C ZM-52D: F

· Matrix type : All version

\*3 As for [Touch Switch], refer to the "Analog RGB Input" manual.

#### Screen edit software transferring

OUse modular jack 1 (MJ1) in case of editor transferring.

- OWhen [Editor port] is selected for [Modular Jack 1] in the [P2] menu, it is also possible to transfer the data while running, because the auto change of the local mode and the run mode is valid.
- When [Editor port] is selected, on-line editing and the simulation mode are also available. •When the item other than [Editor port] is selected for [Modular Jack 1] in the [P2] menu, be sure to
- transfer the data by the software in the local mode. On-line editing and the simulation mode are not available.
- OWhen the data is transferred by software, use the cable for data transferring which is the optional equipment made by Sharp Corporation. (ZM-80C: option) to connect ZM-\*\* to a personal computer.
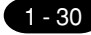

# 12 Bar Code Reader Interface

- It is possible to receive the signal from a bar code reader by connecting a bar code reader to ZM-\*\* via the modular jack (MJ1/MJ2) of ZM-\*\* series.
- To connect a bar code reader to ZM-\*\* via MJ1/MJ2, use the cable use the Bar Code Connecting Cable ZM-80BC which is the optional equipment made only by demand.

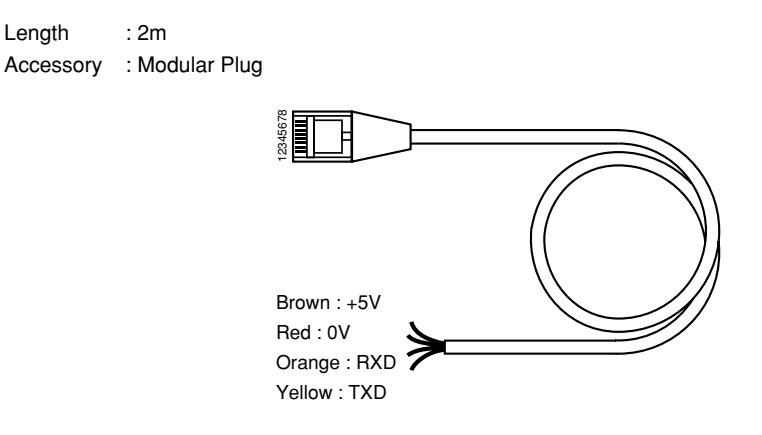

- Notes on Connection
  - In case of using the bar code reader which uses the CTS and RTS control, the bar code reader may not work normally without jumping RTS and CTS.
  - The output power supply (+5V) is max. 150mA. (Refer to the preview page.)
- When the bar code reader connected to ZM-41/70 Series is used, connect it to ZM-\*\* by the following cable.

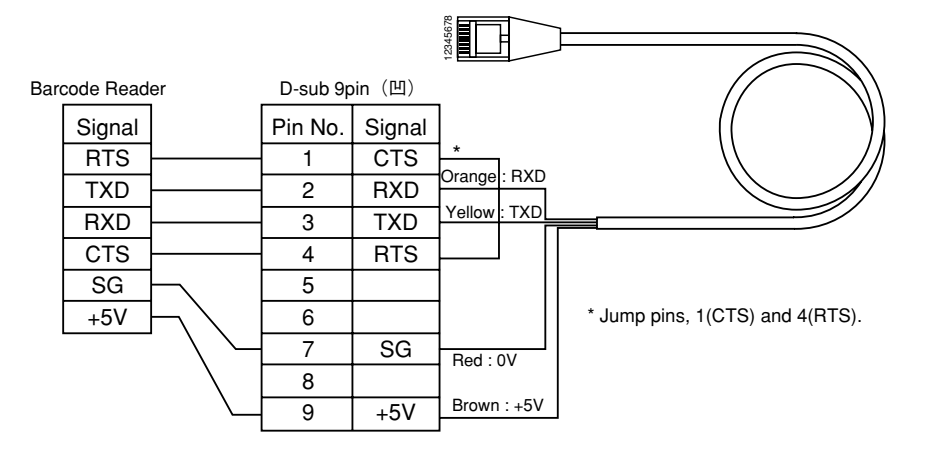

# **1 3** Printer Interface (CN2)

- O When a printer is connected to ZM-\*\* via the connector (CN2), it is possible to hard-copy the screen display of ZM-\*\*, the data sheet, or the sampling data.
- For the connection of the printer and ZM-\*\*, apply the printer cable ZM-80PC (sold separately) which matches the 36-pin parallel interface.

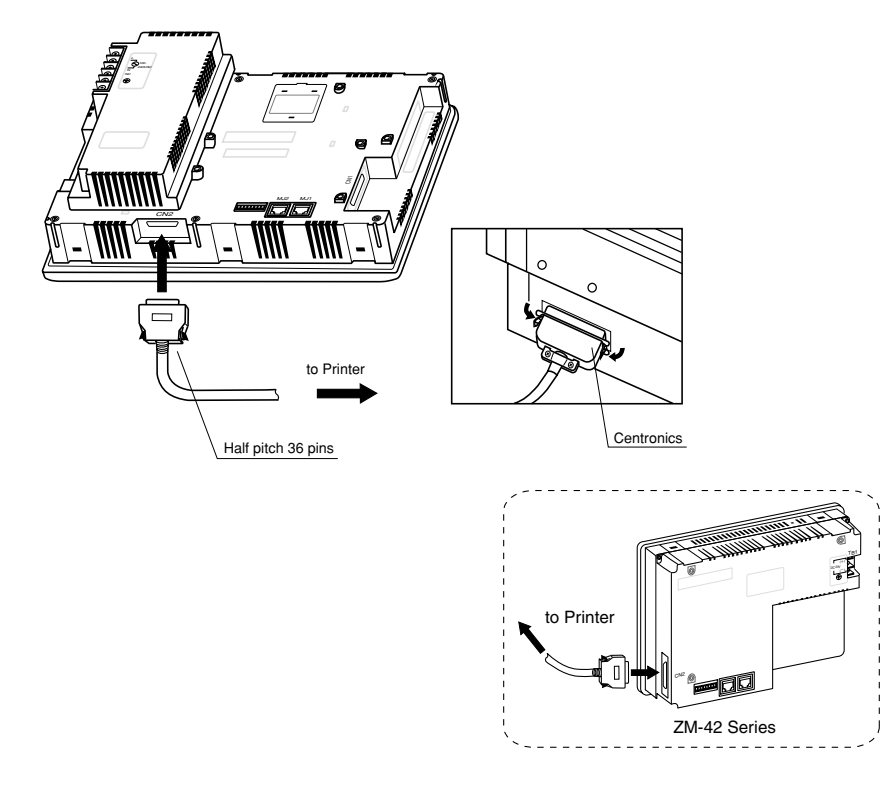

O Compatible Printer Models

NEC PC-PR201 series EPSON Compatibles with ESC/P24-J84, ESC/P-J84, ESC/P super function HP(HEWLETT PACKARD) PCL Level 3

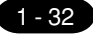

### **14** Video Interface

- When a video or a CCD camera is connected to the optional ZM-\*\* which has a video interface, the image which is taken by a video or a camera is displayed directly in a screen of ZM-\*\* series (only in case of ZM-72TV/TVC, ZM-72TSV/TSVC, ZM-82TV/TVC).
- Video Interface of ZM-\*\* : BNC

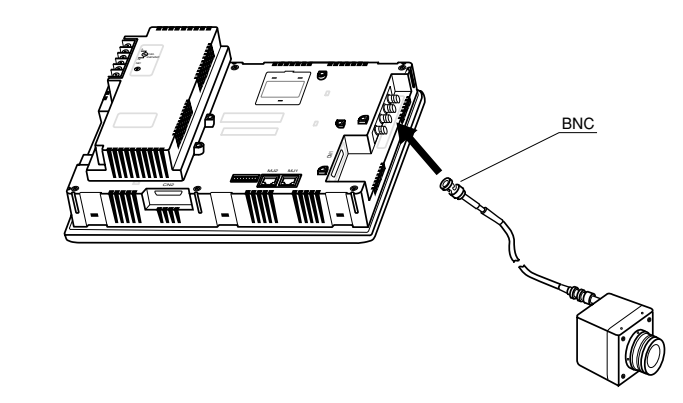

○ Video Display Specifications

| Display Color    | : 262,143 colors                                                                          |
|------------------|-------------------------------------------------------------------------------------------|
| Input Channel    | : 4 Channels                                                                              |
| Signal Form      | : NTSC type, PAL type                                                                     |
| Display Size     | : 640 $\times$ 480, 320 $\times$ 240, 160 $\times$ 120 dots (possible to change the size) |
| Color Adjustment | : contrast (256 steps), brightness (256 steps), color gain (256 steps)                    |

\* If you set the display size in 640 × 480 by ZM-72TV/TVC, you may not be able to use other switches such as the one on the panel. (please apply 320 × 240 or 160 × 120 dot)

15-1 Connection with Sharp PLC

[1] 1 : 1 Link Communication One ZM-\*\* and one PLC are connected.

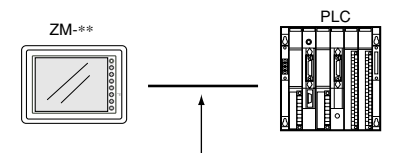

RS-232C or RS-422(RS-485)

#### [2] 1 : n Link Communication (Multi-drop)

 $\circ$  One ZM-\*2 and multiple PLCs are connected. (n = 1 to 32)

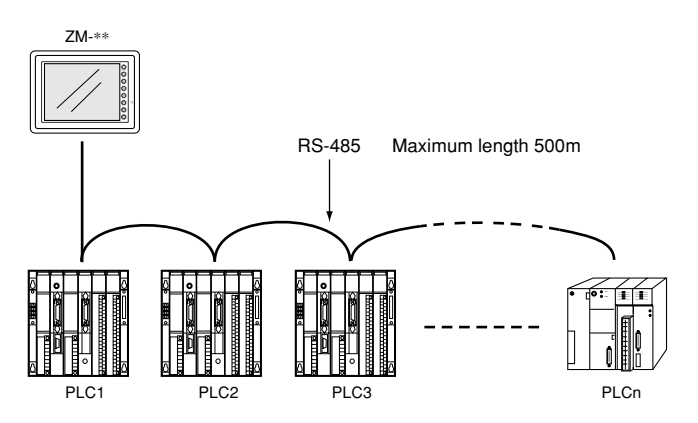

O Available PLC for multi-link communication

| Manufacturer  | Models                                                     |
|---------------|------------------------------------------------------------|
| SHARP         | JW series, JW70/100 COM port, JW20/30 COM port             |
| MITSUBISHI    | An/A/N/U series, QnA series, Net10, FX series (A protocol) |
| OMRON         | SYSMAC C series, CV series, CQM1 series, CS1               |
| HITACHI       | HIDIC-H                                                    |
| MATSUSHITA    | MEWNET                                                     |
| YOKOGAWA      | FA500, FA-M3                                               |
| YASKAWA       | Memobus                                                    |
| TOYOPUC       | TOYOPUC                                                    |
| FUJI          | MICREX-F, FLEX-PC, NJ computer link                        |
| Коуо          | SU/SG, SR-T                                                |
| Allen-Bradley | PLC-5, SLC500, Micro Logix 1000                            |
| GE Fanuc      | 90 series                                                  |
| TOSHIBA       | T series                                                   |
| SEIMENS       | S7-200 PPI                                                 |
| Kamigo        | SELMART                                                    |
| SAMSUNG       | SPC series, N plus, SECNET                                 |
| KEYENCE       | KZ series, KV series                                       |
| LG            | MASTER-K500 / K1000                                        |
| FATEK         | FACON FB series                                            |
| IDEC          | MICRO 3                                                    |
| TAIAN         | TP02                                                       |
|               | General purpose serial                                     |

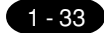

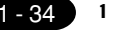

#### Multi-drop Communication (RS-485)

Refer to the PLC manual of each manufacturer for connection.

#### <E.g.>

The following example describes how one ZM-\*\* is connected to three PLCs made by MITSUBISHI. See MITSUBISHI's manual for further details.

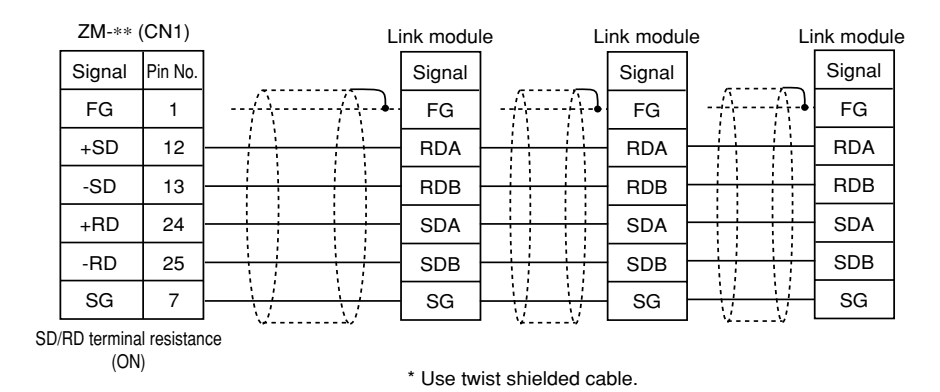

#### [3] n : 1 Link Communication (Multi-link 2)

#### (1) Multi-link 2

Up to 4 units can be connected to one PLC.

\* Between a PLC and the ZM-\*\* master station is the same as those for 1:1 communication.

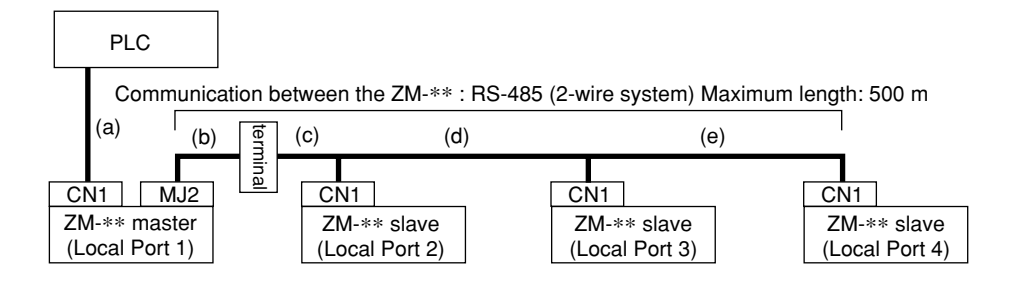

Available PLCs for multi-link 2.

As of January 2001, the PLCs supported are as follows. All the PLCs which are usable for 1:1 communication will be supported.

For the I/F driver, the Multi-Link 2 is supported by the version of 1.100 or later and as for a ZM-\*\* master station, make sure the hardware version of the unit is as follows. As for ZM-42/43 series, any version can be used.

· ZM-82T series: D, ZM-82D series: C, ZM-72TS series: D, ZM-72T series: D, ZM-72D series: C, ZM-52D series: F

\* The Multi-Link 2 cannot be used with a Network module ZM-80NU.

| OF |
|----|
|    |
| 00 |

| <type></type>                 | <calendar></calendar> | <type></type>                 | <calendar></calendar> |
|-------------------------------|-----------------------|-------------------------------|-----------------------|
| MITSUBISHI : AnA/N/U series   | Provided              | KOYO : SU/SG                  | Depends on the model  |
| MITSUBISHI : QnA series       | Provided              | KOYO : SR-T                   | Provided              |
| MITSUBISHI : ACPU Port        | Provided              | KOYO : SR-T(K prt)            | Not provided          |
| MITSUBISHI : FX series        | Depends on the model  | A.B : PLC-5                   | Not provided          |
| MITSUBISHI : QnACPU Port      | Provided              | A.B : SLC500                  | Provided              |
| MITSUBISHI : QnHCPU Port (A)  | Provided              | A.B : Micro Logix 1000        | Not provided          |
| MITSUBISHI : QnHCPU Port (Q)  | Provided              | GE Fanuc : 90 series          | Not provided          |
| MITSUBISHI : FX series(A prt) | Provided              | GE Fanuc : 90 series(SNP-X)   | Not provided          |
| MITSUBISHI : FX2N series      | Depends on the model  | TOSHIBA : T series            | Provided              |
| MITSUBISHI : FX1S series      | Provided              | SIEMENS : S5/S7               | Not provided          |
| OMRON : SYSMAC C              | Depends on the model  | SIEMENS : S5/S7 ZM70          | Not provided          |
| OMRON : SYSMAC CV             | Provided              | SIEMENS : TI500/505           | Provided              |
| OMRON : SYSMAC CS1            | Provided              | SIEMENS : S5 PG port          | Not provided          |
| SHARP : JW series             | Provided              | SAMSUNG : SPC series          | Not provided          |
| SHARP : JW100/70H COM Port    | Provided              | SAMSUNG : SECNET              | Depends on the model  |
| SHARP : JW20 COM Port         | Provided              | KEYENCE : KZ series           | Not provided          |
| HITACHI : HIDIC-H             | Provided              | KEYENCE : KZ-A500 CPU Port    | Provided              |
| HITACHI : HIDIC-S10/2 alpha   | Not provided          | KEYENCE : KV series           | Not provided          |
| HITACHI : HIDIC-S10/ABS       | Not provided          | KEYENCE : KZ24/300 series CPU | Not provided          |
| MATSUSHITA : MEWNET           | Depends on the model  | KEYENCE : KV10/24 series CPU  | Not provided          |
| YOKOGAWA : FA500              | Provided              | LG : MASTER-K10/60/200        | Not provided          |
| YOKOGAWA : FA-M3              | Provided              | LG : MASTER-K500/1000         | Not provided          |
| YOKOGAWA : FA-M3R             | Provided              | LG : LGMKX00S                 | Not provided          |
| YASKAWA : Memobus             | Depends on the model  | FANUC : Power Mate            | Not provided          |
| YASKAWA : CP9200SH/MP900      | Not provided          | FATEK AUTOMATION: FACON FE    | series Provided       |
| TOYOPUC                       | Provided              | IDEC : MICRO3                 | Provided              |
| FUJI : MICREX-F series        | Provided              | MODICON : Modbus RTU          | Depends on the model  |
| FUJI : MICREX-F series ZM70   | Provided              | YAMATAKE : MX series          | Provided              |
| FUJI : FLEX-PC series         | Provided              | TAIAN : TP02                  | Provided              |
| FUJI : FLEX-PC CPU            | Provided              |                               |                       |
| FUJI : FLEX-PC COM            | Provided              |                               |                       |
| FUJI : FLEX-PC(T)             | Provided              |                               |                       |
| FUJI : FLEX-PC CPU(T)         | Provided              |                               |                       |
| FUJI : MICREX-F T link ZM70   | Provided              |                               |                       |

Example for wiring between ZM-\*\*

Use the terminal converter (ZM-1TC), the optional equipment made by Sharp Corporation. See Multi-link 2 instruction manual for further details.

- \* Wire the shielded FG only at the one of both sides so that they are not connected.
- When the ZM-1TC terminal converter is used.

Set the dip switch (SW1) of ZM-1TC as 2-wire connection.

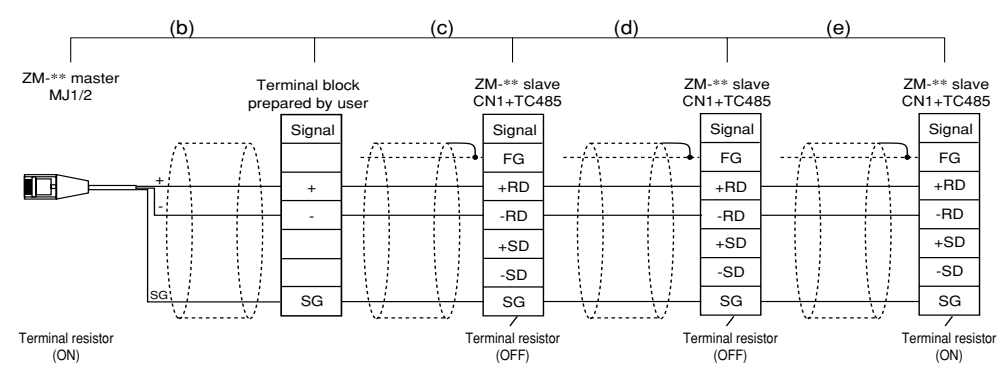

• When the ZM-1TC terminal converter is not used. Short-circuit between +RD and +SD, and -RD and -SD.

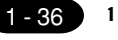

#### (2) Multi-link 2

Multiple ZM-\*\* and a PLC are connected. (n=1 to 32)

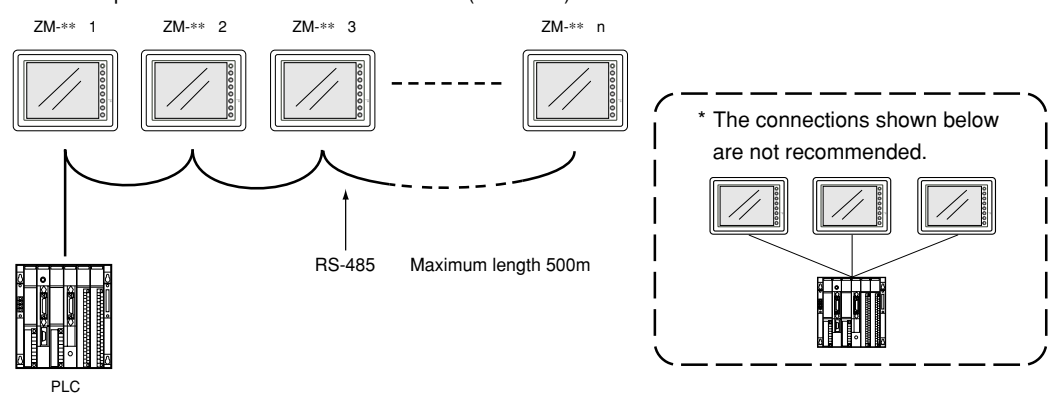

- O Available PLCs for multi-link
- $\odot$  When multiple ZM-\*\* are connected to a link module of PLC

| Manufacturer | Models                                            |
|--------------|---------------------------------------------------|
| SHARP        | JW series(JW-10CM, JW-21CM, Z-331J/332J, ZW-10CM) |
| MITSUBISHI   | AnN, AnA, AnU series, Net10, FX series (A prt)    |
| MITSUBISHI   | QnA CPU port (with ZM-1MD2)                       |
| OMRON        | SYSMAC C series, CV series                        |
| HITACHI      | HIDIC-H                                           |
| MATSUSHITA   | MEWNET                                            |
| YOKOGAWA     | FA-M3                                             |
| YASKAWA      | Memobus                                           |
| TOYOPUC      | TOYOPUC                                           |
| FUJI         | MICREX-F, NJ computer link                        |
| TOSHIBA      | T series                                          |
| SIEMENS      | S7-200 PPI                                        |
| SHINKO       | SELMART                                           |
| SAMSUNG      | SPC series, N pius, SECNET                        |
| LG           | MASTER-K500 / K1000                               |

In case of Sharp Corporation, only the link module correspondences to multi-link connection. (The communication port etc. does not correspond.)

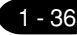

Use the terminal converter (ZM-1TC), the optional equipment made by Sharp Corporation for RS-485 connection.

• When the ZM-1TC terminal converter is used.

Set the dip switch (SW1) of ZM-1TC as 2-wire connection.

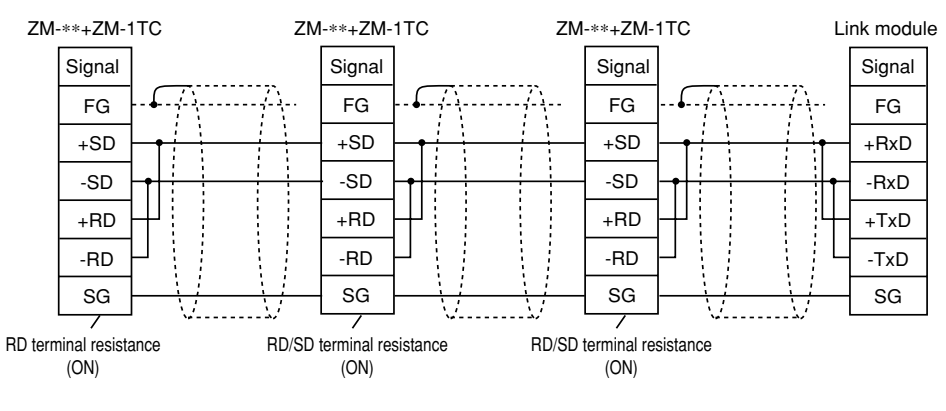

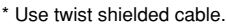

• When the ZM-1TC terminal converter is not used. Short-circuit between +RD and +SD, and -RD and -SD.

 $\odot$  When multiple ZM-\*\* are connected directly to MITSUBISHI's QCPU port

The optional equipment, ZM-1MD2 is required. Also, the use of the optional cable, MB-CPUQT which is to connect ZM-1TC on ZM-\*\* side to ZM-1MD2 on QCPU port side, is recommended.

• When the ZM-1TC terminal converter is used.

Set the dip switch (SW1) of ZM-1TC as 2-wire connection.

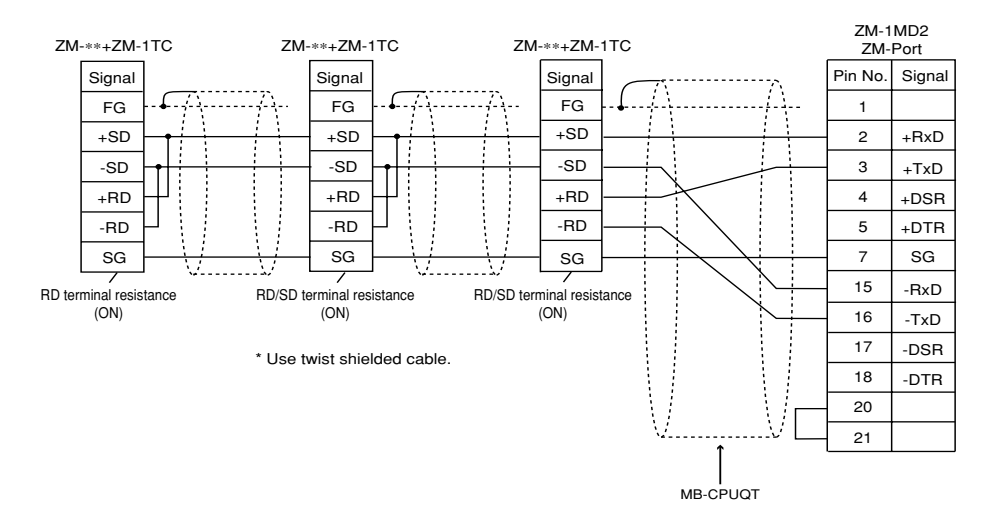

• When the ZM-1TC terminal converter is not used. Short-circuit between +RD and +SD, and -RD and -SD.

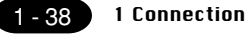

#### 15-2 Connection to Ethernet/FL-net

When a network module ZM-80NU is mounted in ZM-43/52/72/82 series, it is connectable with Ethernet/FL-net (ZM-42 series is not connectable.)

In addition, in the program version 1.2.0.0 or later of ZM-43/52/72/82 series, the version 1.2.0.0 or later of ZM-71SE corresponds to Ethernet/FL-net.

[1] In case of the Ethernet

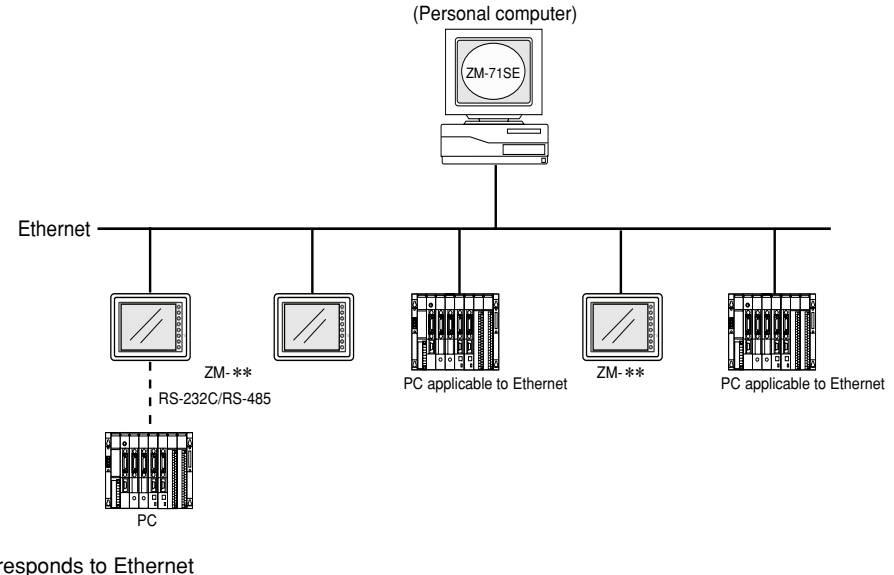

- PC corresponds to Ethernet
  - Sharp : JW20H/30H [Ethernet module JW-255CM (10BASE5)] JW50H/70H/100H [Ethernet module JW-51CM (10BASE5/10BASE-T)]
  - Mitsubishi : QnA series/Q series
  - Yokogawa : FA-M3

[2] In case of the FL-net

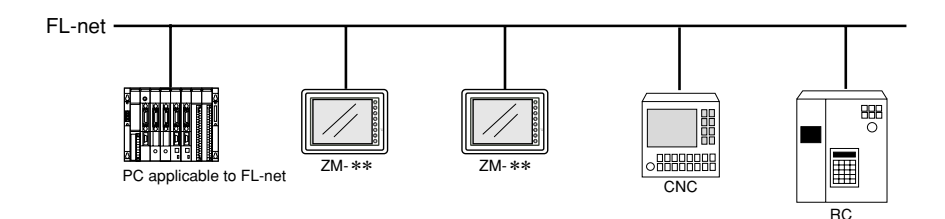

○ PC corresponds to Ethernet

- Sharp : JW20H/30H [FL-net module JW-20FL5 (10BASE5)/JW-20FLT (10BASE-T)] JW50H/70H/100H [FL-net module JW-50FL (10BASE5/10BASE-T)] J-board [FL-net board Z-336J (10BASE5/10BASE-T)

- FL-net correspondence model in each company

1 - 39

#### 15-3 Connection by general purpose serial communication

The ZM-\*\* can connected with a general purpose computer using the user program (exclusive command use). Refer to ZM (general purpose serial) user's manual in detail.

#### [1] When a computer and ZM-\*\* are 1 : 1

- RS-232C can use it by less than 15m, and RS-422 (485) can use transmision distance by less than 500m.
- Interruption processing can be used. (Switch ON/OFF, the write-in key of a ten-key, screen change)

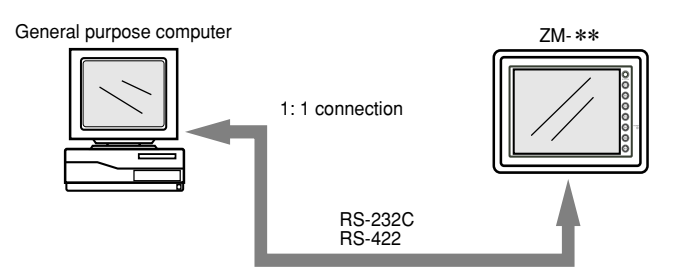

- [2] When a computer and ZM-\*\* are 1 : n (Up to ZM-\*\* 32 sets are connectable.)
  - The command point needs to be station number specified.
  - Interruption processing cannot be used.(Switch ON/OFF, the write-in key of a ten-key, screen change)

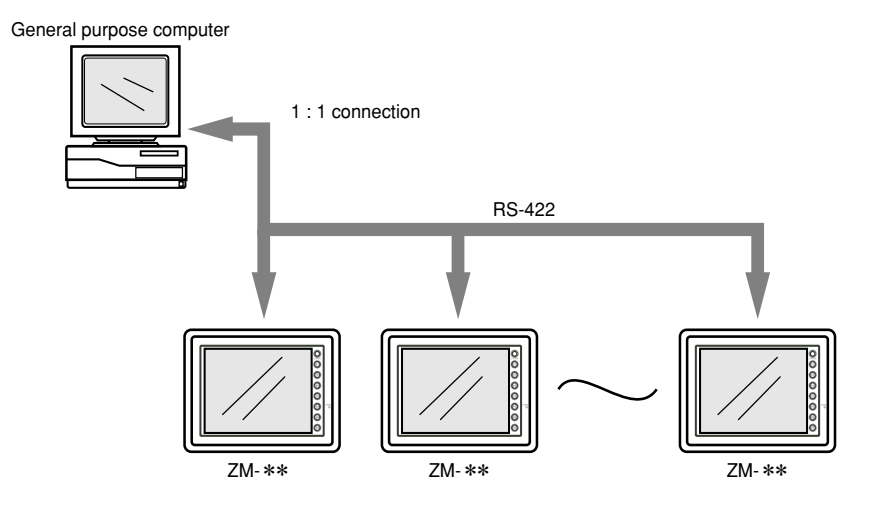

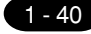

### **1 6** Operation of ZM-\*\* Main Menu

When the power of ZM-\*\* is turned ON for the first time, the screen on the below left is displayed. After transferring the screen data to ZM-\*\*, the following "Main Menu" is displayed.

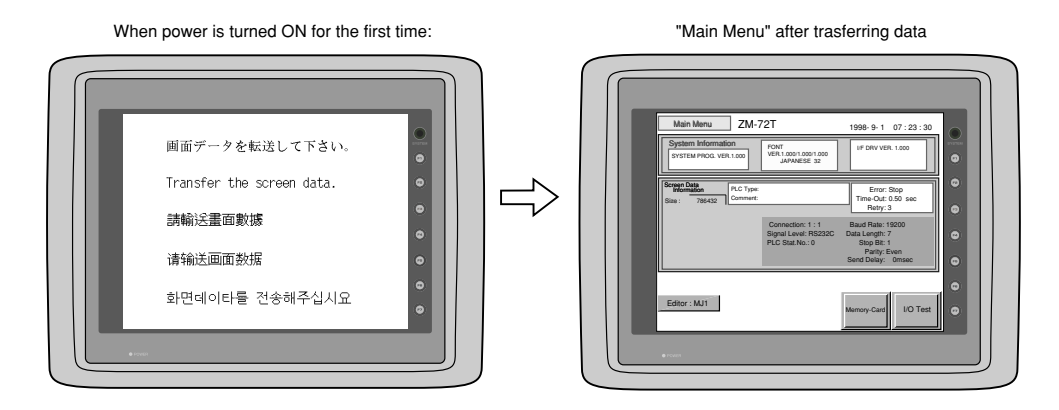

If the screen data has been already transferred to ZM-\*\*, press the [SYSTEM] switch, then press the [F1] switch. The [Main Menu] is displayed.

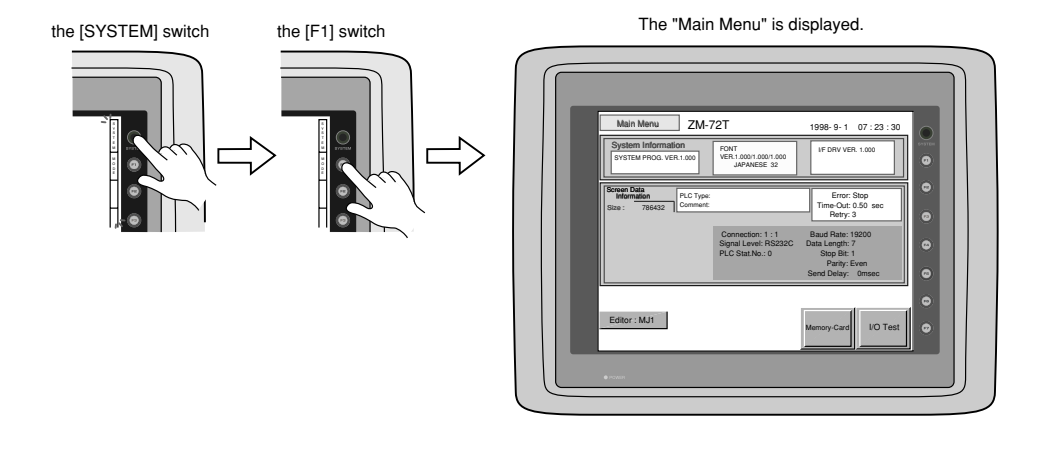

#### Main Menu

The "Main Menu" is the system menu for transferring the data between a personal computer and ZM-\*\*. When the screen data is transferred from a personal computer to ZM-\*\*, the "Main Menu" must be displayed. (If [Editor port] is selected for [Modular Jack 1] in the [P2] menu of the editing software or the on-line editing is executed, it is not necessary to display the "Main Menu".

1 Operation of ZM-\*\* Main Menu

1 - 41

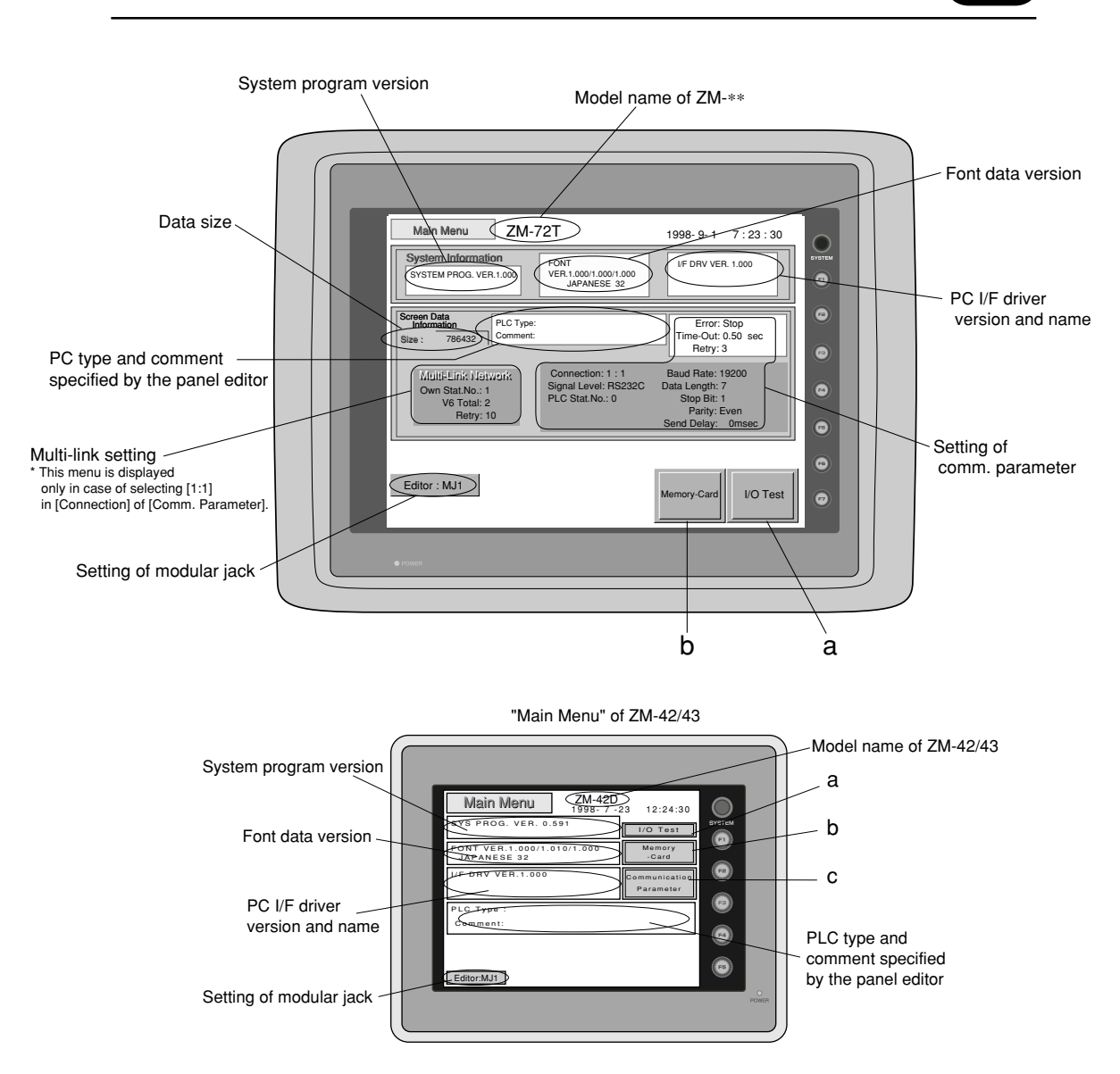

\* In case of ZM-42/43, when the "Communication Parameter" switch on the "Main Menu" is pressed, the following "Comm. Param." is displayed.

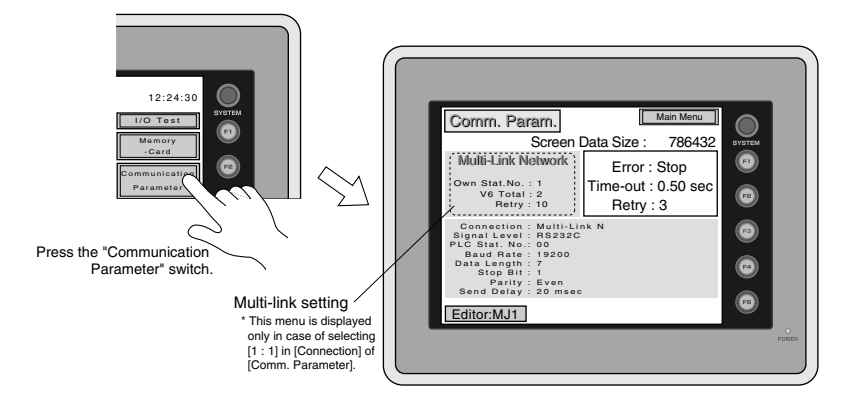

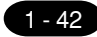

1 Operation of ZM-\*\* Main Menu

#### I/O Test

When the switch 'A' on the "Main Menu" is pressed, the following "I/O Test" is displayed. This is the test menu to check only ZM-\*\* hardware.

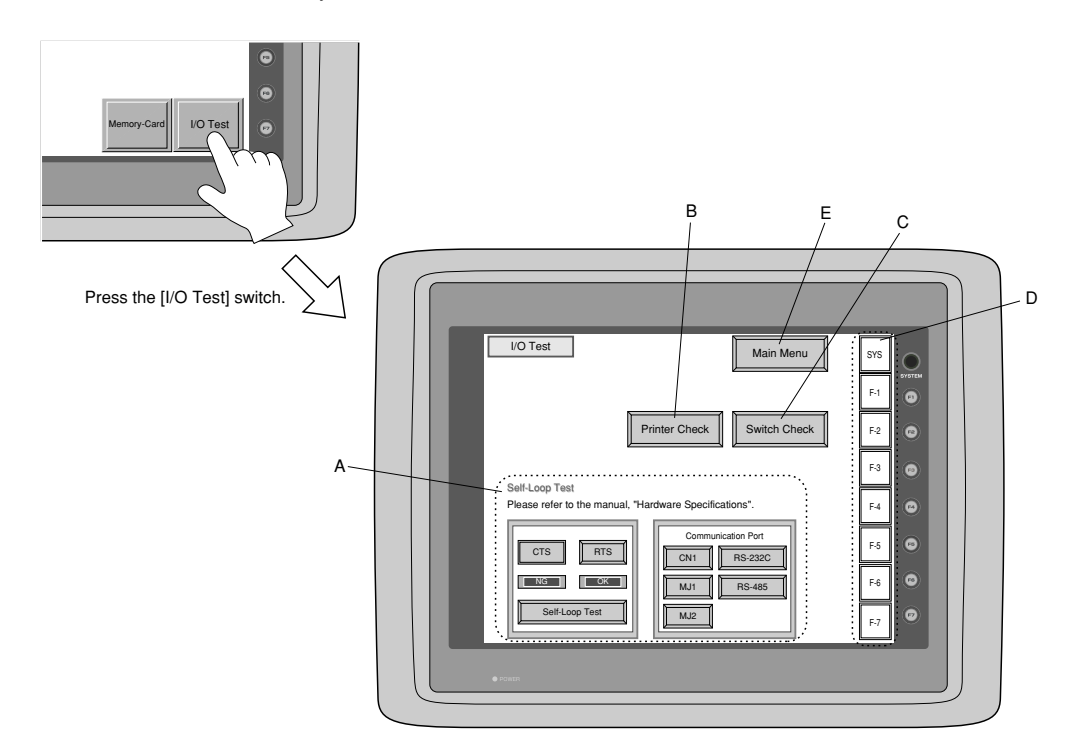

\* In case of ZM-42/43, when the switch "A" on the "Main Menu" is pressed, the following "I/O Test" is displayed.

Then, the "Serial Test" switch on the "I/O Test" is pressed. The following "Serial Test" is displayed. The self-loop test can be executed on this screen.

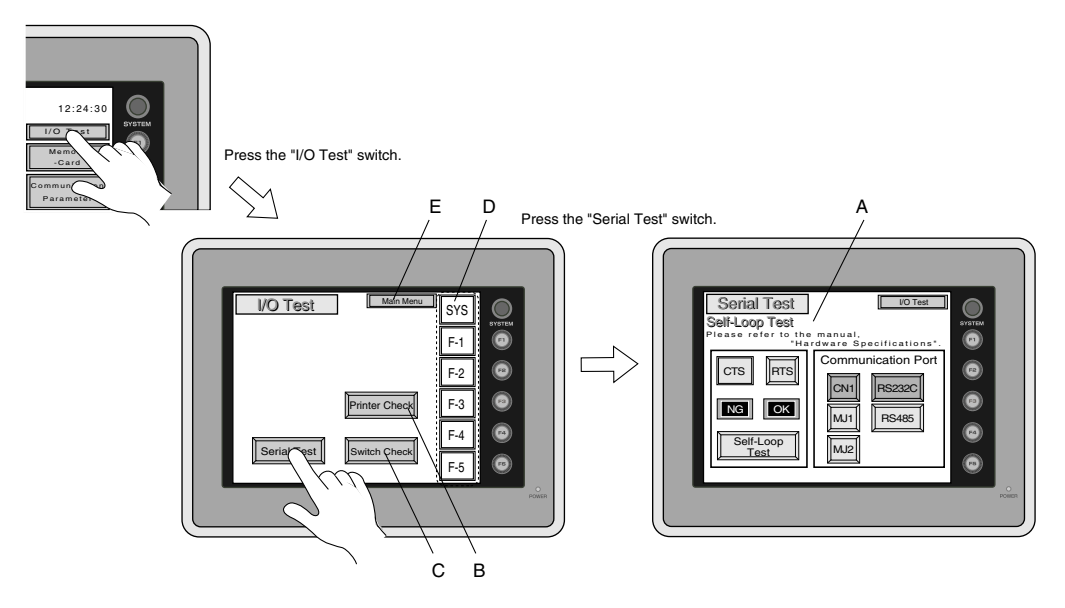

#### A. Self-loop Test

This is the test menu to check the signals necessary for ZM-\*\* to communicate with PC or a personal computer by using only ZM-\*\*.

#### OSignal Test of RS-232C in CN1

Select [CN1] and [RS-232C] in [Communication Port] by pressing each switch.

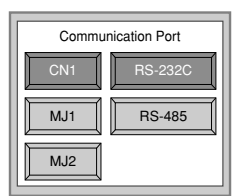

Loop-back Test

Check the signals, [SD] and [RD].

- 1. Jump pins, 2 and 3 of CN1.
- 2. The test is OK, if the [OK] lamp turns ON when the [Self-Loop Test] switch is pressed.

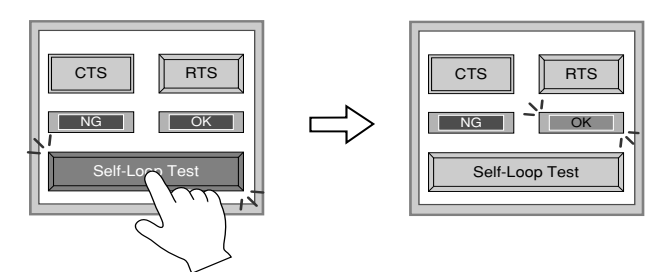

- Test of CTS/RTS
- Check the signals, [CTS] and [RTS].
- 1. Jump pins, 4(RTS) and 5(CTS) of CN1.
- 2. The test is OK if the [CTS] lamp and the [RTS] lamp turn ON at the same time that the [RTS] switch is pressed. Similarly, the test is OK if the [CTS] turns OFF at the same time that the [RTS] is turned OFF.

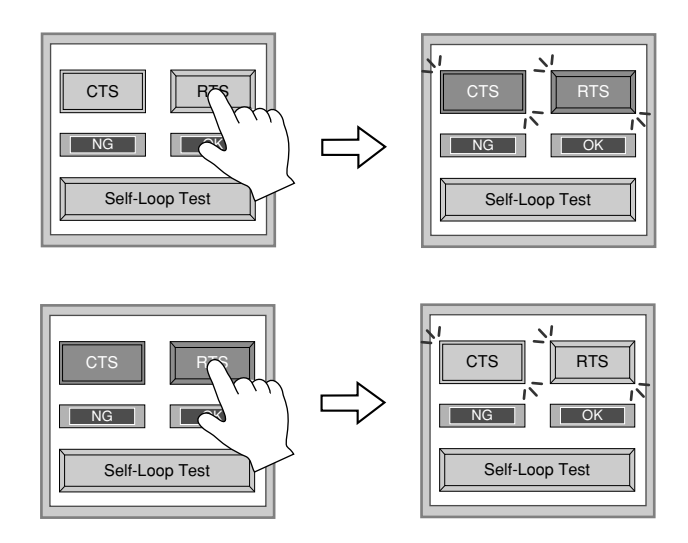

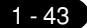

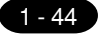

#### OSignal Test of RS-485 in CN1

Select [CN1] and [RS-485] in [Communication Port] by pressing each switch.

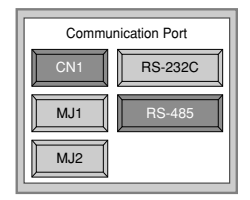

Loop-back Test

Check the signals, [SD] and [RD].

1. Jump each pin, 12 and 24, 13 and 25 of CN1.

2. The test is OK, if the [OK] lamp turns on when the [Self-Loop Test] switch is pressed.

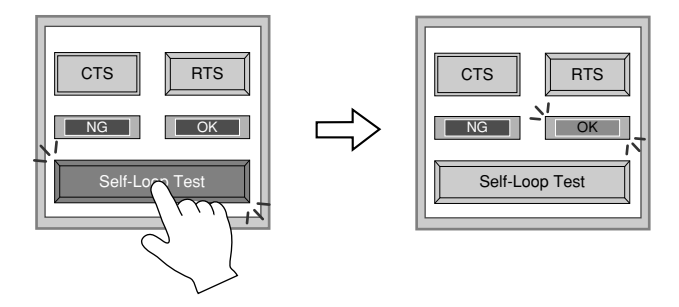

Test of CTS/RTS

Check the signals, [CTS] and [RTS].

- 1. Jump each pin, 14(+RTS) and 19(+CTS), 17(-RTS) and 18(-CTS) of CN1.
- 2. The test is OK if the [CTS] lamp and the [RTS] lamp turn ON at the same time that the [RTS] switch is pressed. Similarly, the test is OK if the [CTS] turns OFF at the same time that the [RTS] is turned OFF.

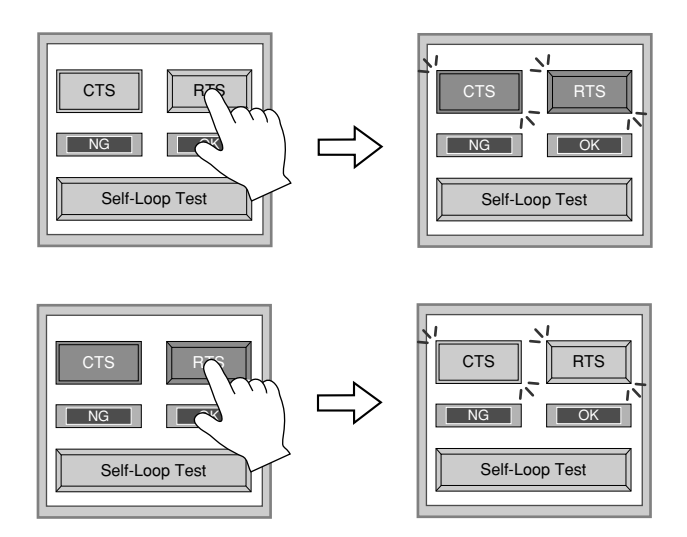

#### $\odot Signal \ Test \ of \ RS-232C \ in \ MJ1 \ and \ MJ2$

Select [MJ1] (or [MJ2]) and [RS-232C] in [Communication Port] by pressing each switch.

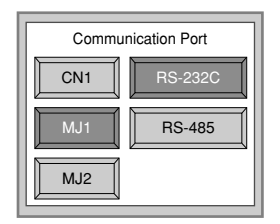

Loop-back Test

Check the signals, [SD] and [RD].

Execute the test by connecting the data transfer cable (ZM-80C) to CN1.

1. Set the adaptor, ADP25-9, which is attached to ZM-80C, to ZM-80C. And connect the modular jack side of ZM-80C to MJ1 (or MJ2), ADP25-9 side of ZM-80C to CN1.

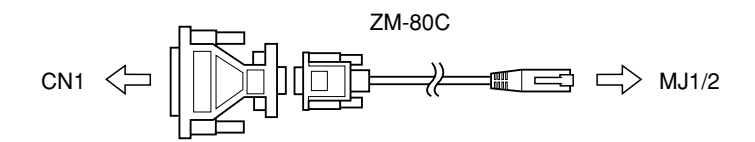

2. The test is OK, if the [OK] lamp turns on when the [Self-Loop Test] switch is pressed.

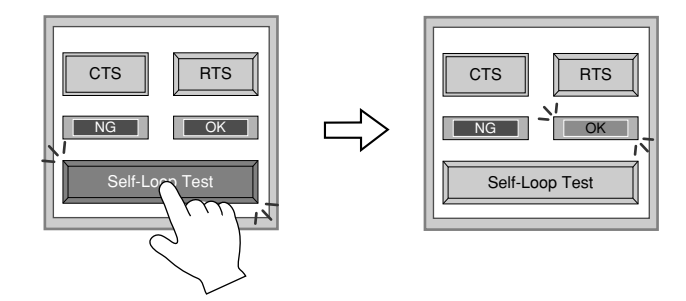

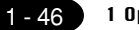

#### 1 Operation of ZM-\*\* Main Menu

#### B. Printer Check

Check the signal for a printer.

The test is OK if the test printout is executed satisfactorily when connecting ZM-\*\* to a printer and pressing this [Printer Check] switch.

[Example]

| 1*\$%&@ 0123456789 ABCDEFGHUKLMNO<br>1*\$%&@ 0123456789 ABCDEFGHUKLMNO<br>1*\$%&@ 0123456789 ABCDEFGHUKLMNO<br>1*\$%&@ 0123456789 ABCDEFGHUKLMNO<br>1*\$%&@ 0123456789 ABCDEFGHUKLMNO<br>1*\$%&@ 0123456789 ABCDEFGHUKLMNO<br>1*\$%&@ 0123456789 ABCDEFGHUKLMNO |  |
|----------------------------------------------------------------------------------------------------|--|
|                                                                                                    |  |

#### C. Switch Check

Check the reaction of the touch switches on the ZM-\*\* panel.

When the [Switch Check] switch is pressed, the following screen is displayed.

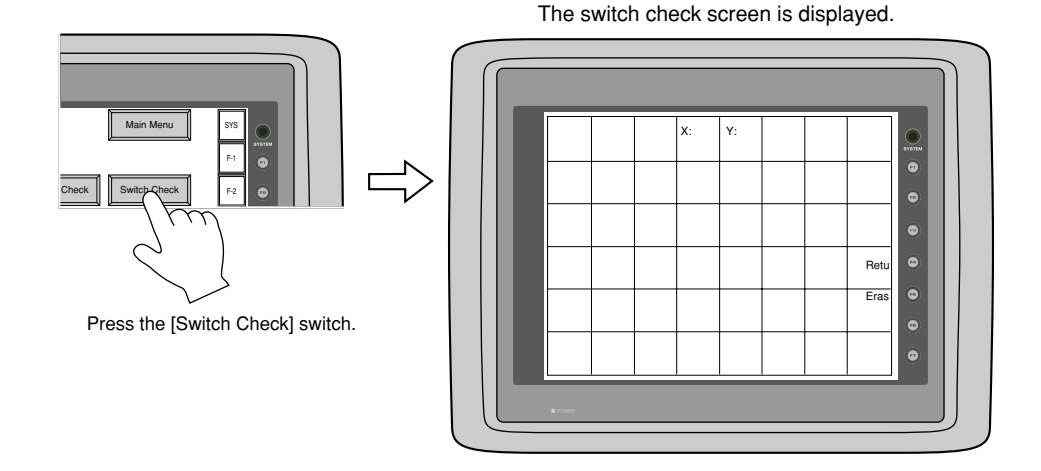

Confirm that the color of the pressed area changes into white. The white color means that the switch reacts to the touch normally. Pressing the [F4] switch leads to the previous [I/O Test] screen. Pressing the [F5] switch deletes all the white dots.

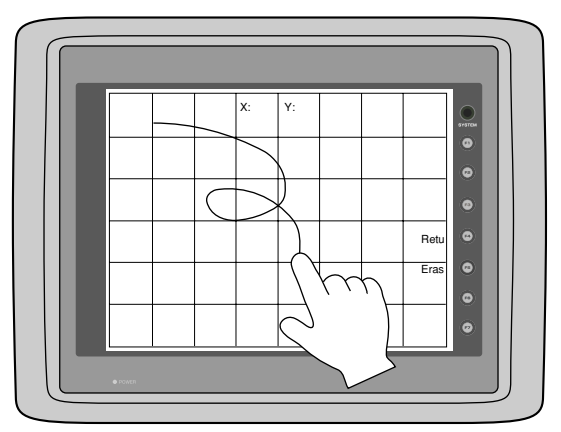

#### D. Test of SYSTEM & Function Switches

Check the eight switches (six switches for ZM-42/43) placed vertically on the right side of the ZM-\*\* panel.

The test is OK if the lamps on the screen turn ON when each switch is pressed.

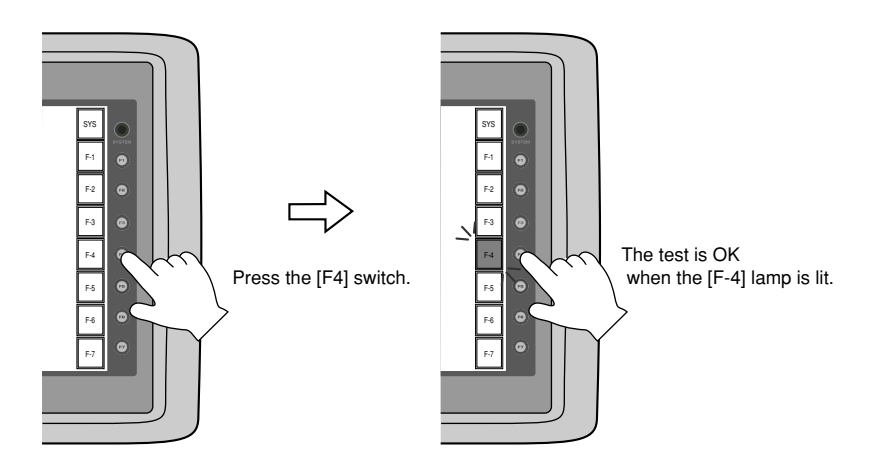

#### E. Main Menu

Pressing this [Main Menu] switch leads to the previous [Main Menu].

| Main Menu 513 |  |
|---------------|--|
| Check Sw F2 0 |  |

Press the [Main Menu] switch.

| Main Menu ZM                                         | -72T                                                         | 1998-9-1 7:23:30                                  |   |
|------------------------------------------------------|--------------------------------------------------------------|---------------------------------------------------|---|
| System Information<br>SYSTEM PROG. VER.1.000         | FONT<br>VER.1.000/1.000/1.000<br>JAPANESE 32                 | IF DRV VER. 1.000                                 |   |
| Size : 786432                                        | 8:<br>t                                                      | Error: Stop<br>Time-Out: 0.50 sec<br>Retry: 3     | 0 |
| Multi-Link Network<br>Own Stat.No.: 1<br>V6 Total: 2 | Connection: 1 : 1<br>Signal Level: RS232C<br>PLC Stat.No.: 0 | Baud Rate: 19200<br>Data Length: 7<br>Stop Bit: 1 | 8 |
| Retry: 10                                            |                                                              | Send Delay: Omsec                                 | ۲ |
| Editor : MJ1                                         |                                                              |                                                   |   |

The "Main Menu" is displayed.

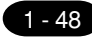

1 Operation of ZM-\*\* Main Menu

#### Memory-Card

When the [Memory-Card] switch on the "Main Menu" is pressed, the following "Memory-Card" is displayed. This screen is to transfer the screen data between ZM-\*\* and a memory-card.

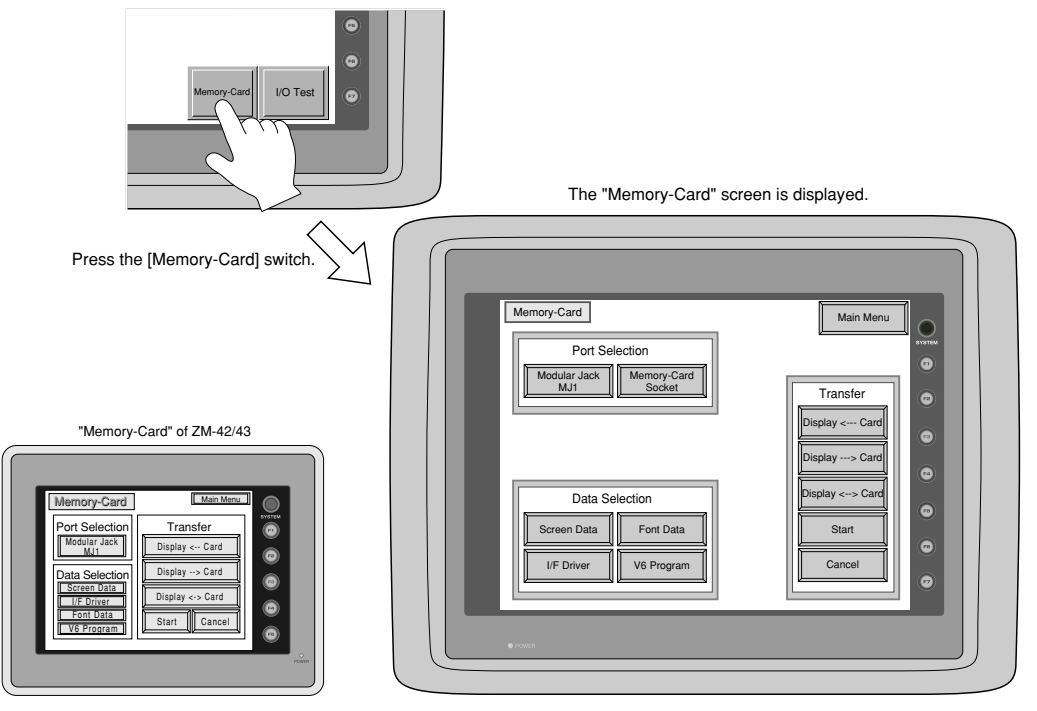

O Procedure of Data Transferring

1) Port Selection

Select the [Modular Jack MJ1] switch (or [Modular Jack MJ2]) in case of using a modular jack.

Select the [Memory-Card Socket] switch in case of using a memory-card interface. When each switch is pressed, the "Memory-Card Information" window is displayed.

In case of ZM-42/43, pressing the "Close" switch leads to the original screen after checking the memory card information.

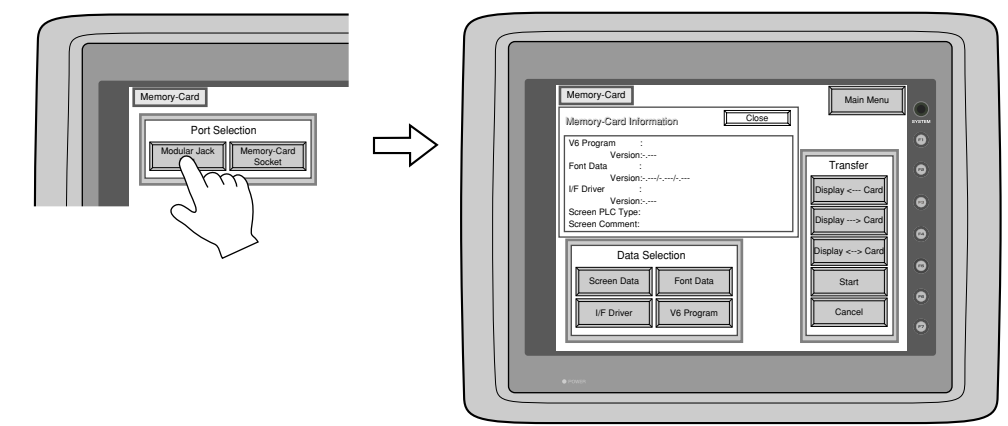

In case of selecting [Memory Card] from [Modular Jack 2] in the [Others] dialog of ZM-71SE, it is possible to select the [Modular Jack 2] switch in the [Port Selection] menu of the [Memory-Card] screen on ZM-\*\*.

#### 2) Data Selection, Transfer

Pressing each switch leads to selection of the target for data transferring. (Possible to select multiple items.)

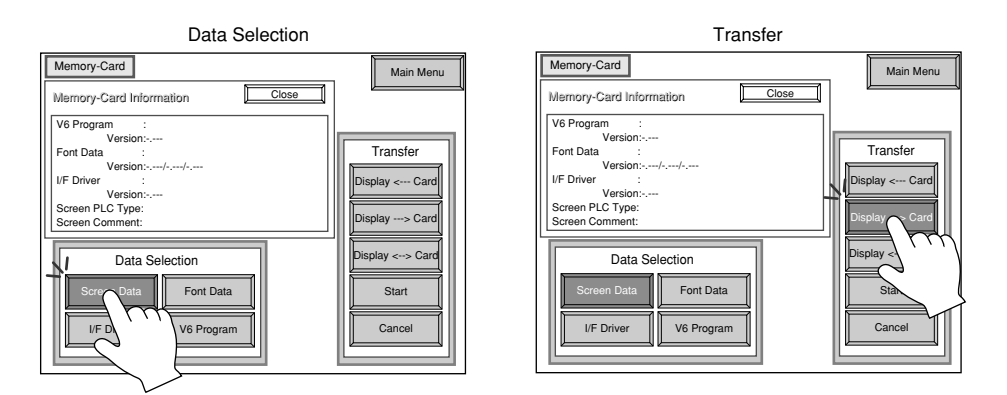

#### 3) Start

When the [Start] switch is pressed, the data transferring starts. During data transfer, the character, 'Start', on the switch changes into the character, 'Busy', and the switch starts blinking. After transferring data, the following message is displayed. Press the [OK] switch. In the case of ZM-42/43, the "start" switch will be blinking as the data transfer starts.

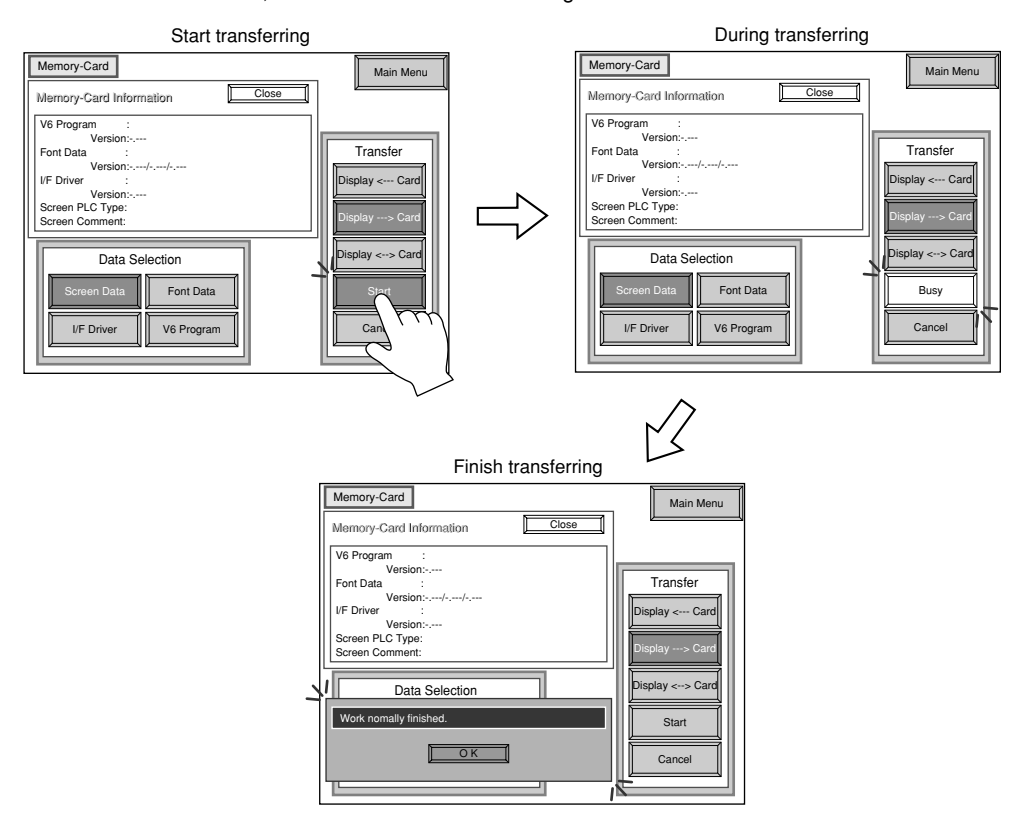

\* When transfer the data from ZM-\*\* to memorycard via the card interface (= [Memory-Card Socket]) of ZM-\*\*, use SRAM type memory card. FROM type memory card is not used.

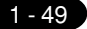

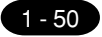

1 Operation of ZM-\*\* Main Menu

#### $\odot$ Message Display in Data Transferring

If an error occurs during transferring data, the message display window shown on the right is displayed. The kinds and the contents of the messages are as shown below.

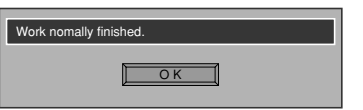

| Message                              | Contents                                                                                                    |  |  |  |
|--------------------------------------|----------------------------------------------------------------------------------------------------|--|--|--|
| Work normally finished.              | The specified operation has been concluded normally.                                                                                                    |  |  |  |
| ZM-1REC not connecting               | ZM-1REC is not connecting when selecting a modular jack.                                                                                                    |  |  |  |
| ZM-1REC Communication Error          | A communication error occurred between ZM-** and ZM-1REC when selecting a modular jack.                                                                                                    |  |  |  |
| Memory-Card not setting              | A memory card is not inserted.<br>(Or in case of trying to write data into a memory card<br>when inserting FROM type memory card)                                                                                                    |  |  |  |
| Memory-Card Capacity over            | Cannot write the data into a memory card because<br>the data size in ZM-** is larger than the capacity of<br>a memory card.                                                                                                    |  |  |  |
| Write Protect : ON                   | Cannot write data into a memory card because the write protect switch in a memory card is ON.                                                                                                    |  |  |  |
| Writing Error occurred.              | The error occurred while writing data into a memory card.                                                                                                    |  |  |  |
| Selected data does not exist.        | The data in the reading target does not exist.                                                                                                    |  |  |  |
| ZM-** type is different.             | The specified type of the data in ZM-** is different from the type of the memory card data.                                                                                                    |  |  |  |
| Selected data can not be read.       | The data in a memory card cannot be read.                                                                                                    |  |  |  |
| Reading Error occurred.              | The error occurred during writing data into a flash ROM of ZM-**.                                                                                                    |  |  |  |
| Data discrepant                      | There is some discrepancy in data, when comparing data between a memory card and ZM-**.                                                                                                    |  |  |  |
| Screen data on ZM-** will be broken. | This message appears to inform the user that the data in ZM-** will be broken by transferring the font data (the size which is larger than the present data) from a memory card to ZM-**. (The [OK] switch continues the transferring.) |  |  |  |
| Undefined Error occurred.            | The error occurred due to some cause other than the above mentioned.                                                                                                    |  |  |  |

# **17** Function Switches

#### Туре

[SYS], [F1], [F2], [F3], [F4], [F5], [F6], [F7] (ZM-42/43 : [SYS], [F1] to [F5])

#### The [SYS] switch

By pressing this switch, the functions of the switches [F1] to [F7] are defined. The type of the [SYS] switch is alternate. When this switch is pressed once, the switch menu is displayed by the side of the function switches [F1] to [F5], and each function switch corresponds to an item on the displayed switch menu.

When the [SYS] switch is pressed again, the switch menu which is displayed on the screen will disappear, and the functions of switches [F1] to [F7] are defined for the purpose of the user. The data of these function switches is allocated to the memory area of PC.

Function of [F1] to [F5] when the switch menu is displayed  $\circ$  [F1]: Mode

This switch changes the operation mode.

Main Menu Mode --> RUN Mode

Run Mode --> Main Menu Mode (possible to specify the changing time)

[F2]: Contrast Adjustment (dark) ------ invalid in case of the TFT color type
 This switch adjusts the contrast of LCD. When the [F2] switch is pressed once, the LCD color becomes dark. If this switch is held down for 1 second, the LCD color changes rapidly into darkness.

○ [F3] : Contrast Adjustment (intermediate) ------ invalid in case of the TFT color type

This switch also adjusts the contrast of LCD. When the [F3] switch is pressed once, the LCD color becomes intermediate.

- [F4]: Contrast Adjustment (light) ------ invalid in case of the TFT color type This switch adjusts the contrast of LCD. When the [F4] switch is pressed once, the LCD color becomes light. If this switch is held down for 1 second, the LCD color changes rapidly into lightness.
- [F5] : Backlight
  - This switch turns the backlight of ZM-\*\* ON or OFF.

If you want to use this function, you have to set [Backlight] of the [Others] dialog in [System Setting]. The following list shows the backlight function specified in the editing software.

| Backlight | Function Switch (F5)                                                                 |  |  |  |  |
|-----------|--------------------------------------------------------------------------------------|--|--|--|--|
| ON        | Ignored.                                                                             |  |  |  |  |
| Auto 1    | The following actions are added to the regular functions of these items :            |  |  |  |  |
| Auto 2    | Even if the time does not reach the setting time, the backlight will turn off if the |  |  |  |  |
|           | [F5] switch is pressed (provided that bit 11(Backlight) of Read Area n+1 is OFF      |  |  |  |  |
|           | level). (Refer Instruction Manual)                                                   |  |  |  |  |
| Manual    | If you select [Manual], the backlight will turn ON or OFF only when this switch is   |  |  |  |  |
|           | pressed. Also, you can specify the item, [Backlight Power ON Time Control].          |  |  |  |  |
|           | When you turn the power supply of ZM-** on                                           |  |  |  |  |
|           | [ON] : the backlight is lit.                                                         |  |  |  |  |
|           | [OFF] : the backlight is off.                                                        |  |  |  |  |

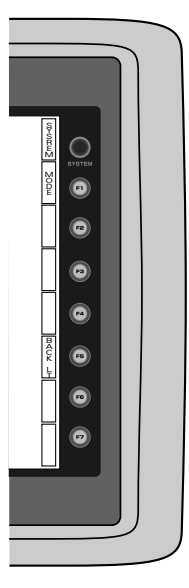

1 - 51

### **18** Terminal Converter (ZM-1TC)

Use the terminal converter ZM-1TC when connecting the ZM-42/43/52/72/82 series and PC by the RS-422/ 485 terminal block.

Size

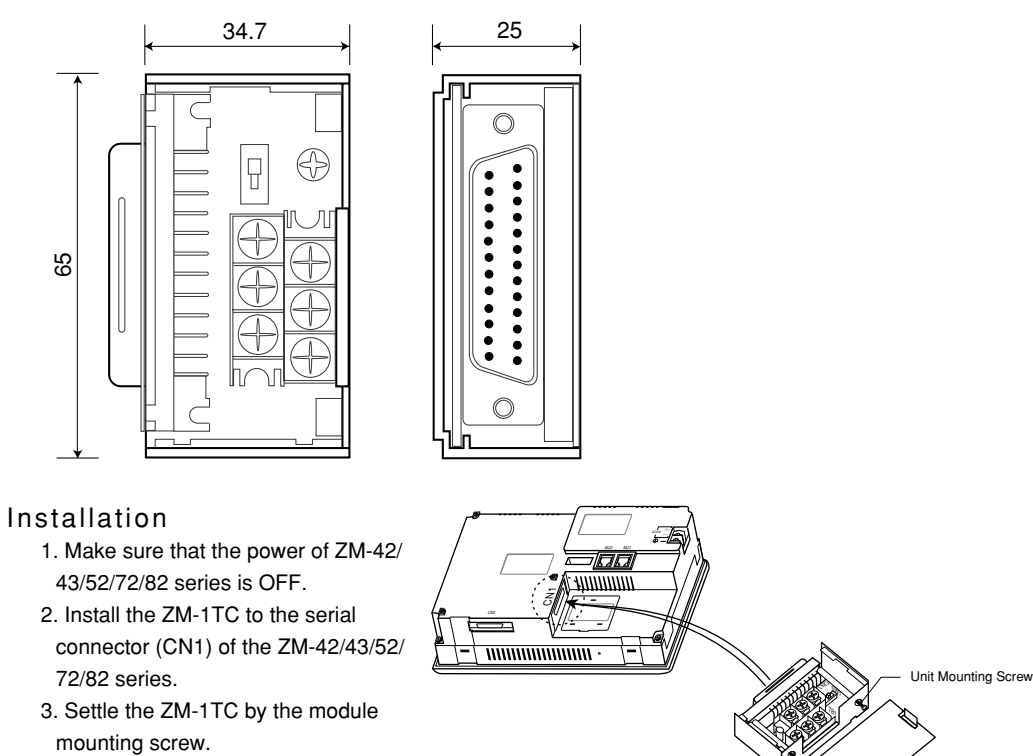

ZM-1TC (Terminal Converter)

Unit Mounting Scre

#### Tighten terminal screw, module mounting screw

Tighten mounting screws with the following torque.

| Position of screws      | Screw<br>size | Tighten torque<br>(N ∙ m) | Pressure connection terminal<br>(Unit : mm) |
|-------------------------|---------------|---------------------------|---------------------------------------------|
| I/O, I/F terminal screw | M3            | 0.49                      | 5.9MAX                                      |
| Module mounting screw   | M2.6          | 0.1~0.2                   |                                             |

• Never fasten these screws too tightly, otherwise the cover of Control Terminal may be deformed.

1 Terminal Converter (ZM-1TC) 1 - 53

#### Connection

O Connecting the RS-422 communicating cable

- Choose 4-line or 2-line system by the ZM-1TC DIP switch (SW1)
- Connect the cable if SG exists.
- · Connect the shield line to FG.
- End resistance is set by the dip switch located on the back side of ZM-\*\* body.
- Be sure to put the attached cover to ZM-1TC when the connection is terminated.

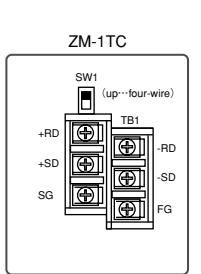

SW1 (Above: 4-line system Below: 2-line system)

#### - In the case of communicating one to the other -

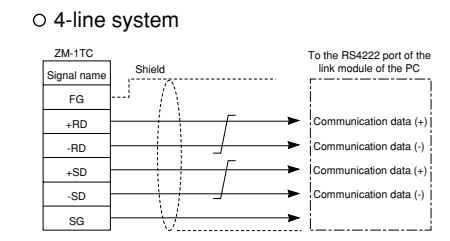

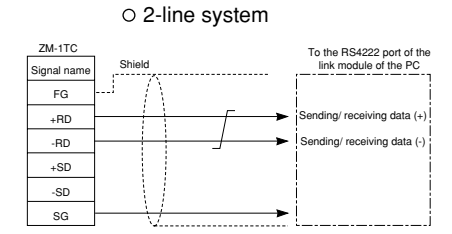

#### - In case of multi-link -

O 2-line system (in the case it has to jump on PC side)

| ZM-1TC         | Shield               | ZM-1TC Shiel            | ld                    | ZM-1TC               | Shield           | To the RS4222 port of the<br>link module of the PC |
|----------------|----------------------|-------------------------|-----------------------|----------------------|------------------|----------------------------------------------------|
| Signal name    |                      | Signal name             | ~                     | Signal name          |                  |                                                    |
| FG             | -1 () ()             | FG                      | $(\Lambda = \Lambda)$ | FG                   |                  |                                                    |
| +RD            | Γ                    | +RD                     | Γ                     | +RD                  | <u> </u>         | Communication data (+)                             |
| -RD            |                      | -RD                     |                       | -RD                  | ──────────────── | Communication data (-)                             |
| +SD            |                      | +SD                     |                       | +SD                  |                  | Communication data (+)                             |
| -SD            |                      | -SD                     |                       | -SD                  |                  | Communication data (-)                             |
| SG             | <u> </u>             | sg                      | <u>V</u> V            | SG                   | <u> </u>         |                                                    |
| \              |                      | /                       |                       | /                    |                  |                                                    |
| Termination re | sistance (on) Termir | nation resistance (off) | Termin                | ation resistance (of | ff)              |                                                    |

#### $\odot$ 2-line system (in the case it doesn't have to jump on PC side)

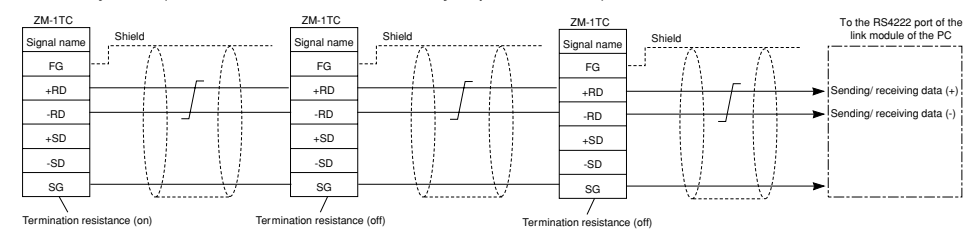

### **1 9** Expansion I/O module (ZM-322M)

The expansion I/O module ZM-322M is used on the ZM-72/82 series as the external I/O of the PC. (Input 16 points, output 16 points)

#### Attached unit

DI/DO connector

Used by connecting to the connector pin, and mounting it to the connection part of the expansion I/O module.

#### Size

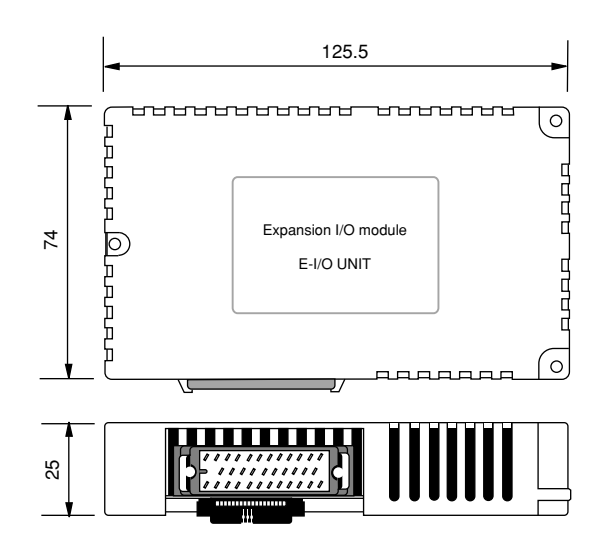

#### Installation

- Take off the sticker to avoid the dust which is pasted on the back side of the ZM-72/82 body, as described in the drawing. Then, install ZM-322M by mounting three parts of the unit by the screws.
- Install the DI/DO (attached unit) connector on the connection part of ZM-322M, by mounting two parts of the unit by the screws.
- $\odot$  Tighten screw of the module

Refer to the chart below for the use.

| Screw position        | Screw size | Tightening torque (N • m) |
|-----------------------|------------|---------------------------|
| Module mounting screw | М3         | 0.29~0.49                 |

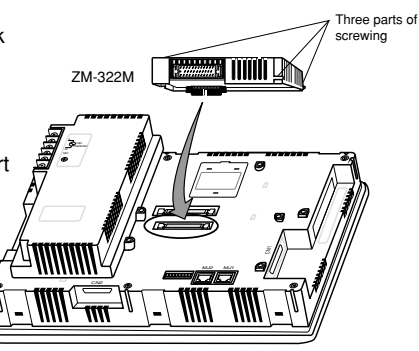

Main body of ZM-72/82 series

#### How to use

To use the ZM-322M, refer to the {[P2] menu} in [Chapter 2 System Setting] of the ZM-71SE instruction manual.

### Position of the DI/DO connector pin The positioning of the DI/DO connector pin is as follows.

Connect it by referring the drawing.

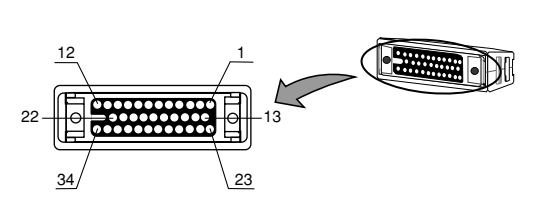

DI/DO connector (attached connector)

Input

| In No.  | 0  | 1  | 2 | 3  | 4  | 5 | 6  | 7  | 8 | 9  | 10 | 11 | 12 | 13 | 14 | 15 |
|---------|----|----|---|----|----|---|----|----|---|----|----|----|----|----|----|----|
| Pin No. | 23 | 13 | 2 | 24 | 14 | 3 | 25 | 15 | 4 | 26 | 16 | 5  | 27 | 17 | 6  | 28 |

Output

| OUT NO. | 0  | 1  | 2 | 3  | 4  | 5 | 6  | 7  | 8 | 9  | 10 | 11 | 12 | 13 | 14 | 15 |
|---------|----|----|---|----|----|---|----|----|---|----|----|----|----|----|----|----|
| Pin No. | 18 | 29 | 7 | 19 | 30 | 8 | 20 | 31 | 9 | 21 | 32 | 10 | 22 | 33 | 11 | 34 |

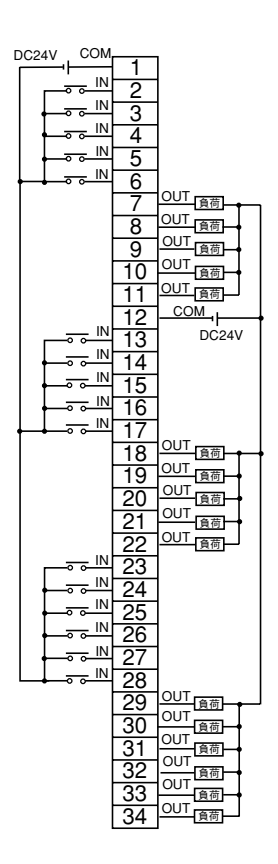

#### Input/output circuit

The circuit drawing of the input/output is as follows.

○ Input circuit

Input voltage Voltageless connection NPN type 12 to 24 VDC Input Impedance 3.3KΩ Input electric current 3 to 7mA

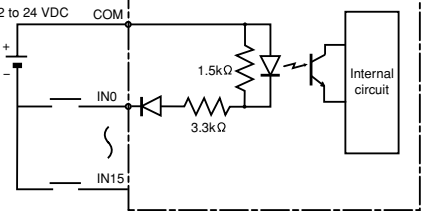

Output Circuit

Maximum Drive

Remaining voltage

50mA (12 to 24 VDC)

1.7V

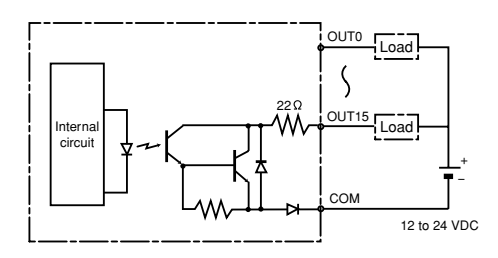

1 - 55

### 20 Card Recorder (ZM-1REC)

Used for the backup of the panel data or recording the memory manager function and the data longing function.

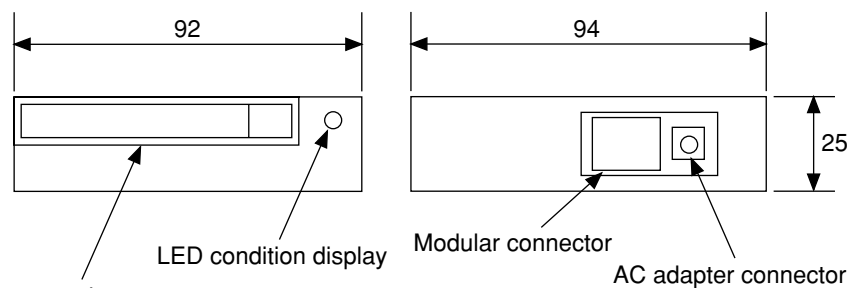

Memory card connector

#### Memory Card connector

SRAM and flash memory card are used as described in the chart below. (JEIDA Ver4.0 Maker: ITT Canon)

| SRAM card         | 256K, 512K, 1M, 2M, 4M Bytes      |
|-------------------|-----------------------------------|
| Flash memory card | 256K, 512K, 1M, 2M, 4M, 16M Bytes |

#### LED condition display

Display the battery voltage of the SRAM card. Green: battery voltage normal Red: battery voltage abnormal

#### Modular Connector

Connect with the ZM-42/43/52/72/82 series by the attached cable.

#### AC Adapter Connector

When using the external electricity, connect it to the AC adapter.

1 - 57

## 21 Cable for transporting the panel (ZM-80C)

ZM-80C is the cable that transports panel data between ZM-42/43/52/72/82 series as well as ZM-41/70 series and the personal computers.

When using, you need to have a Windows screen edit software ZM-71SE.

The convertible adapter ADP25-9 and ADP25-M are attached to ZM-80C.

#### Examples of the using cable and convertible adapter.

| Types of | Serial Connector | Contr                       | ol Terminal                      |
|----------|------------------|-----------------------------|----------------------------------|
| Computer | Туре             | ZM-42/43/52/72/82 Series    | ZM-41/70                         |
| DOS/V    | D-sub 9pin       | Use the drawing (1)         | Use the drawing (1) and (3)      |
| PC98     | D-sub 9pin       | Use the drawing (1)         | Use the drawing (1) and (3)      |
| PC98     | D-sub 25pin      | Use the drawing (1) and (2) | Use the drawing (1), (2) and (3) |

(Reference) When constructing by using drawing (1) , (2) and (3), the functions are the same as our product ZM-60C.

#### System Composition

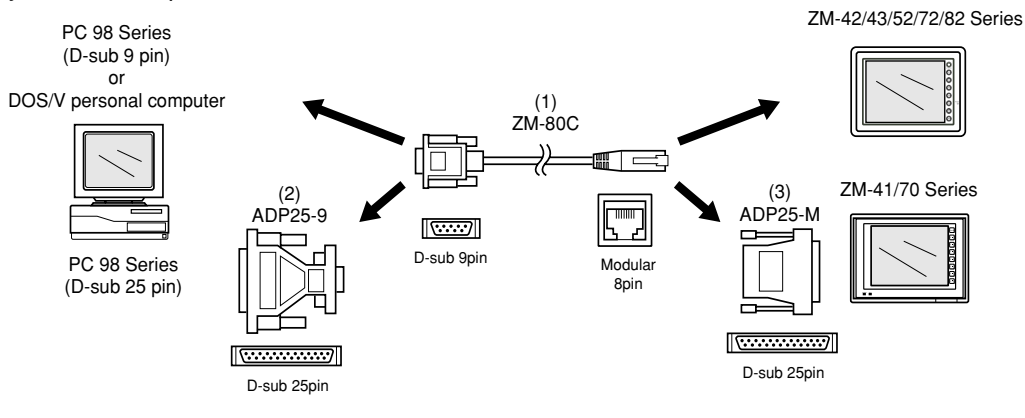

• The length of the ZM-80C cable is three meters.

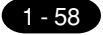

# 22 Printer Cable (ZM-80PC)

ZM-80PC is the cable that connects ZM-42/43/52/72/82 series to the printer. You can hard copy the panel of ZM-42/43/52/72/82 as well as registered list/ sampling data.

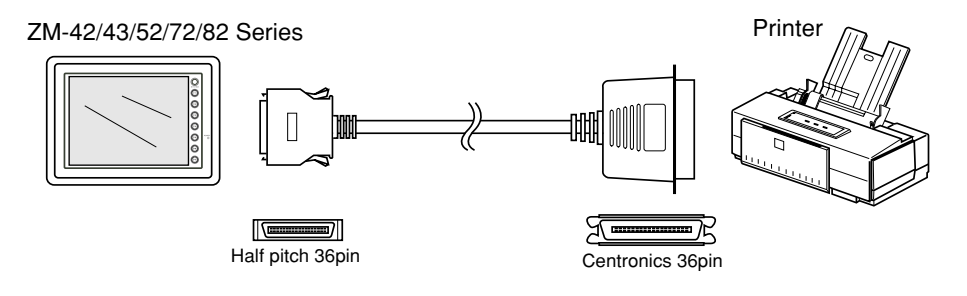

• The length of the ZM-80PC cable is 2.5 meters.

# 23 2 Port Adapter (ZM-1MD2)

By mounting to the GPP port of Mitsubishi PC, ZM-1MD2 acts as an module that connects and communicates between GPP (programming tool) and ZM-42/43/52/72/82 series.

Since it is possible to connect without the link module of the Mitsubishi PC calculator, the cost saving of the hardware machines became possible.

#### Connection

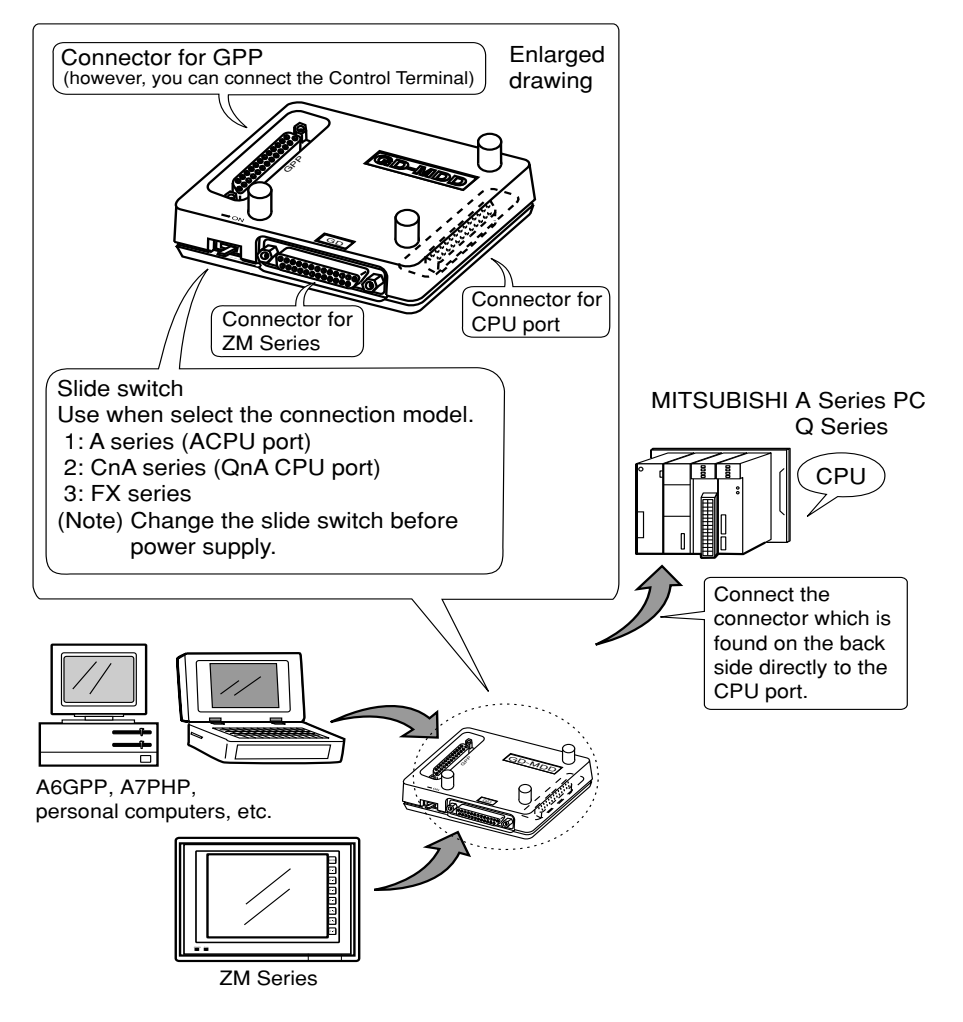

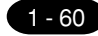

#### 1 2 Port Adapter (ZM-1MD2)

#### When connecting 2 units together

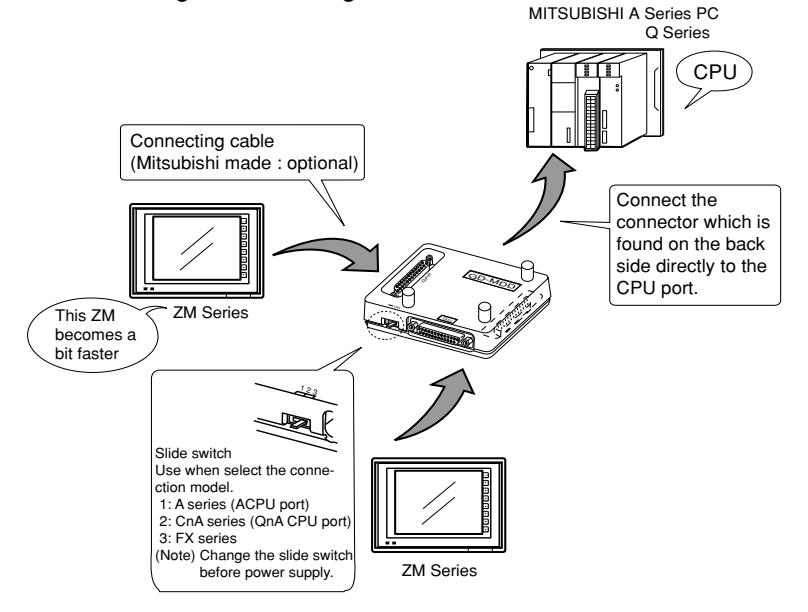

#### Caution

- ① Since the power supply of ZM-1MD2 is supplied from CPU, pay attention to capacity of 5V power supply of CPU.
- (2) For wiring, it is fully careful to a noise.
- ③ There is the following restriction when ZM-1MD2 is used for QnA series CPU port.
  - 1. When using it in ZM40/61 series, re-try time is 3 seconds.

The communication time out is 20 seconds between GPP and CPU. When any communication error occurs between GPP and CPU, ZM-1MD2 maintains 20 seconds as communication time between GPP and CPU.

After passing 20 seconds, although a communication port is changed to ZM between CPUs, since it is 3 seconds, the re-try time of ZM-40/60 series serves as a time-out, and a communication error occurs. Perform re-execution 20 seconds after.

- 2. When you use it in ZM-41/70/80 series, choose from the two following methods.
  - With the [Detail Setting] menu of the [Communication Parameter] of a [System Setup], [Communication error processing] is set as "Continuation."
  - [Time-out time]x [re-try time] may become more than 20 seconds.
- 3. Write in running

When the write-in operation in running is performed from GPP side and the time required is larger than 20 seconds, ZM-1MD2 cannot be used. In this case, written in STOP state for PC.

In addition, although the number of steps of the program which can perform writing among RUN in less than 20 seconds has a difference according to the contents of a program, it is computable in the following formula as a standard.

Time = (Number of steps  $\div$  60)  $\times$  scan time (msec)

A standard is asked in this formula. In addition, in the case of constant scan, this formula cannot apply.

- 4. When a power supply is switched on where a console is connected to the ZM-1MD2, a console will become a communication time-out before completing initialization of the ZM-1MD2. When it connects again or reset operation of a console is performed once it, removes the cable of a console, it will return to a normal state. (Normal operation of this machine is carried out after 15 seconds)
- progress from the time of a power supply injection.)
- ④ When you use ZM-1MD2 for A series/FX series CPU, set time-out time as 1.5 seconds or more by commu -nication parameter setup of ZM41/70/80.

1 2 Port Adapter (ZM-1MD2) 1 - 61

#### Attached metal fittings of ZM-1MD2

When connecting ZM-1MD2 to the small type (A1S, A2US, etc.) of A series PC made by Mitsubishi, use the unit by mounting the attached metal fittings.

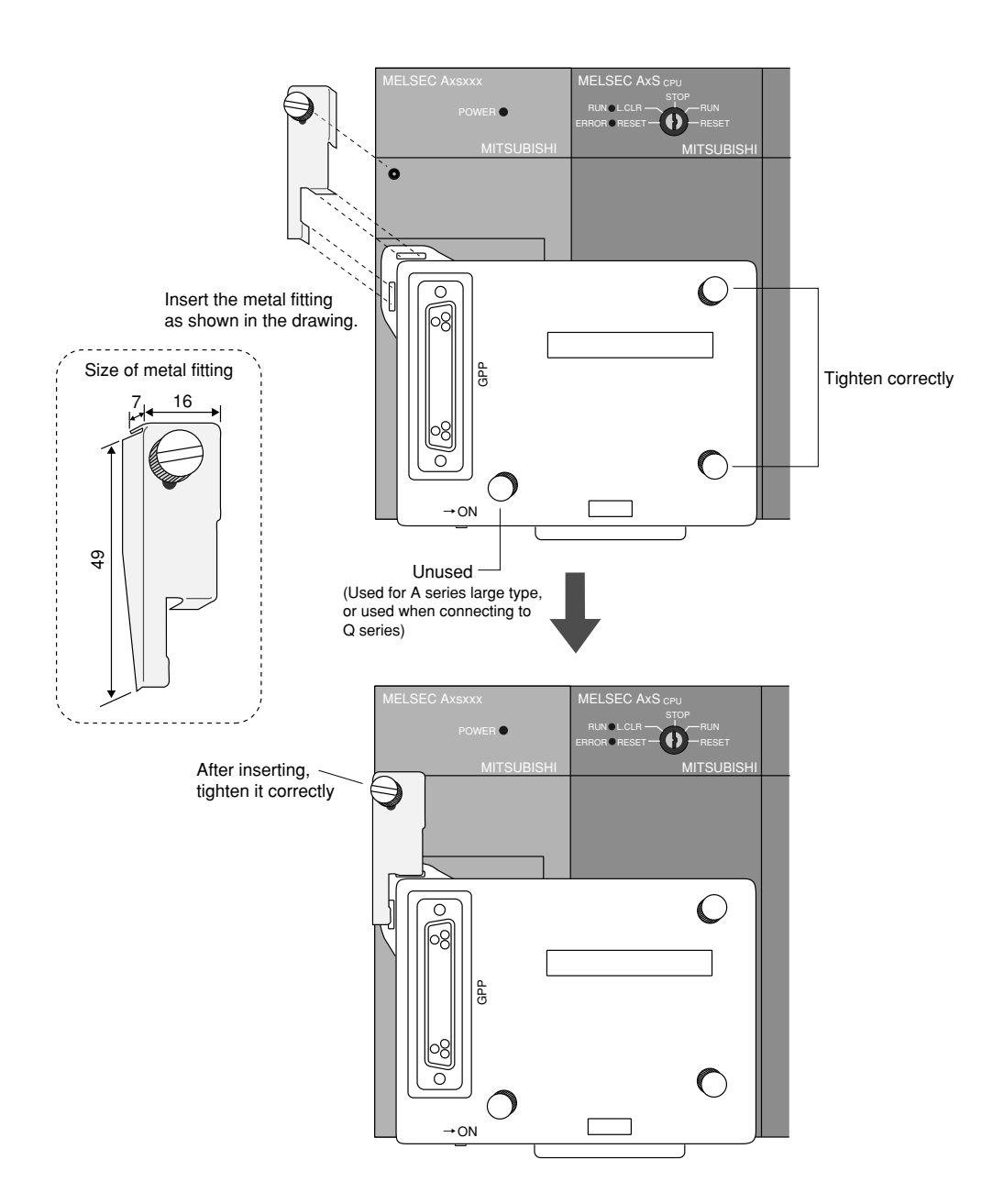

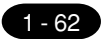

1 2Port Adapter (ZM-1MD2)

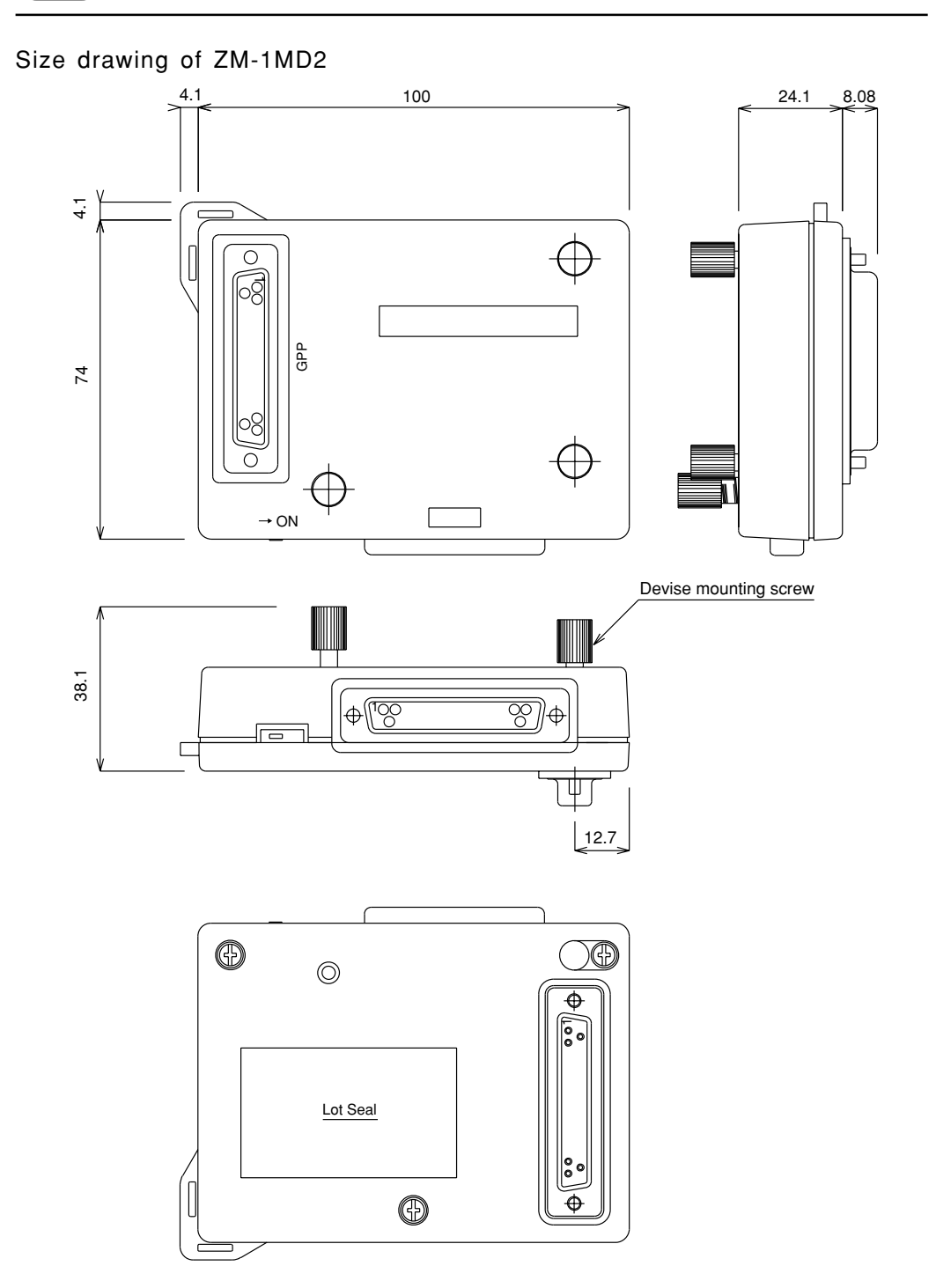

### 24 Expansion Memory (ZM-4EM)

About 900K bytes (1.2 M byte if 32 dot font is not in use) inside the flash memory that has been installed in the main body of ZM-52/72/82 series are used as the panel data memory.

If you install ZM-2EM/4EM to the main body of ZM-52/72/82 series, an additional 2M/4M bytes are installed to the panel data memory.(ZM-2EM is discontinued production.)

#### Installation

- 1. Turn OFF the power.
- 2. Take off the cover as described in the drawing, and install the additional memory.
- 3. Turn ON the power.
- \* When installing the memory, press hard on both ends of the cassette case.

#### How to use

There are two ways of installing the additional memory.

1) In the case of additional memory #1

The memory volume increases consequently as the volume of the memory cassette increases, as

in the chart described below.

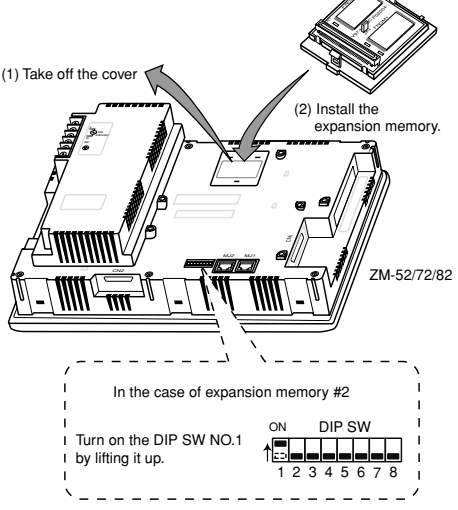

2) In the case of additional memory #2

Turn on the DIP SW NO.1 which locates on the back side of ZM-52/72/82 series.

Read the data (font, interface driver, panel data) other than the program already installed, to the additional memory itself. The volumes of panel data are in the chart described below. (\*2)

\* When turning on the DIPSW NO.1, make sure that you also recharge the power of ZM-52/72/82 series.

| ZM-52/72/82<br>Font  | Standard  | <sup>*1</sup> Additional<br>memory 1 + 2M | <sup>*1</sup> Additional<br>memory 1 + 4M | <sup>*2</sup> Additional<br>memory 2 2M | * <sup>2</sup> Additional<br>memory 2 4M |
|----------------------|-----------|-------------------------------------------|-------------------------------------------|-----------------------------------------|------------------------------------------|
| Japanese             | 1,179,648 | 3,260,416                                 | 5,357,568                                 | 1,703,936                               | 3,801,088                                |
| Japanese 32 *3       | 786,432   | 2,867,200                                 | 4,964,352                                 | 1,179,648                               | 3,276,800                                |
| English (Western)    | 1,441,792 | 3,522,560                                 | 5,619,712                                 | 1,835,008                               | 3,932,160                                |
| Chinese (Mandarin)   | 1,310,720 | 3,391,488                                 | 5,488,640                                 | 1,703,936                               | 3,801,088                                |
| Chinese (Simplified) | 1,179,648 | 3,260,416                                 | 5,357,568                                 | 1,703,936                               | 3,801,088                                |
| Korean               | 1,310,720 | 3,391,488                                 | 5,488,640                                 | 1,835,008                               | 3,932,160                                |

\*1 This is the volume of the panel data when adding the memory while turning off the DIP SW NO.1.

\*2 This is the volume of the panel data when adding the memory while turning on the DIP SW NO.1.

\*3 Japanese 32 matches to the 32 dot font. In the case of multiplying the size of the character, the character becomes softened as the base is the 32 dot font.

#### Setting

On the screen edit software ZM-71SE, set [additional memory] to [2M(additional memory 1)], [4M(additional memory 1)] or [2M(additional memory 2)], [4M(additional memory 2)] by using [other setting (O)/P1] of the [system setting (A)].

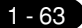

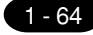

# 25 Expansion Memory (ZM-43EM)

An expansion memory ZM-43EM is the extension board used for which increases the screen data memory of ZM-43T/43D/43L. When ZM-43T/43D/43L is mounted, 4 M bytes of screen data memory can be extended.

| Correspondense models            | Software version                                                                                                    |
|----------------------------------|----------------------------------------------------------------------------------------------------|
| ZM-43 series<br>(ZM-43T/43D/43L) | <ul> <li>Use the version 1.2.0.0 or later for program version (SYSTEM PROG. VER.) of the ZM-43T/43D/43L.</li> <li>Use the version 1.2.0.0 or later for ZM-71SE.</li> </ul> |

#### Installation

Please install the ZM-43EM in ZM-43T/43D/43L (the following is ZM main body) in the following procedure.

- 1. Turn OFF the power.
- 2. Take off the cover of the cassette part for connect with expansion memory , and install the ZM-43EM. When installing the memory, press hard on both ends of the ZM-43EM.
- 3. The DIP switch of the ZM main body side is set up according to the purpose of use. Refer to the next page "Kinds of memory expansion".
- 4. The power supply of ZM main body is turned ON.

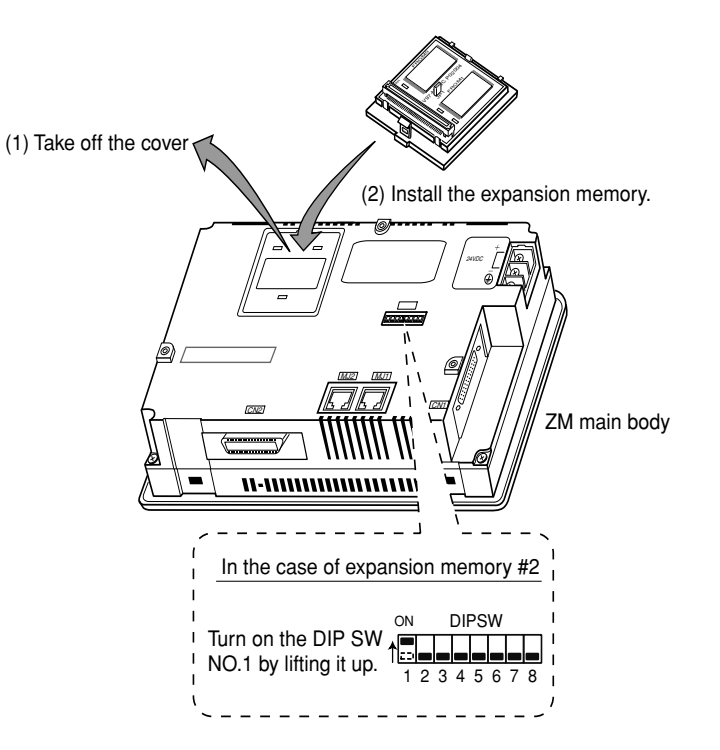

#### Kinds of memory expansion

In the ZM-43EM, there are two kinds of extension methods (additional memory 1 and 2) according to setup the DIP switch of ZM-main body.

1. Additional memory 1

Set OFF the DIPSW "1" of ZM main body.

- As shown in the following table (\*1), the amount of memories increases by the capacity of ZM-43EM.

#### 2. Additional memory 2

- Set ON the DIPSW "1" of ZM main body.
- Data (font, I/F driver, screen data) other than the program of ZM main body is written in ZM-43EM.
- The capacity of screen data is as shown in the following table (\*2).

|                      | Standard | <sup>*1</sup> Additional | <sup>*2</sup> Additional |                  |
|----------------------|----------|--------------------------|--------------------------|------------------|
| Font                 |          | memory 1                 | memory 2                 |                  |
| Japanese             | 1216     | 5248                     | 3712                     |                  |
| Japanese 32 *3       | 768      | 4800                     | 3264                     |                  |
| English (Western)    | 1408     | 5440                     | 3904                     | (Unit : K bytes) |
| Chinese (Mandarin)   | 1280     | 5312                     | 3776                     |                  |
| Chinese (Simplified) | 1216     | 5248                     | 3712                     |                  |
| Korean               | 1344     | 5376                     | 3840                     |                  |

\*1 This is the volume of the panel data when adding the memory while turning off the DIP SW "1".

\*2 This is the volume of the panel data when adding the memory while turning on the DIP SW "1".

\*3 Japanese 32 matches to the 32 dot font. In the case of multiplying the size of the character, the character becomes softened as the base is the 32 dot font.

(Note ) When turning ON or OFF the DIPSW "1", make sure that you also recharge the power of ZM main body.

#### Setting of ZM main body

On the screen edit software ZM-71SE, set [additional memory] to [4M(additional memory 1)] or [4M(additional memory 2)] by using [other setting (O)/P1] of the [system setting (A)].

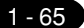
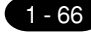

# 26 Expansion Memory (ZM-43SM, ZM-80SM)

An expansion memory ZM-43SM/80SM is a memory for extension in which the calendar and SRAM backup memory of ZM-43/52/72/82 were carried.

| Model name | Correspondense model |  |
|------------|----------------------|--|
| ZM-43SM    | ZM-43 series         |  |
| ZM-80SM    | ZM-52/72/82 series   |  |

- This expansion memory cannot be used for ZM-42 series.

The component of ZM-43SM/80SM is as follows.

|             | ZM-43SM                                       | ZM-80SM                    |
|-------------|-----------------------------------------------|----------------------------|
| Accessories | Coin type lithium primary     Caution seal: 1 | battery (type : CR2430): 1 |

#### Safety precautions

Since the lithium battery used by ZM-43SM/80SM contains inflammable substances, such as lithium and organic solvent, if handling is mistaken, by generation-of-heat / burst ignition etc., it is injured or it has a possibility of resulting in a fire.

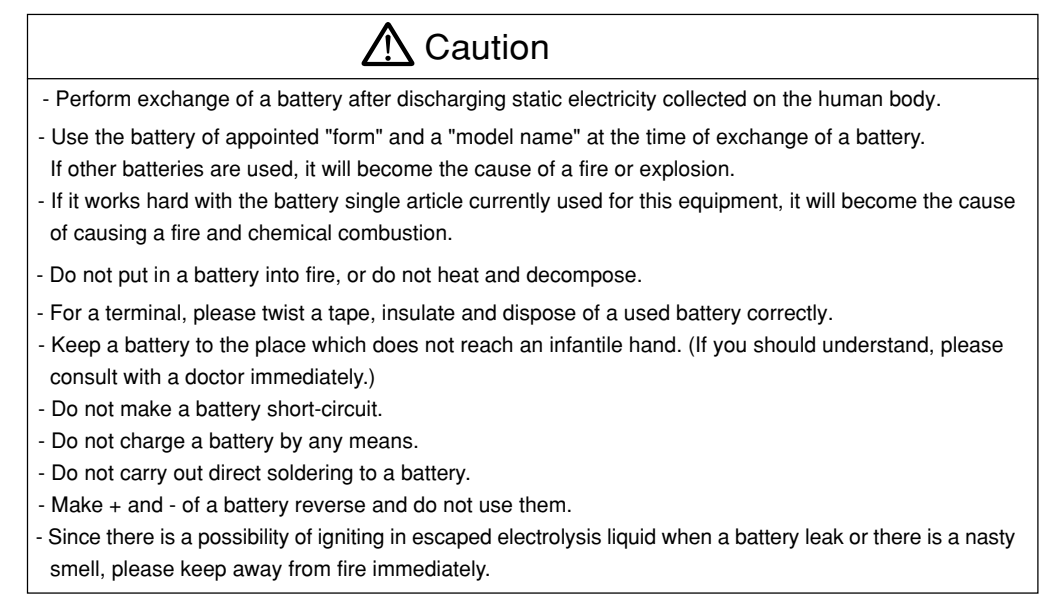

#### Handling precautions

Be sure to attach a battery when you are used ZM-43SM/80SM. Since the data of ZM-43SM/80SM is not held unless a power supply is supplied to ZM-43SM/80SM.

Use as for the version 1.1.0.2 or later for ZM-71SE, version1.200 or later, as for the program version of ZM-43/ 52/72/82, version1.100/1.090/1.000 or later, as for font data version.

1 Expansion Memory (ZM-43SM, ZM-80SM)

1 - 67

#### Installation

Please attach ZM-43SM/80SM in ZM-43/52/72/82 in the following procedure.

1. The battery (CR2430) of an attached article is turned to the socket of ZM-43SM/80SM, "+" side is turned upwards, and it sets. In case it sets, as a battery is pushed in a plug and the direction of "+" side, "-" side also inserts it in "+" side.

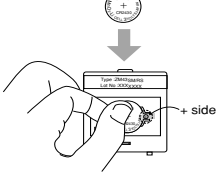

2. The date of five years after is entered in the "next battery exchange day" column of the cautions seal of an attached article, and as shown in the following figure, it sticks on it.

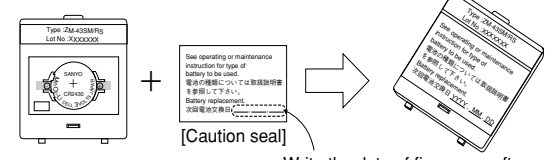

- Write the date of five years after.
- The term of validity of the battery of ZM-43SM/80SM is about five years at 25 degrees. Even if it was less than five years, when the voltage of a battery falls, the 4th bit of the internal memory (address #s167) of ZM-43/52/72/82 turns ON, and it warns of battery exchange. Please exchange batteries quickly.

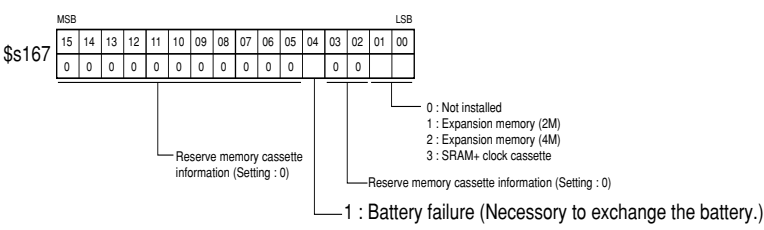

- 3. The power supply of ZM-43/52/72/82 is turned OFF.
- 4. The cover of an expansion memory cassette part is removed and ZM-43SM/80SM is attached.

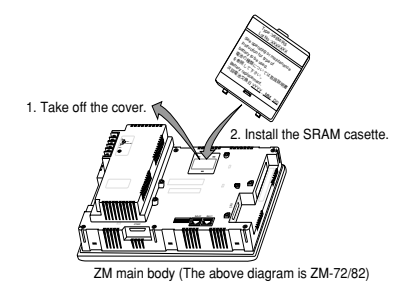

#### Setting of ZM main body

In screen edit software ZM-71SE, [SRAM cassette setup (W)] of a [System setup(A)] is chosen, and [SRAM cassette setting] dialog is set up. When you change a setup, please be sure to format.

- The following procedure performs adjustment and a format of the date of ZM-43SM/80SM, and time.
- 1. The [local main] screen of ZM-43 main part is displayed.
- 2. The "cassette adjustment" switch of a [local main] screen is pushed.
- 3. A [cassette adjustment] screen is displayed. Adjustment and a format of a date and time are performed here.

#### 1 - 68

#### 1 Expansion Memory (ZM-43SM, ZM-80SM)

#### The exchange method of a battery

You should prepare the following battery for exchange, and it exchanges for it in the following procedure.

| Model type | Specifications                                                |
|------------|---------------------------------------------------------------|
| CR2430     | Coin type lithium primary battery (recommend : made by SANYO) |

- ① In case battery exchange is carried out, ZM-71SE are used (cable : ZM-80C) and backup of the data stored in ZM-43SM/80SM is taken.
  - 1. ZM-71SE is started.
  - 2. [Transmission] icon is clicked. [Transmission] dialog is displayed.
  - 3. A [transmission device:main part] and [transmission data:SRAM data] are chosen. When taking backup by from ZM-71SE to Ethernet on a server, IP address] of transmission / SRAM wearing ZM main body is chosen by [Ethernet. The item [which uses a simulator] and [which takes in a comment at the time of reception] is left as it is.
  - 4. [PC] button of the [transmission method] is clicked.
  - 5. The read data is saved at [\*.RAM] file.
- (2) If the power supply of ZM main body is turned OFF and the cautions seal of ZM-43SM/80SM is removed, the battery mounted in the socket will appear. A battery is removed from a socket and exchanged for a new battery. (Refer to previous page "Installation".)
- ③ The power supply of ZM main body is turned ON and RAM file saved by 1 is transmitted to ZM-43SM/ 80SM.

#### Specifications

General specifications

| Item Model                 | ZM-43SM             | ZM-80SM                 |
|----------------------------|---------------------|-------------------------|
| Power                      | 3.3 VDC (Power supp | ly from ZM-43/52/72/82) |
| Operation temperature      | 0°C to +50°C        |                         |
| Circumference temperature  | -10°C to +60°C      |                         |
| Relative humidity          | 85% RH max. (nor    | n condensation)         |
| Dust                       | Not dust            |                         |
| Corrosive gas              | Without corrosive   | gas                     |
| Outside dimensions W×H(mm) | 50 	imes 57.5       |                         |
| Case color                 | Black Gray          |                         |
| Material                   | PC/ABS resin        |                         |

#### Memory specifications

| Item            | Specifications |
|-----------------|----------------|
| Kinds of memory | SRAM           |
| Memory capacity | 512 Kbytes     |

#### Backup specifications

| Item                                      | Specifications                                                            |
|-------------------------------------------|---------------------------------------------------------------------------|
| Detter and a Kine the set                 | Coin type lithium primary battery                                         |
| Battery speicifications                   | Battery type : CR2430 (recommend: Sanyo)                                  |
| Backup term                               | About five years<br>(Circumference temperature : 25°C)                    |
| Exchange propriety                        | Available (install in socket for battery)                                 |
| Battery voltage sag<br>detection function | Provided (Internal memory allocation)                                     |
| Calender accuracy                         | Monthly difference $\pm 60$ seconds<br>(Circumference temperature : 25°C) |

#### (Note)

When ZM-43/52/72/82 series and a printer are always connected and ZM-43SM/80SM is being used at the time of use, in case you turn off the power supply of ZM main body, please be sure to turn off the power supply of a printer. If the power supply of a printer is changed into ON state, in response to a surroundings lump and its influence, the consumption current of the backup battery of ZM-43SM/80SM will increase the voltage from the signal line of a printer, and a backup battery will be exhausted in 2 to 3 months.

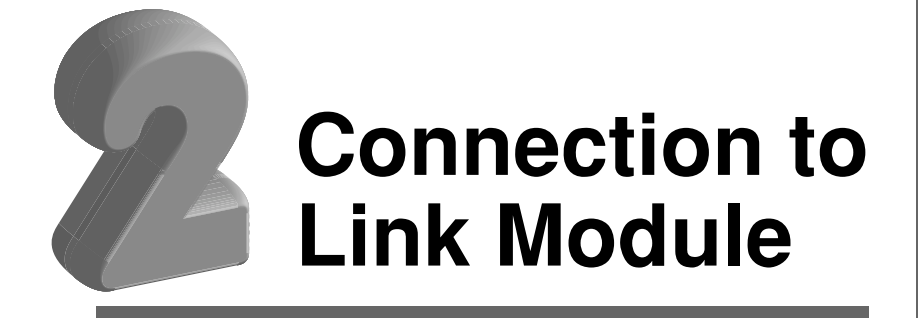

1. Sharp PC 2. MITSUBISHI PC • 1

3. MITSUBISHI PC • 2 4. MITSUBISHI PC • 3 5. MITSUBISHI PC • 4 6. MITSUBISHI PC • 5 7. MITSUBISHI PC • 6 8. MITSUBISHI PC • 7 9. OMRON PC• 1 10. OMRON PC• 2 11. HITACHI PC • 1 12. HITACHI PC • 2 13. Matsushita PC 14. YOKOGAWA PC • 1 15. YOKOGAWA PC • 2 16. YASKAWA PC • 1 17. YASKAWA PC • 2 18. TOYOPUC PC 19. FUJI PC • 1 20. FUJI PC • 2 21. FUJI PC • 3 22. FUJI PC • 4 23. Koyo PC 24. Allen-Bradley PC • 1 25. Allen-Bradley PC • 2 26. GE Fanuc PC • 1 27. GE Fanuc PC • 2 28. TOSHIBA PC 29. TOSHIBA MACHINE PC 30. SIEMENS PC • 1 31. SIEMENS PC • 2 32. SIEMENS PC • 3 33. SIEMENS PC • 4 34. SIEMENS PC • 5 35. Shinko PC 36. SAMSUNG PC 37. KEYENCE PC• 1 38. KEYENCE PC• 2 39. KEYENCE PC• 3 40. LG PC 41. FANUC PC 42. FATEK AUTMATION PC 43. IDEC PC 44. MODICON PC 45. YAMATAKE PC 46. TAIAN PC

### Sharp PC

#### Link module

The following are the link module and communication port that are possibly connected.

| ZM-71SE Model Setting |                                                                          | PC                 | Link module                                                   |
|-----------------------|--------------------------------------------------------------------------|--------------------|---------------------------------------------------------------|
|                       | W70H, W100H<br>JW50, JW70, JW100<br>JW50H, JW70H, JW100H                 |                    | ZW-10CM<br>JW-10CM                                            |
| JW Series             | JW20, JW20H<br>JW30H                                                     |                    | JW-21CM                                                       |
|                       | JW10<br>(JW-1324K/1342K<br>JW-1424K/1442K<br>JW-1624K/1642K              |                    | MMI Port<br>Communication Port                                |
|                       |                                                                          | J-board            | Z-331J/332J                                                   |
| ЈW70Н СОМ             | JW70(JW-70CU)<br>JW100(JW-100CU)<br>JW70H(JW-70CUH)<br>JW100H(JW-100CUH) |                    | Communication Port                                            |
|                       | JW20(JW-22CU)<br>JW20H(JW-22CU)                                          |                    |                                                               |
|                       | JW30H<br>(JW-32CUH/H1<br>(JW-33CUH/H1/H2/H3)                             |                    | PG/COMM1 Port<br>PG/COMM2 Port                                |
| JW20 COM              |                                                                          | (Z-311J<br>Z-312J) | Upper Communication Port CN3<br>Upper Communication Port TC1  |
|                       | J-board                                                                  | (Z-511J)           | Upper Communication Port CN8<br>Upper Communication Port TC12 |
|                       |                                                                          |                    | PG/COMM1 Port<br>PG/COMM2 Port                                |

The setting items are described in the chart below.

| Item<br>Baud Rate    | Content of settings<br>Same as the main unit (normal 19200bps) |
|----------------------|----------------------------------------------------------------|
| Data Length          | 7 bit                                                          |
| Parity               | Even                                                           |
| Stop Bit             | 2 bit                                                          |
| Error Check          | Sumcheck                                                       |
| RS-422               | 4-wire system                                                  |
| Transmission Control | Command mode                                                   |
| Port                 | [01] fix                                                       |

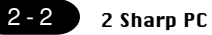

#### Switch Setting of Link module

#### (1) Switch setting of ZW-10CM, JW-10CM and JW-21CM

| Switch | Setting | Contents                       |
|--------|---------|--------------------------------|
| SW0    | 4       | Comand mode                    |
| SW1    | 1       | Station address (lower half)   |
| SW2    | 0       | Station address (upper half)   |
| SW3-1  | OFF     | Not used                       |
| SW3-2  | ON      | 4-wire system                  |
| SW3-3  | OFF     | Not used                       |
| SW3-4  | ON      | Even parity                    |
| SW4    | 0       | Baud rate:19200 bps            |
| SW7    | ON      | Temination resistance provided |

#### (2) Switch setting of Z-331J/332J

| Switch | Setting | Contents                       |
|--------|---------|--------------------------------|
| SW0    | 4       | Computer link                  |
| SW1    | 1       | Station address (lower half)   |
| SW2    | 0       | Station address (upper half)   |
| SW3-1  | OFF     | Not used                       |
| SW3-2  | OFF     | Used only for 2-line system    |
| SW3-3  | OFF     | Not used                       |
| SW3-4  | ON      | Even parity                    |
| SW4    | 0       | Baud rate:19200 bps            |
| SW7    | ON      | Temination resistance provided |

#### PC System Memory Setting [in case of a communication port]

(1) System memory setting of JW-70CU/100CU, JW-70CUH/100CUH and Z-311/312J

| System memory | Setting       | Contents            |
|---------------|---------------|---------------------|
|               |               | Stop bit : 2 bit,   |
| #236          | <b>30</b> (H) | Parity : Even       |
|               |               | Baud rate:19200 bps |
| #237          | <b>01</b> (H) | Station address     |

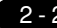

2-3

#### (2) System memory setting of JW-32CUH/H1/M1, JW-33CUH/H1/H2/H3, Z-51J/512J

Communication port 1 (PG/COMM 1 port)

| System memory | Setting       | Contents            |
|---------------|---------------|---------------------|
|               |               | Stop bit : 2 bit,   |
| #234          | 30 (H)        | Parity : Even       |
|               |               | Baud rate:19200 bps |
| #235          | <b>01</b> (H) | Station address     |

#### Communication port 2 (PG/COMM 2 port)

| System memory | Setting       | Contents            |
|---------------|---------------|---------------------|
|               |               | Stop bit : 2 bit,   |
| #236          | <b>30</b> (H) | Parity : Even       |
|               |               | Baud rate:19200 bps |
| #237          | 01 (H)        | Station address     |

(3) System memory setting of JW-1324K/1342K, JW-1424K/1442K and JW-1624K/1642K

| <ul> <li>Communication</li> </ul> | port |
|-----------------------------------|------|
|-----------------------------------|------|

| System memory | Setting       | Contents            |  |
|---------------|---------------|---------------------|--|
| #234          | <b>00</b> (H) | Computer link       |  |
| #236          | <b>30</b> (H) | Stop bit : 2 bit,   |  |
|               |               | Parity : Even       |  |
|               |               | Baud rate:19200 bps |  |
|               |               | Data Length : 7 bit |  |
| #237          | 01 (H)        | Station address     |  |

MMI port

| System memory | Setting       | Contents            |  |
|---------------|---------------|---------------------|--|
| #226          |               | Stop bit : 2 bit,   |  |
|               | 30 (H)        | Parity : Even       |  |
|               |               | Baud rate:19200 bps |  |
|               |               | Data Length : 7 bit |  |
| #227          | <b>01</b> (H) | Station address     |  |

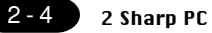

Available Memory

| Available. () Ullavailable. | Available: 🔿 | Unavailable: $\times$ |
|-----------------------------|--------------|-----------------------|
|-----------------------------|--------------|-----------------------|

| Memory                               | Bit Write | TYPE | Remarks          |
|--------------------------------------|-----------|------|------------------|
| X9XXX (Register)                     | ×         | 0    |                  |
| XXXXX (Relay)                        | 0         | 1    | ⊐ as word device |
| EXXXX (Register [Self-diagnosis])    | ×         | 2    |                  |
| bXXXX (Timer/Counter [current value) | ×         | 3    |                  |
| F1 (File Register)                   | ×         | 4    |                  |
| F2 (File Register)                   | ×         | 5    |                  |
| F3 (File Register)                   | ×         | 6    |                  |

[Caution]

Pay attention to the following cautions when applying the indirect address-assign of the macro command by the register x9xxx(memory type :0)

(Refer to P14-23 of the ZM-71SE instruction manual)

1) When applying the ZM-70/41

At least before V1.10 or after V1.15 of the system ROM version (You can not use V1.11~ V1.14 versions) The memory-assign method between the register 09000 to 19000 is done by the 512-word unit.

2) When applying the ZM-82/72/52/43/42, ZM-71T

The memory-assign method between the register 09000 to 19000 is done by the 256-word unit regardless of versions.

The relation between the register address and the memory No.(in the case of indirect address- assign)

(the memory no. is shown by the word unit.)

| Model            | ZM-70/41         | ZM-82/72/52/43/42 |
|------------------|------------------|-------------------|
| ROM Version      | before V1.10 and | ZM-71T            |
|                  | after V1.15      | all versions      |
| Register address | Memory No (DEC)  | Memory No (DEC)   |
| 09000~09776      | 0~255            | 0~255             |
| 19000~19776      | 512~767          | 256~511           |
| 29000~29776      | 1024~1279        | 512~767           |
| 39000~39776      | 1536~1791        | 768~1023          |
| 49000~49776      | 2048~2303        | 1024~1279         |
| 59000~59776      | 2560~2815        | 1280~1535         |
| 69000~69776      | 3072~3327        | 1536~1791         |
| 79000~79776      | 3584~3839        | 1792~2047         |
| 89000~89776      | 4096~4351        | 2048~2303         |
| 99000~99776      | 4608~4863        | 2304~2559         |

2 - 5

#### Wiring

Indicate the connection of ZM-\*\* and each module. CN1 is used alternately with RS-422. RS-422

Connection with ZW-10CM, JW-10CM and JW-21CM

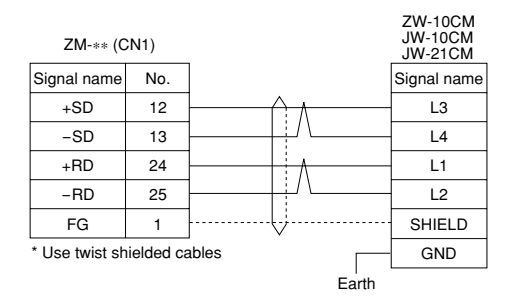

Connection with JW-70CU/100CU, JW-70CUH/100CUH, JW-22CU

| ZM-** (0                    | N1) |    | JW-22CU<br>JW-70CU/10<br>JW-70CUH/<br>(Communical | 0CU<br>100CUH<br>tion Port) |  |
|-----------------------------|-----|----|---------------------------------------------------|-----------------------------|--|
| Signal name                 | No. |    | Signal name                                       | No.                         |  |
| +SD                         | 12  |    | RXD                                               | 12                          |  |
| -SD                         | 13  | /\ | RXD                                               | 13                          |  |
| +RD                         | 24  |    | TXD                                               | 10                          |  |
| -RD                         | 25  |    | TXD                                               | 11                          |  |
| FG                          | 1   |    | FG                                                | 1                           |  |
| * Use twist shielded cables |     |    |                                                   |                             |  |

(Attention : In the case of JW-70CUH/100CUH, connect the end resistance.) (Connect the pin No.6 of the communication port with the pin No.13.)

#### Connection with Z-311J/312J

| ZM-** (C                    | N1) | (Host cor   | Z-311J/3<br>nmunication p | 12J<br>port TC1) |  |
|-----------------------------|-----|-------------|---------------------------|------------------|--|
| Signal name                 | No. |             | Signal name               | No.              |  |
| +SD                         | 12  |             | RD                        | 3                |  |
| -SD                         | 13  |             | ∕RD                       | 4                |  |
| +RD                         | 24  | <u>├</u>    | TD                        | 1                |  |
| -RD                         | 25  | <u>+</u> /\ | ∕ TD                      | 2                |  |
| FG                          | 1   | }           | FG                        | 5                |  |
| * Use twist shielded cables |     |             |                           |                  |  |

#### Connection with Z-511J

| ZM-** (                     | CN1) |    | Z-511J<br>(CN8 or CN1            | 2)    |   |
|-----------------------------|------|----|----------------------------------|-------|---|
| Signal name                 | No.  | ]  | Signal name                      | No.   | ] |
| +SD                         | 12   |    | - RD(+)                          | 9(4)  |   |
| -SD                         | 13   |    | - RD(-)                          | 10(5) | ] |
| +RD                         | 24   |    | SD(+)                            | 3(2)  |   |
| -RD                         | 25   |    | - SD(-)                          | 11(3) | ] |
| FG                          | 1    | k. | FG                               | 1(1)  | ] |
| * Use twist shielded cables |      |    | CN12 number in parentheses of No |       |   |

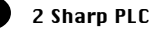

#### Connection with JW-32CUH/H1, JW-33CUH/H1/H2/H3, Z-512J

| ZM-** (0       | CN1)      |       | JW-32CUH/H<br>JW-33CUH/H<br>Z-512J<br>PG/COMM<br>PG/COMM | 1<br>1/H2/H3<br>1 Port<br>2 Port |
|----------------|-----------|-------|----------------------------------------------------------|----------------------------------|
| Signal name    | No.       |       | Signal name                                              | No.                              |
| +SD            | 12        |       | RD (+)                                                   | 9                                |
| -SD            | 13        |       | RD (-)                                                   | 10                               |
| +RD            | 24        | Ι     | SD (+)                                                   | 3                                |
| -RD            | 25        |       | SD (-)                                                   | 11                               |
| FG             | 1         | }     | FG                                                       | 1                                |
| * Use twist sh | ielded ca | ables |                                                          |                                  |

• Connection with JW-1324K/1342K, JW-1424K/1442K, JW-1624K/1642K [In case of connecting to the communication port]

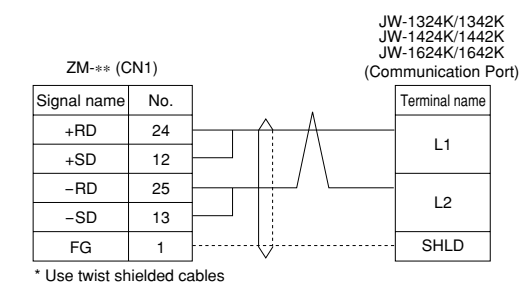

(Attention : set the termination resistance switch naught (off) at the termination resistance)

[When connecting to MM1 port]

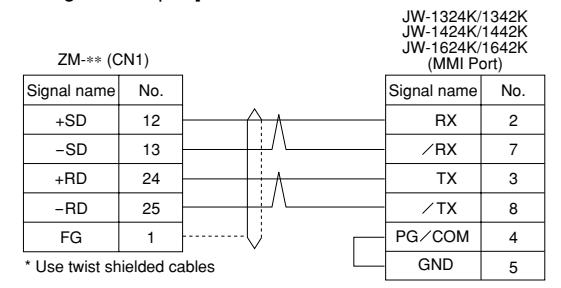

(Attention: set the termination resistance switch naught (off) at the termination resistance)

#### Connection with Z-331J/332J

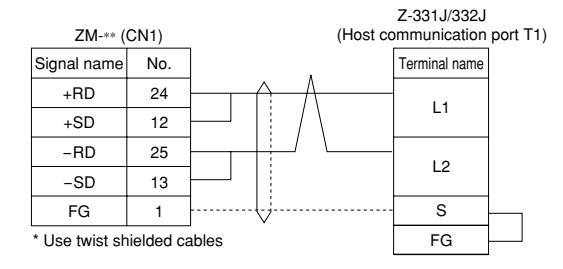

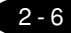

#### RS-232C

Connection with JW-70CU/100CU, JW-70CUH, JW-22CU

| 714         | (CN1)      |            | JW-22CU<br>JW-70CU/<br>JW-70CUI | 100CU<br>H/100CUH |
|-------------|------------|------------|---------------------------------|-------------------|
| ZIVI-**     |            |            | (Communic                       | ation Port)       |
| Signal name | Pin No.    |            | Signal name                     | Pin No.           |
| FG          | 1          | <u>}</u> ∧ | <br>FG                          | 1                 |
| SD          | 2          |            | RXD                             | 3                 |
| RD          | 3          |            | <br>TXD                         | 2                 |
| RS          | 4          |            | SG                              | 7                 |
| CS          | 5          |            | <br>Chart Terminal              | 12                |
| SG          | 7          |            | Short reminal                   | 14                |
| * Used shi  | ielded cab | les        |                                 |                   |

#### Connection with Z-311J/312J

| ZM-** (CN1) |         | Z-31<br>(Host commu | IJ/312J<br>nication port T | 1) |
|-------------|---------|---------------------|----------------------------|----|
| Signal name | Pin No. | Signal name         | Pin No.                    |    |
| FG          | 1       | FG                  | 1                          |    |
| SD          | 2       | RDC                 | 3                          |    |
| RD          | 3       | TDC                 | 2                          |    |
| RS          | 4       | GND                 | 7                          |    |
| CS          | 5       | Chart Termin        | 6                          |    |
| SG          | 7       |                     | 8                          |    |

\* Used shielded cables

#### Connection with JW-32CUH/H1, JW-33CUH/H1/H2/H3

| ZM-**       | (CN1)   |   | JW-32CU<br>JW-33CU<br>(PG/CON | H/H1<br>H/H1/H2/H3<br>/IM2 port) |
|-------------|---------|---|-------------------------------|----------------------------------|
| Signal name | Pin No. |   | Signal name                   | Pin No.                          |
| FG          | 1       | A | FG                            | 1                                |
| SD          | 2       |   | RD                            | 4                                |
| RD          | 3       |   | SD                            | 2                                |
| RS          | 4       |   | SG                            | 7                                |
| CS          | 5       |   |                               |                                  |
| SG          | 7       |   |                               |                                  |

\* Use twist shielded cables

### 2 MITSUBISHIPC • 1 (A/Q series link unit)

Available PC

| ZM-71SE<br>Model Setting | PC                                           | Link Unit                                                     | Wiring Diagram<br>(refer to P2-12, 13)                  |  |
|--------------------------|----------------------------------------------|---------------------------------------------------------------|---------------------------------------------------------|--|
|                          | A2A, A3A                                     | AJ71C24-S6<br>AJ71C24-S8<br>AJ71UC24                          |                                                         |  |
|                          | A2U, A3U, A4U                                | AJ71UC24                                                      | RS-232C [Wiring Diagram 2]                              |  |
| AnA/N/U                  | A1, A2, A3<br>A1N, A2N, A3N<br>A3H, A3M, A73 | AJ71C24<br>AJ71C24-S3<br>AJ71C24-S6<br>AJ71C24-S8<br>AJ71UC24 | RS-422 [Wiring Diagram 3]                               |  |
| Series                   | A0J2, A0J2H                                  | A0J2C214-S1                                                   |                                                         |  |
|                          |                                              | A1SJ71UC24-R2                                                 | RS-232C [Wiring Diagram 1]                              |  |
|                          | A2US                                         | A1SJ71UC24-R4                                                 | RS-422 [Wiring Diagram 3]                               |  |
|                          |                                              | A1SJ71UC24-PRF                                                | RS-232C [Wiring Diagram 1]                              |  |
|                          |                                              | A1SJ71C24-R2                                                  | RS-232C [Wiring Diagram 1]                              |  |
|                          | A1S, A1SJ, A2S                               | A1SJ71C24-R4                                                  | RS-422 [Wiring Diagram 3]                               |  |
|                          |                                              | A1SJ71C24-PRF                                                 | RS-232C [Wiring Diagram 1]                              |  |
|                          | A2CCPUC24                                    | CPU built-in port                                             | RS-232C [Wiring Diagram 1]                              |  |
|                          | QnH(A mode)                                  | A1SJ71UC24-R2<br>A1SJ71UC24-R4                                | RS-232C [Wiring Diagram 1]<br>RS-422 [Wiring Diagram 3] |  |
|                          |                                              | AJ71QC24N                                                     | RS-232C [Wiring Diagram 2]<br>RS-422 [Wiring Diagram 3] |  |
|                          | Q2A, Q3A, Q4A                                | AJ71QC24                                                      | RS-232C [Wiring Diagram 2]<br>RS-422 [Wiring Diagram 3] |  |
| QnA<br>series            | Q2A5x                                        | A1SJ71QC24                                                    | RS-232C [Wiring Diagram 1]<br>RS-422 [Wiring Diagram 3] |  |
|                          |                                              | AJ71QC24-R4(CH1)                                              | RS-422 [Wiring Diagram 4]                               |  |
|                          |                                              | AJ71QC24-R4(CH2)                                              | RS-422 [Wiring Diagram 3]                               |  |
|                          | QnH(Q mode)                                  | QJ71C24                                                       | RS-232C [Wiring Diagram 1]<br>RS-422 [Wiring Diagram 3] |  |

#### Communication Setting

The recommended communication parameter setting of both PC and ZM-\*\* is as follows:

#### A series link unit

| ltem                        |                 | Setting of PC                                | Comm. Parameter of ZM-** |  |
|-----------------------------|-----------------|----------------------------------------------|--------------------------|--|
| Baud Rate                   |                 | 19200bps                                     | 19200bps                 |  |
| Po                          | rt              | 0 for both STATION $\times$ 10 and $\times1$ | 0                        |  |
| Par                         | ity             | Even                                         | Even                     |  |
| *1<br>Transmission          | RS-232C         | MODE1                                        | Trans. Mode 1            |  |
| Control Mode                | RS-422          | MODE5                                        | Trans. Mode 1            |  |
| Transmission<br>Code        | Data Length     | 7 (ASCII)                                    | 7                        |  |
|                             | Stop Bit        | 1                                            | 1                        |  |
| Sumo                        | heck            | Provided                                     |                          |  |
| Write while running         |                 | Available                                    |                          |  |
| Terminal Resistor at Sender |                 | Provided                                     |                          |  |
| Terminal Resist             | tor at Receiver | Provided                                     |                          |  |

\*1 If [Trans. Mode 4] is selected from [Trans. Mode] in [Comm. Parameter] of the panel editor, specify [MODE4] in case of RS-232C, or select [MODE8] in case of RS-422.

#### ♦Q series link unit

| Item                     |             | Setting of PC                                 | Comm. Parameter of ZM-** |
|--------------------------|-------------|-----------------------------------------------|--------------------------|
| Baud Rate                |             | 19200bps                                      | 19200bps                 |
| Port                     |             | 0 for both STATION $\times$ 10 and $\times 1$ | 0                        |
| Par                      | Parity Even |                                               | Even                     |
| Transmission             | RS-232C     | MODE5 (Piperty Mede)                          |                          |
| Control Mode             | RS-422      |                                               |                          |
| Transmission Data Length |             | 8                                             |                          |
| Code                     | Stop Bit    | 1                                             | 1                        |
| Sumcheck                 |             | Provided                                      |                          |
| Write while              | e running   | Available                                     |                          |

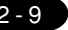

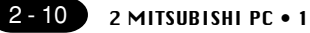

#### Switch Setting

The following is an example to show the settings for both rotary dip switches and dip switches on PC.

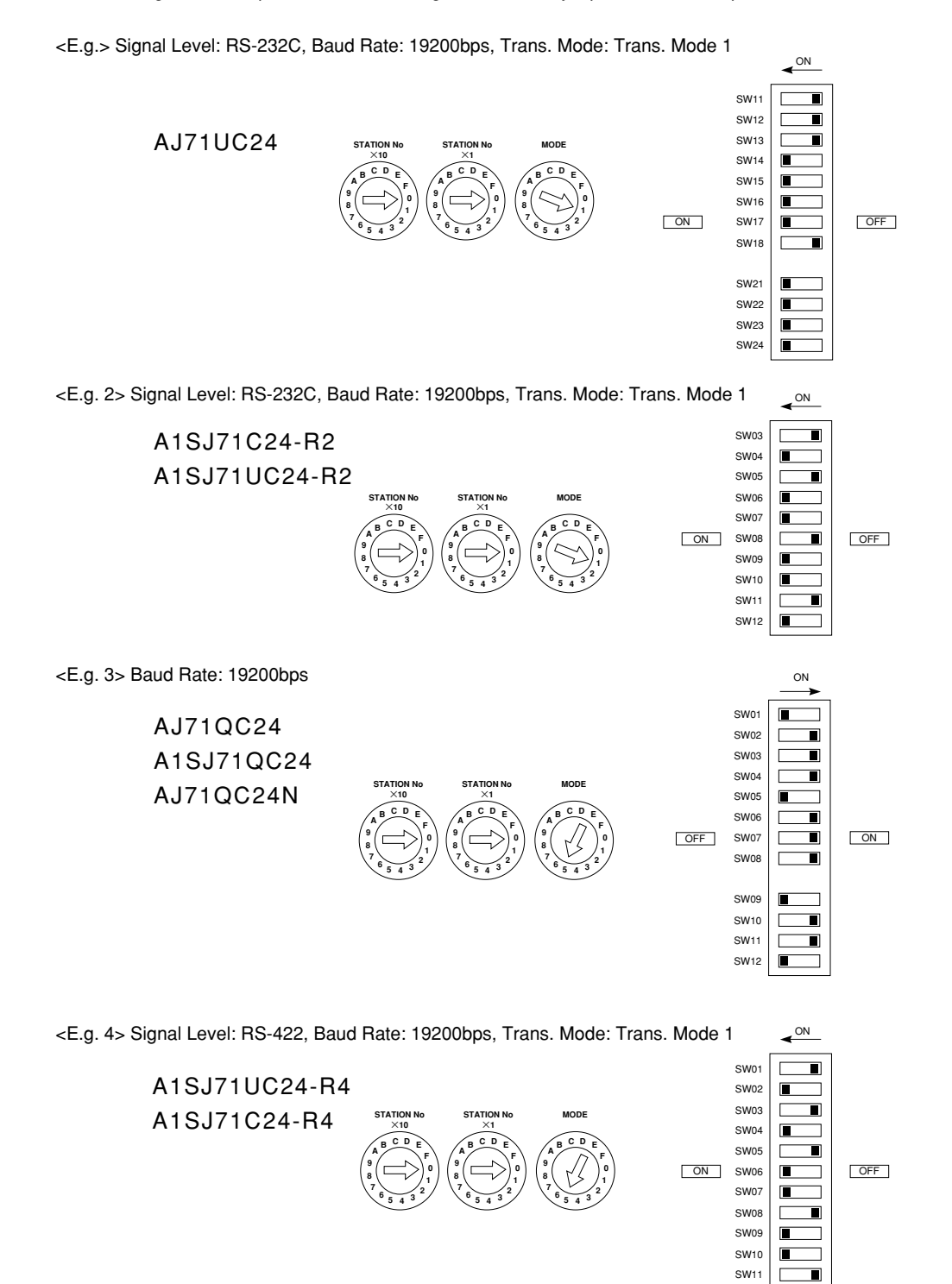

SW12

#### Available Memory

| Memory                              | Bit Write | TYPE | Remarks     |
|-------------------------------------|-----------|------|-------------|
| D (data register)                   | ×         | 0    |             |
| W (link register)                   | ×         | 1    |             |
| R (file register)                   | ×         | 2    |             |
| TN (timer/current value)            | ×         | 3    |             |
| CN (counter/current value)          | ×         | 4    |             |
| SPU (special unit)                  | ×         | 5    | Slot No. *1 |
| M (internal relay)                  | 0         | 6    |             |
| L (latch relay)                     | 0         | 7    |             |
| B (link relay)                      | 0         | 8    |             |
| X (input relay)                     | 0         | 9    |             |
| Y (output relay)                    | 0         | 10   |             |
| TS (timer/contact)                  | 0         | 11   |             |
| TC (timer/coil)                     | 0         | 12   |             |
| CS (counter/contact)                | 0         | 13   |             |
| CC (counter/coil)                   | 0         | 14   |             |
| H (link buffer)                     | ×         | 15   |             |
| SD (special register)               | ×         | 16   | Only in QnA |
| SM (special relay)                  | 0         | 17   | Only in QnA |
| SB (special link relay)             | 0         | 18   | Only in QnA |
| SW (special link register)          | ×         | 19   | Only in QnA |
| ZR                                  | ×         | 20   | Only in QnA |
| (file register [continuous access]) |           |      |             |

Available:  $\bigcirc$  Unavailable:  $\leftthreetimes$ 

\*1 The slot number is required in addition to the memory type and the address. Convert a byte address into a word address to enter the data if the memory device of link unit is byte address.

Set the memory to the extent of the memory range of each PC model. In case of using the [Bit Write]  $\times$  memory as the bit device of the [Output Action] is [Momentary W], the other bits will be cleared when the bit memory is output, because the [Bit Write] will be output by one word (refer to P5-10, reference 14-7 of ZM-71SE Instruction Manual). Use [TYPE] number to assign indirect memory for macro programs.

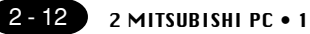

#### Wiring

The following is a diagram to show the wiring of the cable which connects ZM-\*\* to PC.

#### RS-232C

#### Wiring Diagram 1

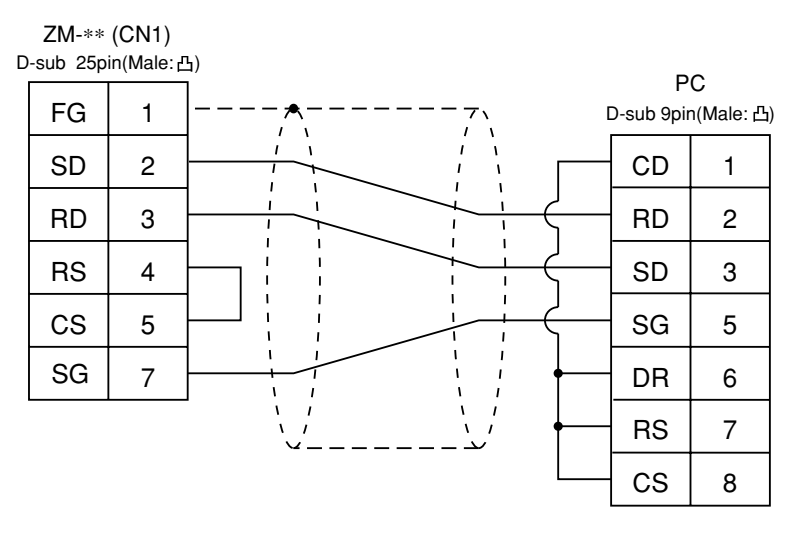

\* Use twist shielded cables.

#### Wiring Diagram 2

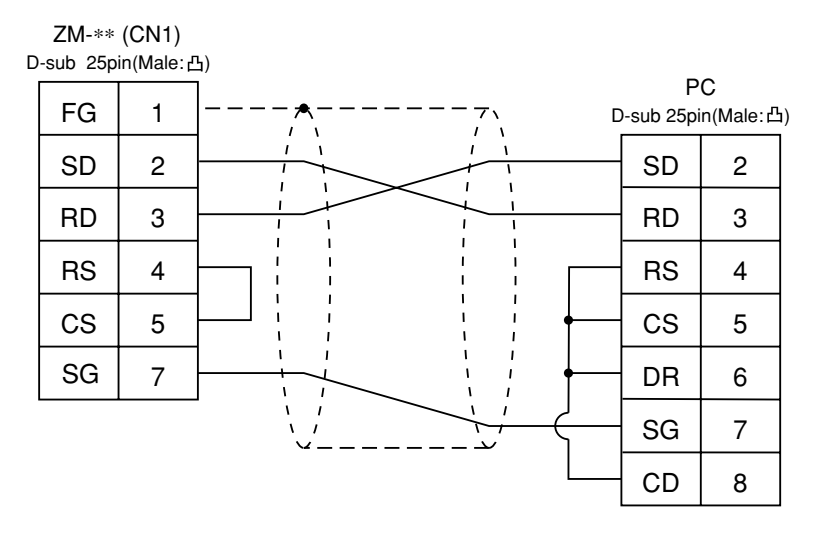

\* Use twist shielded cables.

RS-422

Wiring Diagram 3

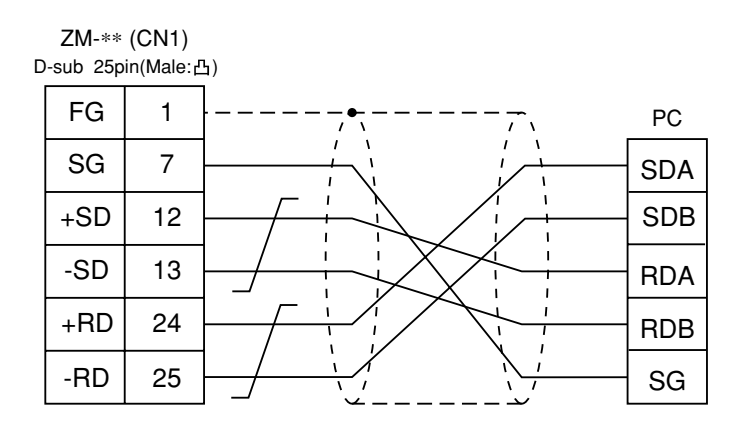

\* Use twist shielded cables.

#### Wiring Diagram 4

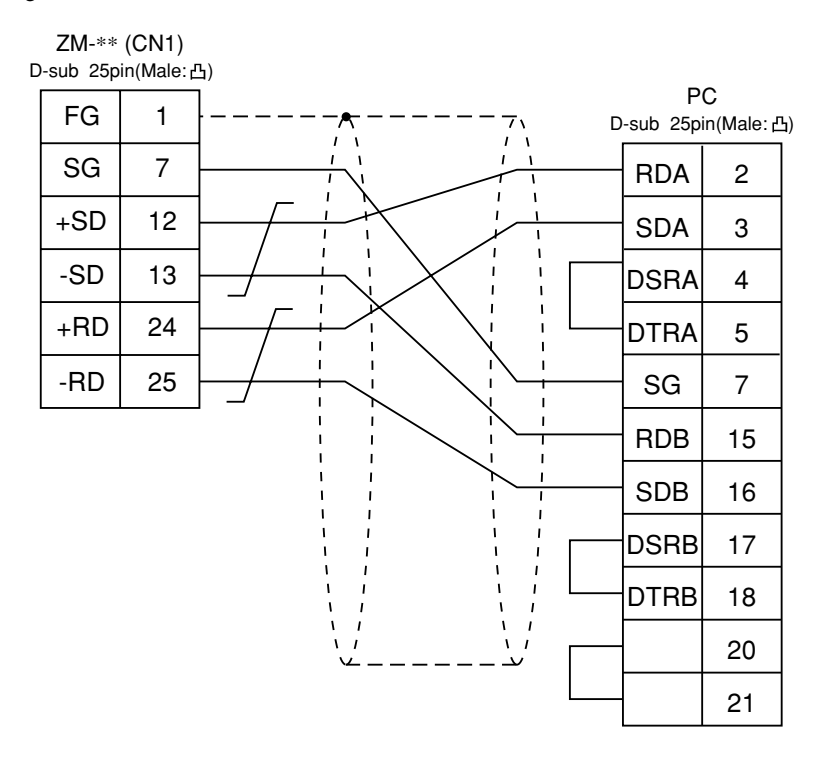

\* Use twist shielded cables.

### MITSUBISHI PC • 2 (A/QnA series CPU port)

Connect to the A/QnA series CPU port. The communication parameter setting of ZM-\*\* is done automatically.

#### Available PC

Connection

| ZM-71SE<br>Model Setting | PC                                                                                                    | Wiring Diagram<br>(refer to P2-17) |
|--------------------------|----------------------------------------------------------------------------------------------------|------------------------------------|
| A CPU port               | A2A, A3A<br>A2U, A3U, A4U<br>A2US(H)<br>A1N, A2N, A3N<br>A3V, A73<br>A3H, A3M<br>A0J2H<br>A1S, A1SJ(H), A2S(H)<br>A2CCPUC24<br>A1FX | RS-422<br>[Wiring Diagram 1]       |
| Q CPU port               | Q2A, Q3A, Q4A<br>Q2AS(H)                                                                                                    |                                    |

When the CPU is updated, or the specifications are changed, there is some possibility that ZM-\*\* cannot be connected to the PC.

#### Available Memory

| Memory                              | Bit Write | TYPE | Remarks     |
|-------------------------------------|-----------|------|-------------|
| D (data register)                   | ×         | 0    |             |
| W (link register)                   | ×         | 1    |             |
| R (file register)                   | ×         | 2    |             |
| TN (timer/current value)            | ×         | 3    |             |
| CN (counter/current value)          | ×         | 4    |             |
| SPU (special unit)                  | ×         | 5    | Slot No. *1 |
| M (internal relay)                  | 0         | 6    |             |
| L (latch relay)                     | 0         | 7    |             |
| B (link relay)                      | 0         | 8    |             |
| X (input relay)                     | 0         | 9    |             |
| Y (output relay)                    | 0         | 10   |             |
| TS (timer/contact)                  | 0         | 11   |             |
| TC (timer/coil)                     | 0         | 12   |             |
| CS (counter/contact)                | 0         | 13   |             |
| CC (counter/coil)                   | 0         | 14   |             |
| SD (special register)               | ×         | 16   | Only in QnA |
| SM (special relay)                  | 0         | 17   | Only in QnA |
| SB (special link relay)             | 0         | 18   | Only in QnA |
| SW (special link register)          | ×         | 19   | Only in QnA |
| ZR                                  | ×         | 20   | Only in QnA |
| (file register [continuous access]) |           |      |             |

Available:  $\bigcirc$  Unavailable:  $\times$ 

\*1 The slot No. is required in addition to the memory type and the address. Convert a byte address into a word address to enter the data if the memory device of link unit is byte address.

Set the memory to the extent of the memory range of each PC model. In case of using the [Bit Write]  $\times$  memory as the bit device of the [Output Action] is [Momentary W], the other bits will be cleared when the bit memory is output, because the [Bit Write] will be output by one word (refer to P5-10, reference 14-7 of ZM-71SE Instruction Manual). Use [TYPE] number to assign indirect memory for macro programs.

#### Notes on direct connection with the CPU port of A/Q series CPU

- Note According to our noise tests, the attachment of a ferrite core improves noise voltage by 650 to 900V and aids in preventing communication errors. For safer operation, be sure to attach the ferrite core to the cable.
  - Take appropriate measures to eliminate any noise from entering the communication cable between the ZM-\*\* and MITSUBISHI A/QnA series CPU.
  - Noise should be considered when wiring in an electric box or in a machine. Be sure to keep the ZM-\*\* wiring sufficiently away from power cables.
  - The longer the communication cable is, the more likely noise is to be an influence; therefore, the cable length should be minimized as much as possible.
  - File register(R) cannot be used in case of ROM operation of A series CPU.
  - A noise filter(ferrite core) is sold as an optional accessory.

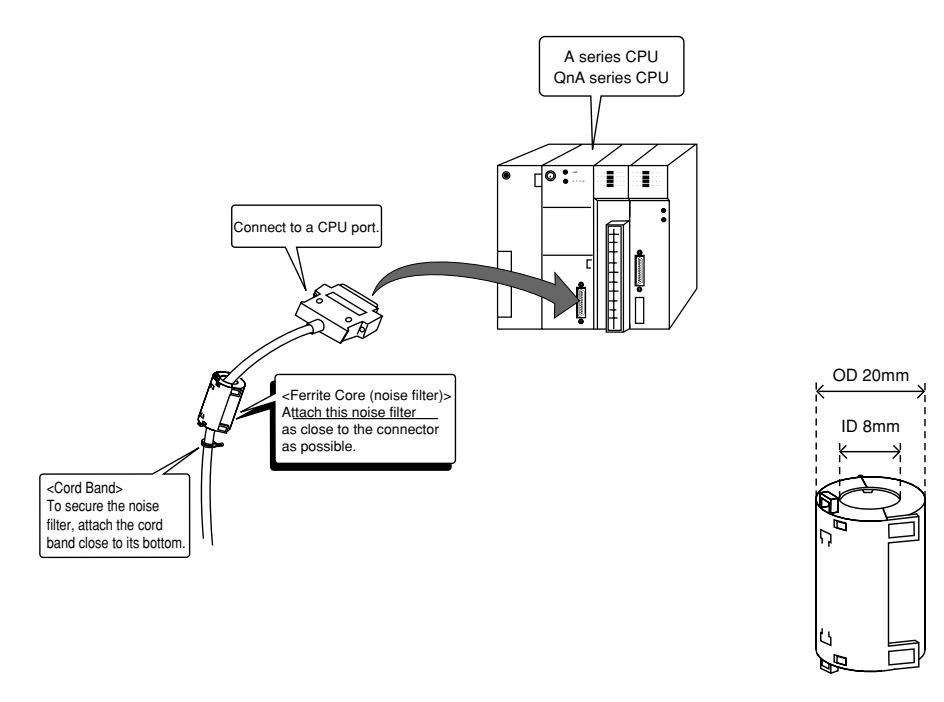

Ferrite core

In consideration of such noise problems, it is recommended that the standard type link module be used.

#### Notes on using ZM-1MD2 (Dual Port Interface) (See page 1-60)

- As the ZM-1MD2 is powered by a CPU, check that the electric capacity of the CPU is at 5V (power consumption: max. 350mA).
- $^{\circ}$  The distance between the CPU and the ZM-1MD2 should be as short as possible (max. 1~1.5m).
- $\odot$  For wiring, take appropriate measures to eliminate noise.

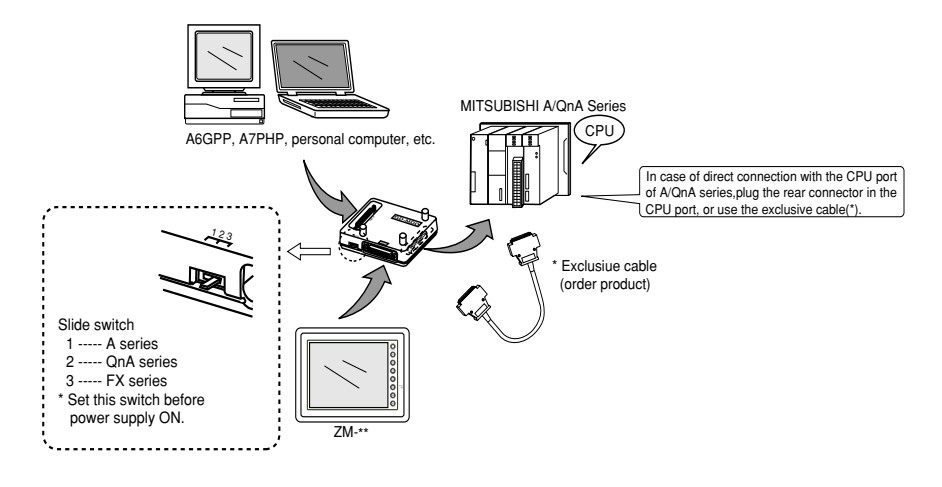

#### Wiring

The following is a diagram to show the wiring of the cable which connects ZM-\*\* to PC.

#### RS-422

Wiring Diagram 1

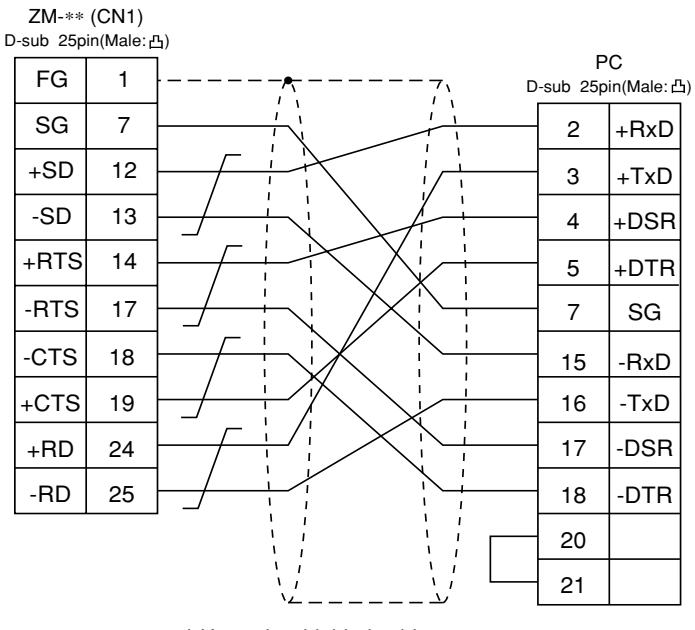

\* Use twist shielded cables.

## MITSUBISHI PC • 3

(QnH series CPU port)

#### Connection

Connect to the QnH series CPU port.

The communication parameter setting of ZM-\*\* is done automatically.

#### Available PC

| ZM-71SE<br>Model Setting | CPU                 | Wiring Diagram<br>(refer to P2-19) |
|--------------------------|---------------------|------------------------------------|
| QnHCPU port(A)           | Q06H-A              | RS-232C exclusive cable            |
| QnHCPU port(Q)           | Q02<br>Q02H<br>Q06H | (order product)                    |

When the CPU is updated, or the specifications are changed, there is some possibility that ZM-\*\* cannot be connected to the PLC.

#### Available Memory

| Memory                              | Bit Write | TYPE | Remarks        |
|-------------------------------------|-----------|------|----------------|
| D (data register)                   | ×         | 0    |                |
| W (link register)                   | ×         | 1    |                |
| R (file register)                   | ×         | 2    |                |
| TN (timer/current value)            | ×         | 3    |                |
| CN (counter/current value)          | ×         | 4    |                |
| SPU (special unit)                  | ×         | 5    | Unit No. *1    |
| M (internal relay)                  | 0         | 6    |                |
| L (latch relay)                     | 0         | 7    |                |
| B (link relay)                      | 0         | 8    |                |
| X (input relay)                     | 0         | 9    |                |
| Y (output relay)                    | 0         | 10   |                |
| TS (timer/contact)                  | 0         | 11   |                |
| TC (timer/coil)                     | 0         | 12   |                |
| CS (counter/contact)                | 0         | 13   |                |
| CC (counter/coil)                   | 0         | 14   |                |
| SD (special register)               | ×         | 16   | only in Q mode |
| SM (special relay)                  | 0         | 17   | only in Q mode |
| SB (special link relay)             | 0         | 18   | only in Q mode |
| SW (special link register)          | ×         | 19   | only in Q mode |
| ZR                                  | ×         | 20   | only in Q mode |
| (file register [continuous access]) |           |      |                |

Available:  $\bigcirc$  Unavailable:  $\times$ 

\*1 The unit number is required in addition to the memory type and the address. Convert a byte address into a word address to enter the data if the memory device of link unit is byte address.

Set the memory to the extent of the memory range of each PC model. In case of using the [Bit Write]  $\times$  memory as the bit device of the [Output Action] is [Momentary W], the other bits will be cleared when the bit memory is output, because the [Bit Write] will be output by one word (refer to P5-10, reference 14-7 of ZM-71SE Instruction Manual). Use [TYPE] number to assign indirect memory for macro programs.

#### Wiring

RS-232C

Use the cable, [QCPU2](2, 3, 5, 10, 15m), made by Sharp Corporation.

### 5 MITSUBISHI PC • 4 (FX1/2 series)

#### Connection

Connect to the FX series CPU port. The communication parameter setting of ZM-\*\* is done automatically.

#### Available PC

| ZM-71SE<br>Model Setting | CPU             | Wiring Diagram (refer to P2-22)                                                                            |
|--------------------------|-----------------|----------------------------------------------------------------------------------------------------|
| FX series                | FX1/2 series    | RS-232C exclusive cable (order product)<br>RS-422 exclusive cable (order product)<br>or [Wiring Diagram 1] |
|                          | FX0N(tool port) | RS-422 exclusive cable (order product)                                                                     |

When the CPU is updated, or the specifications are changed, there is some possibility that ZM-\*\* cannot be connected to the PC.

#### Available Memory

|                            |           |      | Available: $\bigcirc$ Unavailable: $	imes$ |
|----------------------------|-----------|------|--------------------------------------------|
| Memory                     | Bit Write | TYPE | Remarks                                    |
| D (data register)          | ×         | 0    |                                            |
| TN (timer/current value)   | ×         | 1    |                                            |
| CN (counter/current value) | ×         | 2    |                                            |
| 32CN (counter 32bits)      | ×         | 3    | * 1                                        |
| M (internal relay)         | 0         | 4    |                                            |
| S (state)                  | 0         | 5    |                                            |
| X (input relay)            | 0         | 6    | Read only                                  |
| Y (output relay)           | 0         | 7    |                                            |
| TS (timer/contact)         | 0         | 8    |                                            |
| CS (counter/contact)       | 0         | 9    |                                            |
| DX (data register)         | ×         | 10   | * 2                                        |

\*1 In case of the items which can display double word data (e.g. data display, graph, sampling), the data is managed as double word data.

Both bit data and word data are managed as lower-half 16 bits data.

Input : 16 upper-half bits are ignored.

Output : "0" is written in the 16 upper-half bits.

\*2 When use D1000 ~ 2999, select DX.

Set the memory to the extent of the memory range of each PC model. In case of using the [Bit Write]  $\times$  memory as the bit device of the [Output Action] is [Momentary W], the other bits will be cleared when the bit memory is output, because the [Bit Write] will be output by one word (refer to P5-10, reference 14-7 of ZM-71SE Instruction Manual). Use [TYPE] number to assign indirect memory for macro programs.

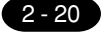

#### Notes on the direct connection with the CPU port of FX series CPU

- Note According to our noise tests, the attachment of a ferrite core improves noise voltage by 650 to 900V and aids in preventing communication errors. For safer operation, be sure to attach the ferrite core to the cable.
  - Take appropriate measures to eliminate any noise from entering the communication cable between the ZM-\*\* and MITSUBISHI FX series CPU.
  - Noise should be considered when wiring in an electric box or in a machine. Be sure to keep the ZM-\*\* wiring sufficiently away from power cables.
  - The longer the communication cable is, the more likely noise is to be an influence; therefore, the cable length should be minimized as much as possible.
  - A noise filter(ferrite core) is sold as an optional accessory.

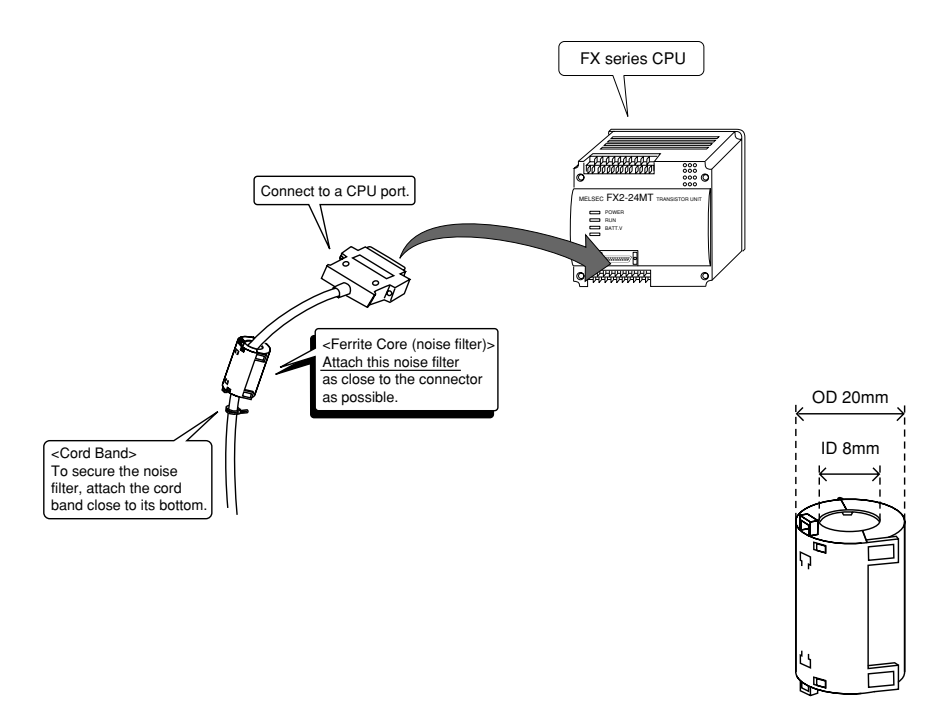

Ferrite core

#### Notes on using ZM-1MD2 (Dual Port Interface)

- As the ZM-1MD2 is powered by a CPU, check that the electric capacity of the CPU is at 5V (power consumption: max. 350mA).
- The distance between the CPU and the ZM-1MD2 should be as short as possible (max. 1 to 1.5m).
- $\ensuremath{\circ}$  For wiring, take appropriate measures to eliminate noise.
- Specify the value more than 150 (=1.5 sec) in [Time-out Time] of [Comm. Parameter] in case of connecting ZM-\*\* to a ZM-1MD2.

#### 2 MITSUBISHI PC • 4

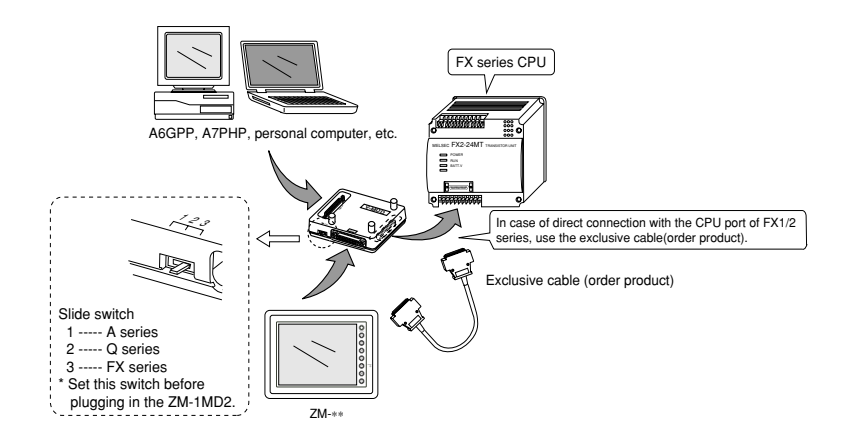

#### Wiring

The following is a diagram to show the wiring of the cable which connects ZM-\*\* to PC.

#### RS-232C

In case of connecting, with RS-232C, you may use our exclusive cable (order product : 3m).

#### RS-422

In case of connecting, with RS-422, you may use our exclusive cable (order product : 2, 3, 5, 10, 15 m).

#### Wiring Diagram 1

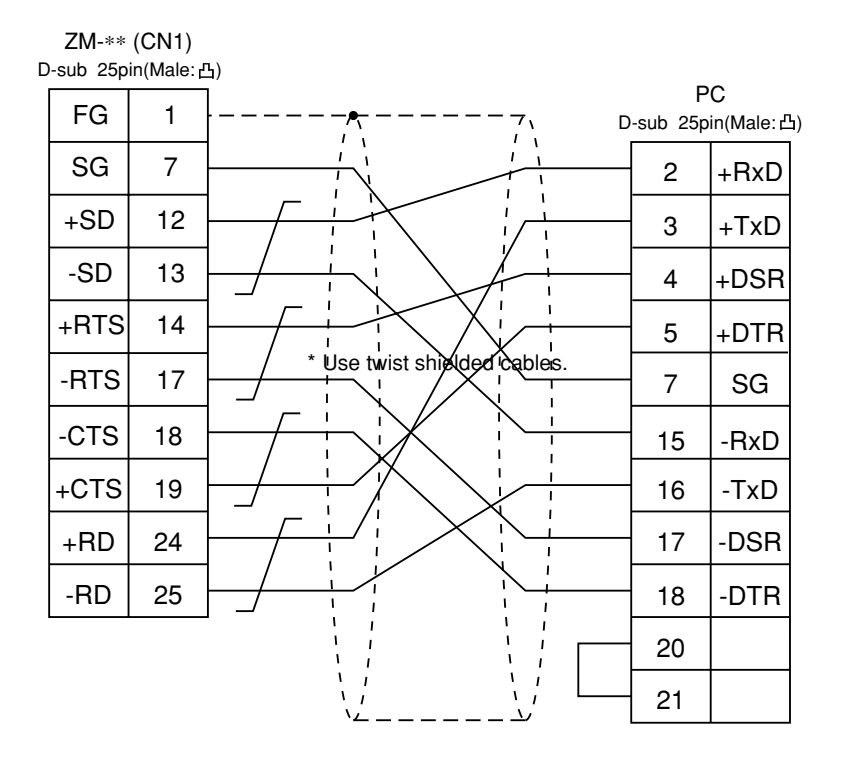

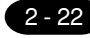

### 6 MITSUBISHI PC • 5 (FX2N/ON A protocol)

Available PC

| ZM-71SE<br>Model Setting  | PC   | Link Unit   | Wiring Diagram(refer to P2-25)         |
|---------------------------|------|-------------|----------------------------------------|
| FX series<br>(A protocol) | FX2N | FX2N-232-BD | RS-232C [Wiring Diagram 1]             |
|                           |      | FX2N-485-BD | RS-485 [Wiring Diagram 3]              |
|                           |      | FX2N-422-BD | RS-422 exclusive cable (order product) |
|                           | FX0N | FX0N-232ADP | RS-232C [Wiring Diagram 2]             |
|                           |      | FX0N-485ADP | RS-485 [Wiring Diagram 3]              |

#### Communication Setting

The recommended communication parameter setting of both PC and ZM-\*\* is as follows:

| Item Setting of P       |              | Setting of PC                    | Comm. Parameter of ZM-** |
|-------------------------|--------------|----------------------------------|--------------------------|
| Baud Rate               |              | 19200bps                         | 19200bps                 |
| Parity                  |              | Even                             | Even                     |
| Transmission            | Data Length  | 7                                | 7                        |
| Code Stop Bit           |              | 1 1                              |                          |
| Function                |              | Exclusive Protocol Communication |                          |
| H/W Type <sup>* 1</sup> |              | Normally RS-232C                 |                          |
| Sumcheck                |              | Provided                         |                          |
| Transmission            | Control Mode | MODE 1                           | Transmission system 1    |

\*1 When the link unit, FX2N-485-BD, FX2N-422-BD, or FX2N-485-ADP is used, select [RS-485] in [Signal Level].

At the [Detail Setting] menu of the [Comm. Parameter] dialog of ZM-\*\*, setting the value more than [1] in [Send Delay Time] is recommended.

#### Available Memory

Available:  $\bigcirc$  Unavailable:  $\leftthreetimes$ 

| Memory                     | Bit Write | TYPE | Remarks   |
|----------------------------|-----------|------|-----------|
| D (data register)          | ×         | 0    |           |
| TN (timer/current value)   | ×         | 1    |           |
| CN (counter/current value) | ×         | 2    |           |
| 32CN (counter 32bits)      | ×         | 3    | * 1       |
| M (internal relay)         | 0         | 4    | * 2       |
| S (state)                  | 0         | 5    |           |
| X (input relay)            | 0         | 6    | Read only |
| Y (output relay)           | 0         | 7    |           |
| TS (timer/contact)         | 0         | 8    |           |
| CS (counter/contact)       | 0         | 9    |           |

\*1 The meaning of CN200~CN255 is the same as the meaning of 32CN(counter 32bits).

\*2 In case of the items which can display double word data (e.g. data display, graph, sampling), the data is managed as double word data.

Both bit data and a word data are managed as lower-half 16 bits data.

Input : 16 upper-half bits are ignored.

Output : "0" is written in the 16 upper-half bits.

Set the memory to the extent of the memory range of each PC model. In case of using the [Bit Write]  $\times$  memory as the bit device of the [Output Action] is [Momentary W], the other bits will be cleared when the bit memory is output, because the [Bit Write] will be output by one word (refer to P5-10, reference 14-7 of ZM-71SE Instruction Manual). Use [TYPE] number to assign indirect memory for macro programs.

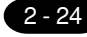

#### Wiring

The following is a diagram to show the wiring of the cable which connects ZM-\*\* to PC.

#### RS-232C

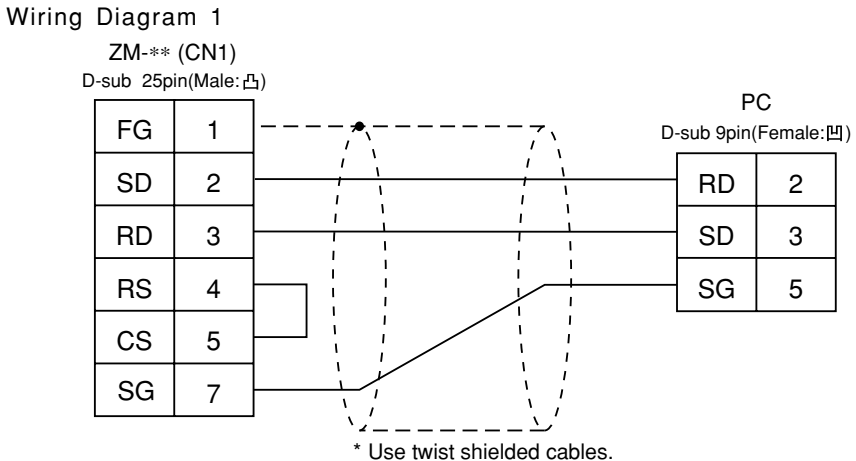

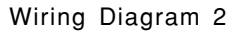

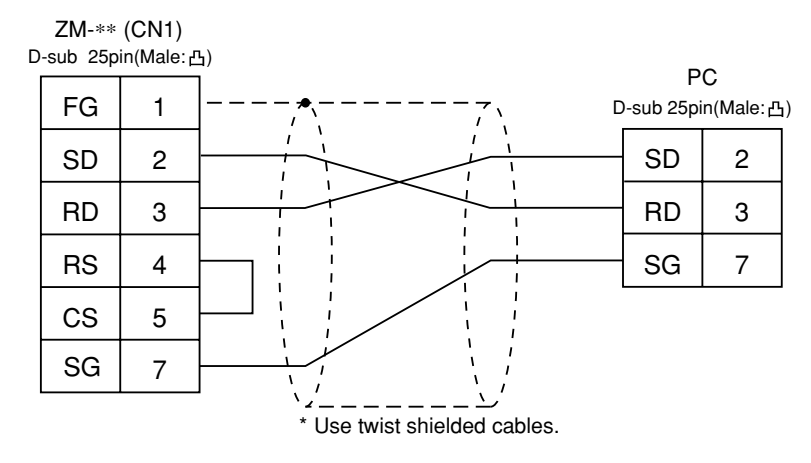

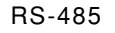

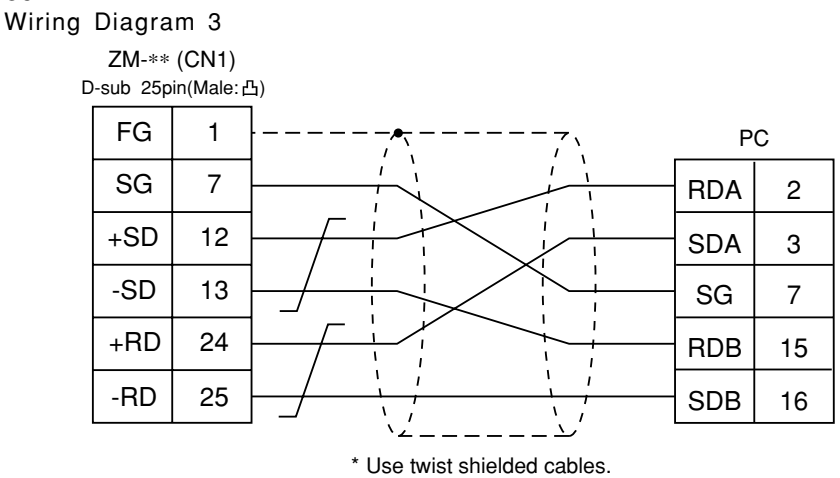

### MITSUBISHI PC • 6

(FX2N series)

#### Connection

Connect to the FX series CPU port. The communication parameter setting of ZM-\*\* is done automatically.

#### Available PC

| ZM-71SE<br>Model Setting | CPC  | Wiring Diagram                         |
|--------------------------|------|----------------------------------------|
| FX2N series              | FX2N | RS-422 exclusive cable (order product) |

When the CPU is updated, or the specifications are changed, there is some possibility that ZM-\*\* cannot be connected to the PC.

#### Available Memory

|                            |           |      | Available: $\bigcirc$ Unavailable: $\leftthreetimes$ |
|----------------------------|-----------|------|------------------------------------------------------|
| Memory                     | Bit Write | TYPE | Remarks                                              |
| D (data register)          | ×         | 0    |                                                      |
| TN (timer/current value)   | ×         | 1    |                                                      |
| CN (counter/current value) | ×         | 2    |                                                      |
| 32CN (counter 32bits)      | ×         | 3    | * 1                                                  |
| M (internal relay)         | 0         | 4    |                                                      |
| S (state)                  | 0         | 5    |                                                      |
| X (input relay)            | 0         | 6    | Read only                                            |
| Y (output relay)           | 0         | 7    |                                                      |
| TS (timer/contact)         | 0         | 8    |                                                      |
| CS (counter/contact)       | 0         | 9    |                                                      |

\*1 In case of the items which can display double word data (e.g. data display, graph, sampling), the data is managed as double word data.

Both bit data and word data are managed as lower-half 16 bits data.

Input : 16 upper-half bits are ignored.

Output : "0" is written in the 16 upper-half bits.

Set the memory to the extent of the memory range of each PC model. In case of using the [Bit Write]  $\times$  memory as the bit device of the [Output Action] is [Momentary W], the other bits will be cleared when the bit memory is output, because the [Bit Write] will be output by one word (refer to P5-10, reference 14-7 of ZM-71SE Instruction Manual). Use [TYPE] number to assign indirect memory for macro programs.

#### Wiring

#### RS-422

In case of connecting, with RS-422, you may use our exclusive cable (order product : 2, 3, 5, 10, 15 m).

# 8 MITSUBISHI PC • 7

- ZM-\*\* can access other CPUs on the NET II(/B) or NET/10 when ZM-\*\* is connected to one of the link units that the data link system or network system consists of.
   Select "Net10" as PC setting when configuring the screen data on the panel editor.
- To access other CPU on the NET II (/B) or NET/10 from ZM-\*\*.
  - In case of NET II(/B), only the network which has the CPU with the link unit connected to the ZM-\*\* (e.g. No. 1) can be accessed.
    - (Available CPU No.: 0~30)
  - In case of NET/10, other networks (No. 2, No. 3) can be accessed in addition to the network No. 1. (Available CPU No.: 1~30)
- To read/write the memories of the CPU(e.g. 1-1 of CPU) which has the link unit to be connected to the ZM-\*\*:

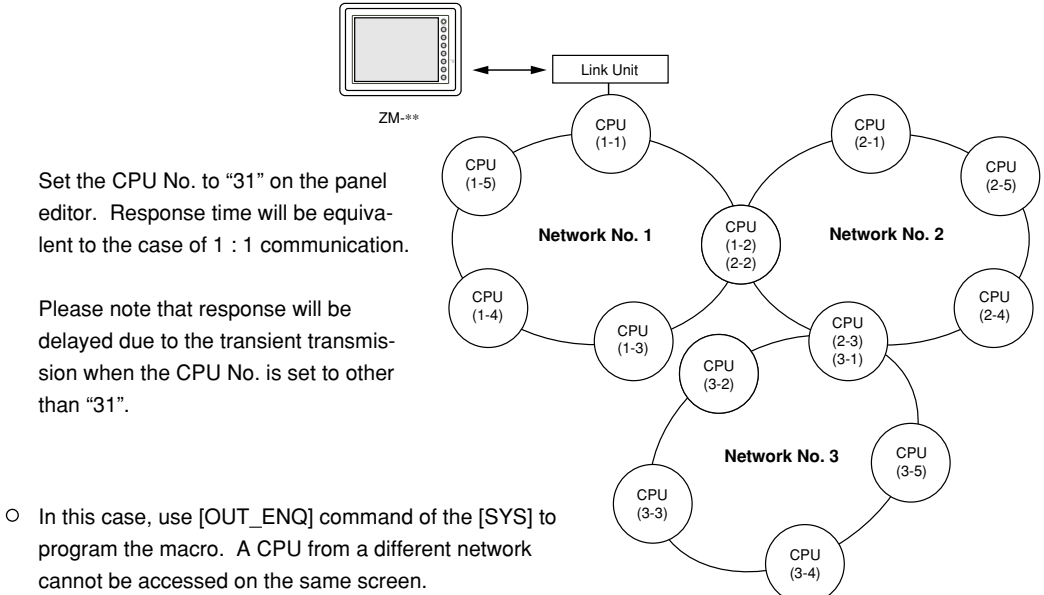

cannot be accessed on the same screen. When accessing PCs of other network numbers on NET/ 10, specify the network number to be connected with the screens Open Macro in Panel Editor.

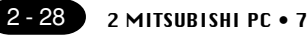

• Macro type to specify network ••••••••••••••••••••••••••••••••[OUT\_ENQ] command of [SYS]

| n+0 | 0 (fixed)                  |
|-----|----------------------------|
| n+1 | Specify network: 2 (fixed) |
| n+2 | System code                |
| n+3 | Network No.                |

The addresses n+0 and n+1 are fixed for 0 and 2. Specify n+2 [System code] to 1: NET/10 2: NET II(/B) Enter "0" to n+3 [Network No.] when n+2 [System code] indicates "2", and "the number to be

accessed" to n+3 [Network No.] when n+2 [System code] indicates "1".

No macros can include this command except Open Macro. Communication error will occur due to the execution of the netware change when this command is used in other kinds of macros.

Refer to the "ZM-71SE Instruction Manual" for further information on Macro. Also refer to MITSUBISHI's manual for network registration.

• See MITSUBISHI's manual for details on the NET II(/B) data link system and the NET/10 network system.

#### Available Memory

See P2-9, "A/Q series link units" and P2-15, "A/QnA series CPU port" for available memory of the PC to be accessed.

Note that CPU No. should be set on the screen edit software ZM-71SE.

#### Wiring

See the wiring diagrams on P2-12, 2-13, "2 MITSUBISHI PC • 1."

# 9 OMRON PC · 1

#### Available PC

| ZM-71SE<br>Model Setting | PC                                                                         | Link Unit                                                      | Wiring Diagram<br>(refer to P2-28, 29)                                                                |
|--------------------------|----------------------------------------------------------------------------|----------------------------------------------------------------|----------------------------------------------------------------------------------------------------|
|                          | C20H, C28H, C40H                                                           | CPU unit with a built-in<br>RS-232C port (host link port)      | RS-232C [Wiring Diagram 1]                                                                            |
|                          | C120, C120F<br>C200H<br>C500, C500F<br>C1000H<br>C2000, C2000H             | C120-LK201-V1<br>C120-LK202-V1                                 | RS-232C [Wiring Diagram 3]<br>RS-422 [Wiring Diagram 4]                                               |
|                          | C200H<br>C200HS-CPU01,03<br>C200HS-CPU21,23<br>C200HS-CPU31,33             | C200H-LK201<br>C200H-LK201-V1<br>C200H-LK202<br>C200H-LK202-V1 | RS-232C [Wiring Diagram 3]<br>RS-422 [Wiring Diagram 4]                                               |
| SYSMAC C                 | C200HS-CPU21,23<br>C200HS-CPU31,33<br>CQM1-CPU21<br>CQM1-CPU41, 42, 43, 44 | CPU unit with a built-in<br>RS-232C port (host link port)      | RS-232C [Wiring Diagram 2]                                                                            |
|                          | C500, C500F<br>C1000H<br>C2000, C2000H                                     | C500-LK203                                                     | RS-232C [Wiring Diagram 3]<br>RS-422 [Wiring Diagram 4]                                               |
|                          | C200HX                                                                     | CPU unit with a built-in<br>RS-232C port (host link port)      | RS-232C [Wiring Diagram 2]                                                                            |
|                          | C200HE                                                                     | Communication board<br>(C200HW-COM02~06)                       | RS-232C [Wiring Diagram 2]<br>RS-422 [Wiring Diagram 5] *1                                            |
|                          | SRM1-C02                                                                   | RS-232C interface                                              | RS-232C [Wiring Diagram 2]                                                                            |
|                          | CPM1A                                                                      | CPU unit<br>(peripheral port)                                  | Cable made by OMRON<br>[CQM1-CIF01]* <sup>2</sup>                                                     |
|                          |                                                                            | CPU unit with a built-in<br>RS-232C port (host link port)      | RS-232C [Wiring Diagram 2]<br>RS-422 [Wiring Diagram 6]                                               |
| SYSMAC CV                | CV500, CV1000<br>CV2000<br>CVM1                                            | CV500-LK201                                                    | RS-232C<br>PORT1 [Wiring Diagram 3]<br>PORT2 [Wiring Diagram 2]<br>RS-422<br>PORT2 [Wiring Diagram 5] |
|                          |                                                                            | CPU unit with a built-in<br>RS-232C port (host link port)      | RS-232C [Wiring Diagram 2]                                                                            |
| SYSMAC CS1               | CS1                                                                        | CS1W-SCU21                                                     | RS-232C [Wiring Diagram 2]                                                                            |
|                          |                                                                            | Communication board<br>(CS1W-SCU41)                            | RS-232C [Wiring Diagram 2]<br>RS-422 [Wiring Diagram 7]* 1                                            |

\*1 Cannot be connected to ZM-\*\* by multi-link connection.

\*2 Exchange the shell, the side of D-sub25. (recommendation : 17J-25 made by DDK)

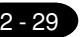

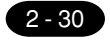

2 OMRON PC• 1

#### Communication Setting

The recommended communication parameter setting of both PC and ZM-\*\* is as follows:

| Item                 |             | Setting of PC            | Comm. Parameter of ZM-** |
|----------------------|-------------|--------------------------|--------------------------|
| Baud Rate            |             | 19200bps                 | 19200bps                 |
| Port                 |             | 0                        | 0                        |
| Par                  | ity         | Even                     | Even                     |
| Transmission         | Data Length | 7 (ASCII)                | 7                        |
| Code                 | Stop Bit    | 2                        | 2                        |
| Command Level        |             | 3                        |                          |
| 1 :1/1 : n Protocol  |             | 1:n                      |                          |
| Synchronizing Switch |             | Internal Synchronization |                          |
| CTS Switch           |             | 0V (normally ON)         |                          |
| 5V Supply Switch     |             | OFF                      |                          |
| Terminal Resistor    |             | ON for RS-422            |                          |

· If [SYSMAC C] is selected at the [Select PLC Type] dialog, set the [Trans. Mode] for [Detail] in the [Comm. Parameter] in ZM-71SE.

\*1 When using EMn (extensional data memory), specify the bank number 0 to 7. The assigned memory is indicated while editing the screen as illustrated:

| Trans. Mode   | Contents          |  |
|---------------|-------------------|--|
| Trans. Mode 1 | w/o sign BCD      |  |
| Trans. Mode 2 | w/+/- sign BCD *1 |  |

\*1 w/+/- sign BCD

It is possible to display the data for PLC data with signs + and -.

When higher 4 bits of the memory are [F or A], treat the data as the minus data. [F] : regards higher 4 bits of the memory as [-0]

[A] : regards higher 4 bits of the memory as [-1]

range 1 word : -1999 ~ +9999
 2 words : -19999999 ~ +99999999

#### <Ex.>

| PLC memory          | Display of ZM-**      |  |
|---------------------|-----------------------|--|
| 0000 ~ 9999         | 0 ~ 9999              |  |
| F001 ~ F999         | -1 ~ -999             |  |
| A000 ~ A999         | -1000 ~ -1999         |  |
| 00000000 ~ 99999999 | 0 ~ 99999999          |  |
| F0000001 ~ F9999999 | -1 ~ -9999999         |  |
| A0000000 ~ A9999999 | -10000000 ~ -19999999 |  |

 $\cdot$  How to set : Num. Display

[Input Type] BCD [Display Type] DEC(w/ -sign, w/ +sign)

2 OMRON PC• 1

2 - 31

#### Available Memory

#### 0 C

#### Available: $\bigcirc$ Unavailable: $\leftthreetimes$

|    |                         |           |      | - ,       |
|----|-------------------------|-----------|------|-----------|
|    | Memory                  | Bit Write | TYPE | Remarks   |
| DM | (data memory)           | ×         | 0    |           |
| СН | (input/output relay)    | ×         | 1    |           |
| HR | (holding relay)         | ×         | 2    |           |
| LR | (latch relay)           | ×         | 3    |           |
| AR | (alarm relay)           | ×         | 4    |           |
| Т  | (timer/current value)   | ×         | 5    |           |
| С  | (counter/current value) | ×         | 6    |           |
| TU | (timer [contact])       | ×         | 9    | Read only |
| CU | (counter [contact])     | ×         | 10   | Read only |

#### $\circ cv$

#### Available: $\bigcirc$ Unavailable: $\leftthreetimes$

| Memory                        | Bit Write | TYPE | Remarks   |
|-------------------------------|-----------|------|-----------|
| DM (data memory)              | ×         | 0    |           |
| CH (input/output relay)       | ×         | 1    |           |
| AR (alarm relay)              | ×         | 4    |           |
| T (timer/current value)       | ×         | 5    |           |
| C (counter/current value)     | ×         | 6    |           |
| EMn (extensional data memory) | ×         | 7    | * 1       |
| TU (timer [contact])          | ×         | 9    | Read only |
| CU (counter [contact])        | ×         | 10   | Read only |

#### O CS1

#### Available: $\bigcirc$ Unavailable: $\leftthreetimes$

| Memory                        | Bit Write | TYPE | Remarks   |
|-------------------------------|-----------|------|-----------|
| DM (data memory)              | ×         | 0    |           |
| CH (input/output relay)       | ×         | 1    |           |
| AR (alarm relay)              | ×         | 4    |           |
| T (timer/current value)       | ×         | 5    |           |
| C (counter/current value)     | ×         | 6    |           |
| EMn (extensional data memory) | X         | 7    | * 1       |
| W (internal relay)            | X         | 8    |           |
| TU (timer/contact)            | ×         | 9    | Read only |
| CU (counter/contact)          | ×         | 10   | Read only |

 $^{\ast}1~$  When using EMn (extensional data memory), specify the bank

number (CV:0 ~ 7, CS1:0 ~ C).

The assigned memory is indicated while editing the screen as illustrated:

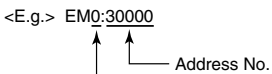

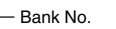

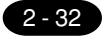

#### 2 OMRON PC• 1

Set the memory to the extent of the memory range of each PC model.

In case of using the [Bit Write]  $\times$  memory as the bit device of the [Output Action] is [Momentary W], the other bits will be cleared when the bit memory is output, because the [Bit Write] will be output by one word (refer to P5-10, reference 14-7 of ZM-71SE Instruction Manual). Use [TYPE] number to assign indirect memory for macro programs.

#### Wiring

The following is a diagram to show the wiring of the cable which connects ZM-\*\* to PC.

#### RS-232C

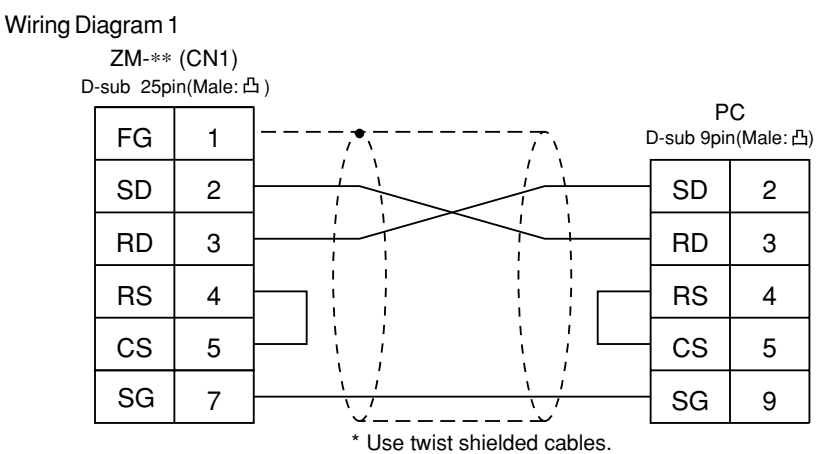

#### Wiring Diagram 2

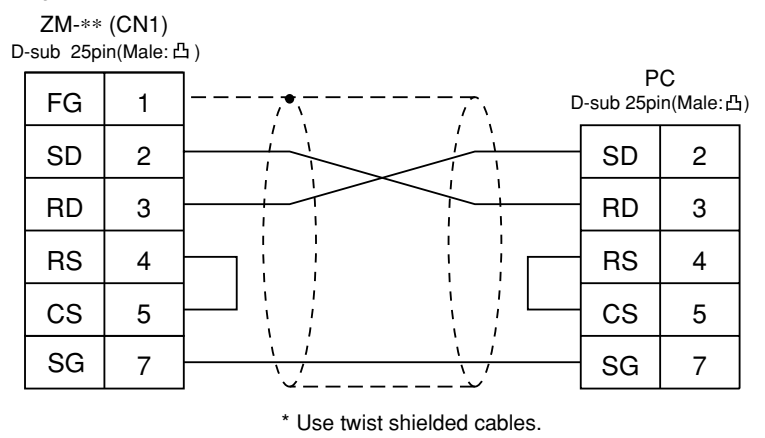

Wiring Diagram 3

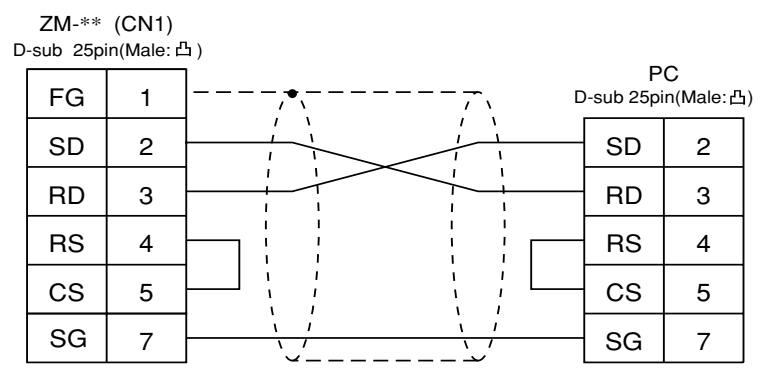

\* Use twist shielded cables.
### RS-422

| Wiring Diag | Iram 4<br>ZM-**<br>-sub 25pi | (CN1)<br>in(Male: d | 1)        |                    |                 |
|-------------|------------------------------|---------------------|-----------|--------------------|-----------------|
|             | FG                           | 1                   | ,•,-      | <br>F<br>D-sub 9pi | PC<br>n(Male:凸) |
|             | SG                           | 7                   | · · · · · | RDB                | 1               |
|             | +SD                          | 12                  |           | SG                 | 3               |
|             | -SD                          | 13                  |           | SDB                | 5               |
|             | +RD                          | 24                  |           | RDA                | 6               |
|             | -RD                          | 25                  |           | SDA                | 9               |
|             |                              |                     |           | <br>               |                 |

### \* Use twist shielded cables.

### Wiring Diagram 5

| ag | ram 5             |                     |    |                 |                 |
|----|-------------------|---------------------|----|-----------------|-----------------|
| D  | ZM-**<br>sub 25pi | (CN1)<br>in(Male: 년 | ٤) |                 |                 |
|    | FG                | 1                   |    | P<br>D-sub 9pir | 'C<br>n(Male:凸) |
|    | SG                | 7                   |    | SG              | 9               |
|    | +SD               | 12                  |    | RDB             | 8               |
|    | -SD               | 13                  |    | RDA             | 6               |
|    | +RD               | 24                  |    | SDB             | 2               |
|    | -RD               | 25                  |    | SDA             | 1               |

\* Use twist shielded cables.

### Wiring Diagram 6 ZM-\*2 (CN1) D-sub 25pin(Male:

| ZM-*2<br>Sub 25pi | (CN1)<br>in(Male: 신 | 1) |                 |                |
|-------------------|---------------------|----|-----------------|----------------|
| FG                | 1                   |    | P<br>D-sub 9pir | C<br>n(Male:凸) |
| SG                | 7                   |    | SG              | 9              |
| +SD               | 12                  |    | RDB             | 8              |
| -SD               | 13                  |    | RDA             | 6              |
| +RD               | 24                  |    | SDB             | 2              |
| -RD               | 25                  |    | SDA             | 1              |
|                   |                     |    | RS              | 4              |
|                   |                     |    | CS              | 5              |

\* Use twist shielded cables.

### Wiring Diagram 7

| D | ZM-**<br>-sub 25pi | (CN1)<br>in(Male: Ł | ኔ)              |                 |                |
|---|--------------------|---------------------|-----------------|-----------------|----------------|
|   | FG                 | 1                   | ],•, <u>-</u> , | P<br>D-sub 9pir | °C<br>n(Male:凸 |
|   | +SD                | 12                  |                 | RDB             | 8              |
|   | -SD                | 13                  |                 | RDA             | 6              |
|   | +RD                | 24                  |                 | SDB             | 2              |
|   | -RD                | 25                  |                 | SDA             | 1              |
|   |                    |                     |                 |                 |                |

2 OMRON PC• 2

### OMRON PC • 2 (OMRON-CS1 DNA)

When connect the ZM-\*\* to CS1 on a network, the ZM-\*\* can also access the other CS1 on a network.

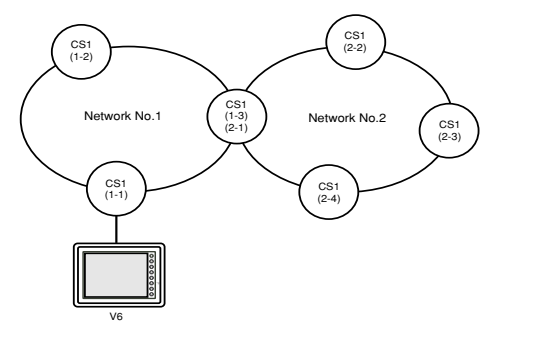

### Available PC

| ZM-71SE<br>Model Setting | PC Link Unit |                                                                                   | Wiring Diagram<br>(refer to P2-32,33)                                  |
|--------------------------|--------------|-----------------------------------------------------------------------------------|------------------------------------------------------------------------|
| SYSMAC CS1 DNA           |              | CPU unit with a built-in<br>RS-232C port (host link port) RS-232C [Wiring Diagram |                                                                        |
|                          | CS1          | CS1W-SCU21                                                                        | RS-232C [Wiring Diagram 2]                                             |
|                          |              | Communication board<br>(CS1W-SCB41)                                               | RS-232C [Wiring Diagram 2]<br>RS-422 [Wiring Diagram 7] <sup>* 1</sup> |

\*1 Cannot be connected to ZM-\*\* by multi-link connection.

### **Available** Memory

See [Available Memory] of CS1 in [7 OMRON PLC • 1].

### Wiring

See [Wiring] in [7 OMRON PLC • 1].

### ZM-71SE Setting

- Select [System Setting] from [Item], and click [Comm. Parameter]. The [Comm. Parameter] dialog is displayed. Set [Connection] to [1:n] in the [Detail] tab window.
- Select [System Setting] from [Item], and click [Network Table]. [Edit Network Table] is displayed.
   Double click the [No.]. The dialog is displayed. Register the CS1 on the network.

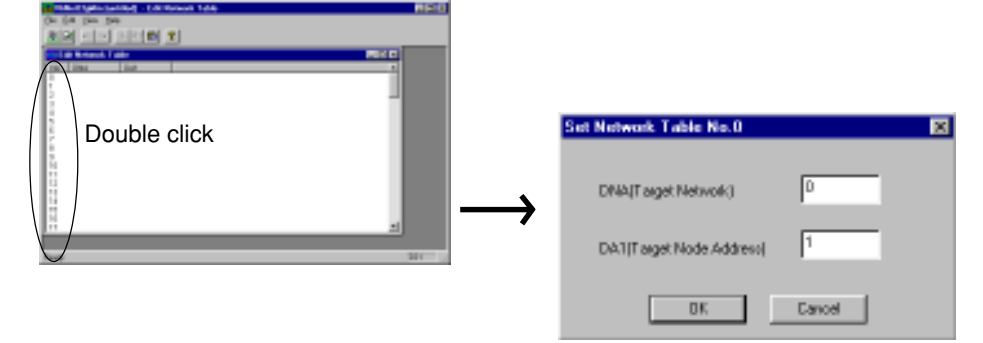

## 

(HIDIC H series)

### Available PC

| ZM-71SE<br>Model Setting | PC                 | Link Unit                          | Wiring Diagram(refer to P2-37)                                                                                                   |  |  |
|--------------------------|--------------------|------------------------------------|----------------------------------------------------------------------------------------------------|--|--|
| HIDIC-H                  |                    | COMM-2H                            | RS-232C [Wiring Diagram 1]<br>RS-422 [Wiring Diagram 2]                                                                          |  |  |
|                          |                    | PERIPHERAL port<br>on a CPU module | RS-232C [Wiring Diagram 1] * [EH-RS05] cable made by HITACHI                                                                     |  |  |
|                          | HIDIC H series CPU | EH150                              | * [EH-RS05] cable made by HITACHI<br>+ RS-232C [Wiring Diagram 1]                                                                |  |  |
|                          |                    | H-252C on a CPU module             | PERIPHERAL 1<br>RS-232C [Wiring Diagram 1]<br>PERIPHERAL 2<br>* [CNCOM-65] cable made by HITACHI<br>+ RS-232C [Wiring Diagram 1] |  |  |

\* When using [EH-RS05] cable made by HITACHI, connect the cable of [Wiring Diagram 1] to the D-sub 15 pins side of [EH-RS05] to communicate with ZM-\*\*.

When using [CNCOM-05] cable made by HITACHI, connect the cable of [Wiring Diagram 1] to the D-sub 15 pins side of [CNCOM-05] to communicate with ZM-\*\*.

### Communication Setting

The recommended communication parameter setting of both PC and ZM-\*\* is as follows:

### ♦COMM-2H

| Item               |             | Setting of PC                                 | Comm. Parameter of ZM-** |  |
|--------------------|-------------|-----------------------------------------------|--------------------------|--|
| Baud Rate          |             | 19200bps                                      | 19200bps                 |  |
| Po                 | rt          | 0 for both STATION $\times$ 10 and $\times$ 1 | 0                        |  |
| Par                | ity         | Even                                          | Even                     |  |
| *1<br>Transmission | RS-232C     | MODE7                                         | Protocol 2 w/ Port       |  |
| Control Mode       | RS-422      | MODE9                                         | Protocol 2 w/ Port       |  |
| Transmission       | Data Length | 7 (ASCII)                                     | 7                        |  |
| Code               | Stop Bit    | 1                                             | 1                        |  |
| Sumc               | heck        | Provided                                      |                          |  |

If "Transmission control mode" is any other type except the above, specify "Transmission control code" as below.

|                              |         | Setting of PC           | Comm. Parameter of ZM-**                                         |
|------------------------------|---------|-------------------------|------------------------------------------------------------------|
| Transmission<br>Control Mode | RS-232C | MODE1<br>MODE2<br>MODE9 | Protocol 1 w/o Port<br>Protocol 1 w/ Port<br>Protocol 2 w/o Port |
|                              | RS-422  | MODE2                   | Protocol 1 w/ Port *1                                            |

\*1 Cannot be connected to ZM-\*\* by multi-link connection.

### ♦CPU module

Peripheral port is only available with "pattern 1."

### Switch Setting

| Baud rate     | : 19200bps                          |                              |
|---------------|-------------------------------------|------------------------------|
| MODE switch   | : To connect to both RS-232C and RS | -422, set MODE switch to 9.  |
|               | RS-232C(pattern 2, w/o)             | RS-422(pattern 2, with port) |
| ST No. switch | : Choose "0" for both X10 and X1.   |                              |

### Dip Switch

| Switch | Setting | Contents                             |  |
|--------|---------|--------------------------------------|--|
| 1      | OFF     | Bit length                           |  |
| 2      | OFF     | 0                                    |  |
| 3      | ON      | Same as ZM-**<br>(normally 19200bps) |  |
| 4      | ON      |                                      |  |
| 5      | ON      | Parity provided                      |  |
| 6      | ON      | Even                                 |  |
| 7      | OFF     | Stop bit 1                           |  |
| 8      | ON      | Sumcheck provided                    |  |

### Available Memory

|    | Memory                       | Bit Write | TYPE | Remarks           |
|----|------------------------------|-----------|------|-------------------|
| WR | (internal word output)       | ×         | 0    |                   |
| Х  | (external bit input)         | 0         | 1    | WX as word device |
| Y  | (external bit output)        | 0         | 2    | WY as word device |
| L  | (bit CPU link area)          | 0         | 3    | WL as word device |
| М  | (bit data area)              | 0         | 4    | WM as word device |
| тс | (timer counter/elapsed time) | ×         | 5    |                   |
| R  | (relay)                      | 0         | 6    |                   |
| TD | (timer/counter [contact])    | 0         | 7    |                   |
| WN | (network input/output)       | ×         | 8    |                   |

Available:  $\bigcirc$  Unavailable:  $\checkmark$ 

Set the memory to the extent of the memory range of each PC model. In case of using the [Bit Write]  $\times$  memory as the bit device of the [Output Action] is [Momentary W], the other bits will be cleared when the bit memory is output, because the [Bit Write] will be output by one word (refer to P5-10, reference 14-7 of ZM-71SE Instruction Manual). Use [TYPE] number to assign indirect memory for macro programs.

### Wiring

The following is a diagram to show the wiring of the cable which connects ZM-\*\* to PC.

### RS-232C

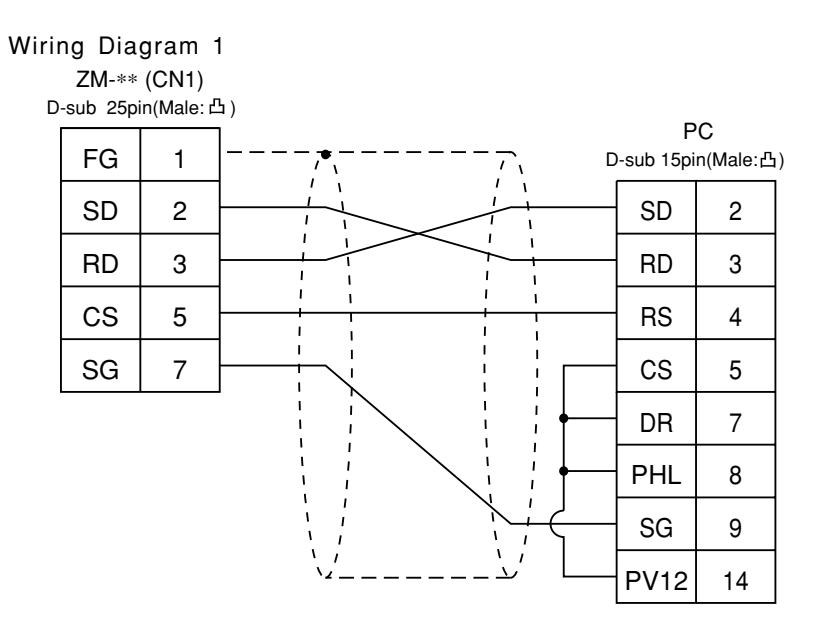

\* Use twist shielded cables.

### RS-422

Wiring Diagram 2

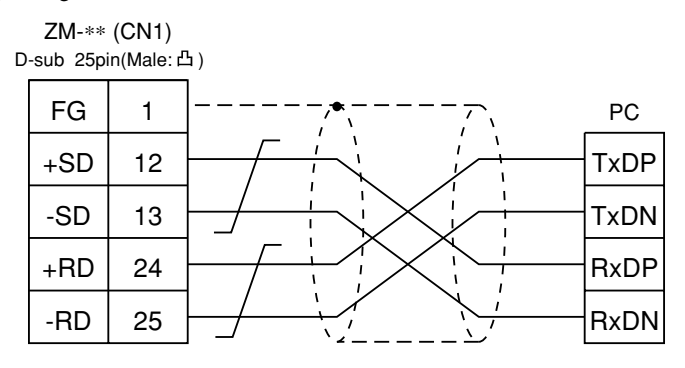

# 12 HITACHI PC • 2

### Available PC

Host Link H-7338

| ZM-71SE<br>Model Setting | PC         | Link Unit          | Wiring Diagram<br>(refer to P2-39,40) |
|--------------------------|------------|--------------------|---------------------------------------|
|                          | S10 2alpha | Port on a CPU unit | RS-422 [Wiring Diagram 3]             |
| HIDIC-S10/2alpha         | C10 min    |                    | RS-232C [Wiring Diagram 1]            |
|                          | S10 min    |                    | RS-232C [Wiring Diagram 2]            |
| HIDIC-S10/ABS            | ABS* 1     |                    | RS-422 [Wiring Diagram 3]             |

\*1 Specify the memory by absolute addresses. For further information, refer to the relevant PC manual.

### Communication Setting

The recommended communication parameter setting of both PC and ZM-\*\* is as follows:

| Item      | Setting of PC | Comm. Parameter of ZM-** |
|-----------|---------------|--------------------------|
| Baud Rate | 7             | 19200bps                 |

### Available Memory

O HIDIC-S102α

```
Available: \bigcirc Unavailable: \times
```

| Memory                            | Bit Write | TYPE | Remarks           |
|-----------------------------------|-----------|------|-------------------|
| FW (work register)                | ×         | 0    |                   |
| X (input relay)                   | ×         | 1    | XW as word device |
| Y (output relay)                  | ×         | 2    | YW as word device |
| R (internal relay)                | ×         | 3    | RW as word device |
| G (global link)                   | ×         | 4    | GW as word device |
| K (keep relay)                    | ×         | 5    | KW as word device |
| T (on-delay timer contact)        | ×         | 6    | TW as word device |
| U (one shot timer contact)        | ×         | 7    | UW as word device |
| C (up/down counter contact)       | ×         | 8    | CW as word device |
| TS (on-delay timer set value)     | ×         | 9    |                   |
| TC (on-delay timer elapsed value) | ×         | 10   |                   |
| US (one shot timer set value)     | ×         | 11   |                   |
| UC (one shot timer elapsed value) | ×         | 12   |                   |

### 2 HITACHI PC • 2

| Memory                             | Bit Write | TYPE | Remarks           |
|------------------------------------|-----------|------|-------------------|
| CS (up/down counter set value)     | ×         | 13   |                   |
| CC (up/down counter elapsed value) | ×         | 14   |                   |
| DW (data register)                 | ×         | 15   |                   |
| E (internal relay)                 | ×         | 16   | EW as word device |
| S (global link)                    | ×         | 17   | SW as word device |
| J (keep relay)                     | ×         | 18   | JW as word device |
| Q (on-delay timer contact)         | ×         | 19   | QW as word device |
| M (one shot timer contact)         | ×         | 20   | MW as word device |

O HIDIC ABS

Available: O Unavailable: X

| Memory | Bit Write | TYPE | Remarks |
|--------|-----------|------|---------|
| 0E     | ×         | 0    |         |
| 06     | ×         | 1    |         |
| 18     | ×         | 2    |         |
| 19     | ×         | 3    |         |
| 1A     | ×         | 4    |         |
| 1B     | ×         | 5    |         |
| 1C     | ×         | 6    |         |
| 1D     | ×         | 7    |         |

Set the memory to the extent of the memory range of each PC model. In case of using the [Bit Write]  $\times$  memory as the bit device of the [Output Action] is [Momentary W], the other bits will be cleared when the bit memory is output, because the [Bit Write] will be output by one word (refer to P5-10, reference 14-7 of ZM-71SE Instruction Manual). Use [TYPE] number to assign indirect memory for macro programs.

### Wiring

The following is a diagram to show the wiring of the cable which connects ZM-\*\* to PC.

### RS-232C

Wiring Diagram 1

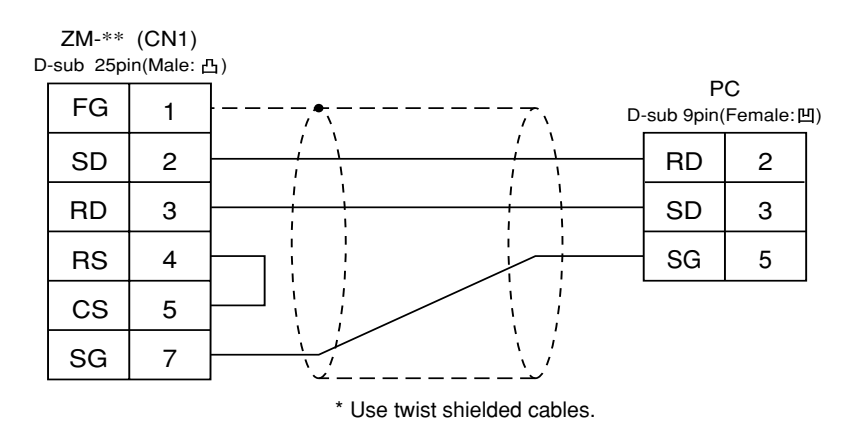

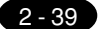

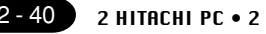

### Wiring Diagram 2

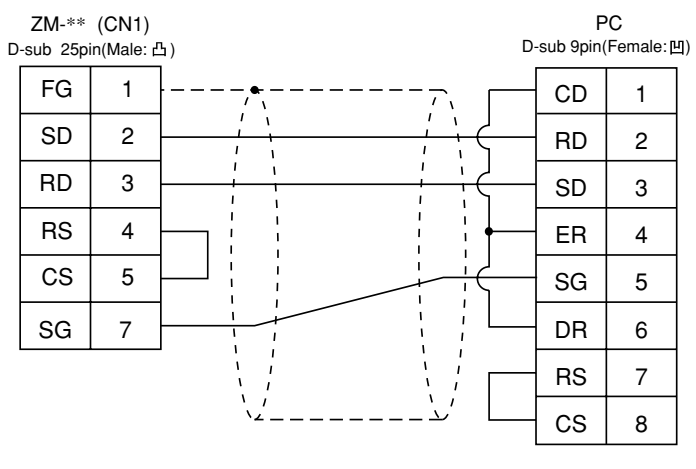

\* Use twist shielded cables.

### RS-422

### Wiring Diagram 3

For connection to the S10  $\times \alpha$  series, use a 50  $\Omega(1/2W)$  resistance as shown below.

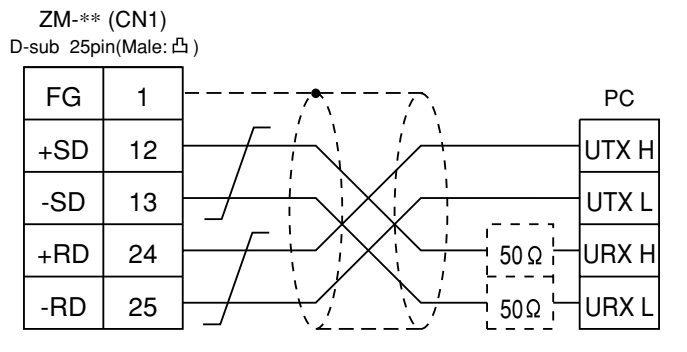

\* Use twist shielded cables.

2 - 40

## **1 3** Matsushita PC

### Available PC

| ZM-71SE<br>Mode Setting | PC    | Link Unit                          | Wiring Diagram<br>(refer to P2-43)          |
|-------------------------|-------|------------------------------------|---------------------------------------------|
|                         | FP1   | RS-232C port<br>on a CPU unit      | RS-232C [Wiring Diagram 1]                  |
|                         | FP3   | AFP3462                            | RS-232C [Wiring Diagram 1]                  |
|                         |       | AFP3463                            | RS-422 [Wiring Diagram 4]                   |
|                         | FP5   | AFP5462                            | RS-232C [Wiring Diagram 1]                  |
|                         | FP10  | RS-232C port<br>on a CPU unit      | RS-232C [Wiring Diagram 1]                  |
| WEWNEI                  |       | AFP5462                            | RS-232C [Wiring Diagram 1]                  |
|                         | FP10S | RS-232C port<br>on a CPU unit      | RS-232C [Wiring Diagram 1]                  |
|                         |       | AFP3462                            | RS-232C [Wiring Diagram 1]                  |
|                         |       | AFP3463                            | RS-422 [Wiring Diagram 4]                   |
|                         |       | RS-232C tool port<br>on a CPU unit | RS-232C cable made by Matsushita<br>AFC8513 |
| FP0                     |       | RS-232C port<br>on a CPU unit      | RS-232C [Wiring Diagram 3]                  |
|                         | ED2   | RS-232C tool port<br>on a CPU unit | RS-232C cable made by Matsushita<br>AFC8513 |
|                         |       | RS-232C port<br>on a CPU unit      | RS-232C [Wiring Diagram 2]                  |

### Communication Setting

The recommended communication parameter setting of both PC and ZM-\*\* is as follows:

| lte                   | Item Setting of PC |                               | Comm. Parameter of ZM-** |
|-----------------------|--------------------|-------------------------------|--------------------------|
| Baud Rate             |                    | 19200bps                      | 19200bps                 |
| Port                  |                    | 0 for both STATION x10 and x1 | 0                        |
| Parity                |                    | Even                          | Even                     |
| Transmission Data Bit |                    | 7 (ASCII)                     | 7                        |
| Code                  | Stop Bit           | 1                             | 1                        |
| Transmission Control  |                    | Computer link system          |                          |
| Control Signal        |                    | Invalid                       |                          |

\* If a tool port (the ladder port for RS-232C) of FP0 is used, the range of PC parameter setting is limited as below. Adjust PC parameter setting to comm. parameter setting of ZM-\*\*.

| Baud rate | : 9600, 19200bps        |              |
|-----------|-------------------------|--------------|
| Parity    | : Odd (fixed)           |              |
| Data bit  | : 8 (7 can be selected. | Normally 8.) |
| Stop bit  | : 1 (fixed)             |              |

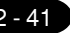

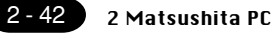

### Switch Setting of Link Unit

| No | Setting | Contents                             |
|----|---------|--------------------------------------|
| 1  | ON      |                                      |
| 2  | OFF     | Same as ZM-**<br>(normally 19200bps) |
| 3  | OFF     |                                      |
| 4  | OFF     | Data length 7                        |
| 5  | ON      | Parity provided                      |
| 6  | ON      | Even                                 |
| 7  | OFF     | Stop bit 1                           |
| 8  | OFF     | CS, CD invalid                       |

### Available Memory

|    | Memory                        | Bit Write | TYPE | Remarks                                   |
|----|-------------------------------|-----------|------|-------------------------------------------|
| DT | (data register)               | ×         | 0    |                                           |
| Х  | (external input relay)        | ×         | 1    | WX as word device, read only              |
| Y  | (external output relay)       | 0         | 2    | WY as word device                         |
| R  | (internal relay)              | 0         | 3    | WR as word device, special relay included |
| L  | (link relay)                  | 0         | 4    | WL as word device                         |
| LD | (link register)               | ×         | 5    |                                           |
| FL | (file register)               | ×         | 6    |                                           |
| SV | (timer/counter set value)     | ×         | 7    |                                           |
| EV | (timer/counter elapsed value) | ×         | 8    |                                           |
| Т  | (counter/contact)             | ×         | 9    | Read only                                 |
| С  | (counter/contact)             | ×         | 10   | Read only                                 |

Set the memory to the extent of the memory range of each PC model. In case of using the [Bit Write]  $\times$  memory as the bit device of the [Output Action] is [Momentary W], the other bits will be cleared when the bit memory is output, because the [Bit Write] will be output by one word (refer to P5-10, reference 14-7 of ZM-71SE Instruction Manual). Use [TYPE] number to assign indirect memory for macro programs.

Available:  $\bigcirc$  Unavailable:  $\times$ 

The following is a diagram to show the wiring of the cable which connects ZM-\*\* to PC.

### RS-232C

Wiring

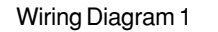

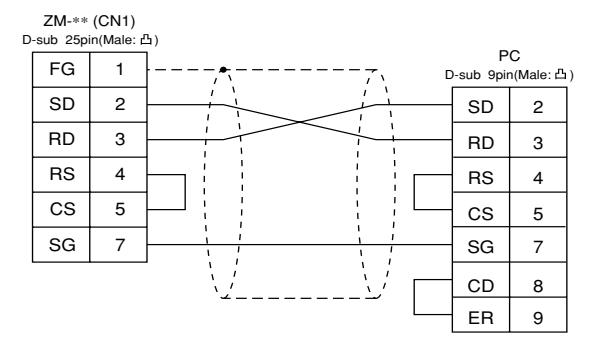

\* Use twist shielded cables.

Wiring Diagram 2

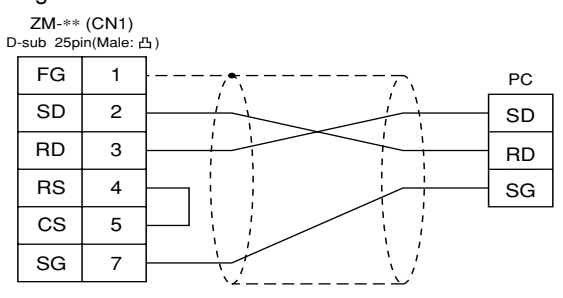

\* Use twist shielded cables.

### Wiring Diagram 3

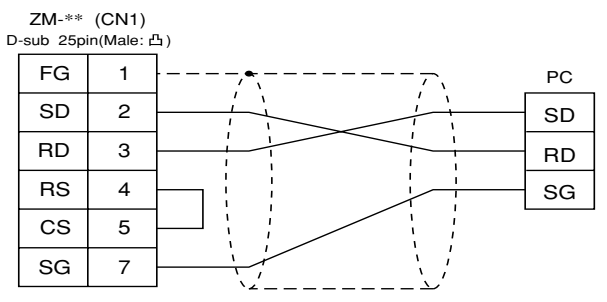

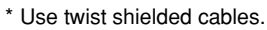

### RS-422

Wiring Diagram 4

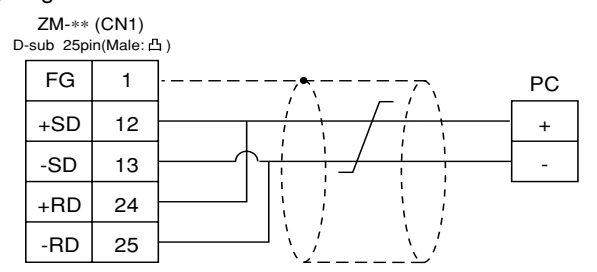

# **14** YOKOGAWA PC • 1 (FA-500)

Available PC

| Panel Editing software models for setting | PC    | Link Unit | Wiring Diagram<br>(refer to P2-39)                      |
|-------------------------------------------|-------|-----------|---------------------------------------------------------|
|                                           |       | LC01-0N   | RS-232C [Wiring Diagram 1]                              |
| FA500                                     | FA500 | LC02-0N   | RS-232C [Wiring Diagram 1]<br>RS-422 [Wiring Diagram 2] |

### Communication Setting

The recommended communication parameter setting of both PC and ZM-\*\* is as follows:

| lte                | m           | Setting of PC | Comm. Parameter of ZM-** |
|--------------------|-------------|---------------|--------------------------|
| Baud Rate          |             | 19200bps      | 19200bps                 |
| Po                 | ort         | 1 1           |                          |
| Parity             |             | Even          | Even                     |
| Transmission       | Data Length | 7             | 7                        |
| Code               | Stop Bit    | 1             | 1                        |
| Sumcheck           |             | Provided      |                          |
| Terminal Character |             | None (fixed)  |                          |
| Protection         | n Function  | None(fixed)   |                          |

### Available Memory

Available:  $\bigcirc$  Unavailable:  $\times$ 

|    | Memory                  | Bit Write | TYPE | Remarks |
|----|-------------------------|-----------|------|---------|
| D  | (data register)         | ×         | 0    |         |
| В  | (common register)       | ×         | 1    |         |
| TP | (timer/current value)   | ×         | 2    |         |
| TS | (timer/set value)       | ×         | 3    |         |
| CP | (counter/current value) | ×         | 4    |         |
| CS | (counter/set value)     | ×         | 5    |         |
| Х  | (input relay)           | 0         | 6    |         |
| Y  | (output relay)          | 0         | 7    |         |
| I  | (internal relay)        | 0         | 8    |         |
| Е  | (external relay)        | 0         | 9    |         |

Set the memory to the extent of the memory range of each PC model. In case of using the [Bit Write]  $\times$  memory as the bit device of the [Output Action] is [Momentary W], the other bits will be cleared when the bit memory is output, because the [Bit Write] will be output by one word (refer to P5-10, reference 14-7 of ZM-71SE Instruction Manual). Use [TYPE] number to assign indirect memory for macro programs.

### Wiring

The following is a diagram to show the wiring of the cable which connects ZM-\*\* to PC.

### RS-232C

Wiring Diagram 1

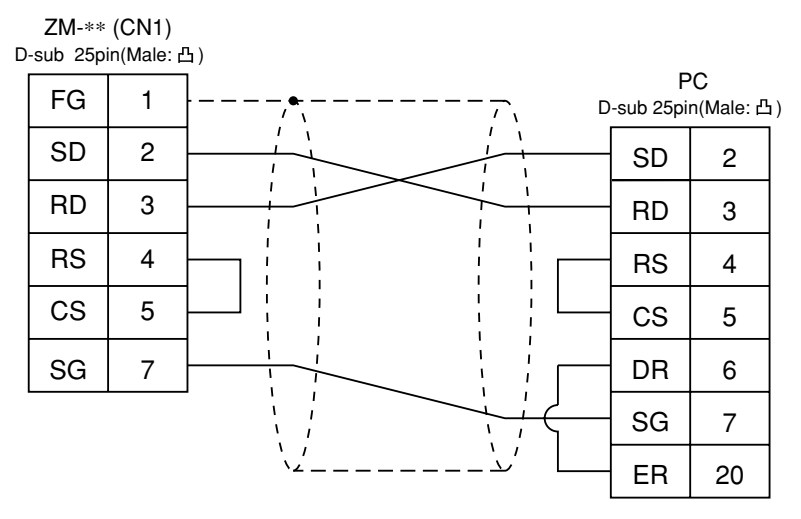

\* Use twist shielded cables.

### RS-422

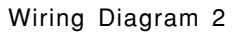

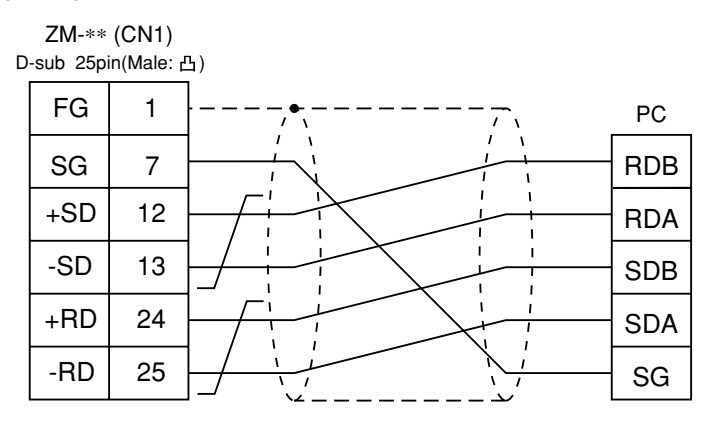

# **1 5** YOKOGAWA PC • 2

### Available PC

| ZM-71SE<br>Model Setting | PC      | Link Unit                                   | Wiring Diagram<br>(refer to P2-48)  |
|--------------------------|---------|---------------------------------------------|-------------------------------------|
|                          |         | Programming tool port *1<br>on a CPU module | Cable made by YOKOGAWA<br>[KM11-2N] |
| FA-M3 FA-M3              |         | F3LC01-1N*2                                 | RS-232C [Wiring Diagram 1]          |
|                          |         | F3LC11-1N                                   | RS-232C [Wiring Diagram 1]          |
|                          |         | F3LC11-2N                                   | RS-422 [Wiring Diagram 2]           |
| FA-M3R                   | FA-M3 R | Programming tool port<br>on a CPU module    | Cable made by YOKOGAWA<br>[KM11-2N] |

- \*1 CPU types which can be connected directly to programming tool port on a CPU module are "F3SP21-0N," "F3SP25-2N" and "F3SP35-5N."
- \*2 When the link unit, F3LC01-1N, is used, the communication setting and available memory are the same as the contents of "14 YOKOGAWA PC 1(FA-500)," provided that B(common register) cannot be used.

### Communication Setting

The recommended communication parameter setting of both PC and ZM-\*\* is as follows:

| Item                |             | Setting of PC | Comm. Parameter of ZM-** |
|---------------------|-------------|---------------|--------------------------|
| Baud Rate           |             | 19200bps      | 19200bps                 |
| Parity              |             | Even          | Even                     |
| Transmission        | Data Length | 7             | 7                        |
| Code                | Stop Bit    | 1             | 1                        |
| Sumcheck            |             | Provided      |                          |
| Terminal Character  |             | None (Fixed)  |                          |
| Protection Function |             | None (Fixed)  |                          |

\* When using programming tool port on a CPU module for direct connection to ZM-\*\*, set [Data Length] as [8-bit] in the [comm. Parameter] dialog of ZM-\*\* because data length "8" is fixed. Also, specify the "CPU Communication Port" setting of "Configuration" in the ladder making tool as follows.

Personal computer link function : Use

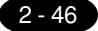

### Available Memory

|    | Memory                       | Bit Write | TYPE | Remarks   |
|----|------------------------------|-----------|------|-----------|
| D  | (data register)              | ×         | 0    |           |
| R  | (common register)            | ×         | 1    |           |
| V  | (index register)             | ×         | 2    |           |
| W  | (link register)              | ×         | 3    |           |
| Z  | (special register)           | ×         | 4    |           |
| TP | (down timer current value)   | ×         | 5    |           |
| TS | (timer set value)            | ×         | 6    | Read only |
| CP | (down counter current value) | ×         | 7    |           |
| CS | (down counter set value)     | ×         | 8    |           |
| Х  | (input relay)                | 0         | 9    |           |
| Y  | (output relay)               | 0         | 10   |           |
| Ι  | (internal relay)             | 0         | 11   |           |
| E  | (common relay)               | 0         | 12   |           |
| L  | (link relay)                 | 0         | 13   |           |
| М  | (special relay)              | 0         | 14   |           |
| В  | (file register)              | ×         | 15   |           |

Available:  $\bigcirc$  Unavailable:  $\times$ 

\* The CPU No. is required in addition to the memory type/address. The assigned memory is indicated while editing the screen as illustrated:

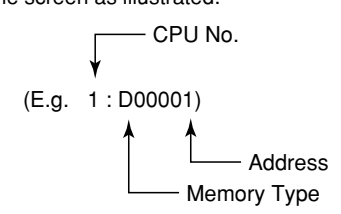

Set the memory to the extent of the memory range of each PC model. In case of using the [Bit Write] imes memory as the bit device of the [Output Action] is [Momentary W], the other bits will be cleared when the bit memory is output, because the [Bit Write] will be output by one word (refer to P5-10, reference 14-7 of ZM-71SE Instruction Manual). Use [TYPE] number to assign indirect memory for macro programs.

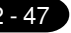

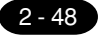

2 YOKOGAWA PC • 2

### Wiring

The following is a diagram to show the wiring of the cable which connects ZM-\*\* to PC.

### RS-232C

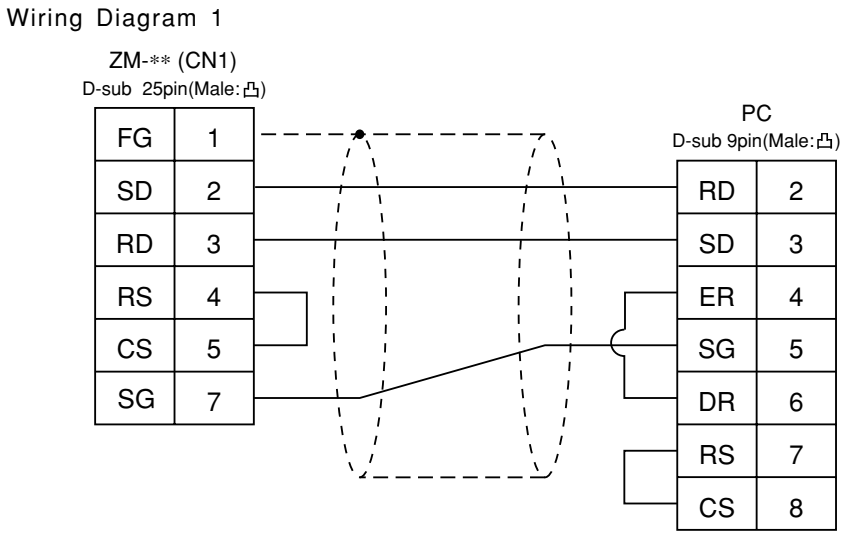

\* Use twist shielded cables.

### RS-422

Wiring Diagram 2

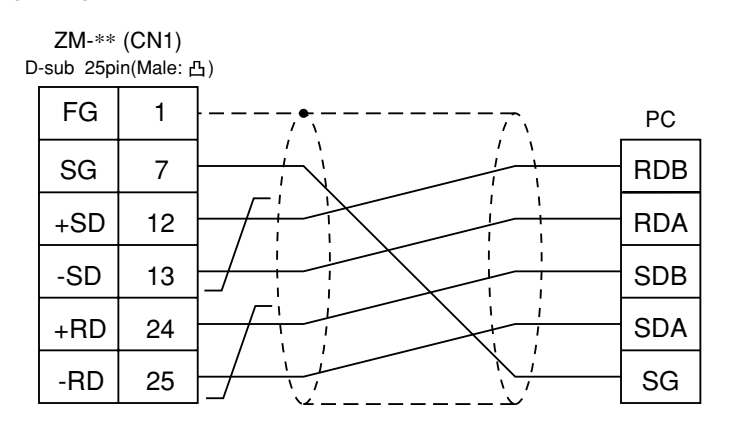

## 16 YASKAWA PC · 1

### Available PC

| ZM-71SE<br>Model Setting | PC                         | Link Unit                               | Wiring Diagram<br>(refer to P2-50, 51) |  |
|--------------------------|----------------------------|-----------------------------------------|----------------------------------------|--|
|                          | GL60 series                | JAMSC-IF60<br>JAMSC-IF61<br>JAMSC-IF611 | RS-232C [Wiring Diagram 1]             |  |
| Momohus                  | JAMSC-IF612<br>JAMSC-IF613 |                                         | RS-422 [Wiring Diagram 3]              |  |
| Memobus                  | GL120,<br>GL130 series     | Memobus port<br>on a CPU module         | RS-232C [Wiring Diagram 1]             |  |
|                          |                            | JAMSC<br>-120NOM27100                   | RS-422 [Wiring Diagram 4]              |  |
|                          | PROGIC-8                   | PORT2 on a CPU unit                     | RS-232C [Wiring Diagram 2]             |  |

\* Other kinds of MEMOBUS unit can be connected.

### Communication Setting

The recommended communication parameter setting of both PC and ZM-\*\* is as follows:

| Item             |             | Setting of PC | Comm. Parameter of ZM-** |
|------------------|-------------|---------------|--------------------------|
| Baud Rate        |             | 19200bps      | 19200bps                 |
| Port             |             | 1             | 1                        |
| Parity           |             | Even          | Even                     |
| Transmission     | Data Length | 8 bit RTU     |                          |
| Code             | Stop Bit    | 1             | 1                        |
| Error Check      |             | CRC (fixed)   |                          |
| Port Delay Timer |             | 0 (fixed)     |                          |

Select [TYPE 1] or [TYPE 2] from [Trans. Mode] in [Comm. Parameter] of the ZM-71SE.

| PC Type               | Setting of ZM-** | Contents             |
|-----------------------|------------------|----------------------|
| GL60 series, PROGIC-8 | Type 1           | Same as before       |
| GL120/130 series      | Type 2           | Standard binary mode |

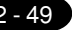

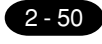

### Available Memory

Available:  $\bigcirc$  Unavailable:  $\leftthreetimes$ 

|   | Memory               | Bit Write | TYPE | Remarks                    |
|---|----------------------|-----------|------|----------------------------|
| 4 | (word device)        | ×         | 0    |                            |
| 3 | (input register)     | ×         | 1    | Constant register included |
| R | (link register)      | ×         | 2    |                            |
| Α | (extension register) | ×         | 3    |                            |
| 0 | (coil)               | 0         | 4    |                            |
| D | (link coil)          | 0         | 5    |                            |
| 1 | (input register)     | ×         | 6    |                            |
| 7 | (constant register)  | ×         | 7    |                            |

Set the memory to the extent of the memory range of each PC model. In case of using the [Bit Write]  $\times$  memory as the bit device of the [Output Action] is [Momentary W], the other bits will be cleared when the bit memory is output, because the [Bit Write] will be output by one word (refer to P5-10, reference 14-7 of ZM-71SE Instruction Manual). Use [TYPE] number to assign indirect memory for macro programs.

### Wiring

The following is a diagram to show the wiring of the cable which connects ZM-\*\* to PC.

### RS-232C

Wiring Diagram 1

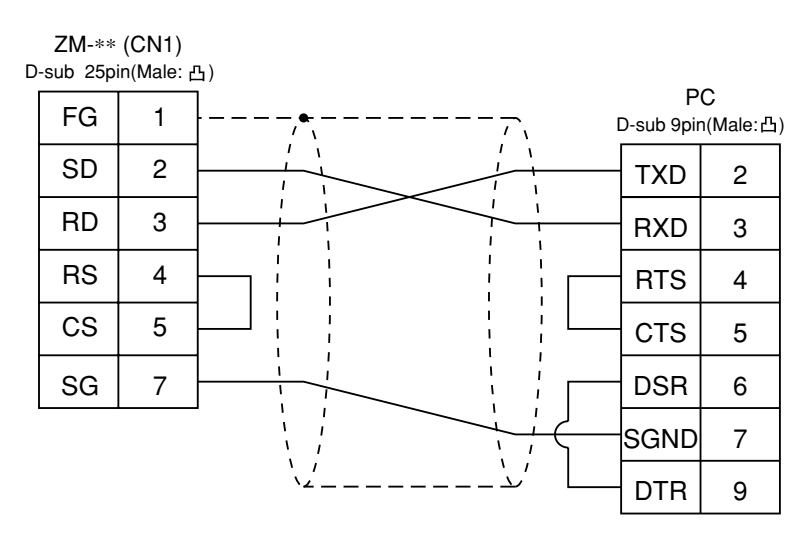

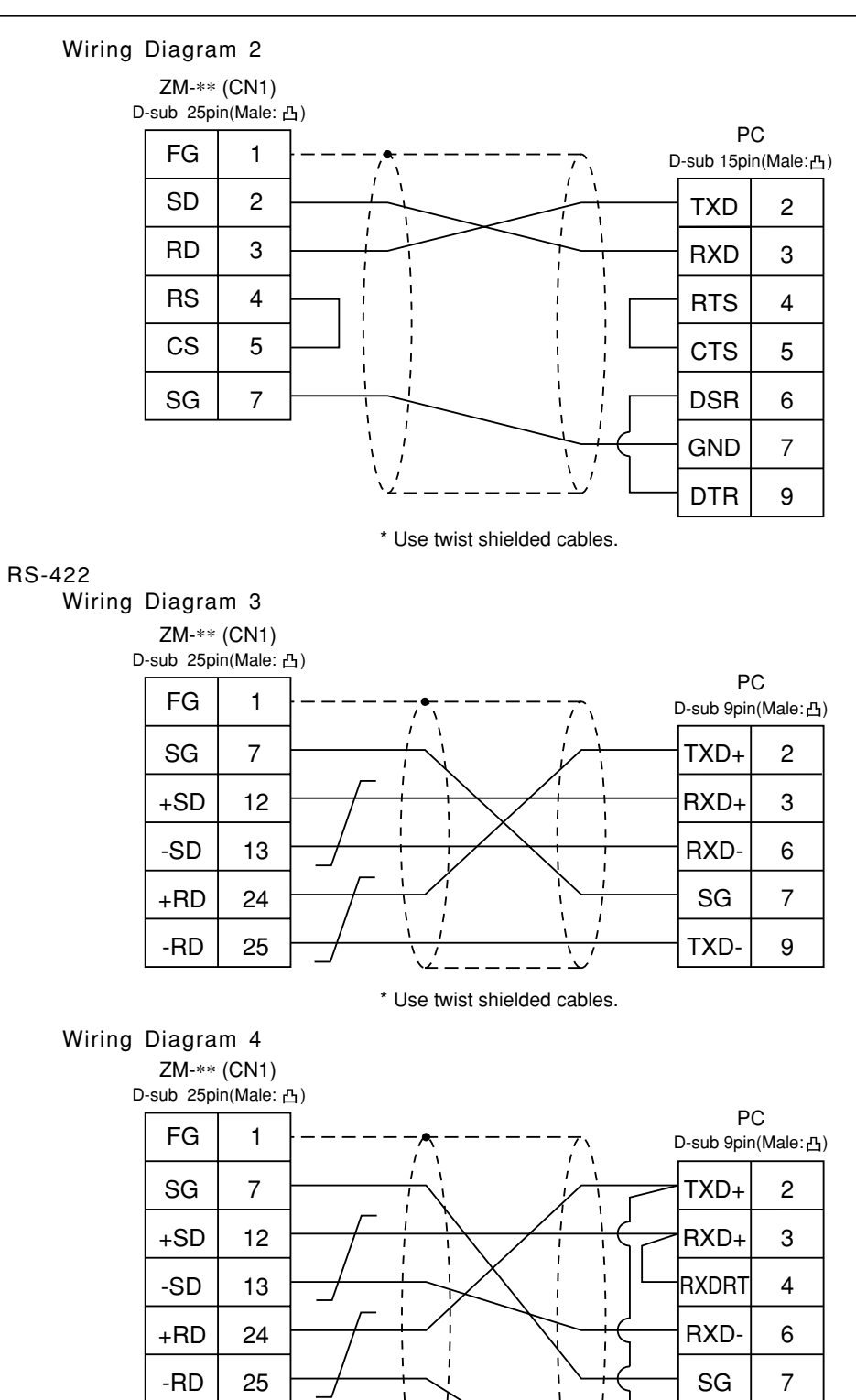

\* Use twist shielded cables.

TXRD

TXD-

8

9

## **17** YASKAWA PC• 2

Available PLC

| ZM-71SE<br>Model Setting | PLC            | Link Unit                       | Wiri<br>(ref      | ng Diagram<br>er to P2-53)               |
|--------------------------|----------------|---------------------------------|-------------------|------------------------------------------|
|                          | CP9200SH       | CP217IF                         | RS-232C           | [Wiring Diagram 1]<br>[Wiring Diagram 2] |
| CP9200SH<br>/MP900       |                |                                 | RS-422            | [Wiring Diagram 3]                       |
|                          | MP920<br>MP930 | Memobus port<br>on a CPU module | RS-232C           | [Wiring Diagram 1]                       |
|                          |                | 217IF                           | RS-232C<br>RS-422 | [Wiring Diagram 1]<br>[Wiring Diagram 4] |

### CommunicationSetting

The recommended communication parameter setting of both PLC and ZM-\*\* is as follows:

| Item             |             | Setting of PLC | Comm. Parameter of ZM-** |  |
|------------------|-------------|----------------|--------------------------|--|
| Baud Rate        |             | 19200bps       | 19200bps                 |  |
| Port             |             | 1              | 1                        |  |
| Parity           |             | Even           | Even                     |  |
| Transmission     | Data Length | 8              | 8                        |  |
| Code             | Stop Bit    | 1              | 1                        |  |
| Error Check      |             | CRC (fixed)    |                          |  |
| Port Delay Timer |             | 0 (fixed)      |                          |  |

### Available Memory

Available:  $\bigcirc$  Unavailable:  $\leftthreetimes$ 

| Memory                | Bit Write | TYPE | Remarks |
|-----------------------|-----------|------|---------|
| MW (holding register) | ×         | 0    |         |
| IW (input register)   | ×         | 1    |         |
| MB (coil)             | 0         | 4    |         |
| IB (input relay)      | 0         | 6    |         |

When setting the MB/IB memories, set the bit No. by HEX.

MBxxxxx DEC Bit No. : HEX

Set the memory to the extent of the memory range of each PC model. In case of using the [Bit Write] × memory as the bit device of the [Output Action] is [Momentary W], the other bits will be cleared when the bit memory is output, because the [Bit Write] will be output by one word (refer to P5-10, reference 14-7 of ZM-71SE Instruction Manual). Use [TYPE] number to assign indirect memory for macro programs.

### Wiring

The following is a diagram to show the wiring of the cable which connects ZM-\*\* to PC. RS-232C

### Wiring Diagram 1

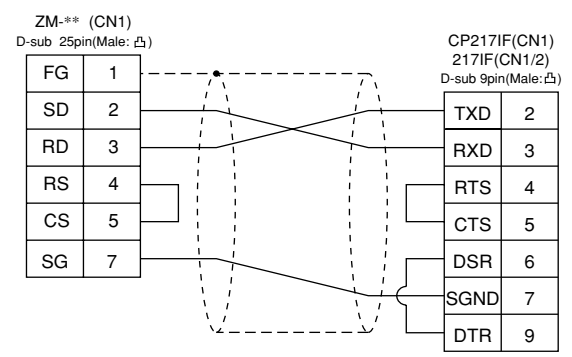

\* Use twist shielded cables.

### Wiring Diagram 2

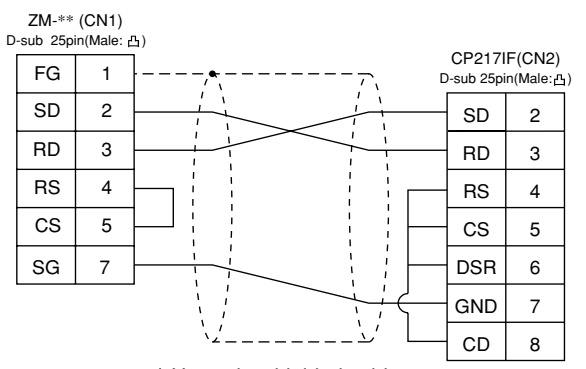

\* Use twist shielded cables.

#### RS-422

Wiring Diagram 3

| D | ZM-**<br>-sub 25pi | (CN1)<br>in(Male: d | ይ) |                   |                     |
|---|--------------------|---------------------|----|-------------------|---------------------|
|   | FG                 | 1                   |    | CP217I<br>MR-8 (N | F(CN3)<br>/lale: 凸) |
|   | +SD                | 12                  |    | RX-               | 1                   |
|   | -SD                | 13                  |    | RX+               | 2                   |
|   | +RD                | 24                  |    | TX-               | 6                   |
|   | -RD                | 25                  |    | TX+               | 7                   |

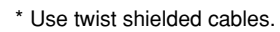

### Wiring Diagram 4

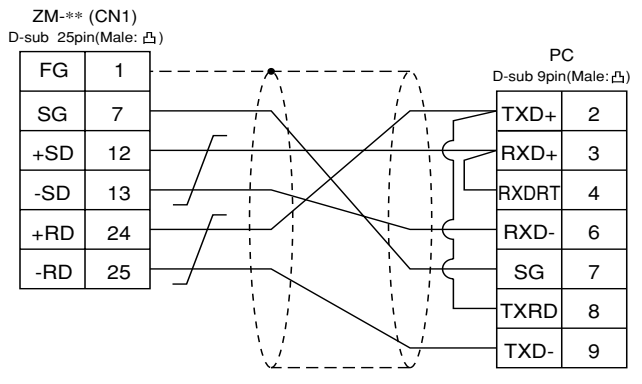

## TOYOPUC PC

### Available PC

| ZM-71SE<br>Model Setting | PC                  | Link Unit | Wiring Diagram (refer to P2-56) |
|--------------------------|---------------------|-----------|---------------------------------|
| TOYOPUC                  | TOYOPUC-L2/PC2 etc. | CMP-LINK  | RS-422 [Wiring Diagram 1]       |

### Communication Setting

The recommended communication parameter setting of both PC and ZM-\*\* is as follows:

| lte          | em          | Setting of PC | Comm. Parameter of ZM-** |  |
|--------------|-------------|---------------|--------------------------|--|
| Baud         | Rate        | 19200bps      | 19200bps                 |  |
| Po           | ort         | 0             | 0                        |  |
| Parity       |             | Even          | Even                     |  |
| Transmission | Data Length | 7 (ASC II)    | 7                        |  |
| Code         | Stop Bit    | 2             | 2                        |  |

Set the [Trans. Mode] for [Detail] in the [Comm. Parameter]of the ZM-71SE.

· PC3J : Select [Single Data Area] or [Split Data Area].

· L2/PC2 series : Select [Single Data Area].

| Trans. Mode      | Contents                                    |
|------------------|---------------------------------------------|
| Single Data Area | Data area is common.                        |
| Split Data Area  | Divide each PLC device into a program file. |

### Switch Setting

Baud rate: 19200bps

| Switch | Setting | Contents                                                              |  |  |  |  |
|--------|---------|-----------------------------------------------------------------------|--|--|--|--|
| SW1    | 0       | Station address (lower half)                                          |  |  |  |  |
| SW2    | 0       | Station address (upper half)                                          |  |  |  |  |
| SW3    | 1       | Baud rate<br>1 : 19200 2 : 9600 3 : 4800<br>4 : 2400 5 : 1200 6 : 600 |  |  |  |  |

| Switch | Short bar | Contents   |
|--------|-----------|------------|
| SET2   | Provided  | Data bit 7 |
| SET3   | Provided  | Stop bit 2 |

### Available Memory

|    | Memory                         | Bit Write | TYPE | Remarks            |
|----|--------------------------------|-----------|------|--------------------|
| D  | (data register)                | ×         | 0    |                    |
| R  | (link register)                | ×         | 1    |                    |
| В  | (file register)                | ×         | 2    |                    |
| N  | (current value register)       | ×         | 3    |                    |
| Х  | (input relay)                  | 0         | 4    | WX as word device  |
| Y  | (output relay)                 | 0         | 5    | WY as word device  |
| М  | (internal relay)               | 0         | 6    | WM as word device  |
| к  | (keep relay)                   | 0         | 7    | WK as word device  |
| L  | (link relay)                   | 0         | 8    | WL as word device  |
| Т  | (counter/contact)              | 0         | 9    | WT as word device  |
| С  | (counter/contact)              | 0         | 10   | WC as word device  |
| U  | (expansion data register)      | ×         | 11   |                    |
| н  | (expansion set value register) | ×         | 12   |                    |
| EN | (expansion current value)      | ×         | 13   |                    |
| EX | (expansion input)              | 0         | 14   | WEX as word device |
| EY | (expansion output)             | 0         | 15   | WEY as word device |
| EM | (expanion internal relay)      | 0         | 16   | WEM as word device |
| EK | (expansion latched relay)      | 0         | 17   | WEK as word device |
| EL | (expansion link relay)         | 0         | 18   | WEC as word device |
| ET | (expansion timer [contact])    | 0         | 19   | WET as word device |
| EC | (expansion counter [contact])  | 0         | 20   | WEC as word device |
| V  | (special register)             | 0         | 19   | WV as word device  |

Available:  $\bigcirc$  Unavailable:  $\leftthreetimes$ 

Set the memory to the extent of the memory range of each PC model. In case of using the [Bit Write]  $\times$  memory as the bit device of the [Output Action] is [Momentary W], the other bits will be cleared when the bit memory is output, because the [Bit Write] will be output by one word (refer to P5-10, reference 14-7 of ZM-71SE Instruction Manual). Use [TYPE] number to assign indirect memory for macro programs.

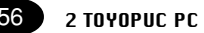

### Wiring

The following is a diagram to show the wiring of the cable which connects ZM-\*\* to PC.

### RS-422

Wiring Diagram 1

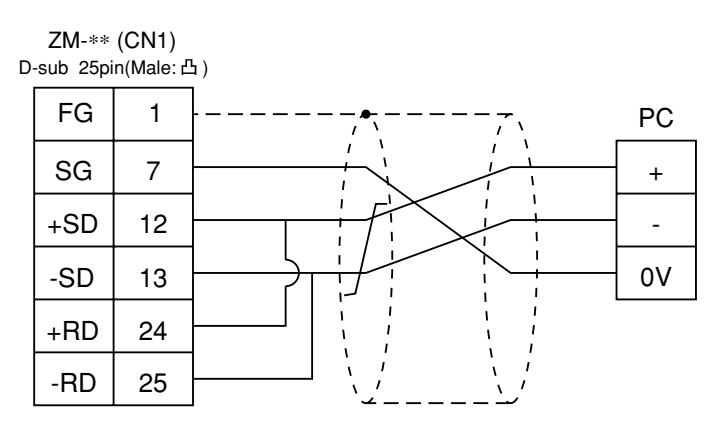

\* Use twist shielded cables.

### Screen Editing (Memory Input)

If [Split Data Area] is selected at the [Trans. Mode], the [PRG No] setting is available at the [Memory Input] dialog.

· [PRG No] range : 1~3

| C Internal Men |            |                 | 0010                             |
|----------------|------------|-----------------|----------------------------------|
| C torstore.    | 1 COLUMN 1 | 11              | -                                |
| Memoy Card     |            | 7 0 4 5 1 2 0 - | 8 E F<br>6 C D<br>3 A B<br>CL CP |
| Deservice D    |            | <u> </u>        |                                  |

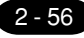

2 FUJI PC • 1 2-57

## **19** FUJI PC • 1 (MICREX-Fseries)

Available PC

| ZM-71SE<br>Model Setting  | PC                                 | Link Unit          | Wiring Diagram<br>(refer to P2-59)                      |  |
|---------------------------|------------------------------------|--------------------|---------------------------------------------------------|--|
|                           | F55                                | NV1L-RS2           | RS-232C [Wiring Diagram 1]                              |  |
|                           | E70 E70S                           | NC1L-RS2           | RS-232C [Wiring Diagram 1]                              |  |
| Series                    | 170,1700                           | NC1L-RS4           | RS-485 [Wiring Diagram 2]                               |  |
| (MICREX-F series<br>ZM70) | F80H, F120H, F120S<br>F140S, F15⊡S | FFU120B<br>FFK120A | RS-232C [Wiring Diagram 1]<br>RS-485 [Wiring Diagram 2] |  |

### Communication Setting

The recommended communication parameter setting of both PC and ZM-\*\* is as follows:

| lte                 | em                | Setting of PC                                   | Comm. Parameter of ZM-** |
|---------------------|-------------------|-------------------------------------------------|--------------------------|
| Bauc                | I Rate            | 19200bps                                        | 19200bps                 |
| Р                   | ort               | 0                                               | 0                        |
| Parity              |                   | Even                                            | Even                     |
| Transmission        | RS-232C           | 1 (Asynchronous non-protocol by command)(fixed) |                          |
| Control Mode RS-422 |                   | 3 (Asynchronous non-protocol by command)(fixed) |                          |
| Transmission        | Data Length       | 7 (ASCII)                                       | 7                        |
| Code                | Stop Bit          | 1                                               | 1                        |
| Termination resis   | tance at Receiver | Provided                                        |                          |

### Switch Setting

MODE Switch: RS-232C: 1 RS-485: 3 RS-485 Port Setting SW: "0" for both x10, x1 RS-485 Termination resistance: ON **Character Switches** 

| No | Setting | Contents            |
|----|---------|---------------------|
| 8  | ON      | Switch setting      |
| 7  | ON      | Parity provided     |
| 6  | ON      | Even                |
| 5  | ON      | 7 bit               |
| 4  | ON      | 1 bit               |
| 3  | ON      | Come on 7M an       |
| 2  | ON      | (normally 19200bps) |
| 1  | OFF     |                     |

### Available Memory

|    |                           |           |      | Available: $\bigcirc$ Unavailable: $\leftthreetimes$ |
|----|---------------------------|-----------|------|------------------------------------------------------|
|    | Memory                    | Bit Write | TYPE | Remarks                                              |
| М  | (auxiliary relay)         | ×         | 0    | WM as word device                                    |
| К  | (keep relay)              | ×         | 1    | WK as word device                                    |
| В  | (input/output relay)      | ×         | 2    | WB as word device                                    |
| L  | (link relay)              | ×         | 9    | WL as word device                                    |
| WF | (special relay)           | ×         | 10   |                                                      |
| TS | (timer/set value)         | ×         | 11   | * 1                                                  |
| TR | (timer/current value)     | ×         | 12   | * 1                                                  |
| W9 | (timer/current value 0.1) | ×         | 13   | * 1                                                  |
| CS | (counter/set value)       | ×         | 14   | * 1                                                  |
| CR | (counter/current value)   | ×         | 15   | * 1                                                  |
| BD | (data memory)             | ×         | 16   | * 1                                                  |
| WS | (step control relay)      | ×         | 17   | * 2                                                  |
| Wn | (file memory)             | ×         | 18   | * 3                                                  |

\*1 In case of the items which can display double word data (e.g. data display, graph, sampling), the data is managed as double word data.

Both bit data and word data are managed as lower-half 16 bits data.

Input: 16 upper-half bits are ignored. Output: "0" is written in the 16 upper-half bits.

\*2 Byte device such as step relay is managed as follows;

Input: Write "0" in the 8 upper-half bits. Output: Write the data in the 8 lower-half bits.

\*3 To set up Wn (file memory), input [File No.] + [: (colon)] + [address] on the ZM-71SE.

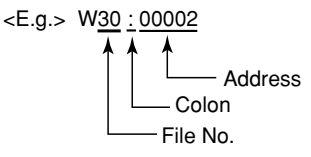

Set the memory to the extent of the memory range of each PC model. In case of using the [Bit Write]  $\times$  memory as the bit device of the [Output Action] is [Momentary W], the other bits will be cleared when the bit memory is output, because the [Bit Write] will be output by one word (refer to P5-10, reference 14-7 of ZM-71SE Instruction Manual). Use [TYPE] number to assign indirect memory for macro programs.

\* Notes on converting the data file of ZM-70 (or ZM-30) into the ZM-\*\* data file

When converting the data file of ZM-70 (or ZM-30) into the ZM-\*\* data file, the PLC type is automatically selected as "MICREX-F series ZM-70."

The order of bit significance in memory is reversed. Check carefully when specifying switch or lamp data.

| ZM-** | 15 | 14 | 13 | 12 | 11 | 10 | 09 | 08 | 07 | 06 | 05 | 04 | 03 | 02 | 01 | 00 |
|-------|----|----|----|----|----|----|----|----|----|----|----|----|----|----|----|----|
| FUJI  | 0  | 1  | 2  | 3  | 4  | 5  | 6  | 7  | 8  | 9  | А  | В  | С  | D  | Е  | F  |

### Wiring

The following is a diagram to show the wiring of the cable which connects ZM-\*\* to PC.

### RS-232C

### Wiring Diagram 1

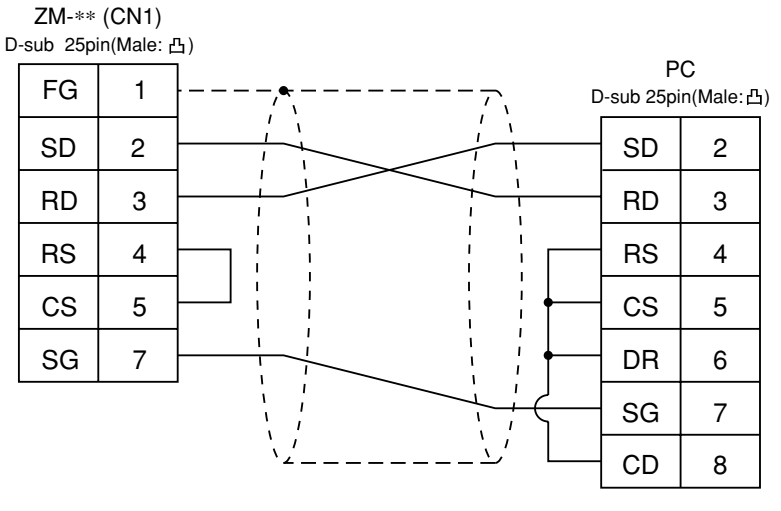

\* Use twist shielded cables.

### RS-485

Wiring Diagram 2

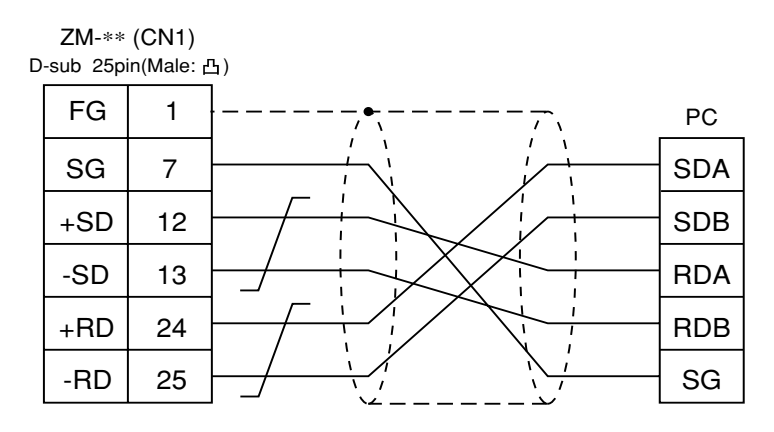

### 20 FUJI PC • 2 (FLEX-PCseries)

### Available PC

| ZM-71SE<br>Panel Setting | PC   | Link Unit | Wiring Diagram<br>(refer to P2-62) |
|--------------------------|------|-----------|------------------------------------|
|                          | NS-T | NJRS-1    | RS-232C [Wiring Diagram 1]         |
| Series                   |      | NJRS-2    | RS-232C [Wiring Diagram 1]         |
|                          | NJ-1 | NJRS-4    | RS-485 [Wiring Diagram 2]          |

\*1 When FLEX-PC TOYOTA version is used, select "FLEX-PC(T)" in [PC Type].

### Communication Setting

The recommended communication parameter setting of both PC and ZM-\*\* is as follows:

| Item                  |                    | Setting of PC                                   | Comm. Parameter of ZM-** |
|-----------------------|--------------------|-------------------------------------------------|--------------------------|
| Baud Rate             |                    | 19200bps                                        | 19200bps                 |
| Р                     | ort                | 0                                               | 0                        |
| Parity                |                    | Even                                            | Even                     |
| Transmission          | RS-232C            | 1 (Asynchronous non-protocol by command)(fixed) |                          |
| Control Mode          | RS-422             | 3 (Asynchronous non-protocol by command)(fixed) |                          |
| Transmission Data Len |                    | 7 (ASCII)                                       | 7                        |
| Code                  | Stop Bit           | 1                                               | 1                        |
| Termination resis     | stance at Receiver | Provided                                        |                          |

### Switch Setting

MODE Switch: RS-232C: 1 RS-485: 3 RS-485 Port Setting SW: "0" for both  $\times$  10,  $\times$  1 RS-485 Termination resistance: ON **Character Switches** 

| No | Setting | Contents            |
|----|---------|---------------------|
| 8  | ON      | Switch setting      |
| 7  | ON      | Parity provided     |
| 6  | ON      | Even                |
| 5  | ON      | 7 bit               |
| 4  | ON      | 1 bit               |
| 3  | ON      | Come on 7M          |
| 2  | ON      | (normally 19200bps) |
| 1  | OFF     |                     |

### Available Memory

|    |                         |             |           | A    | vailable: $\bigcirc$ Unavailable: $	imes$ |
|----|-------------------------|-------------|-----------|------|-------------------------------------------|
| S  | tandard Memory          | TOYOTA Ver. | Bit Write | TYPE | Remarks                                   |
| D  | (data register)         | D           | ×         | 0    |                                           |
| W  | (link register)         | R           | ×         | 1    |                                           |
| М  | (internal relay)        | М           | 0         | 2    | WM as word device                         |
| L  | (latch relay)           | к           | 0         | 3    | WL(WK) as word device                     |
| Х  | (input relay)           | х           | 0         | 4    | WX as word device                         |
| Y  | (output relay)          | Y           | 0         | 5    | WY as word device                         |
| R  | (file register)         | W           | ×         | 6    |                                           |
| TN | (timer/current value)   | TN          | ×         | 7    |                                           |
| CN | (counter/current value) | CN          | ×         | 8    |                                           |
| Т  | (timer/contact)         | Т           | 0         | 9    |                                           |
| С  | (counter/contact)       | С           | 0         | 10   |                                           |
| WS | (step relay)            | -           | ×         | 11   |                                           |

Set the memory to the extent of the memory range of each PC model. In case of using the [Bit Write]  $\times$  memory as the bit device of the [Output Action] is [Momentary W], the other bits will be cleared when the bit memory is output, because the [Bit Write] will be output by one word (refer to P5-10, reference 14-7 of ZM-71SE Instruction Manual). Use [TYPE] number to assign indirect memory for macro programs.

### Wiring

The following is a diagram to show the wiring of the cable which connects ZM-\*\* to PC.

### RS-232C

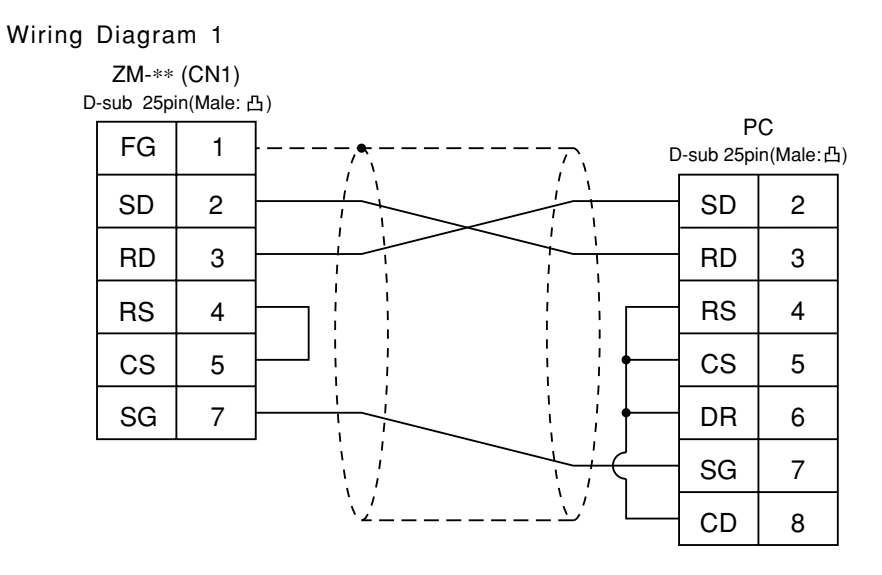

\* Use twist shielded cables.

### RS-485

Wiring Diagram 2

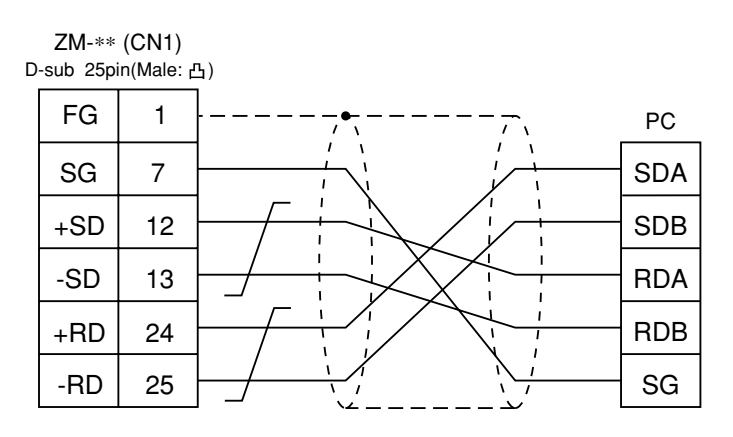

### FUJI PC • 3 (FLEX-PC CPU port)

Available PC

| ZM-71SE<br>Panel Setting | PC          | Wiring Diagram (refer to P2-64) |
|--------------------------|-------------|---------------------------------|
| FLEX-PC                  | FLEX-PC CPU | RS-485 [FU-CPUNS] made by Sharp |
| CPU                      | NJ-B16 CPU  | RS-232C [Wiring Diagram 1]      |

\*1 When FLEX-PC CPU TOYOTA version is used, select "FLEX-PC CPU(T)" in [PC Type].

### Communication Setting

Connect to the CPU port. The communication parameter setting of ZM-\*\* is done automatically.

### Available Memory

|    |                         |             |           | A    | vailable: $\bigcirc$ Unavailable: $	imes$ |
|----|-------------------------|-------------|-----------|------|-------------------------------------------|
| St | andard Memory           | TOYOTA Ver. | Bit Write | TYPE | Remarks                                   |
| D  | (data register)         | D           | ×         | 0    |                                           |
| W  | (link register)         | R           | ×         | 1    |                                           |
| М  | (internal relay)        | М           | 0         | 2    | WM as word device                         |
| L  | (latch relay)           | к           | 0         | 3    | WL(WK) as word device                     |
| Х  | (input relay)           | х           | 0         | 4    | WX as word device                         |
| Y  | (output relay)          | Y           | 0         | 5    | WY as word device                         |
| R  | (file register)         | w           | ×         | 6    |                                           |
| TN | (timer/current value)   | TN          | ×         | 7    |                                           |
| CN | (counter/current value) | CN          | ×         | 8    |                                           |
| Т  | (timer/contact)         | Т           | 0         | 9    |                                           |
| С  | (counter/contact)       | С           | 0         | 10   |                                           |
| WS | (step relay)            | -           | ×         | 11   |                                           |

Set the memory to the extent of the memory range of each PC model. In case of using the [Bit Write]  $\times$  memory as the bit device of the [Output Action] is [Momentary W], the other bits will be cleared when the bit memory is output, because the [Bit Write] will be output by one word (refer to P5-10, reference 14-7 of ZM-71SE Instruction Manual). Use [TYPE] number to assign indirect memory for macro programs.

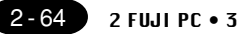

### Wiring

The following is a diagram to show the wiring of the cable which connects ZM-\*\* to PC. RS-232C

Wiring Diagram 1

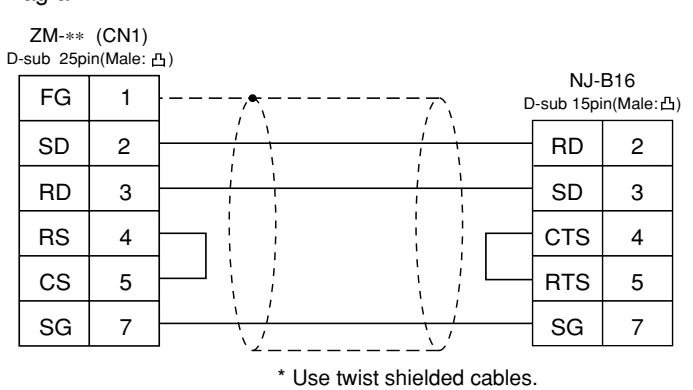

RS-485

Use the exclusive cable (order product) for RS-485 communications.

## 22 FUJI PC • 4 (TOYOTA version NJ Computer Link)

### Available PC

| ZM-71SE<br>Model Setting | PC                                | Wiring Diagram<br>(refer to P2-66) |
|--------------------------|-----------------------------------|------------------------------------|
| FLEX-PC<br>COM           | Computer link<br>of FLEX-PC NJ-JM | RS-422 [Wiring Diagram 1]          |

Connect to the terminal block of the FLEX-PC NJ-JM computer link. For further information, refer to the FUJI's PC manual.

### Communication Setting

The recommended communication parameter setting of both PC and ZM-\*\* is as follows:

| Item         |             | Setting of PC     | Comm. Parameter of ZM-** |
|--------------|-------------|-------------------|--------------------------|
| Baud Rate    |             | 19200bps 19200bps |                          |
| Port         |             | 0                 | 0                        |
| Parity       |             | Even              | Even                     |
| Transmission | Data Length | 7                 | 7                        |
| Code         | Stop Bit    | 2                 | 2                        |

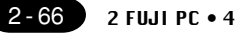

### Available Memory

|    |                         |           |      | Available: $\bigcirc$ Unavailable: $\leftthreetimes$ |
|----|-------------------------|-----------|------|------------------------------------------------------|
|    | Memory                  | Bit Write | TYPE | Remarks                                              |
| D  | (data register)         | ×         | 0    |                                                      |
| R  | (link register)         | ×         | 1    |                                                      |
| М  | (internal relay)        | 0         | 2    | WM as word device                                    |
| К  | (latch relay)           | 0         | 3    | WK as word device                                    |
| Х  | (input relay)           | 0         | 4    | WX as word device                                    |
| Y  | (output relay)          | 0         | 5    | WY as word device                                    |
| W  | (file register)         | ×         | 6    |                                                      |
| TN | (timer/current value)   | ×         | 7    | Read only                                            |
| CN | (counter/current value) | ×         | 8    | Read only                                            |
| Т  | (timer/contact)         | 0         | 9    |                                                      |
| С  | (counter/contact)       | 0         | 10   |                                                      |
| ZV | (special register)      | 0         | 12   |                                                      |
| V  | (special relay)         | ×         | 13   | WV as word device                                    |

Set the memory to the extent of the memory range of each PC model. In case of using the [Bit Write]  $\times$  memory as the bit device of the [Output Action] is [Momentary W], the other bits will be cleared when the bit memory is output, because the [Bit Write] will be output by one word (refer to P5-10, reference 14-7 of ZM-71SE Instruction Manual). Use [TYPE] number to assign indirect memory for macro programs.

### Wiring

The following is a diagram to show the wiring of the cable which connects ZM-\*\* to PC.

#### RS-422

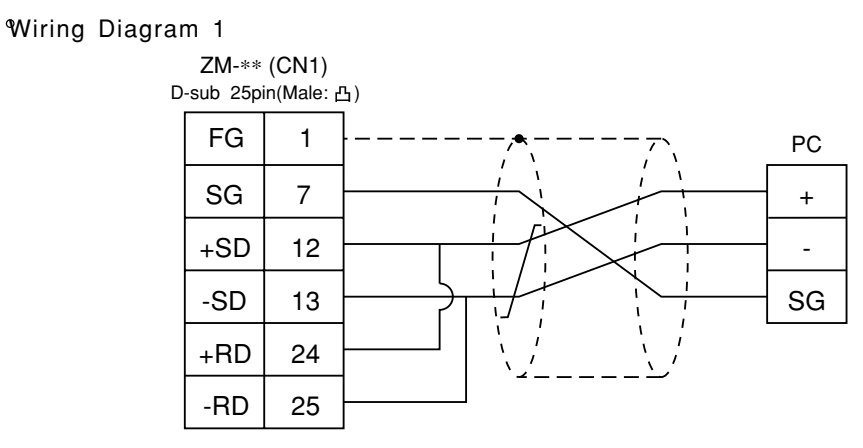

# 23 Koyo PC

### Available PC

| ZM-71SE<br>Mode Setting | PC                     | Link Unit                                      | Wiring Diagram<br>(refer to P2-70, 71)                                                                            |
|-------------------------|------------------------|------------------------------------------------|----------------------------------------------------------------------------------------------------|
|                         | SU-5                   | U01-DM                                         | RS-232C [Wiring Diagram 1]                                                                                        |
|                         | SU-6B                  | Port on a CPU unit                             | RS-232C [Wiring Diagram 1]<br>RS-422 [Wiring Diagram 3]                                                           |
|                         | SC 8                   | G01-DM                                         | RS-232C [Wiring Diagram 1]<br>RS-422 [Wiring Diagram 4]                                                           |
| SU/SG                   | 30-0                   | Port on a CPU unit                             | RS-232C [Wiring Diagram 1]<br>RS-422 [Wiring Diagram 4]                                                           |
|                         | SZ-4<br>SZ-4M          | Port 2 on a CPU unit                           | RS-232C program transfer cable<br>made by Koyo [S-15JP]<br>+<br>Convert connector cable<br>made by Koyo [S-15CNJ] |
|                         | PZ3                    | General purpose<br>communication on a CPU unit | RS-232C [Wiring Diagram 2]<br>RS-422 [Wiring Diagram 6]                                                           |
| SB-T                    | SB-6T (TOYOTA version) | U01-DM                                         | RS-232C [Wiring Diagram 1]<br>RS-422 [Wiring Diagram 3]                                                           |
| 0.11                    |                        | G01-DM                                         | RS-232C [Wiring Diagram 1]<br>RS-422 [Wiring Diagram 4]                                                           |
| SR-T<br>(K prt)         | SR-1T (TOYOTA version) | Terminal blocks<br>on a CPU unit               | RS-422 [Wiring Diagram 5]                                                                                         |

### Communication Setting

The recommended communication parameter setting of both PC and ZM-\*\* is as follows:

| Item                 |             | Setting of PC                           | Comm. Parameter of ZM-** |
|----------------------|-------------|-----------------------------------------|--------------------------|
| Baud Rate            |             | 19200bps                                | 19200bps                 |
| Po                   | ort         | "0" for $\times$ 10, "1" for $\times$ 1 | 0                        |
| Pa                   | rity        | Odd                                     | Odd                      |
| Transmission<br>Code | Data Length | 8                                       | 8                        |
|                      | Stop Bit    | 1                                       | 1                        |
| Function             |             | Host link system (fixed)                |                          |
| Response Delay Time  |             | 0 (fixed)                               |                          |
| Time-out             |             | None (fixed)                            |                          |
| ASCI                 | /HEX        | HEX (fixed)                             |                          |

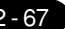

### Available Memory

### O SU/SG

Available:  $\bigcirc$  Unavailable:  $\leftthreetimes$ 

|    | Memory            | Bit Write | TYPE | Remarks |
|----|-------------------|-----------|------|---------|
| R  | (data register)   | ×         | 0    |         |
| Ι  | (input relay)     | ×         | 1    |         |
| Q  | (output relay)    | ×         | 2    |         |
| М  | (internal relay)  | ×         | 3    |         |
| S  | (stage)           | ×         | 4    |         |
| GI | (global inputs)   | ×         | 5    |         |
| GQ | (global outputs)  | ×         | 6    |         |
| Т  | (timer/contact)   | ×         | 7    |         |
| С  | (counter/contact) | ×         | 8    |         |

#### • SR-1T/6T (TOYOTA version)

### Available: $\bigcirc$ Unavailable: $\leftthreetimes$

|   | Memory            | Bit Write | TYPE | Remarks        |
|---|-------------------|-----------|------|----------------|
| D | (data register)   | ×         | 0    |                |
| Х | (input relay)     | ×         | 1    | X/Y common use |
| Y | (output relay)    | ×         | 2    | X/Y common use |
| М | (internal relay)  | ×         | 3    |                |
| S | (stage)           | ×         | 4    |                |
| К | (keep relay)      | ×         | 5    |                |
| L | (link relay)      | ×         | 6    |                |
| Т | (timer/contact)   | ×         | 7    |                |
| С | (counter/contact) | ×         | 8    |                |

Set the memory to the extent of the memory range of each PC model. In case of using the [Bit Write]  $\times$  memory as the bit device of the [Output Action] is [Momentary W], the other bits will be cleared when the bit memory is output, because the [Bit Write] will be output by one word (refer to P5-10, reference 14-7 of ZM-71SE Instruction Manual). Use [TYPE] number to assign indirect memory for macro programs.
#### Switch Setting

#### 0 U-01DM

On-line/off-line switch: on-line UNIT ADR switch: "0" for x10, "1" for x1

#### SW4 Dip Switch:

| No | Setting | Contents            |
|----|---------|---------------------|
| 1  | ON      |                     |
| 2  | ON      | (normally 19200bps) |
| 3  | ON      |                     |
| 4  | ON      | Parity provided     |
| 5  | OFF     | Self-diagnosis      |
| 6  | OFF     |                     |
| 7  | OFF     | Response delay time |
| 8  | OFF     | Unisec              |

#### SW5 Dip Switch:

| No | Setting | Contents               |
|----|---------|------------------------|
| 1  | OFF     | Master/slave control   |
| 2  | OFF     | Slave                  |
| 3  | OFF     | Communication time-out |
| 4  | OFF     | HEX mode               |

#### • G-01DM

On-line/off-line switch: on-line Short plug 1: open

Short plug 2 RS-232C: ENABLE RS-422: DISENABLE

#### SW1 Dip Switch:

| No | Setting | Contents    |
|----|---------|-------------|
| 1  | ON      |             |
| 2  | OFF     |             |
| 3  | OFF     |             |
| 4  | OFF     | Unit No. 01 |
| 5  | OFF     |             |
| 6  | OFF     |             |
| 7  | OFF     |             |
| 8  | OFF     | 1 : N       |
| 9  | OFF     | Slave       |

#### SW2 Dip Switch:

| No | Setting | Contents                  |
|----|---------|---------------------------|
| 1  | ON      | Como oo 7M aa             |
| 2  | ON      | (normally 19200bps)       |
| 3  | ON      |                           |
| 4  | ON      | Parity provided           |
| 5  | OFF     | Self-diagnosis            |
| 6  | OFF     | Turn-around delay         |
| 7  | OFF     | Besponse delay time Omsec |
| 8  | OFF     | hosponse delay time onsee |
| 9  | OFF     | HEX mode                  |

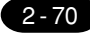

2 Koyo PC

#### Wiring

The following is a diagram to show the wiring of the cable which connects ZM-\*2 to PC.

#### RS-232C

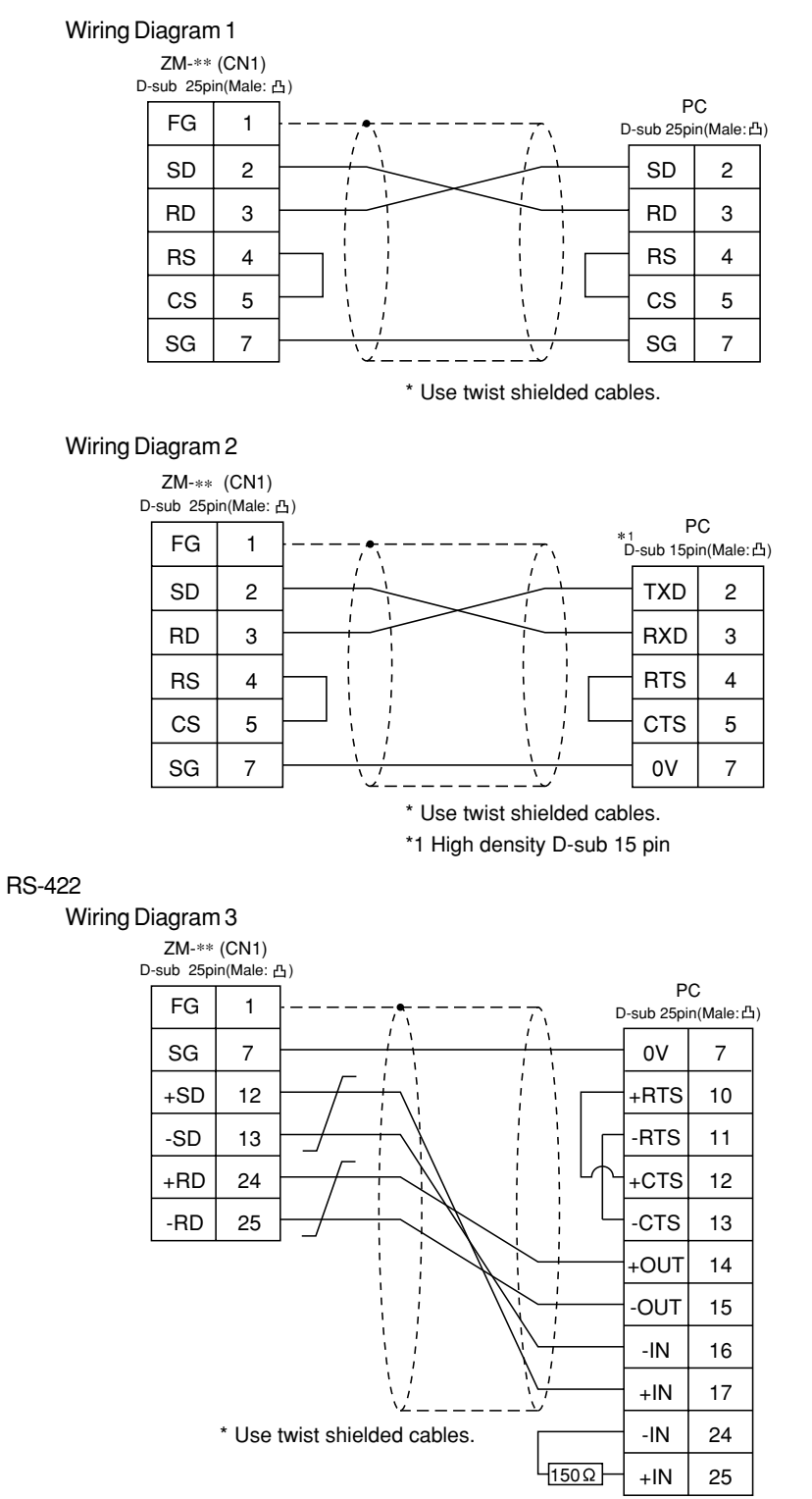

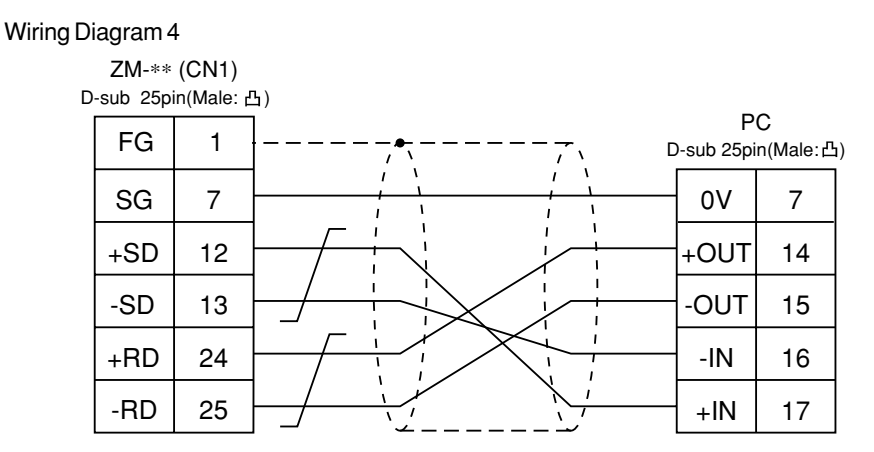

\* Use twist shielded cables.

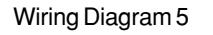

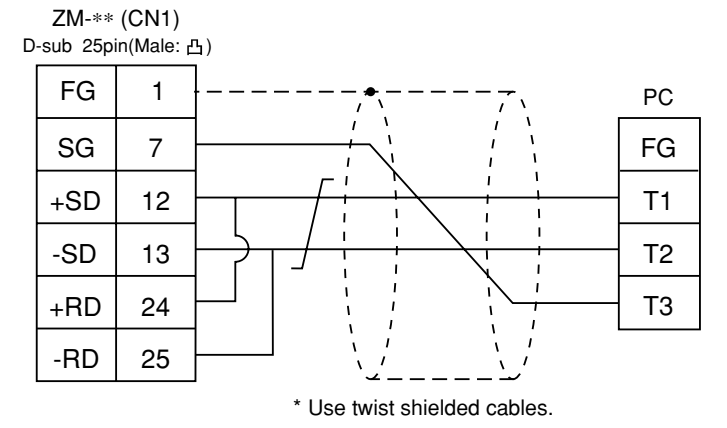

#### Wiring Diagram 6

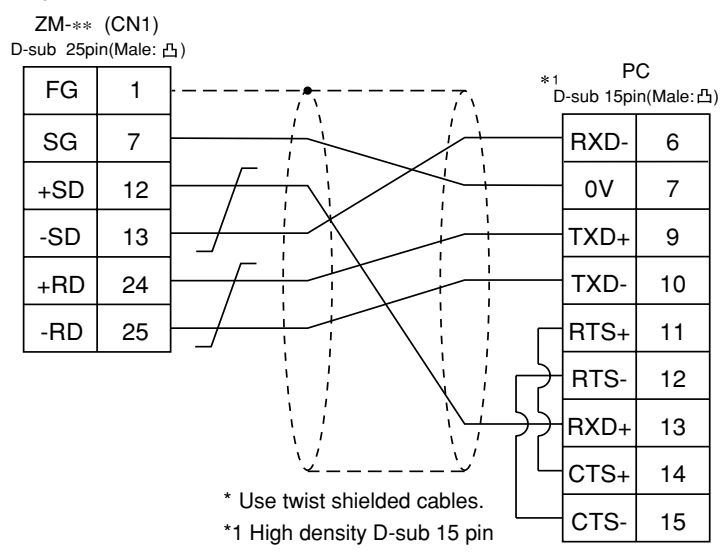

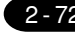

#### 24 Allen-Bradley PC • 1 (PLC-5 series)

Available PC

| ZM-71SE<br>Model Setting | PC    | Link Unit | Wiring Diagram<br>(refer to P2-76)                      |
|--------------------------|-------|-----------|---------------------------------------------------------|
|                          |       | 1785-KE   | RS-232C [Wiring Diagram 1]                              |
| PLC-5                    | PLC-5 | 1770-KF2  | RS-232C [Wiring Diagram 2]<br>RS-422 [Wiring Diagram 3] |

#### Communication Setting

The recommended communication parameter setting of both PC and ZM-\*\* is as follows:

| ltem           |             | Setting of PC              | Comm. Parameter of ZM-** |
|----------------|-------------|----------------------------|--------------------------|
| Baud           | Rate        | 19200bps                   | 19200bps                 |
| Po             | rt          | 0                          | 0                        |
| Par            | ity         | Even                       | Even                     |
| Transmission   | RS-232C     |                            |                          |
| Control Mode R | RS-422      | Not available with 1785-KE |                          |
| Transmission   | Data Length | 8                          | 8                        |
| Code           | Stop Bit    | 1                          | 1                        |
| Protocol       |             | Full duplex (fixed)        |                          |
| Error Check    |             | BCC (fixed)                |                          |
| Resp           | onse        | NO (fixed)                 |                          |

#### Available Memory

| Memory                          | Bit Write | TYPE | Remarks |
|---------------------------------|-----------|------|---------|
| N (integer)                     | ×         | 0    |         |
| B (bit)                         | ×         | 1    |         |
| T.ACC (timer [current value])   | ×         | 2    |         |
| T.PRE (timer [setting value])   | ×         | 3    |         |
| C.ACC (counter [current value]) | ×         | 4    |         |
| C.PRE (counter [setting value]) | ×         | 5    |         |
| l (input)                       | ×         | 6    |         |
| O (output)                      | ×         | 7    |         |
| S (status)                      | ×         | 8    |         |
| T (timer [contol])              | ×         | 9    |         |
| C (counter [control])           | ×         | 10   |         |
| R (control [control])           | ×         | 11   |         |
| R.LEN (control [data length])   | ×         | 12   |         |
| R.POS (control [data position]) | ×         | 13   |         |
| D (BCD)                         | ×         | 14   |         |
| A (ASCII)                       | ×         | 15   |         |

Available:  $\bigcirc$  Unavailable:  $\leftthreetimes$ 

Set the memory to the extent of the memory range of each PC model. In case of using the [Bit Write]  $\times$  memory as the bit device of the [Output Action] is [Momentary W], the other bits will be cleared when the bit memory is output, because the [Bit Write] will be output by one word (refer to P5-10, reference 14-7 of ZM-71SE Instruction Manual). Use [TYPE] number to assign indirect memory for macro programs.

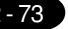

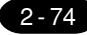

#### SwitchSetting

0 U-01DM

SW1 (protocol)

| No | Setting | Contents                       |
|----|---------|--------------------------------|
| 1  | ON      |                                |
| 2  | OFF     | BCC, Even, no                  |
| 3  | OFF     |                                |
| 4  | ON      | Duplicate message unacceptable |
| 5  | OFF     | Handshaking signal ignored     |
| 6  | ON      | Diagnosis execution            |

SW2 (port)

Specify the port for 1785-KE. (This port should not be duplicated in the network.)

| No | Setting | Contents          |  |
|----|---------|-------------------|--|
| 1  | ON      |                   |  |
| 2  | ON      | ist digit (octal) |  |
| 3  | ON/OFF  |                   |  |
| 4  | ON/OFF  | 2nd digit (octal) |  |
| 5  | ON/OFF  |                   |  |
| 6  | ON/OFF  |                   |  |
| 7  | ON/OFF  | 3rd digit (octal) |  |
| 8  | ON/OFF  |                   |  |

#### SW3 (network link transmission speed)

Adjust the setting according to the network you are using.

| No | Setting | Contents                            |
|----|---------|-------------------------------------|
| 1  | ON      |                                     |
| 2  | ON      | Data nignway (57.6K DpS)            |
| 3  | ON      |                                     |
| 4  | ON      | Link transmission speed (19.2k bps) |
| 5  | ON      |                                     |
| 6  | ON      | Local/remote selection              |

#### SW4 (spare)

| No | Setting | Contents |  |
|----|---------|----------|--|
| 1  | OFF     |          |  |
| 2  | OFF     |          |  |
| 3  | OFF     |          |  |
| 4  | OFF     |          |  |

#### 0 1770-KF2

SW1 (protocol)

| No | Setting | Contents                        |
|----|---------|---------------------------------|
| 1  | ON      | Protocol                        |
| 2  | OFF     | Protocol                        |
| 3  | ON      | Duplicated message unacceptable |
| 4  | OFF     | Handshaking signal ignored      |
| 5  | OFF     | Protocol                        |

SW2, SW3, SW4 (port)

Specify the port for 1770-KF2. (This port should not be duplicated in the network.)

SW3 (network link transmission speed) Adjust the setting according to the network you are using.

SW6 (asynchronous link transmission speed) Set the same speed as ZM-\*\*.

| No | Setting | Contents            |  |
|----|---------|---------------------|--|
| 1  | OFF     |                     |  |
| 2  | ON      | 9600bps             |  |
| 3  | ON      |                     |  |
| 4  | ON      | Diagnosis execution |  |

#### SW7 (network link selection)

| Switch Setting |     | Contents               |  |
|----------------|-----|------------------------|--|
| 1              | 2   | Contents               |  |
| ON             | OFF | Peer transmission link |  |

SW8 (RS-232C/RS-422 selection)

| Switch Setting |     | Contents |  |
|----------------|-----|----------|--|
| 1              | 2   | Contents |  |
| OFF            | ON  | RS232C   |  |
| ON             | OFF | RS422    |  |

| Switch Setting |    | Contonto  |  |
|----------------|----|-----------|--|
| 1              | 2  | Contents  |  |
| ON             | ON | 57.6k bps |  |

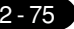

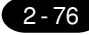

2 Allen-Bradley PC • 1

#### Wiring

The following is a diagram to show the wiring of the cable which connects ZM-\*\* to PC. RS-232C

#### Wiring Diagram 1

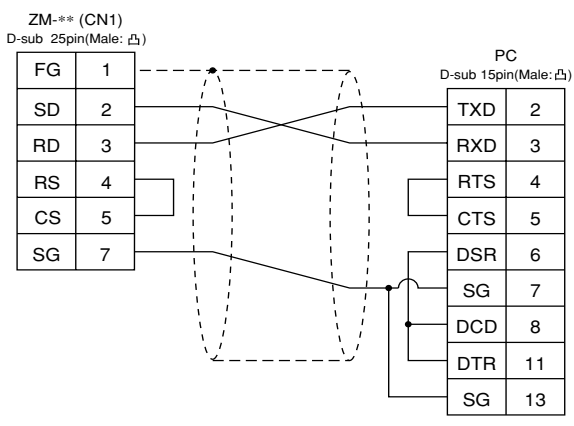

\* Use twist shielded cables.

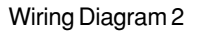

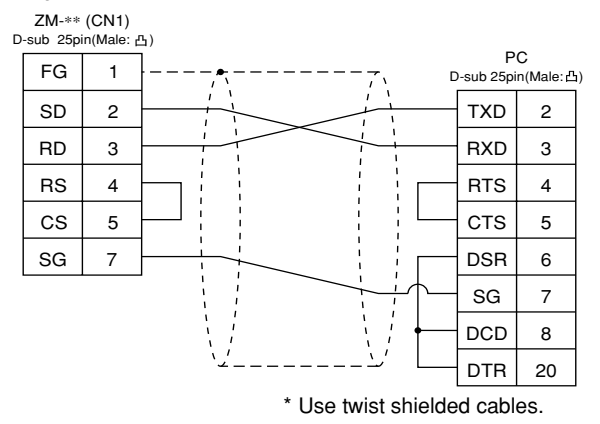

RS-422

Wiring Diagram 3

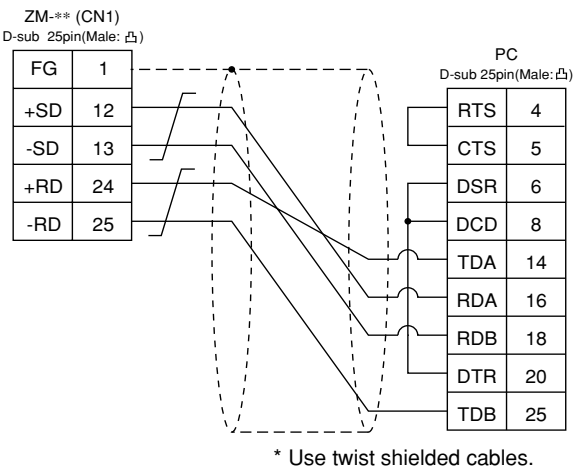

### 25 Allen-Bradley PC • 2

(SLC500 series/ Micro Logix 1000)

#### Available PC

| ZM-71SE<br>Model Setting | PC                        | Link Unit                                 | Wiring Diagram<br>(refer to P2-79,80)                                         |
|--------------------------|---------------------------|-------------------------------------------|-------------------------------------------------------------------------------|
| SI 0500                  | SI C 5/03 or later models | CPU (Processor module)<br>RS-232C channel | RS-232C [Wiring Diagram 1]                                                    |
|                          |                           | 1747-KE                                   | RS-232C [Wiring Diagram 2]<br>RS-422 [Wiring Diagram 4]                       |
| Micro Logix 1000         | Micro Logix 1000          | Port on a CPU unit                        | *RS-232C program transfer<br>cable made by A-B<br>+RS-232C [Wiring Diagram 3] |

\* When using RS-232C program transfer cable made by Allen-Bradley, connect the cable of [Wiring Diagram 3] to the D-sub 9 pins side of the program transfer cable to communicate with ZM-\*\*.

#### Communication Setting

The recommended communication parameter setting of both PC and ZM-\*\* is as follows:

♦SLC500 series

| ltem                                      |         | Setting of PC              | Comm. Parameter of ZM-** |
|-------------------------------------------|---------|----------------------------|--------------------------|
| Baud Rate                                 |         | 19200bps                   | 19200bps                 |
| Port                                      |         | 0                          | 0                        |
| Par                                       | ity     | Even                       | Even                     |
| Transmission                              | RS-232C |                            |                          |
| Control Mode                              | RS-422  | not supported on Channel 0 |                          |
| Transmission Data Length<br>Code Stop Bit |         | 8                          | 8                        |
|                                           |         | 1                          | 1                        |
| Protocol                                  |         | Full duplex (fixed)        |                          |
| Error Check                               |         | BCC (fiexed)               |                          |
| Response                                  |         | NO (fixed)                 |                          |

#### ♦Micro Logix 1000

| Item         |             | Setting of PC | Comm. Parameter of ZM-** |  |
|--------------|-------------|---------------|--------------------------|--|
| Baud Rate    |             | 9600bps       | 9600bps                  |  |
| Port         |             | 0             | 0                        |  |
| Parity       |             | none (fixed)  | none                     |  |
| Transmission | Data Length | 8 (fixed)     | 8                        |  |
| Code         | Stop Bit    | 1 (fixed)     | 1                        |  |
| Error Check  |             | CRC (fixed)   |                          |  |

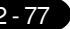

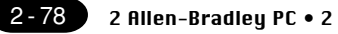

#### **Available** Memory

|                                 |           |      | Available: $\bigcirc$ Unavailable: $	imes$ |
|---------------------------------|-----------|------|--------------------------------------------|
| Memory                          | Bit Write | TYPE | Remarks                                    |
| N (integer)                     | ×         | 0    |                                            |
| B (bit)                         | ×         | 1    |                                            |
| T.ACC (timer [current value])   | ×         | 2    |                                            |
| T.PRE (timer [setting value])   | ×         | 3    |                                            |
| C.ACC (counter [current value]) | ×         | 4    |                                            |
| C.PRE (counter [setting value]) | ×         | 5    |                                            |
| l (input)                       | ×         | 6    |                                            |
| O (output)                      | ×         | 7    |                                            |
| S (status)                      | ×         | 8    |                                            |
| T (timer [control])             | ×         | 9    |                                            |
| C (counter [control])           | ×         | 10   |                                            |
| R (control [control])           | ×         | 11   |                                            |
| R.LEN (control [data length])   | ×         | 12   |                                            |
| R.POS (control [data position]) | ×         | 13   |                                            |
| D (BCD)                         | ×         | 14   |                                            |
| A (ASCII)                       | ×         | 15   |                                            |

Set the memory to the extent of the memory range of each PC model. In case of using the [Bit Write] × memory as the bit device of the [Output Action] is [Momentary W], the other bits will be cleared when the bit memory is output, because the [Bit Write] will be output by one word (refer to P5-10, reference 14-7 of ZM-71SE Instruction Manual). Use [TYPE] number to assign indirect memory for macro programs.

#### Transmission Parameter Setting

#### O CPU Port Channel 0

Set up the parameters for CPU port channel 0, using the software specifically designed for this purpose.

| Baud Rate                    | : 19200          |
|------------------------------|------------------|
| Duplicate Detect             | : ON             |
| ACK Timeout( $\times$ 20 ms) | : 20             |
| Control Line                 | : NO HANDSHAKING |
| Parity                       | : EVEN           |
| Error Detect                 | : BCC            |
| NAK Retries                  | : 3              |
| ENQ Retries                  | : 3              |
| Embedded Responses           | : AUTO-DETECT    |

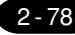

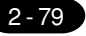

#### 0 1747-KE

Set up the parameters for 1747-KE, using the software specifically designed for this purpose.

| DF1 Port Setup Menu |         |
|---------------------|---------|
| Baudrate            | : 19200 |
| Bits Per Character  | : 8     |
| Parity              | : Even  |
| Stop Bits           | :1      |
|                     |         |

| DF1 Full-Duplex Setup Parameters |               |
|----------------------------------|---------------|
| Duplicate Packet Detection       | : Enabled     |
| Checksum                         | : BCC         |
| Constant Carrier Detect          | : Disabled    |
| Message Timeout                  | : 400         |
| Hardware Handshaking             | : Disabled    |
| Embedded Response Detect         | : Auto Detect |
| ACK Timeout(× 5ms)               | : 90          |
| ENQuiry Retries                  | : 3           |
| NAK Received Retries             | : 3           |

#### Wiring

The following is a diagram to show the wiring of the cable which connects ZM-\*\* to PC.

#### RS-232C

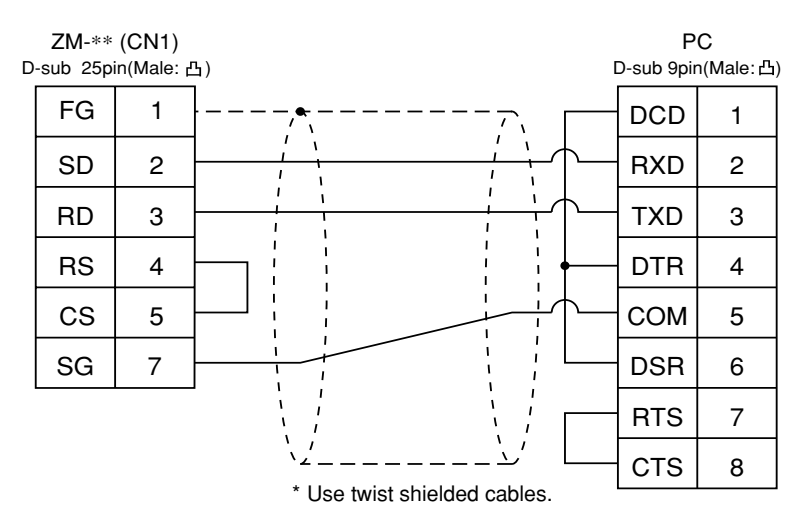

#### Wiring Diagram 1

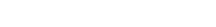

2 Allen-Bradley PC • 2

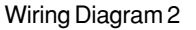

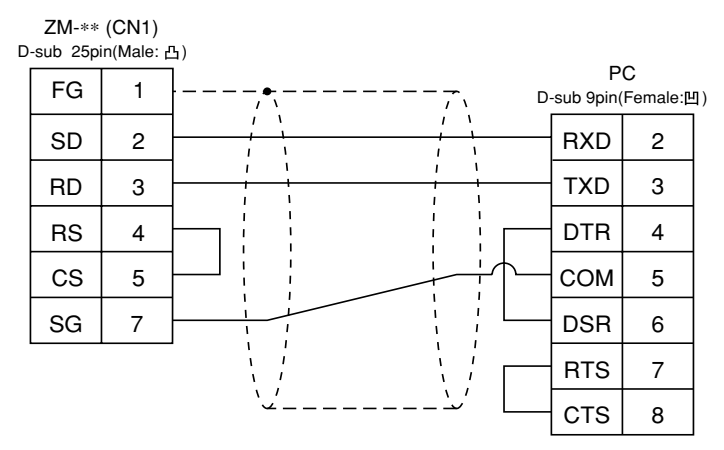

\* Use twist shielded cables.

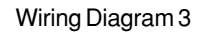

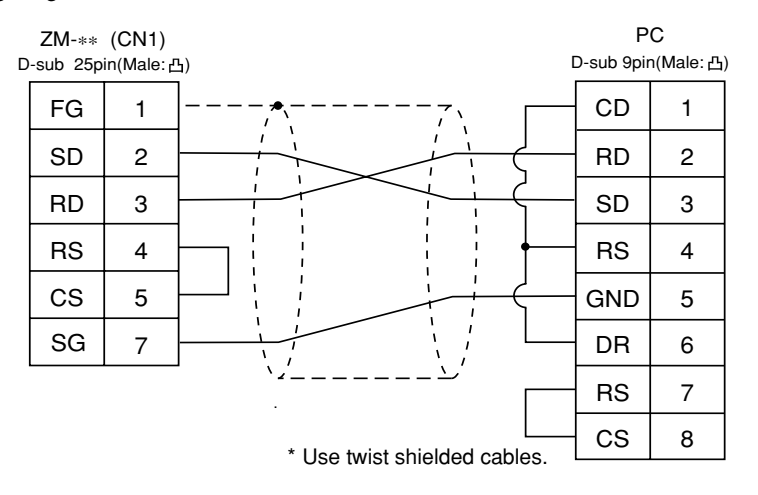

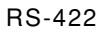

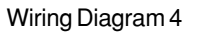

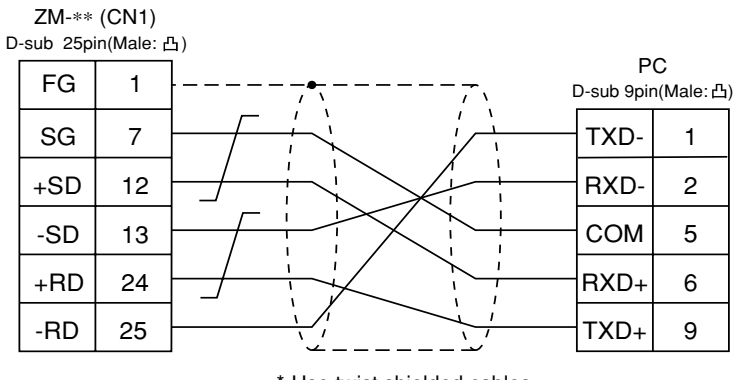

\* Use twist shielded cables.

2-80

2 - 81

# 26 GE Fanuc PC • 1

Available PC

| ZM-71SE<br>Model Setting | PC           | Link Unit                          | Wiring Diagram<br>(refer to P2-82) |
|--------------------------|--------------|------------------------------------|------------------------------------|
| 90 Series                | Series 90-30 | Programmable co-processor<br>(PCM) | RS-485 [Wiring Diagram 1]          |

#### Communication Setting

The recommended communication parameter setting of both PC and ZM-\*\* is as follows:

| ltem                |             | Setting of PC                                | Comm. Parameter of ZM-** |
|---------------------|-------------|----------------------------------------------|--------------------------|
| Baud Rate           |             | 19200bps                                     | 19200bps                 |
| Port                |             | 01 ("0" for $\times$ 10, "1" for $\times$ 1) | 1                        |
| Parity              |             | Odd                                          | Odd                      |
| Transmission        | Data Length | 8                                            | 8                        |
| Code                | Stop Bit    | 1                                            | 1                        |
| Function            |             | Host link system (fixed)                     |                          |
| Response Delay Time |             | 0 (fixed)                                    |                          |
| Time-out            |             | None (fixed)                                 |                          |
| ASCII/HEX           |             | HEX (fixed)                                  |                          |

#### Available Memory

Available:  $\bigcirc$  Unavailable:  $\leftthreetimes$ 

|   | Memory          | Bit Write | TYPE | Remarks |
|---|-----------------|-----------|------|---------|
| R | (data register) | ×         | 0    |         |
| I | (input)         | ×         | 1    |         |
| Q | (output)        | ×         | 2    |         |

Set the memory to the extent of the memory range of each PC model. In case of using the [Bit Write]  $\times$  memory as the bit device of the [Output Action] is [Momentary W], the other bits will be cleared when the bit memory is output, because the [Bit Write] will be output by one word (refer to P5-10, reference 14-7 of ZM-71SE Instruction Manual). Use [TYPE] number to assign indirect memory for macro programs.

#### Wiring

The following is a diagram to show the wiring of the cable which connects ZM-\*\* to PC.

RS-232C

Wiring Diagram 1

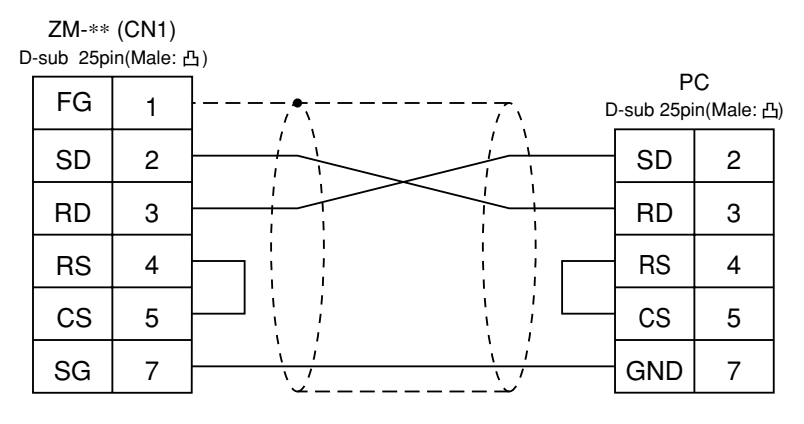

\* Use twist shielded cables.

#### RS-422

Wiring Diagram 2

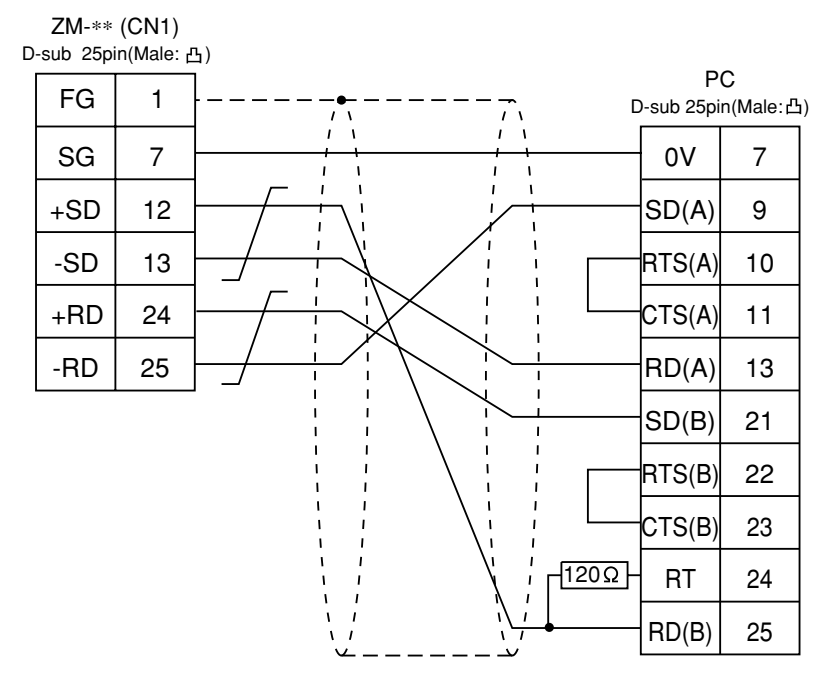

## 27 GE Fanuc PC • 2

(90 series SNP-X)

Available PC

| ZM-71SE<br>Model Setting | PC                                                          | Wiring Diagram<br>(refer to P2-84) |
|--------------------------|-------------------------------------------------------------|------------------------------------|
| 90 Series<br>(SNP-X)     | Series 90 micro<br>(CPU port)<br>Series 90-30<br>(CPU port) | RS-485 [Wiring Diagram 1]          |

#### Communication Setting

The recommended communication parameter setting of both PC and ZM-\*\* is as follows:

| Item         |             | Setting of PC | Comm. Parameter of ZM-** |
|--------------|-------------|---------------|--------------------------|
| Baud Rate    |             | 19200bps      | 19200bps                 |
| Parity       |             | Odd           | Odd                      |
| Transmission | Data Length | 8             | 8                        |
| Code         | Stop Bit    | 1             | 1                        |
| Function     |             | SNP-X (fixed) |                          |

#### Available Memory

|    |                          |           |      | Available: $\bigcirc$ Unavailable: $\leftthreetimes$ |
|----|--------------------------|-----------|------|------------------------------------------------------|
|    | Memory                   | Bit Write | TYPE | Remarks                                              |
| R  | (data register)          | ×         | 0    |                                                      |
| I  | (input)                  | ×         | 1    |                                                      |
| Q  | (output)                 | ×         | 2    |                                                      |
| М  | (internal relay)         | ×         | 3    |                                                      |
| G  | (global relay)           | ×         | 4    |                                                      |
| AI | (analog input)           | ×         | 5    |                                                      |
| AQ | (analog output)          | ×         | 6    |                                                      |
| Т  | (temporary memory relay) | ×         | 7    |                                                      |
| S  | (system status)          | ×         | 8    | Read only                                            |
| SA | (system status)          | ×         | 9    |                                                      |
| SB | (system status)          | ×         | 10   |                                                      |
| SC | (system status)          | ×         | 11   |                                                      |

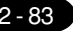

#### 2 - 84 2 GE Fanuc PC • 2

Set the memory to the extent of the memory range of each PC model. In case of using the [Bit Write] × memory as the bit device of the [Output Action] is [Momentary W], the other bits will be cleared when the bit memory is output, because the [Bit Write] will be output by one word (refer to P5-10, reference 14-7 of ZM-71SE Instruction Manual). Use [TYPE] number to assign indirect memory for macro programs.

#### Wiring

The following is a diagram to show the wiring of the cable which connects ZM-\*\* to PC.

#### RS-485

Wiring Diagram 1

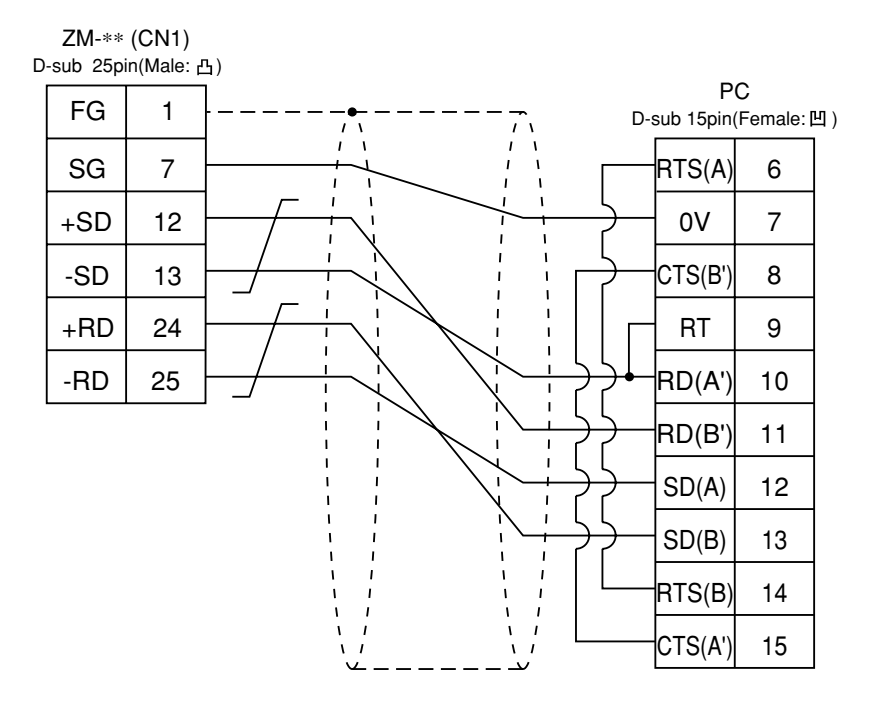

### 28 TOSHIBAPC (T series)

Available PC

| ZM-71SE<br>Model Setting | PC       | Wiring Diagram<br>(refer to P2-86) |
|--------------------------|----------|------------------------------------|
| T Series                 | T series | RS-422 [Wiring Diagram 1]          |

#### Communication Setting

The recommended communication parameter setting of both PC and ZM-\*\* is as follows. For further information, refer to the TOSHIBA's PC manual.

| ltem        |             | Setting of PC | Comm. Parameter of ZM-** |
|-------------|-------------|---------------|--------------------------|
| Baud Rate   |             | 19200bps      | 19200bps                 |
| Port        |             | 01            | 1                        |
| Parity      |             | Odd           | Odd                      |
| Trasmission | Data Length | 8             | 8                        |
| Code        | Stop Bit    | 1             | 1                        |

#### PC Transmission Parameter Setting

For specifying parameters in the T series PC, use a T-series programmer and enter the following data in the system information "7. COMPUTER LINK".

| Station No. | 1         |
|-------------|-----------|
| Baud rate   | 19200 BPS |
| Parity      | Odd       |
| Data bit    | 8 bit     |
| Stop bit    | 1 bit     |

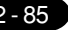

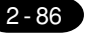

#### Available Memory

|    |                         |           |      | Available: $\bigcirc$ Unavailable: $\times$ |
|----|-------------------------|-----------|------|---------------------------------------------|
|    | Memory                  | Bit Write | TYPE | Remarks                                     |
| D  | (data register)         | ×         | 0    |                                             |
| Х  | (input register)        | 0         | 1    | XW as word device                           |
| Y  | (output register)       | 0         | 2    | YW as word device                           |
| R  | (auxiliary relay)       | 0         | 5    | RW as word device                           |
| L  | (link relay)            | 0         | 6    | LW as word device                           |
| W  | (link register)         | ×         | 7    |                                             |
| F  | (file register)         | ×         | 8    |                                             |
| TN | (timer/current value)   | ×         | 9    | Read only                                   |
| CN | (counter/current value) | ×         | 10   | Read only                                   |
| TS | (timer/contact)         | ×         | 11   | Read only                                   |
| CS | (counter/contact)       | ×         | 12   | Read only                                   |

Set the memory to the extent of the memory range of each PC model. In case of using the [Bit Write]  $\times$  memory as the bit device of the [Output Action] is [Momentary W], the other bits will be cleared when the bit memory is output, because the [Bit Write] will be output by one word (refer to P5-10, reference 14-7 of ZM-71SE Instruction Manual). Use [TYPE] number to assign indirect memory for macro programs.

#### Wiring

The following is a diagram to show the wiring of the cable which connects ZM-\*\* to PC.

#### RS-422

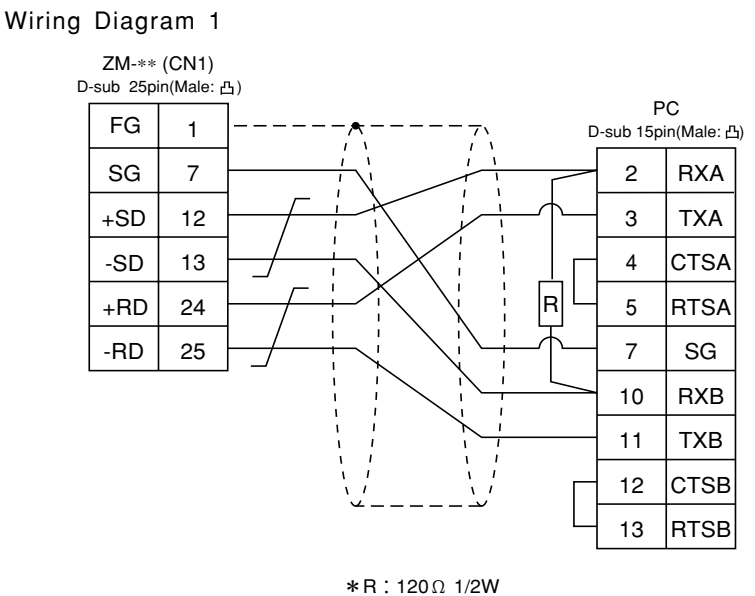

# $29 \underset{\text{(TC200)}}{\text{TOSHIBA MACHINE PC}}$

Available PC

| ZM-71SE<br>Model Setting | PC    | Link Unit          | Wiring Diagram<br>(refer to P2-88) |
|--------------------------|-------|--------------------|------------------------------------|
|                          |       | Port on a CPU unit |                                    |
| TC200                    | TC200 | TCCMW<br>TCCMO     | RS-232C [Wiring Diagram 1]         |

#### Communication Setting

The recommended communication parameter setting of both PC and ZM-\*\* is as follows.

| Item      | Setting of PC | Comm. Parameter of ZM-** |
|-----------|---------------|--------------------------|
| Baud Rate | 9600bps       | 9600bps                  |
| Port      | 1             | 1                        |

#### Available Memory

| Available: 🔿 🛛 | Jnavailable: $	imes$ |
|----------------|----------------------|
|----------------|----------------------|

|   | Memory                          | Bit Write | TYPE | Remarks           |
|---|---------------------------------|-----------|------|-------------------|
| D | (register 1)                    | ×         | 0    |                   |
| В | (register 2)                    | ×         | 1    |                   |
| Х | (input relay)                   | 0         | 2    | XW as word device |
| Y | (output relay)                  | 0         | 5    | YW as word device |
| R | (temporary storage)             | 0         | 6    | RW as word device |
| G | (extension temporary storage 1) | 0         | 7    | GW as word device |
| Н | (extension temporary storage 2) | 0         | 8    | HW as word device |
| L | (latch)                         | 0         | 9    | LW as word device |
| S | (shift register)                | 0         | 10   | SW as word device |
| Е | (edge relay)                    | 0         | 11   | EW as word device |
| Р | (timer counter current value)   | ×         | 12   |                   |
| V | (timer counter set value)       | ×         | 13   |                   |
| Т | (timer)                         | 0         | 14   | TW as word device |
| С | (counter)                       | 0         | 15   | CW as word device |
| Α | (special auxiliary relay)       | 0         | 16   | AW as word device |

Set the memory to the extent of the memory range of each PC model. In case of using the [Bit Write]  $\times$  memory as the bit device of the [Output Action] is [Momentary W], the other bits will be cleared when the bit memory is output, because the [Bit Write] will be output by one word (refer to P5-10, reference 14-7 of ZM-71SE Instruction Manual). Use [TYPE] number to assign indirect memory for macro programs.

#### Wiring

The following is a diagram to show the wiring of the cable which connects ZM-\*\* to PC.

#### RS-232C

Wiring Diagram 1

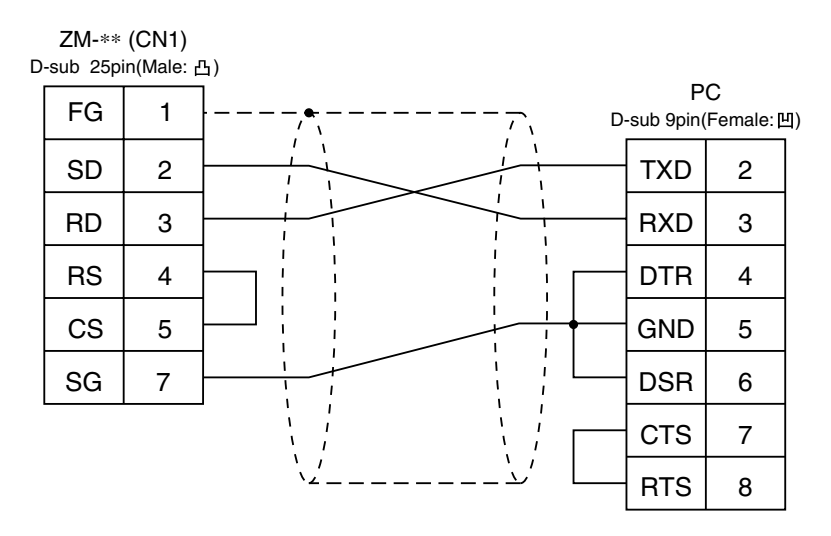

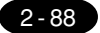

### 30 SIEMENS PC · 1

(S5-90, S5-95U, S5-100U)

#### Available PC

A similar program as RK512 is required.

| ZM-71SE<br>Model Setting | PC                          | Link Unit                                                | Wiring Diagram<br>(refer to P2-90) |
|--------------------------|-----------------------------|----------------------------------------------------------|------------------------------------|
| S5/S7                    | S5-90U<br>S5-95U<br>S5-100U | CP-512SI<br>(3964R Transmission Protocol)                | RS-232C [Wiring Diagram 1]         |
|                          | S5-95U                      | Second serial interface<br>(3964R Transmission Protocol) | * 1<br>RS-232C [Wiring Diagram 2]  |

\*1 With the S5-95U second interface, <u>the SIEMENS's converter 6ES5 734-1BD20</u> must be used. Another cable connecting ZM-\*\* and the SIEMENS's converter is required, because this converter to ZM-\*\* cannot be directly connected.

#### Communication Setting

The recommended communication parameter setting of both PC and ZM-\*\* is as follows:

| Item         |             | Setting of PC | Comm. Parameter of ZM-** |
|--------------|-------------|---------------|--------------------------|
| Baud Rate    |             | 9600bps       | 9600bps                  |
| Parity       |             | Even parity   | Even                     |
| Transmission | Data Length | 8             | 8                        |
| Code         | Stop Bit    | 1             | 1                        |
| Busy Signal  |             | NO            |                          |
| Hand S       | Shake       | OFF (fixed)   |                          |

#### Available Memory

|    |                         |           |      | Available: $\bigcirc$ Unavailable: $	imes$ |
|----|-------------------------|-----------|------|--------------------------------------------|
|    | Memory                  | Bit Write | TYPE | Remarks                                    |
| DB | (data register)         | ×         | 0    | Use memories more than DB3.                |
| Ι  | (input relay)           | ×         | 1    | IW as word device Read only                |
| Q  | (output relay)          | ×         | 2    | QW as word device Read only                |
| F  | (internal relay)        | ×         | 3    | FW as word device Read only                |
| Т  | (timer/current value)   | ×         | 4    | Read only                                  |
| С  | (counter/current value) | ×         | 5    | Read only                                  |
| AS | (absolute address)      | X         | 6    | Can not be used in S7 series.              |

The assigned memory is indicated while editing the screen as illustrated:

<E.g.> DB<u>003000</u>

Address No. Block No.

Declare more than 1 word of DB3 (data register) in PLC side previously. If not so, ZM-\*\* cannot communicate with this PLC. Also, it is necessary to declare DB to be used in the software previously.

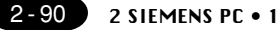

Set the memory to the extent of the memory range of each PC model.

In case of using the [Bit Write]  $\times$  memory as the bit device of the [Output Action] is [Momentary W], the other bits will be cleared when the bit memory is output, because the [Bit Write] will be output by one word (refer to P5-10, reference 14-7 of ZM-71SE Instruction Manual). Use [TYPE] number to assign indirect memory for macro programs.

Notes on converting the data file of ZM-41/70 (or ZM-30) into the ZM-\*\* data file

When converting the data file of ZM-41/70 (or ZM-30) into the V6 data file, the PLC type is automatically selected as "SIEMENS S5 ZM70."

In ZM-41/70 (or ZM-30), the order of bytes in I (input relay), Q (output relay) and F (internal relay) is reversed.

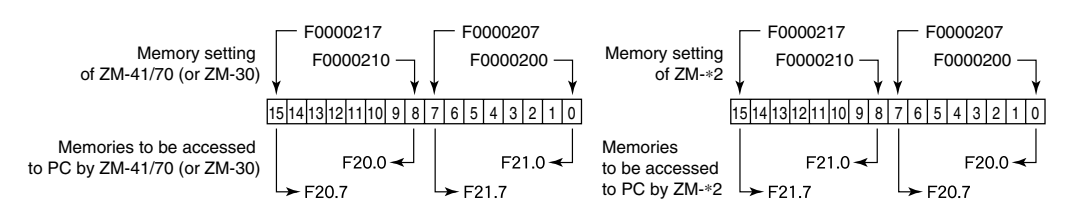

#### Wiring

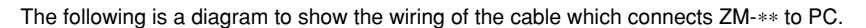

#### RS-232C

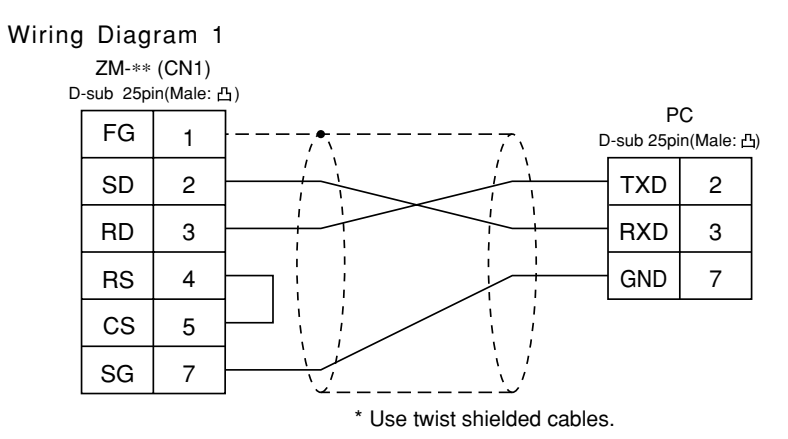

#### Wiring Diagram 2

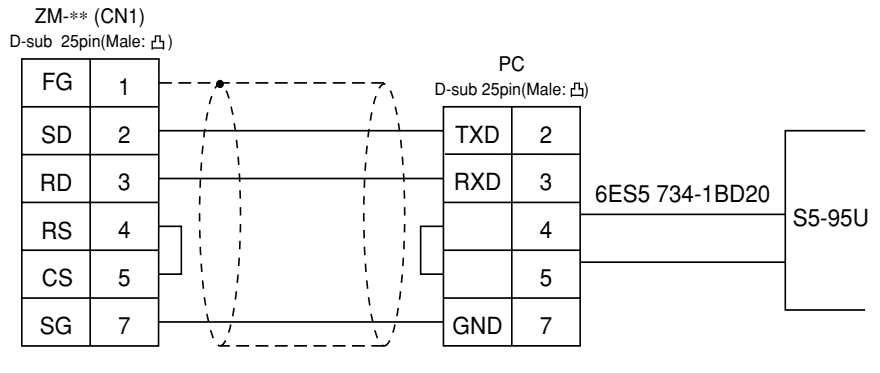

### SIEMENS PC • 2 (S5-115U, S5-135U, S5-155U)

Available PC

| ZM-71SE<br>Model Setting | PC                            | Link Unit                                  | Wiring Diagram<br>(refer to P2-92) |
|--------------------------|-------------------------------|--------------------------------------------|------------------------------------|
| S5/S7                    | S5-115U<br>S5-135U<br>S5-155U | CP-524(3964R/RK512)<br>CP-544(3964R/RK512) | RS-232C [Wiring Diagram 1]         |
|                          | S7-300                        | CP-341(3964R/RK512)                        | RS-422 [Wiring Diagram 2]          |
|                          | S7-400                        | CP-441(3964R/RK512)                        |                                    |

#### Communication Setting

The recommended communication parameter setting of both PC and ZM-\*\* is as follows:

| Item         |             | Setting of PC | Comm. Parameter of ZM-** |
|--------------|-------------|---------------|--------------------------|
| Baud         | Rate        | 9600bps       | 9600bps                  |
| Pa           | rity        |               | Even (fixed)             |
| Transmission | Data Length |               | 8 (fixed)                |
| Code         | Stop Bit    |               | 1(fixed)                 |

#### Available Memory

|            |                                   |           |      | Available: $\bigcirc$ Unavailable: $	imes$ |  |
|------------|-----------------------------------|-----------|------|--------------------------------------------|--|
|            | Memory                            | Bit Write | TYPE | Remarks                                    |  |
| DB         | (data register)                   | ×         | 0    | Use memories more than DB3.                |  |
| I          | (input relay)                     | ×         | 1    | IW as word device Read only                |  |
| Q          | (output relay)                    | ×         | 2    | QW as word device Read only                |  |
| F          | (internal relay)                  | ×         | 3    | FW as word device Read only                |  |
| Т          | (timer/current value)             | ×         | 4    | Read only                                  |  |
| С          | (counter/current value)           | ×         | 5    | Read only                                  |  |
| AS         | (absolute address)                | ×         | 6    | Can not be used in S7 series.              |  |
| <b>T</b> L | <pre><e.g.> DB003000</e.g.></pre> |           |      |                                            |  |

The assigned memory is indicated while editing the screen as illustrated:

Address No. Block No.

Declare more than 1 word of DB3 (data register) in PLC side previously. If not so, ZM-\*\* cannot communicate with this PLC. Also, it is necessary to declare DB to be used in the software previously.

Set the memory to the extent of the memory range of each PC model. In case of using the [Bit Write] imes memory as the bit device of the [Output Action] is [Momentary W], the other bits will be cleared when the bit memory is output, because the [Bit Write] will be output by one word (refer to P5-10, reference 14-7 of ZM-71SE Instruction Manual). Use [TYPE] number to assign indirect memory for macro programs.

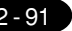

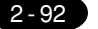

2 SIEMENS PC • 2

\* Notes on converting the data file of ZM-41/70 (or ZM-30) into the ZM-\*\* data file.

When converting the data file of ZM-41/70 (or ZM-30) into the ZM-\*\* data file, the PLC type is automatically selected as "SIEMENS S5 ZM-70."

In ZM-41/70 (or ZM-30), the order of bytes in I (input relay), Q (output relay) and F (internal relay) is reversed.

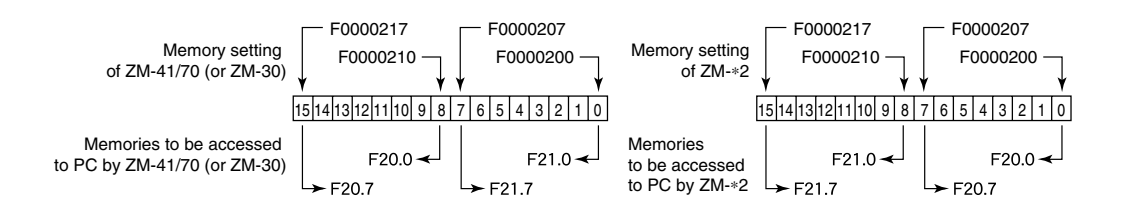

#### Wiring

The following is a diagram to show the wiring of the cable which connects ZM-\*\* to PC.

#### RS-232C

#### Wiring Diagram 1

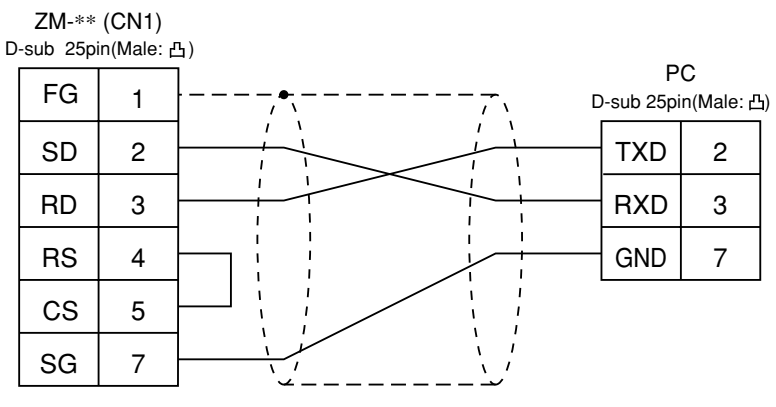

\* Use twist shielded cables.

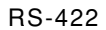

#### Wiring Diagram 2

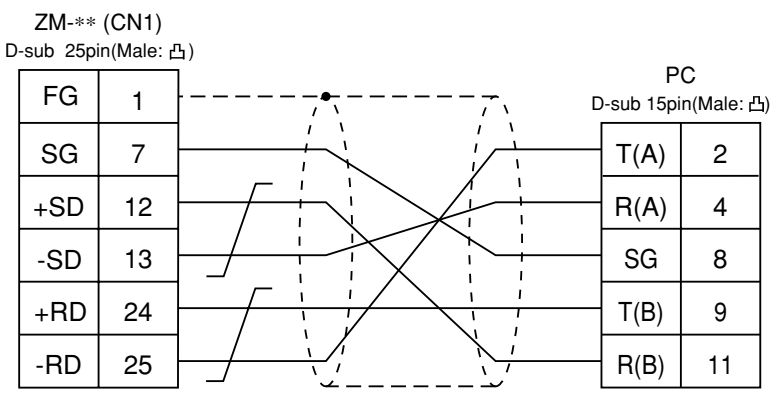

## 32 SIEMENS PC • 3

#### Connection

Connect to the S5 series PG port.

The communication parameter setting of ZM-\*\* is done automatically.

#### **AvailablePC**

| ZM-71SE<br>Model Setting | PC        | Link Unit                     | Wiring Diagram<br>(refer to P2-94)                                      |
|--------------------------|-----------|-------------------------------|-------------------------------------------------------------------------|
| S5 PG port               | S5 series | Programing port on a CPU unit | *[6ES5 734-1BD20] cable made by SIEMENS<br>+ RS-232C [Wiring Diagram 1] |

\* When using [6ES5 734-1BD20] cable made by SIEMENS, connect the cable of [Wiring Diagram 1] to the D-sub 25 pins side of [6ES5 734-1BD20] to communicate with V6.

#### **Available** Memory

|    |                         |           |      | Available: $\bigcirc$ Unavailable: $\times$ |
|----|-------------------------|-----------|------|---------------------------------------------|
|    | Memory                  | Bit Write | TYPE | Remarks                                     |
| DB | (data register)         | ×         | 0    | Use memories more than DB3.                 |
| I  | (input relay)           | ×         | 1    | IW as word device                           |
| Q  | (output relay)          | ×         | 2    | QW as word device                           |
| F  | (internal relay)        | ×         | 3    | FW as word device                           |
| Т  | (timer/current value)   | ×         | 4    |                                             |
| С  | (counter/current value) | ×         | 5    |                                             |
| AS | (absolute address)      | ×         | 6    |                                             |

The assigned memory is indicated while editing the screen as illustrated:

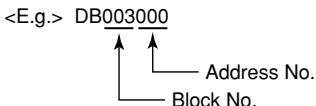

Declare more than 1 word of DB3 (data register) in PLC side previ-

ously. If not so, ZM-\*\* cannot communicate with this PLC. Also, it is necessary to declare DB to be used in the software previously.

Set the memory to the extent of the memory range of each PC model. In case of using the [Bit Write] × memory as the bit device of the [Output Action] is [Momentary W], the other bits will be cleared when the bit memory is output, because the [Bit Write] will be output by one word (refer to P5-10, reference 14-7 of ZM-71SE Instruction Manual). Use [TYPE] number to assign indirect memory for macro programs.

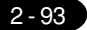

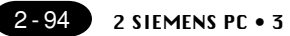

#### Wiring

The following is a diagram to show the wiring of the cable which connects ZM-\*\* to PC. RS-232C

Wiring Diagram 1

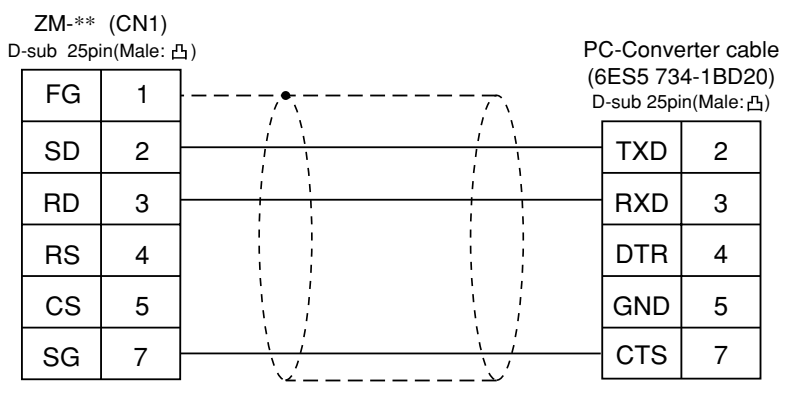

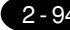

2 - 95

# $33 \operatorname{SIEMENS PC} \cdot 4$

#### Available PLC

| ZM-71SE<br>Model Setting | PC            | Wiring Diagram<br>(refer to P2-96) |
|--------------------------|---------------|------------------------------------|
| S7-200 PPI               | S7-200 series | RS-422 [Wiring Diagram 1]          |

#### CommunicationSetting

The recommended communication parameter setting of both PLC and ZM-\*\* is as follows:

| Item      | Setting of PC | Comm. Parameter of ZM-** |
|-----------|---------------|--------------------------|
| Baud Rate | 9600bps       | 9600bps                  |
| Port      | 2             | 2                        |
| Parity    | Even (fixed)  |                          |

#### **Available** Memory

|     |                                |           |      | Available: $\bigcirc$ Unavailable: $	imes$           |
|-----|--------------------------------|-----------|------|------------------------------------------------------|
|     | Memory                         | Bit Write | TYPE | Remarks                                              |
| ۷   | (data memory)                  | 0         | 0    | VW as word device                                    |
| Ι   | (input)                        | 0         | 1    | IW as word device                                    |
|     |                                |           |      | Possible to write only to the area which is not used |
| Q   | (output)                       | 0         | 2    |                                                      |
| М   | (bit memory)                   | 0         | 3    |                                                      |
| Т   | (timer/current value)          | ×         | 4    |                                                      |
| С   | (counter/current value)        | ×         | 5    |                                                      |
| TB  | (timer/contact)                | ×         | 6    | Read only                                            |
| CD  | (counter/contact)              | ×         | 7    | Read only                                            |
| HC  | (high speed counter/contact)   | ×         | 8    | Possible to use double words                         |
| AIW | (analog input)                 | ×         | 9    |                                                      |
| AQV | V(analog output)               | ×         | 10   |                                                      |
| SM  | (special memory/special relay) | ×         | 11   | SMW as word device                                   |
| S   | (stage)                        | X         | 12   | SW as word device                                    |

Set the memory to the extent of the memory range of each PC model. In case of using the [Bit Write] × memory as the bit device of the [Output Action] is [Momentary W], the other bits will be cleared when the bit memory is output, because the [Bit Write] will be output by one word (refer to P5-10, reference 14-7 of ZM-71SE Instruction Manual). Use [TYPE] number to assign indirect memory for macro programs.

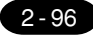

2 SIEMENS PC • 4

#### Wiring

The following is a diagram to show the wiring of the cable which connects ZM-\*\* to PC. RS-422

#### Wiring Diagram 1

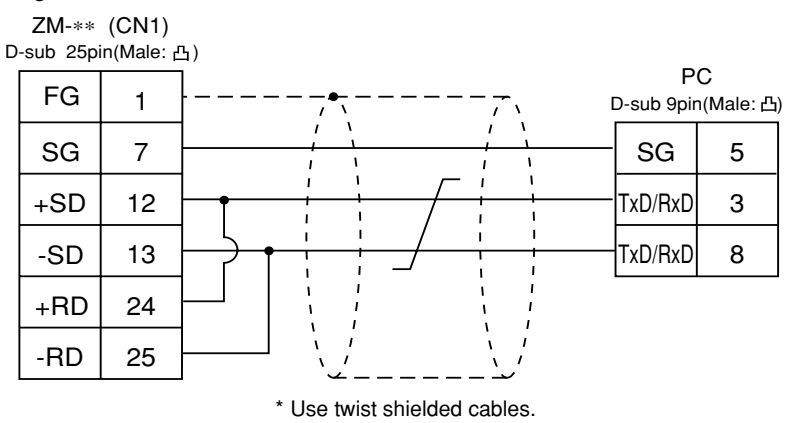

#### **SettingofTerminalResistance**

Set the dip switch S1 of ZM-\*\* series to OFF.

Connect terminal registance to the ZM-\*\* serial connector (CN1) as follows.

If terminal registance is not connected, the communication error may occur.

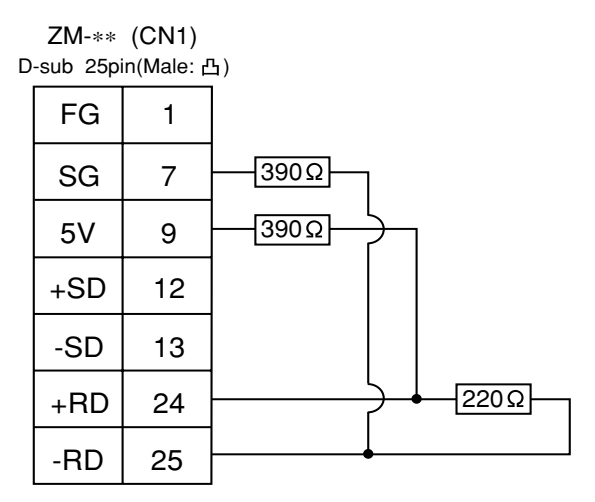

#### 34 SIEMENS PC • 5 (TI545, 555)

Available PC

| ZM-71SE<br>Model Setting | PC                               | Wiring Diagram<br>(refer to P2-98) |
|--------------------------|----------------------------------|------------------------------------|
| TI500/505                | TI545/555 CPU port<br>(built-in) | RS-232C [Wiring Diagram 1]         |

#### Communication Setting

Connect the cable to the CPU port (RS-232C built-in port) for TI545/555. The recommended communication parameter setting of both PC and ZM-\*\* is as follows:

| Item         |             | Setting of PC | Comm. Parameter of ZM-** |
|--------------|-------------|---------------|--------------------------|
| Baud Rate    |             | 19200bps      | 19200bps                 |
| Parity       |             |               | None                     |
| Transmission | Data Length |               | 8                        |
| Code         | Stop Bit    |               | 1                        |

#### Available Memory

Available:  $\bigcirc$  Unavailable:  $\leftthreetimes$ 

| Memory                            | Bit Write | TYPE | Remarks   |
|-----------------------------------|-----------|------|-----------|
| V (variable memory)               | Х         | 0    |           |
| WX (word input)                   | Х         | 1    |           |
| WY (word output)                  | X         | 2    |           |
| X (discrete input)                | 0         | 3    |           |
| Y (discrete output)               | 0         | 4    |           |
| CR (control relay)                | ×         | 5    |           |
| TCP (timer counter/set value)     | ×         | 6    |           |
| TCC (timer counter/current value) | ×         | 7    |           |
| DCP (drum count/set value)        | Х         | 8    | *1        |
| DCC (drum count/current value)    | Х         | 9    | Read only |
| DSP (drum step/set value)         | X         | 10   |           |
| DSC (drum step/current value)     | ×         | 11   |           |
| K (fixed memory)                  | Х         | 12   |           |
| STW (system state)                | Х         | 13   |           |

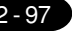

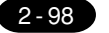

2 SIEMENS PC • 3

\*1 In case of using DCP (drum count/set value), set the <E.g drum step No.1 to 16. The assigned memory is indicated while editing the screen as illustrated:

<E.g.> DCP<u>30000 : 1</u> Drum step No. Address No.

Set the memory to the extent of the memory range of each PC model. In case of using the [Bit Write] × memory as the bit device of the [Output Action] is [Momentary W], the other bits will be cleared when the bit memory is output, because the [Bit Write] will be output by one word (refer to P5-10, reference 14-7 of ZM-71SE Instruction Manual). Use [TYPE] number to assign indirect memory for macro programs.

#### Wiring

The following is a diagram to show the wiring of the cable which connects ZM-\*\* to PC.

#### RS-232C

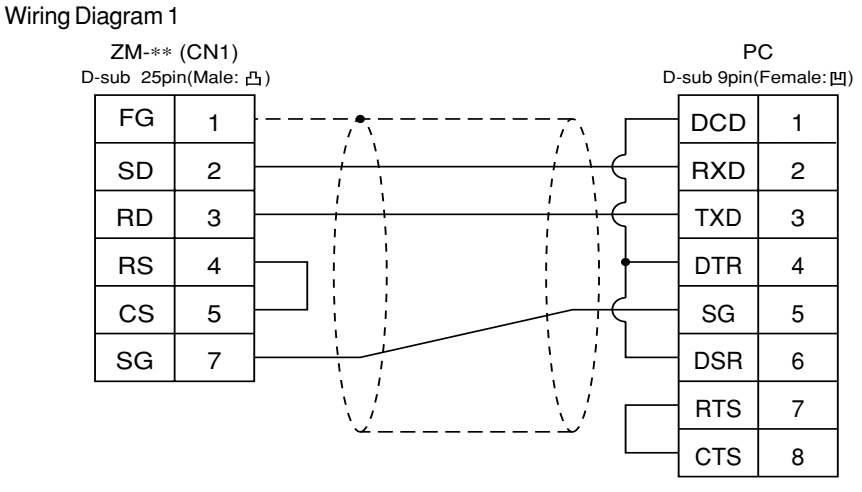

\* Use twist shielded cables.

RS-422

Wiring Diagram 2

| D | ZM-**<br>-sub 25pi | (CN1)<br>in(Male: Ł | 5)                              |                  | _              |
|---|--------------------|---------------------|---------------------------------|------------------|----------------|
|   | FG                 | 1                   | ·,•,, , , , , , , , , , , , , , | Po<br>S-sub 9pir | C<br>n(Male:凸) |
|   | SG                 | 7                   |                                 | GND              | 6              |
|   | +SD                | 12                  |                                 | DI+              | 5              |
|   | -SD                | 13                  |                                 | DI-              | 8              |
|   | +RD                | 24                  |                                 | DO+              | 1              |
|   | -RD                | 25                  |                                 | DO-              | 7              |
|   |                    |                     | ` <u> </u>                      |                  |                |

### 35 Shinko PC

#### Available PC

| ZM-71SE<br>Model Setting | PC                          | Link Unit           | Wiring Diagram<br>(refer to P2-100) |
|--------------------------|-----------------------------|---------------------|-------------------------------------|
| SELMART                  | SELMART-100 or later series | Version O1M2-UCI-6X | RS-232C [Wiring Diagram 1]          |

#### Communication Setting

The recommended communication parameter setting of both PC and ZM-\*\* is as follows:

| Item Setting |             | Setting of PC | Comm. Parameter of ZM-** |
|--------------|-------------|---------------|--------------------------|
| Baud Rate    |             | 19200bps      | 19200bps                 |
| Parity       |             | Even          | Even                     |
| Transmission | Data Length | 7 (ASCII)     | 7                        |
| Code         | Stop Bit    | 1             | 1                        |
| Sum Check    |             | Provided      |                          |

#### Available Memory

Available:  $\bigcirc$  Unavailable:  $\leftthreetimes$ 

|   | Memory          | Bit Write | TYPE | Remarks |
|---|-----------------|-----------|------|---------|
| D | (data register) | ×         | 0    |         |

Only D register is available for this PC model.

No other devices can be used although they are available to be set in the panel editor.

Set the memory to the extent of the memory range of each PC model. In case of using the [Bit Write]  $\times$  memory as the bit device of the [Output Action] is [Momentary W], the other bits will be cleared when the bit memory is output, because the [Bit Write] will be output by one word (refer to P5-10, reference 14-7 of ZM-71SE Instruction Manual). Use [TYPE] number to assign indirect memory for macro programs.

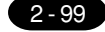

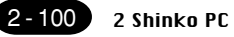

#### Wiring

The following is a diagram to show the wiring of the cable which connects ZM-\*\* to PC.

RS-232C

Wiring Diagram 1

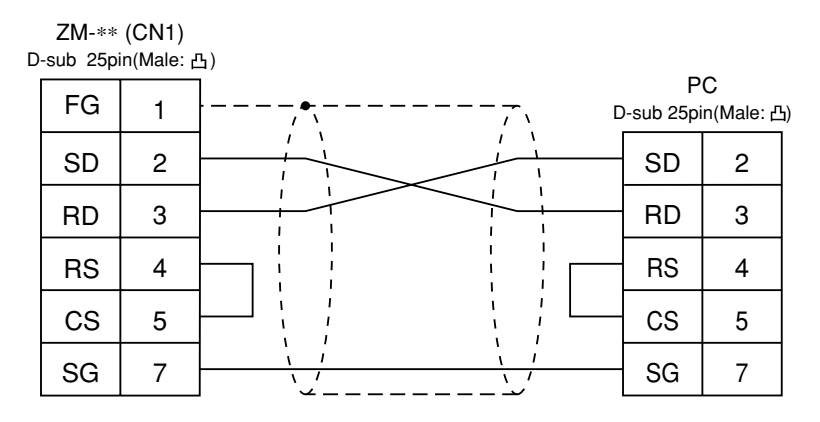

### 36 SAMSUNG PC (SPC series)

Available PC

| ZM-71SE<br>Model Setting | PC         | Wiring Diagram<br>(refer to P2-102)                         |
|--------------------------|------------|-------------------------------------------------------------|
| SPC<br>Series            | SPC series | RS-232C [Wiring Diagram 1]<br>RS-422/485 [Wiring Diagram 2] |

#### Communication Setting

The recommended communication parameter setting of both PC and ZM-\*\* is as follows:

| ltem              | Setting of PC | Comm. Parameter of ZM-** |
|-------------------|---------------|--------------------------|
| Baud Rate         | 9600bps       | 9600bps                  |
| Parity            | None          | None                     |
| Stop Bit          | 1             | 1                        |
| Terminal Resistor | ON for RS-485 |                          |

#### Available Memory

|   |                  |           |      | Available: $\bigcirc$ Unavailable: $\bigotimes$ |
|---|------------------|-----------|------|-------------------------------------------------|
|   | Memory           | Bit Write | TYPE | Remarks                                         |
| R | (input/output)   | 0         | 0    |                                                 |
| L | (link relay)     | 0         | 1    |                                                 |
| М | (internal relay) | 0         | 2    |                                                 |
| К | (keep relay)     | 0         | 3    |                                                 |
| F | (special relay)  | 0         | 4    |                                                 |
| W | (data register)  | ×         | 5    |                                                 |

Set the memory to the extent of the memory range of each PC model. In case of using the [Bit Write] imes memory as the bit device of the [Output Action] is [Momentary W], the other bits will be cleared when the bit memory is output, because the [Bit Write] will be output by one word (refer to P5-10, reference 14-7 of ZM-71SE Instruction Manual). Use [TYPE] number to assign indirect memory for macro programs.

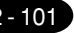

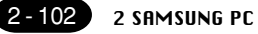

#### Wiring

The following is a diagram to show the wiring of the cable which connects ZM-\*\* to PC.

#### RS-232C

#### Wiring Diagram 1

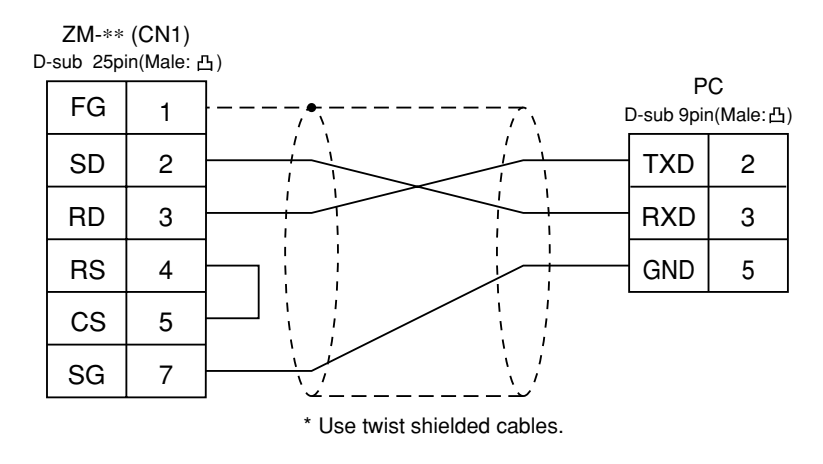

#### RS-422

Wiring Diagram 2

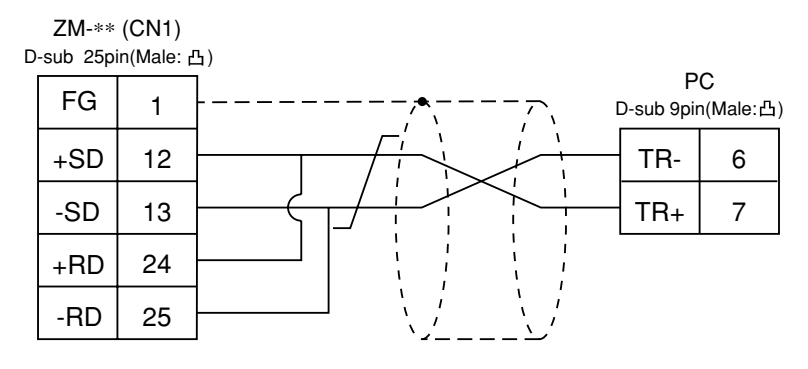

2 - 103

# 37 KEYENCE PC • 1

Available PC

| ZM-71SE<br>Model Setting | PC    | Link Unit | Wiring Diagram<br>(refer to P2-104)                                                                       |
|--------------------------|-------|-----------|----------------------------------------------------------------------------------------------------|
| KZ<br>Series             | KZ300 | KZ-L2     | Port 1<br>RS-232C [Wiring Diagram 1]<br>Port 2<br>RS-232C [Wiring Diagram 2]<br>RS-422 [Wiring Diagram 3] |

#### Communication Setting

The recommended communication parameter setting of both PC and ZM-\*\* is as follows: For further information, refer to the communication specifications of KEYENCE link unit.

| Iter              | m           | Setting of PC | Comm. Parameter of ZM-** |
|-------------------|-------------|---------------|--------------------------|
| Port              |             | 0             | 0                        |
| Baud Rate         |             | 19200bps      | 19200bps                 |
| Parity            |             | Even          | Even                     |
| Transmission      | Data Length | 7 (ASCII)     | 7                        |
| Code              | Stop Bit    | 2             | 2                        |
| Terminal Resistor |             | ON for RS-422 |                          |

Set the port with the port setting switch, the termination resistance with terminator, and the baud rate/data bit/parity/stop bit with SET B dip switches.

#### Available Memory

|                         |           |      | Available: $\bigcirc$ Unavailable: $\leftthreetimes$ |
|-------------------------|-----------|------|------------------------------------------------------|
| Memory                  | Bit Write | TYPE | Remarks                                              |
| DM (data memory)        | ×         | 0    |                                                      |
| CH (input/output relay) | ×         | 1    |                                                      |

Set the memory to the extent of the memory range of each PC model. In case of using the [Bit Write]  $\times$  memory as the bit device of the [Output Action] is [Momentary W], the other bits will be cleared when the bit memory is output, because the [Bit Write] will be output by one word (refer to P5-10, reference 14-7 of ZM-71SE Instruction Manual). Use [TYPE] number to assign indirect memory for macro programs.

#### Wiring

The following is a diagram to show the wiring of the cable which connects ZM-\*\* to PC.

#### RS-232C

#### Wiring Diagram 1 ZM-\*\* (CN1) D-sub 25pin(Male: 凸) PC FG 1 D-sub 25pin(Male: 凸) SD 2 SD 2 RD 3 3 RD RS 4 RS 4 CS 5 CS 5 7 SG 7 SG

\* Use twist shielded cables.

#### Wiring Diagram 2

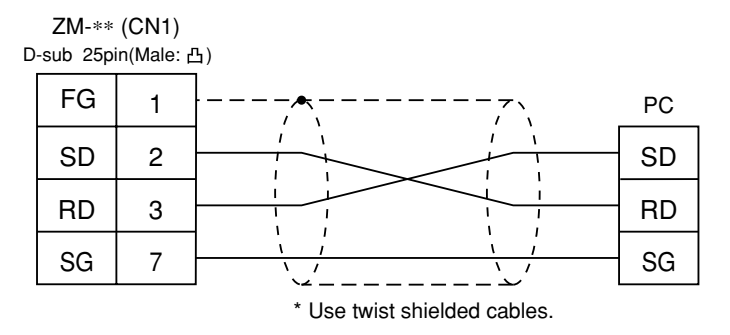

#### RS-422

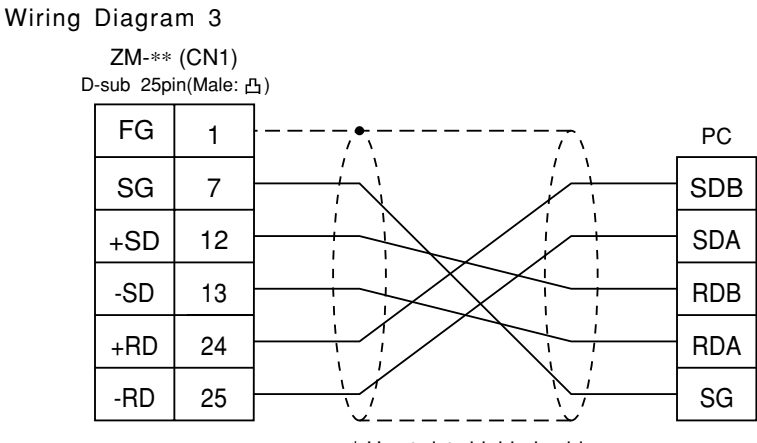

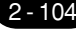
# **38** KEYENCE PC • 2

### Available PLC

| ZM-71SE<br>Model Setting        | PLC     | Link Unit        | Wiring Diagram<br>(refer to P2-106,107)                                                                   |
|---------------------------------|---------|------------------|----------------------------------------------------------------------------------------------------|
| KZ-A500<br>CPU Port             |         | CPU Modular Port | RS-232C [Wiring Diagram 1]<br>RS-422 Cable made by KEYENCE [KZ-C20]<br>+ Cable made by Hakko [MB-CPUQ]    |
| MITSUBISHI<br>AnA/N/U<br>series | KZ-A500 | KZ-L10           | Port 1<br>RS-232C [Wiring Diagram 2]<br>Port 2<br>RS-232C [Wiring Diagram 3]<br>RS-422 [Wiring Diagram 4] |

### CommunicationSetting

The recommended communication parameter setting of both PC and ZM-\*\* is as follows:

♦CPU modular port of KZ-A500

| Item              |             | Setting of PLC | Comm. Parameter of ZM-** |
|-------------------|-------------|----------------|--------------------------|
| Port              |             | 0              | 0                        |
| Baud Rate         |             | 9600bps        | 9600bps <sup>* 1</sup>   |
| Parity            |             | Odd            | Odd                      |
| Transmission      | Data Length | 8              | 8                        |
| Code              | Stop Bit    | 1              | 1                        |
| Terminal Resistor |             | ON for RS-422  |                          |

\*1 In case of RS-422, the baud rate is fixed at 9600bps.

#### ♦Link Unit KZ-L10

| Item              |             | Setting of PLC | Comm. Parameter of ZM-** |
|-------------------|-------------|----------------|--------------------------|
| Port              |             | 0              | 0                        |
| Baud Rate         |             | 19200bps       | 19200bps                 |
| Parity            |             | Even           | Even                     |
| Transmission      | Data Length | 7              | 7                        |
| Code              | Stop Bit    | 1              | 1                        |
| Terminal Resistor |             | ON for RS-422  |                          |

Set the port with the port setting switch, the terminating resistance with terminator, and the baud rate/data bit/parity/stop bit with SET B dip switches.

For further information, refer to the communication specifications of KZ-L10.

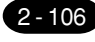

### Available Memory

|    |                         |           |      | Available: $\bigcirc$ Unavailable: $	imes$ |
|----|-------------------------|-----------|------|--------------------------------------------|
|    | Memory                  | Bit Write | TYPE | Remarks                                    |
| D  | (data register)         | ×         | 0    |                                            |
| W  | (link register)         | ×         | 1    |                                            |
| R  | (file register)         | ×         | 2    |                                            |
| ΤN | (timer/current value)   | ×         | 3    |                                            |
| CN | (counter/current value) | ×         | 4    |                                            |
| М  | (internal relay)        | 0         | 6    |                                            |
| L  | (latch relay)           | 0         | 7    |                                            |
| В  | (link relay)            | 0         | 8    |                                            |
| Х  | (input relay)           | 0         | 9    |                                            |
| Υ  | (output relay)          | 0         | 10   |                                            |
| TS | (timer/contact)         | 0         | 11   |                                            |
| тс | (timer/coil)            | 0         | 12   |                                            |
| CS | (counter/contact)       | 0         | 13   |                                            |
| CC | (counter/coil)          | 0         | 14   |                                            |

Set the memory to the extent of the memory range of each PC model. In case of using the [Bit Write] × memory as the bit device of the [Output Action] is [Momentary W], the other bits will be cleared when the bit memory is output, because the [Bit Write] will be output by one word (refer to P5-10, reference 14-7 of ZM-71SE Instruction Manual). Use [TYPE] number to assign indirect memory for macro programs.

### Wiring

The following is a diagram to show the wiring of the cable which connects ZM-\*\* to PC. RS-232C

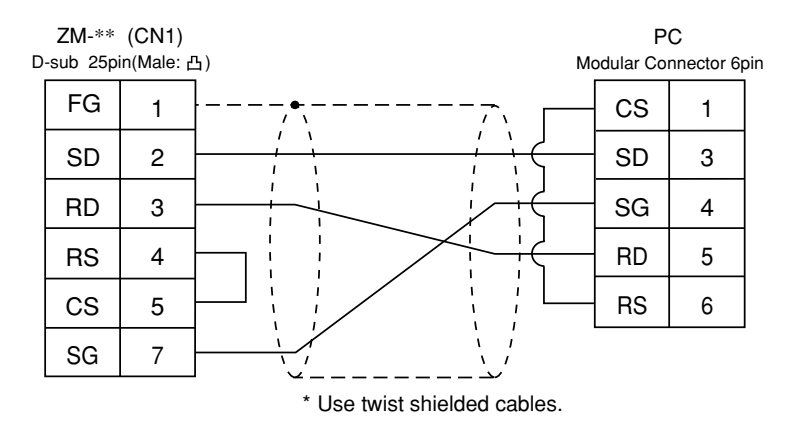

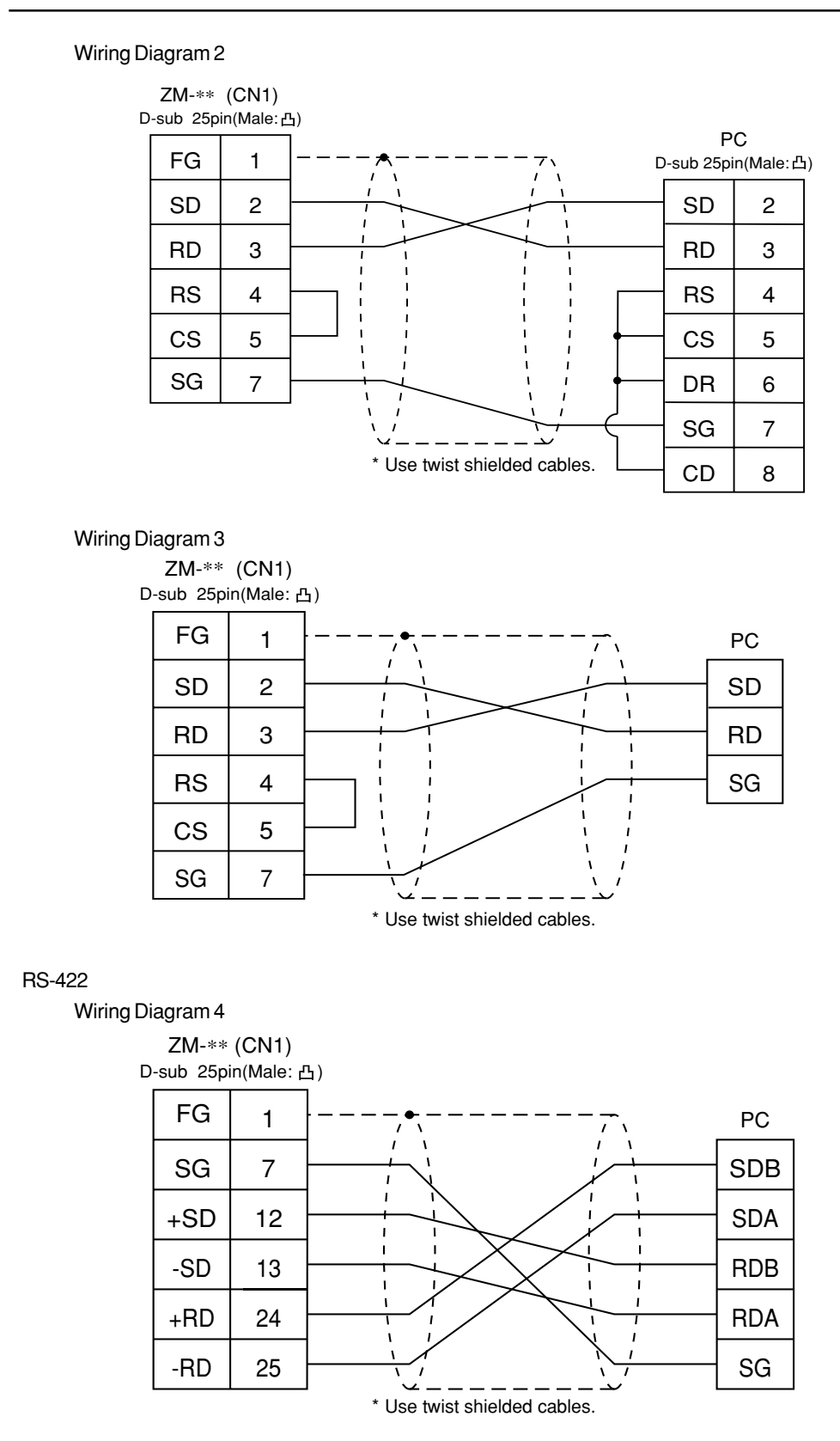

## 39 KEYENCE PC • 3

### Available PLC

| ZM-71SE<br>Model Setting | PC                                                                                                    |                   | Wiring Diagram (refer to P2-109)                                                                                                    |
|--------------------------|----------------------------------------------------------------------------------------------------|-------------------|----------------------------------------------------------------------------------------------------|
| KV<br>Series             | KZ-10,16,24,40,80,300,350<br>(Program port<br>direct connection)<br>KV series<br>(Program port<br>direct connection) | RS-232C<br>RS-422 | [Wiring diagram 1]<br>or<br>Cable made by KEYENCE [OP-26487] + connecter [OP26485]<br>Cable made by KEYENCE [KZ-C20]<br>+ Cable made by Hakko [MB-CPUQ] |
| KZ 24/300<br>Series CPU  | KZ-24,300<br>(Program port<br>direct connection)                                                                     | RS-232C           | [Wiring diagram 1]<br>or                                                                                                    |
| KV 10/24<br>Series CPU   | KZ-V10,24<br>(Program port<br>direct connection)                                                                     |                   | Cable made by KEYENCE [OP-26487] + connecter [OP26485]                                                                                                  |

\* When using RS-232C cable made by KEYENCE [OP-26487], attach the D-sub 25 pins connecter [OP-26485] to the modular jack on the ZM-\*\* side to communicate.

### CommunicationSetting

### ○ KV series

The communication parameter setting of ZM-\*\* is done automatically.

#### O KZ24/300 Series CPU

| Item              |             | Setting of PC | Comm. Parameter of ZM-** |
|-------------------|-------------|---------------|--------------------------|
| Port              |             | 0             | 0                        |
| Baud Rate         |             | 57600bps      | 57600bps <sup>* 1</sup>  |
| Parity            |             | Even          |                          |
| Transmission      | Data Length | 8             |                          |
| Code              | Stop Bit    | 1             |                          |
| Terminal Resistor |             |               |                          |

\*1 The maximum baud rate is 57600bps. If 115000bps is selected, the ZM-\*\* communicates with a PC forcibly at 9600bps.

### O KV10/24 Series CPU

| Item              |             | Setting of PLC | Comm. Parameter of ZM-** |
|-------------------|-------------|----------------|--------------------------|
| Port              |             | 0              | 0                        |
| Baud Rate         |             | 38400bps       | 38400bps <sup>* 1</sup>  |
| Parity            |             | Even           |                          |
| Transmission      | Data Length | 8              |                          |
| Code              | Stop Bit    | 1              |                          |
| Terminal Resistor |             |                |                          |

\*1 The maximum baud rate is 38400bps. If 57600bps or 115000bps is selected, the ZM-\*\* communicates with a PC forcibly at 9600bps.

### Available Memory

Available:  $\bigcirc$  Unavailable:  $\leftthreetimes$ 

|    | Memory                  | Bit Write | TYPE | Remarks   |
|----|-------------------------|-----------|------|-----------|
| DM | (data memory)           | ×         | 0    |           |
| СН | (input/output relay)    | ×         | 1    |           |
| Т  | (timer/current value)   | ×         | 2    |           |
| С  | (counter/current value) | ×         | 3    |           |
| TS | (timer/set value)       | ×         | 4    |           |
| CS | (counter/set value)     | ×         | 5    |           |
| TU | (timer/contact)         | ×         | 6    | Read only |
| CU | (counter/contact)       | ×         | 7    | Read only |
| TM | (temporary data memory) | ×         | 8    |           |

Set the memory to the extent of the memory range of each PC model. In case of using the [Bit Write] × memory as the bit device of the [Output Action] is [Momentary W], the other bits will be cleared when the bit memory is output, because the [Bit Write] will be output by one word (refer to P5-10, reference 14-7 of ZM-71SE Instruction Manual). Use [TYPE] number to assign indirect memory for macro programs.

### Wiring

The following is a diagram to show the wiring of the cable which connects ZM-\*\* to PC. RS-232C

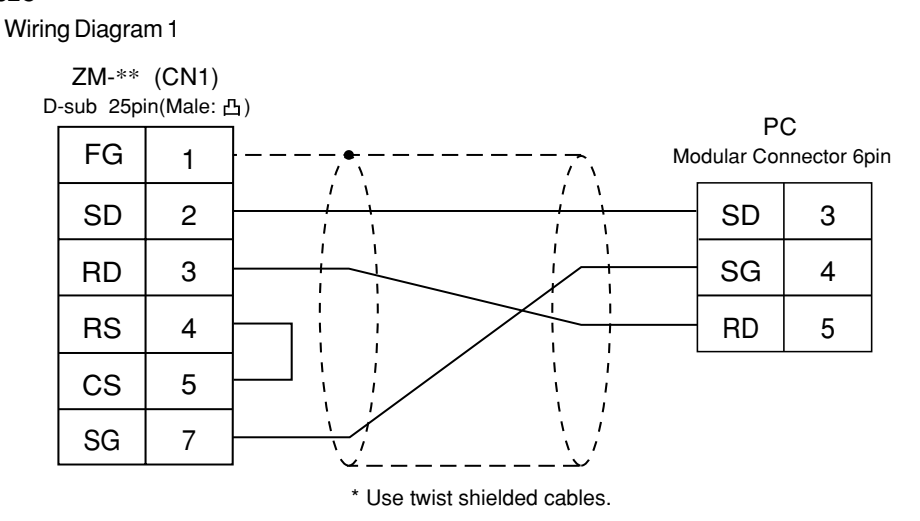

### **40** LG PC

### Available PC

| ZM-71SE<br>Model Setting | PC                             | Wiring Diagram<br>(refer to P2-112)                     |
|--------------------------|--------------------------------|---------------------------------------------------------|
| MASTER-<br>K10/60/200    | K10/60/200                     | RS-232C [Wiring Diagram 1]                              |
| MASTER-<br>K500/1000     | K500/1000                      | RS-232C [Wiring Diagram 2]<br>RS-422 [Wiring Diagram 4] |
| LG<br>MKX00S             | K200S/K300S/K1000S<br>CPU port | RS-232C [Wiring Diagram 3]                              |

### Communication Setting

The recommended communication parameter setting of both PC and ZM-\*\* is as follows:

| Item                     |          | Setting of K10/60/200 | Comm. Parameter of ZM-** |
|--------------------------|----------|-----------------------|--------------------------|
| Baud Rate                |          | 9600bps (fixed)       |                          |
| Parity                   |          | None (fixed)          |                          |
| Transmission Data Length |          | 8 (fixed)             |                          |
| Code                     | Stop Bit | 1 (fixed)             |                          |

| Item                     |          | Setting of K500/1000    | Comm. Parameter of ZM-** |
|--------------------------|----------|-------------------------|--------------------------|
| Baud Rate                |          | 19200bps <sup>* 1</sup> | 19200bps                 |
| Parity                   |          | None (fixed)            |                          |
| Transmission Data Length |          | 8 (fixed)               |                          |
| Code                     | Stop Bit | 1 (fixed)               |                          |

\*1 In case of RS-422, the baud rate is fixed at 9600bps.

| Item         |             | Setting of K200S/K300S/K1000S | Comm. Parameter of ZM-** |
|--------------|-------------|-------------------------------|--------------------------|
| Baud Rate    |             | 38400bps                      | 38400bps                 |
| Parity       |             | None (fixed)                  |                          |
| Transmission | Data Length | 8 (fixed)                     |                          |
| Code         | Stop Bit    | 1 (fixed)                     |                          |

### Available Memory

### O K10/60/200

Available:  $\bigcirc$  Unavailable:  $\leftthreetimes$ 

|    | Memory                  | Bit Write | TYPE | Remarks           |
|----|-------------------------|-----------|------|-------------------|
| D  | (data register)         | ×         | 0    |                   |
| М  | (auxiliary relay)       | ×         | 1    |                   |
| Р  | (input/output relay)    | ×         | 2    | Input : Read only |
| К  | (keep relay)            | ×         | 3    |                   |
| тс | (timer/current value)   | ×         | 4    |                   |
| CC | (counter/current value) | ×         | 5    |                   |
| TS | (timer/set value)       | ×         | 6    |                   |
| CS | (counter/set value)     | ×         | 7    |                   |

### O K500/1000

Available: Unavailable: X

|   | Memory                | Bit Write | TYPE | Remarks           |
|---|-----------------------|-----------|------|-------------------|
| Р | (input/output)        | 0         | 0    | Input : read only |
| М | (relay)               | 0         | 1    |                   |
| L | (link relay)          | 0         | 2    |                   |
| К | (keep relay)          | 0         | 3    |                   |
| F | (special relay)       | ×         | 4    | Read only         |
| Т | (timer/current value) | ×         | 5    |                   |
| С | (counter/set value)   | ×         | 6    |                   |
| D | (data register)       | ×         | 7    |                   |

O K200S/300S/1000S

### Available: $\bigcirc$ Unavailable: $\leftthreetimes$

|   | Memory                | Bit Write | TYPE | Remarks           |
|---|-----------------------|-----------|------|-------------------|
| Р | (input/output)        | 0         | 0    | Input : read only |
| М | (relay)               | 0         | 1    |                   |
| L | (link relay)          | 0         | 2    |                   |
| К | (keep relay)          | 0         | 3    |                   |
| F | (special relay)       | ×         | 4    | Read only         |
| Т | (timer/current value) | ×         | 5    |                   |
| С | (counter/set value)   | ×         | 6    |                   |
| D | (data register)       | ×         | 7    |                   |

Set the memory to the extent of the memory range of each PC model. In case of using the [Bit Write]  $\times$  memory as the bit device of the [Output Action] is [Momentary W], the other bits will be cleared when the bit memory is output, because the [Bit Write] will be output by one word (refer to P5-10, reference 14-7 of ZM-71SE Instruction Manual). Use [TYPE] number to assign indirect memory for macro programs.

The recommended communication parameter setting of both PC and ZM-\*\* is as follows:

#### RS-232C

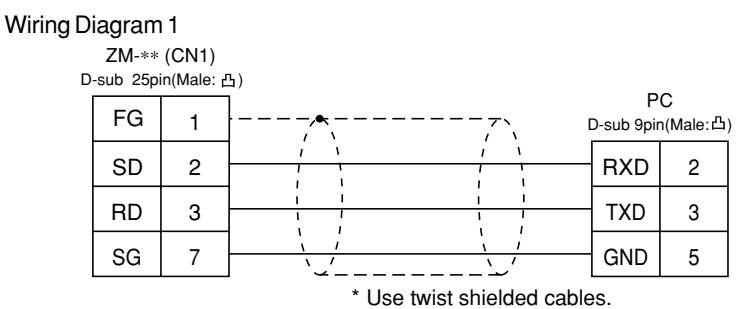

### Wiring Diagram 2

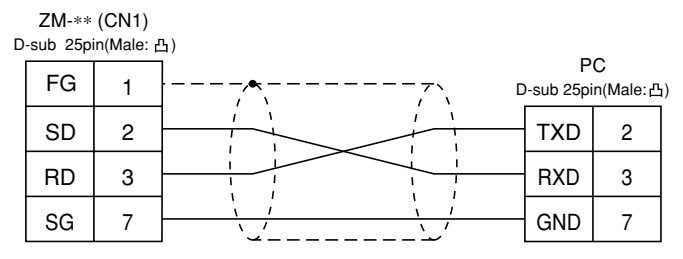

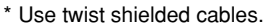

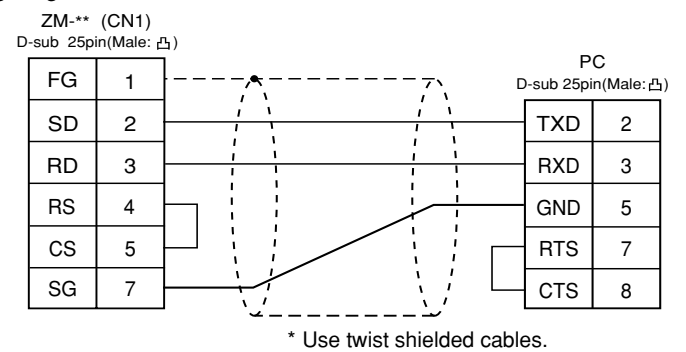

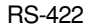

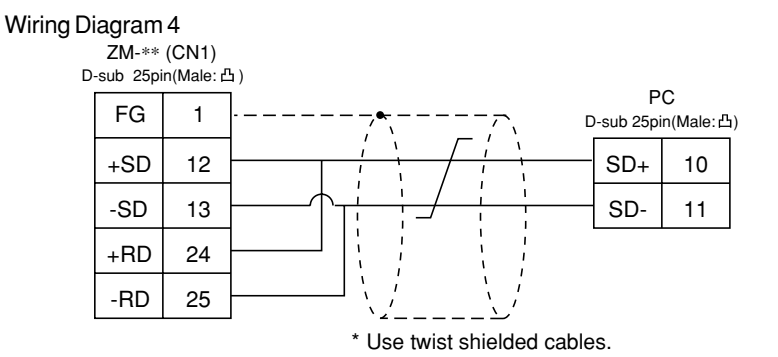

### 41 FANUC PC

### Available PC

| ZM-71SE<br>Mode Setting | PC                                                 | Wiring Diagram<br>(refer to P2-114) |
|-------------------------|----------------------------------------------------|-------------------------------------|
| Power Mate              | Port of CPU unit (JD14)<br>of Power Mate-Model H/D | RS-422 [Wiring Diagram 1]           |

### Communication Setting

The following is a diagram to show the wiring of the cable which connects ZM-\*\* to PC.

| ltem         |             | Setting of PC    | Comm. Parameter of ZM-** |
|--------------|-------------|------------------|--------------------------|
| Baud Rate    |             | 19200bps (fixed) |                          |
| Signal       |             | RS-422 (fixed)   |                          |
| Port         |             | 0 (fixed)        |                          |
| Parity       |             | Even (fixed)     |                          |
| Transmission | Data Length | 8 (fixed)        |                          |
| Code         | Stop Bit    | 1 (fixed)        | ·                        |

### Available Memory

|        |                  |           |      | Available: $\bigcirc$ Unavailable: $\leftthreetimes$ |
|--------|------------------|-----------|------|------------------------------------------------------|
| Memory |                  | Bit Write | TYPE | Remarks                                              |
| D      | (data register)  | 0         | 0    |                                                      |
| Х      | (input relay)    | 0         | 1    | WX as word data                                      |
| Y      | (output relay)   | 0         | 2    | WY as word data                                      |
| R      | (internal relay) | 0         | 3    | WR as word data                                      |
| к      | (keep relay)     | 0         | 4    | WK as word data                                      |
| Т      | (timer)          | ×         | 5    |                                                      |
| С      | (counter)        | ×         | 6    |                                                      |

Set the memory to the extent of the memory range of each PC model. In case of using the [Bit Write]  $\times$  memory as the bit device of the [Output Action] is [Momentary W], the other bits will be cleared when the bit memory is output, because the [Bit Write] will be output by one word (refer to P5-10, reference 14-7 of ZM-71SE Instruction Manual). Use [TYPE] number to assign indirect memory for macro programs.

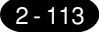

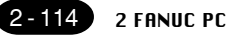

The following is a diagram to show the wiring of the cable which connects ZM-\*\* to PC.

### RS-232C

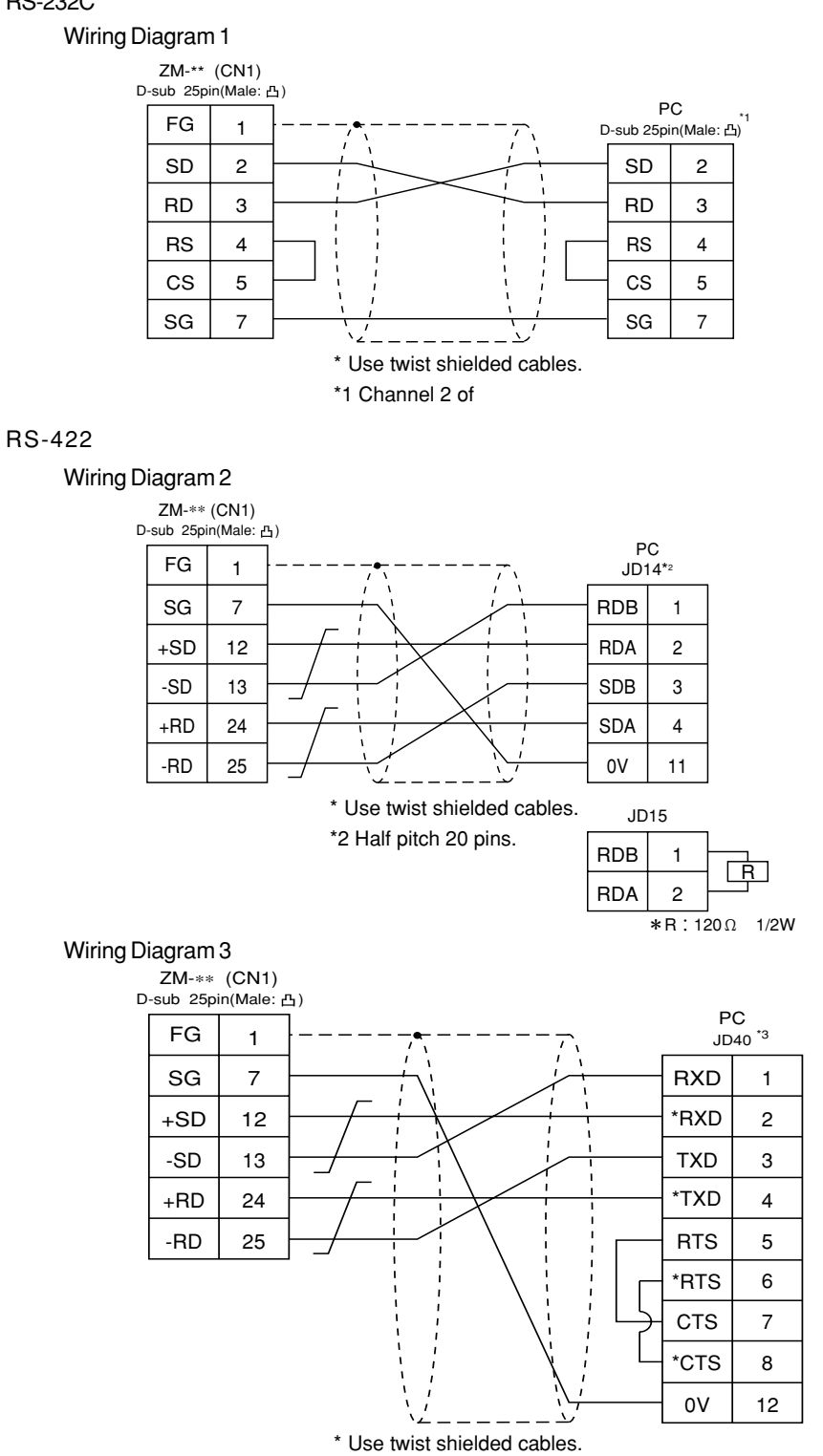

\*3 Half pitch 20 pins.

### 42 fatek autmation PC

Available PC

| ZM-71SE<br>Model Setting | PC              | Link Unit | Wiring Diagram<br>(refer to P2-116)                                           |
|--------------------------|-----------------|-----------|-------------------------------------------------------------------------------|
| FACON FB series          | FACON FB series | FB-DTBR   | RS-232C [Wiring Diagram 1]<br>[Wiring Diagram 2]<br>RS-422 [Wiring Diagram 3] |

### CommunicationSetting

The recommended communication parameter setting of both PC and ZM-\*\* is as follows:

| Item         |             | Setting of PC | Comm. Parameter of ZM-** |
|--------------|-------------|---------------|--------------------------|
| Baud Rate    |             | 9600bps       | 9600bps                  |
| Signal       |             | RS232C        | RS232C                   |
| Parity       |             | Even (fixed)  |                          |
| Transmission | Data Length | 7 (fixed)     |                          |
| code         | Stop Bit    | 1 (fixed)     |                          |

#### **Available** Memory

Available:  $\bigcirc$  Unavailable:  $\leftthreetimes$ 

| Memory                             | Bit Write | TYPE | Remarks   |
|------------------------------------|-----------|------|-----------|
| HR (data register)                 | Х         | 0    |           |
| DR (data register)                 | Х         | 1    |           |
| X (input relay)                    | 0         | 2    |           |
| Y (output relay)                   | 0         | 3    |           |
| M (internal relay)                 | 0         | 4    |           |
| S (step relay)                     | 0         | 5    |           |
| T (timer contact)                  | 0         | 6    | Read only |
| C (counter contact)                | 0         | 7    | Read only |
| RT (timer/current value)           | Х         | 8    |           |
| RC (counter/current value)         | Х         | 9    |           |
| DRC (32-bit counter/current value) | Х         | 10   |           |

Set the memory to the extent of the memory range of each PC model. In case of using the [Bit Write]  $\times$  memory as the bit device of the [Output Action] is [Momentary W], the other bits will be cleared when the bit memory is output, because the [Bit Write] will be output by one word (refer to P5-10, reference 14-7 of ZM-71SE Instruction Manual). Use [TYPE] number to assign indirect memory for macro programs.

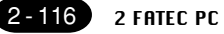

The following is a diagram to show the wiring of the cable which connects ZM-\*\* to PC. RS-232C

### Wiring Diagram 1

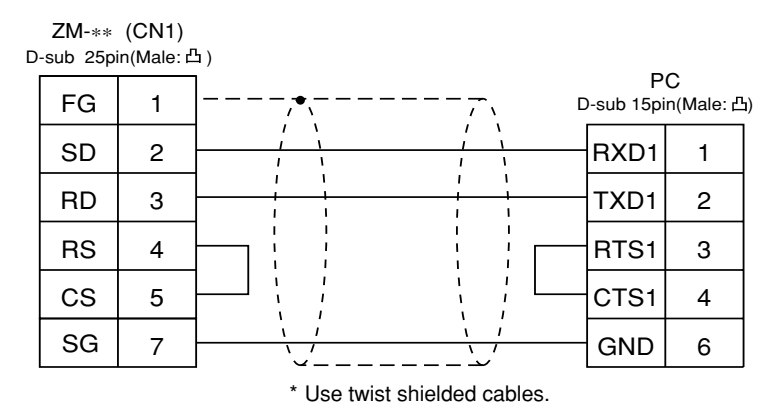

### Wiring Diagram 2

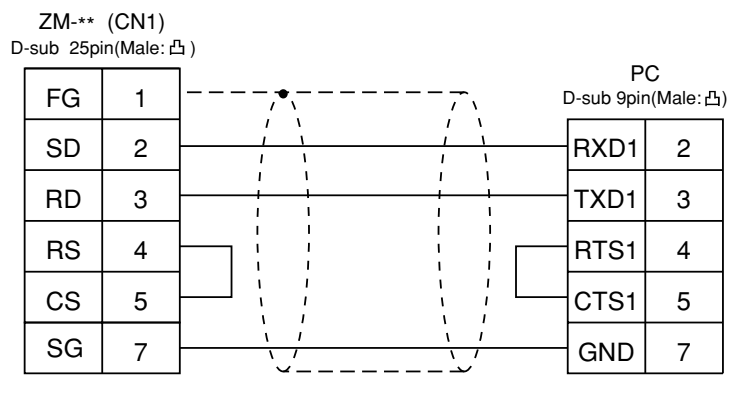

\* Use twist shielded cables.

### RS-422

Wiring Diagram 3

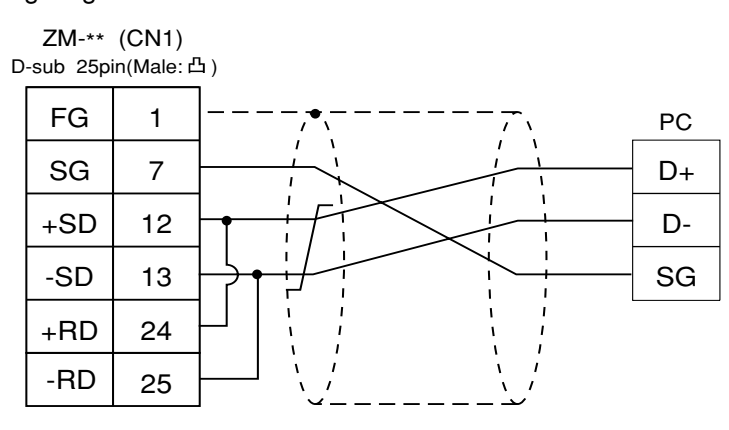

\* Use twist shielded cables.

## 43 IDEC PC

Available PC

| ZM-71SE<br>Model Setting | PC     | Wiring Diagram (refer to P2-118)                                                                              |
|--------------------------|--------|----------------------------------------------------------------------------------------------------|
| MICRO3                   | MICRO3 | RS-232C Cable made by IDEC [FC2A-KC1]<br>or<br>* Cable made by IDEC [FC2A-KC2]<br>+RS-232C [Wiring Diagram 1] |

\* When using RS-232C cable made by IDEC [FC2A-KC2], connect the cable of [Wiring Diagram 1] to the D-sub 9 pins side of [FC2A-KC2] to communicate with ZM-\*\*.

### CommunicationSetting

The recommended communication parameter setting of both PC and ZM-\*\* is as follows:

| Item         |             | Setting of PC | Comm. Parameter of ZM-** |
|--------------|-------------|---------------|--------------------------|
| Baud Rate    |             | 9600bps       | 9600bps                  |
| Port         |             | 1             | 1                        |
| Parity       |             | Even          | Even                     |
| Transmission | Data Length | 7             | 7                        |
| code         | Stop Bit    | 1             | 1                        |

### **Available** Memory

|    |                         |           |      | Available: O Unavailable:X |
|----|-------------------------|-----------|------|----------------------------|
|    | Memory                  | Bit Write | TYPE | Remarks                    |
| D  | (data register)         | Х         | 0    |                            |
| I  | (input)                 | 0         | 1    |                            |
| Q  | (output)                | 0         | 2    |                            |
| М  | (internal relay)        | 0         | 3    |                            |
| R  | (shift register)        | 0         | 4    |                            |
| TS | (timer/set value)       | Х         | 5    |                            |
| TN | (timer/contact)         | Х         | 6    |                            |
| Т  | (timer/contact)         | Х         | 7    | Read only                  |
| CS | (counter/set value)     | Х         | 8    |                            |
| CN | (counter/current value) | Х         | 9    |                            |
| С  | (counter/contact)       | Х         | 10   | Read only                  |

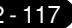

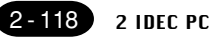

Set the memory to the extent of the memory range of each PC model. In case of using the [Bit Write] × memory as the bit device of the [Output Action] is [Momentary W], the other bits will be cleared when the bit memory is output, because the [Bit Write] will be output by one word (refer to P5-10, reference 14-7 of ZM-71SE Instruction Manual). Use [TYPE] number to assign indirect memory for macro programs.

### Wiring

The following is a diagram to show the wiring of the cable which connects ZM-\*\* to PC. RS-232C

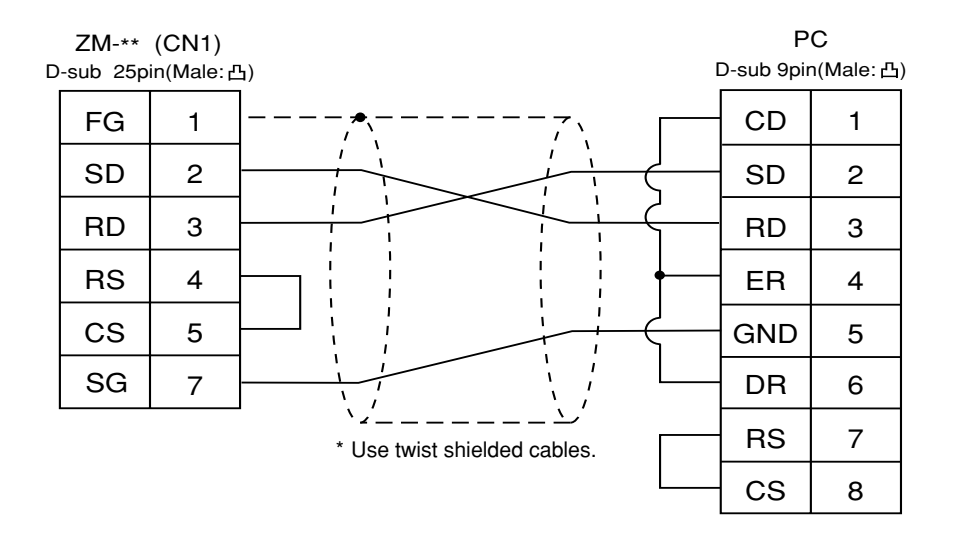

### 44 MODICON PC

Available PC

| ZM-71SE<br>Model Setting | PC         | Wiring Diagram<br>(refer to P2-120) |
|--------------------------|------------|-------------------------------------|
| Modbus RTU               | Modbus RTU | RS-232C [Wiring Diagram 1]          |

### CommunicationSetting

The recommended communication parameter setting of both PC and ZM-\*\* is as follows:

| lte          | Item Setting of PC |         | Comm. Parameter of ZM-** |  |
|--------------|--------------------|---------|--------------------------|--|
| Baud Rate    |                    | 9600bps | 9600bps                  |  |
| Port         |                    | 1       | 1                        |  |
| Parity       |                    | Even    | Even                     |  |
| Transmission | Data Length        | 8       | 8                        |  |
| code         | Stop Bit           | 1       | 1                        |  |

#### **Available** Memory

|   |                    |           |      | Available: $\bigcirc$ Unavailable: $\times$ |
|---|--------------------|-----------|------|---------------------------------------------|
|   | Memory             | Bit Write | TYPE | Remarks                                     |
| 4 | (holding register) | ×         | 0    |                                             |
| 3 | (input register)   | ×         | 1    |                                             |
| 0 | (output coil)      | ×         | 4    |                                             |
| 1 | (input relay)      | ×         | 6    | Read only                                   |

Set the memory to the extent of the memory range of each PC model. In case of using the [Bit Write] × memory as the bit device of the [Output Action] is [Momentary W], the other bits will be cleared when the bit memory is output, because the [Bit Write] will be output by one word (refer to P5-10, reference 14-7 of ZM-71SE Instruction Manual). Use [TYPE] number to assign indirect memory for macro programs.

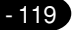

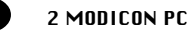

The following is a diagram to show the wiring of the cable which connects ZM-\*\* to PC. RS-232C

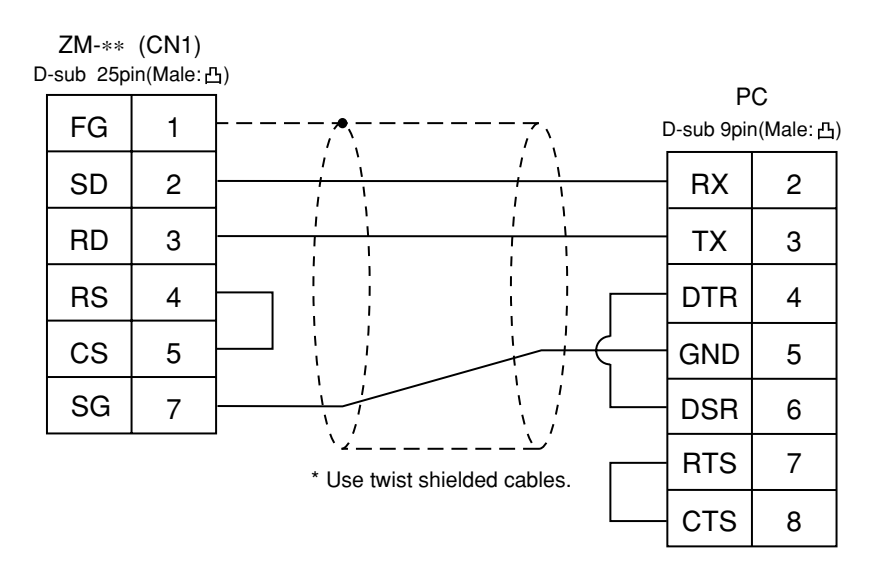

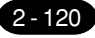

### 45 yamatake PC

### Available PC

| ZM-71SE<br>Model Setting | PC         | Wiring Diagram<br>(refer to P2-122) |
|--------------------------|------------|-------------------------------------|
| MX series                | MX200/MX50 | RS-232C [Wiring Diagram 1]          |

### CommunicationSetting

The recommended communication parameter setting of both PC and ZM-\*\* is as follows:

| lte          | em          | Setting of PC | Comm. Parameter of ZM-** |  |
|--------------|-------------|---------------|--------------------------|--|
| Baud Rate    |             | 9600bps       | 9600bps                  |  |
| P            | ort         | 1             | 1                        |  |
| Parity       |             | Even          | Even                     |  |
| Transmission | Data Length | 8             | 8                        |  |
| code         | Stop Bit    | 1             | 1                        |  |

### Available Memory

|    | Memory                  | Bit Write | TYPE | Remarks |
|----|-------------------------|-----------|------|---------|
| R  | (data register)         | Х         | 0    |         |
| М  | (auxiliary relay)       | Х         | 1    |         |
| L  | (latch relay)           | Х         | 2    |         |
| Х  | (input relay)           | Х         | 3    |         |
| Y  | (output relay)          | Х         | 4    |         |
| TP | (timer-current value)   | Х         | 5    |         |
| TS | (timer/set value)       | Х         | 6    |         |
| СР | (counter-current value) | Х         | 7    |         |
| CS | (counter/set value)     | Х         | 8    |         |
| Т  | (timer/contact)         | Х         | 9    |         |
| С  | (counter/contact)       | Х         | 10   |         |
| Р  | (link register)         | Х         | 11   |         |

Set the memory to the extent of the memory range of each PC model. In case of using the [Bit Write] × memory as the bit device of the [Output Action] is [Momentary W], the other bits will be cleared when the bit memory is output, because the [Bit Write] will be output by one word (refer to P5-10, reference 14-7 of ZM-71SE Instruction Manual). Use [TYPE] number to assign indirect memory for macro programs.

Available: O Unavailable:X

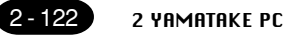

The following is a diagram to show the wiring of the cable which connects ZM-\*\* to PC. RS-232C

Wiring Diagram 1

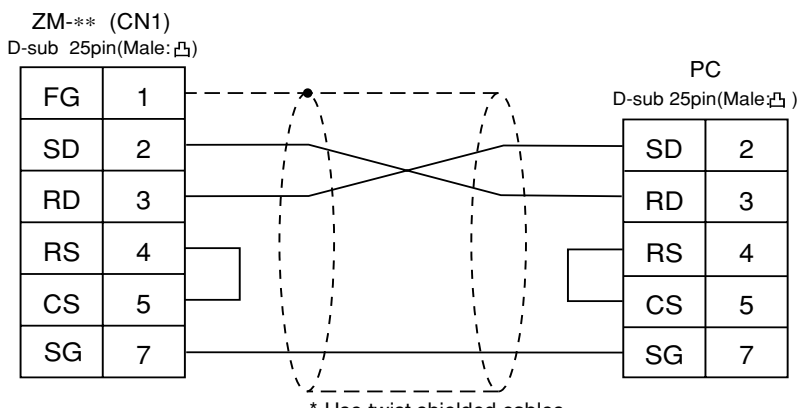

\* Use twist shielded cables.

## 46 taian PC

### Available PC

| ZM-71SE<br>Model Setting | PC   | Port                                                                              | Wiring Diagram<br>(refer to P2-124)                     |
|--------------------------|------|-----------------------------------------------------------------------------------|---------------------------------------------------------|
| TP02                     | TP02 | Communication Port (T/R+, T/R-)<br>MMI Port (9pin) (4-5 Short Computer Link Mode) | RS-232C [Wiring Diagram 1]<br>RS-422 [Wiring Diagram 2] |

### CommunicationSetting

The recommended communication parameter setting of both PC and ZM-\*\* is as follows:

| lte          | em          | Setting of PC | Comm. Parameter of ZM-** |  |
|--------------|-------------|---------------|--------------------------|--|
| Baud Rate    |             | 19200bps      | 19200bps                 |  |
| Port         |             | 1             | 1                        |  |
| Parity       |             | None          | None                     |  |
| Transmission | Data Length | 7             | 7                        |  |
| code         | Stop Bit    | 1             | 1                        |  |

### Available Memory

#### Available: O Unavailable:X

| Memory                    | Bit Write | TYPE | Remarks |
|---------------------------|-----------|------|---------|
| D (data register          | Х         | 0    |         |
| timer counter/contact)    |           |      |         |
| V (timer counter/contact) | Х         | 1    |         |
| WS (system register)      | Х         | 2    |         |
| WC (constant register)    | Х         | 3    |         |
| X (input relay)           | 0         | 4    |         |
| Y (output relay)          | 0         | 5    |         |
| C (internal relay)        | 0         | 6    |         |
| SC (special register)     | 0         | 7    |         |

Set the memory to the extent of the memory range of each PC model. In case of using the [Bit Write] × memory as the bit device of the [Output Action] is [Momentary W], the other bits will be cleared when the bit memory is output, because the [Bit Write] will be output by one word (refer to P5-10, reference 14-7 of ZM-71SE Instruction Manual). Use [TYPE] number to assign indirect memory for macro programs.

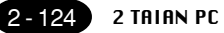

The following is a diagram to show the wiring of the cable which connects ZM-\*\* to PC. RS-422

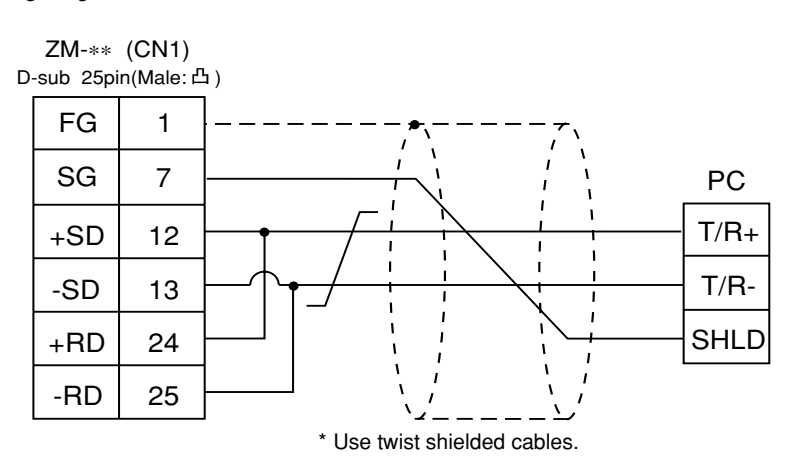

```
Wiring Diagram 2
```

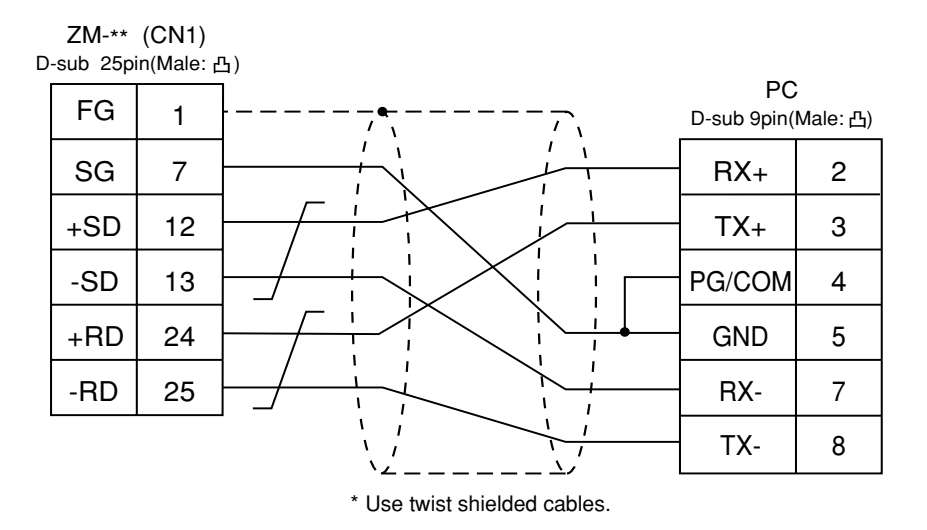

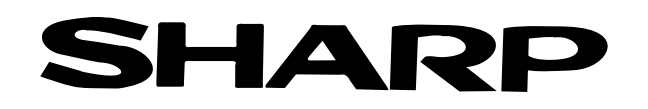

### SHARP MANUFACTURING SYSTEMS CORPORATION

Information about Sharp programmable controller is available at our internet homepage http://sharp-world.com/sms-e/

> 2.0v 5.2001 Printed in Japan (0.1.Y.S)